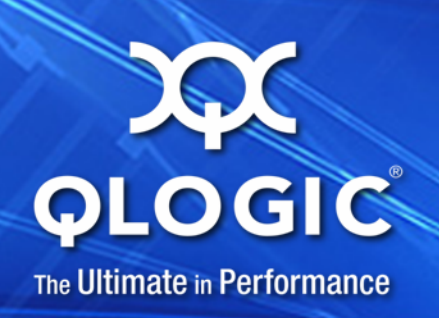

# User's Guide QConvergeConsole CLI

2400, 2500, 3200, 8100, 8200 Series

SN0054667-00 C

Information furnished in this manual is believed to be accurate and reliable. However, QLogic Corporation assumes no responsibility for its use, nor for any infringements of patents or other rights of third parties which may result from its use. QLogic Corporation reserves the right to change product specifications at any time without notice. Applications described in this document for any of these products are for illustrative purposes only. QLogic Corporation makes no representation nor warranty that such applications are suitable for the specified use without further testing or modification. QLogic Corporation assumes no responsibility for any errors that may appear in this document.

#### **Document Revision History**

| Revision A, December 13, 2010                                                                 |                                                                           |
|-----------------------------------------------------------------------------------------------|---------------------------------------------------------------------------|
| Revision B, March 31, 2011                                                                    |                                                                           |
| Revision C, October 18, 2011                                                                  |                                                                           |
| Changes                                                                                       | Sections Affected                                                         |
| Deleted Windows Server 2003 from the list of supported operating systems.                     | "Operating System Requirements" on page 1-2                               |
| Updating procedure for downloading QCC CLI                                                    | "Downloading QConvergeConsole CLI" on<br>page 2-1                         |
| Added a note explaining that configuration port settings and values differ for Linux/Solaris. | "-iset (Display Configured Port Settings)" on page 4-9                    |
| Deleted reference to -svmtool.                                                                | "Command Format" on page 4-1                                              |
| Removed section for -svmtool.                                                                 | Former section "-svmtool" in chapter 4                                    |
| Updated supported adapters to QLE81xx and QLE82xx.                                            | "-cna (FCoE Utilities Menu for QLE81xx and QLE82xx Adapters)" on page 5-7 |
| Removed example of -cna command saving MPI configuration table to a file.                     | "-cna (FCoE Utilities Menu for QLE81xx and QLE82xx Adapters)" on page 5-7 |
| Added "all" to -e (view   info) command to view the current boot device selection.            | "-e (Boot Device View   Select   Disable)" on page 5-9                    |
| Added a note explaining that the -fg option is not supported on Linux/Solaris.                | "-fg (Show Driver Settings)" on page 5-12                                 |
| Added chapter for NPAR noninteractive mode                                                    | Chapter 7 NIC Partitioning (NPAR) Noninteractive Commands                 |
| Added chapter for NPAR interactive mode                                                       | Chapter 11 NIC Partitioning (NPAR) Interactive Commands                   |
| Added appendix with overview of NPAR                                                          | Appendix A NIC Partitioning (NPAR) Overview                               |

# **Table of Contents**

#### Preface

| What's in this Guida                                                                                                    | vvi                                                                                            |
|----------------------------------------------------------------------------------------------------|------------------------------------------------------------------------------------------------|
| What's in the Help System                                                                                                    |                                                                                                |
|                                                                                                    | XXII                                                                                           |
|                                                                                                    | XXII                                                                                           |
|                                                                                                    | XXII                                                                                           |
|                                                                                                    | XXII                                                                                           |
|                                                                                                    | XXIII                                                                                          |
|                                                                                                    | XXIV                                                                                           |
|                                                                                                    | XXIV                                                                                           |
|                                                                                                    | XXIV                                                                                           |
| Knowledge Database                                                                                                    | XXIV                                                                                           |
| System Requirements                                                                                                    |                                                                                                |
| Hardware Requirements                                                                                                    | 1-1                                                                                            |
| Software Requirements                                                                                                    | 1-2                                                                                            |
| Operating System Requirements                                                                                                    | 1-2                                                                                            |
| Supported QLogic Adapters                                                                                                    | 1-2                                                                                            |
|                                                                                                    |                                                                                                |
| Installing and Uninstalling QConvergeConsole CLI                                                                                                    |                                                                                                |
| Installing and Uninstalling QConvergeConsole CLI Downloading QConvergeConsole CLI                                                                                                    | 2-1                                                                                            |
| Installing and Uninstalling QConvergeConsole CLI         Downloading QConvergeConsole CLI         Installing QConvergeConsole CLI                                                                                                    | 2-1<br>2-2                                                                                     |
| Installing and Uninstalling QConvergeConsole CLI         Downloading QConvergeConsole CLI         Installing QConvergeConsole CLI         Installing QConvergeConsole CLI in a Windows Environment                                                                                                    | 2-1<br>2-2<br>2-2                                                                              |
| Installing and Uninstalling QConvergeConsole CLI         Downloading QConvergeConsole CLI         Installing QConvergeConsole CLI         Installing QConvergeConsole CLI in a Windows Environment         Standard Windows Interactive (CLI) Installation                                                                                                    | 2-1<br>2-2<br>2-2<br>2-3                                                                       |
| Installing and Uninstalling QConvergeConsole CLI         Downloading QConvergeConsole CLI         Installing QConvergeConsole CLI         Installing QConvergeConsole CLI in a Windows Environment         Standard Windows Interactive (CLI) Installation         Quiet or Unattended Windows Installation                                                                                                    | 2-1<br>2-2<br>2-2<br>2-3<br>2-3                                                                |
| Installing and Uninstalling QConvergeConsole CLI         Downloading QConvergeConsole CLI         Installing QConvergeConsole CLI         Installing QConvergeConsole CLI in a Windows Environment         Standard Windows Interactive (CLI) Installation         Quiet or Unattended Windows Installation         Passive Windows Installation                                                                                                    | 2-1<br>2-2<br>2-2<br>2-3<br>2-3<br>2-3                                                         |
| Installing and Uninstalling QConvergeConsole CLI         Downloading QConvergeConsole CLI         Installing QConvergeConsole CLI         Installing QConvergeConsole CLI in a Windows Environment         Standard Windows Interactive (CLI) Installation         Quiet or Unattended Windows Installation         Passive Windows Installation         Overwrite Previous Windows Installations                                                                                                    | 2-1<br>2-2<br>2-2<br>2-3<br>2-3<br>2-3<br>2-3<br>2-3                                           |
| Installing and Uninstalling QConvergeConsole CLI         Downloading QConvergeConsole CLI         Installing QConvergeConsole CLI         Installing QConvergeConsole CLI in a Windows Environment         Standard Windows Interactive (CLI) Installation         Quiet or Unattended Windows Installation         Passive Windows Installation         Overwrite Previous Windows Installations         Installing QConvergeConsole CLI in a Linux Environment                                                                                                    | 2-1<br>2-2<br>2-3<br>2-3<br>2-3<br>2-3<br>2-3<br>2-3<br>2-4                                    |
| Installing and Uninstalling QConvergeConsole CLI         Downloading QConvergeConsole CLI         Installing QConvergeConsole CLI         Installing QConvergeConsole CLI in a Windows Environment         Standard Windows Interactive (CLI) Installation         Quiet or Unattended Windows Installation         Passive Windows Installation         Overwrite Previous Windows Installations         Installing QConvergeConsole CLI in a Linux Environment                                                                                                    | 2-1<br>2-2<br>2-3<br>2-3<br>2-3<br>2-3<br>2-3<br>2-4<br>2-4                                    |
| Installing and Uninstalling QConvergeConsole CLI         Downloading QConvergeConsole CLI         Installing QConvergeConsole CLI         Installing QConvergeConsole CLI in a Windows Environment         Standard Windows Interactive (CLI) Installation         Quiet or Unattended Windows Installation         Passive Windows Installation         Overwrite Previous Windows Installations         Installing QConvergeConsole CLI in a Linux Environment         Uninstalling QConvergeConsole CLI         Uninstalling QConvergeConsole CLI                                                                                                    | 2-1<br>2-2<br>2-3<br>2-3<br>2-3<br>2-3<br>2-3<br>2-3<br>2-4<br>2-4<br>2-4                      |
| Installing and Uninstalling QConvergeConsole CLI Downloading QConvergeConsole CLI Installing QConvergeConsole CLI Installing QConvergeConsole CLI in a Windows Environment Standard Windows Interactive (CLI) Installation Quiet or Unattended Windows Installation Passive Windows Installation Overwrite Previous Windows Installations Installing QConvergeConsole CLI in a Linux Environment Uninstalling QConvergeConsole CLI Installing QConvergeConsole CLI in a Windows Environment Duninstalling QConvergeConsole CLI Installing QConvergeConsole CLI in a Windows Environment Installing QConvergeConsole CLI in a Windows Environment                                                                                                    | 2-1<br>2-2<br>2-3<br>2-3<br>2-3<br>2-3<br>2-3<br>2-4<br>2-4<br>2-4                             |
| Installing and Uninstalling QConvergeConsole CLI Downloading QConvergeConsole CLI Installing QConvergeConsole CLI in a Windows Environment Installing QConvergeConsole CLI in a Windows Environment Standard Windows Interactive (CLI) Installation Quiet or Unattended Windows Installation Passive Windows Installation Overwrite Previous Windows Installations Installing QConvergeConsole CLI in a Linux Environment Uninstalling QConvergeConsole CLI in a Windows Environment Start Menu Uninstall Control Panel Uninstall.                                                                                                    | 2-1<br>2-2<br>2-3<br>2-3<br>2-3<br>2-3<br>2-3<br>2-3<br>2-4<br>2-4<br>2-4<br>2-4               |
| Installing and Uninstalling QConvergeConsole CLI         Downloading QConvergeConsole CLI         Installing QConvergeConsole CLI         Installing QConvergeConsole CLI in a Windows Environment         Standard Windows Interactive (CLI) Installation         Quiet or Unattended Windows Installation         Passive Windows Installation         Overwrite Previous Windows Installations         Installing QConvergeConsole CLI in a Linux Environment         Uninstalling QConvergeConsole CLI         Uninstalling QConvergeConsole CLI         Uninstalling QConvergeConsole CLI         Uninstalling QConvergeConsole CLI         Uninstalling QConvergeConsole CLI         Uninstalling QConvergeConsole CLI         Uninstalling QConvergeConsole CLI         Control Panel Uninstall         Command Line Uninstall | 2-1<br>2-2<br>2-3<br>2-3<br>2-3<br>2-3<br>2-3<br>2-4<br>2-4<br>2-4<br>2-4<br>2-4<br>2-4<br>2-5 |

1

| 3 | Getting Started                                                                                 |                   |
|---|-------------------------------------------------------------------------------------------------|-------------------|
|   | Using Noninteractive Mode<br>Using Interactive Mode<br>Starting QConvergeConsole CLI in Windows | 3-1<br>3-2<br>3-2 |
|   | Starting QConvergeConsole CLI in Linux                                                          | 3-2               |
|   |                                                                                                 | 3-3               |
|   | Getting Help                                                                                    | 3-3<br>3-4        |
| 4 | NIC Noninteractive Commands                                                                     |                   |
|   | Command Format                                                                                  | 4-1               |
|   | Command Summary                                                                                 | 4-3               |
|   | (Enable/Disable Port Beacon)                                                                    | 4-3               |
|   | -C                                                                                              | 4-3               |
|   | -cardreset                                                                                      | 4-3               |
|   | -ch                                                                                             | 4-3               |
|   | -d                                                                                              | 4-4               |
|   | -ei                                                                                             | 4-4               |
|   | -extloopback                                                                                    | 4-4               |
|   | -flashsupport                                                                                   | 4-4               |
|   | -g<br>(Display General System Information)                                                      | 4-7               |
|   | -n<br>(Help)                                                                                    | 4-7               |
|   | -i                                                                                              |                   |
|   | (List All QLogic CNA Ports Detected)                                                            | 4-7               |
|   | -icna                                                                                           |                   |
|   | (CNA Information)                                                                               | 4-8               |
|   | -idcbx<br>(Display Port DCBX Information)                                                       | 1_0               |
|   | -infloonback                                                                                    |                   |
|   | (Configure Test Parameters)                                                                     | 4-9               |
|   | -iset                                                                                           |                   |
|   | (Display Configured Port Settings)                                                              | 4-9               |
|   | -link                                                                                           |                   |
|   | (Display Physical Link Status)                                                                  | 4-10              |
|   | -minidump<br>(Firmware Mini Dump)                                                               | 4-11              |
|   | -n (Change Port Alias Name)                                                                     | 4-11              |

| -nh<br>(Change CNA Alias Name)               | 4-11 |
|----------------------------------------------|------|
| -pinfo                                       |      |
| (Port Information)                           | 4-12 |
| -ping                                        |      |
| (Ping Target)                                | 4-13 |
| -rc                                          | 4-13 |
| -sreset (Reset Ethernet Statistics Counters) | 4-14 |
| -statport                                    |      |
| (Display Ethernet Port Statistics)           | 4-14 |
| -sunreset                                    |      |
| (Undo Reset Ethernet Statistics Counters)    | 4-16 |
| -teamdel                                     |      |
| (Delete Team)                                | 4-16 |
| -teaminfo                                    |      |
| (Display Team Information)                   | 4-16 |
| -teamlist                                    |      |
| (Display Teams List)                         | 4-17 |
| -teamnew                                     |      |
|                                              | 4-17 |
| -teamnew_portspreview                        | 4-18 |
| -testflash                                   | 4-19 |
| -testhw                                      | 4-19 |
| -testinterrupt                               | 4-19 |
| -testled                                     | 4-19 |
| -testlink                                    | 4-19 |
| -testregister                                | 4-19 |
| -trans                                       |      |
| (Display Transceiver DMI Data)               | 4-19 |
| -updimages                                   |      |
| (Update Flash (Boot & Firmware Images))      | 4-19 |
| -updimages_viewver                           | 4-20 |
| -v, -ver                                     |      |
| (Display Program Version Information)        | 4-20 |
| -vlanadd                                     |      |
| (Add VLAN to Port or Team)                   | 4-21 |
| -vlanadd_preview                             | 4-21 |
| -vlandel                                     |      |
| (Remove VLAN from Port or Team)              | 4-22 |
| -vlandel_preview                             | 4-22 |
|                                              |      |

| -vlaninfo                                                          |      |
|--------------------------------------------------------------------|------|
| (Display VLAN Information)                                         | 4-23 |
| -vlanlist                                                          |      |
| (Display VLAN List)                                                | 4-23 |
| -vpd                                                               |      |
| (Display VPD Information)                                          | 4-23 |
| -vtcfgview                                                         | 4-24 |
| -vtrestore                                                         |      |
| (Restore VLAN & Teaming Configuration)                             | 4-25 |
| -vtsave                                                            |      |
| (Save VLAN & Teaming Configuration)                                | 4-28 |
| -zvt                                                               |      |
| (Display Teams List; Display VLANs List; Display VLAN Information) | 4-29 |
| Fibre Channel Noninteractive Commands                              |      |

| Display System Information                             | 5-1  |
|--------------------------------------------------------|------|
| Host Information                                       | 0-1  |
| (Command Line Option -g)                               | 5-1  |
| Host Configuration                                     |      |
| (Command Line Option -z)                               | 5-2  |
| Host Configuration.                                    | 5-3  |
| Command Format                                         | 5-3  |
| Command Summary                                        | 5-5  |
| -a                                                     |      |
| (View or Toggle Beacon Status)                         | 5-5  |
| -b                                                     |      |
| (Save or Update the Flash BIOS or FCode)               | 5-6  |
| -C                                                     |      |
| (Show Parameter Settings)                              | 5-7  |
| -cna                                                   |      |
| (FCoE Utilities Menu for QLE81xx and QLE82xx Adapters) | 5-7  |
| -dm                                                    |      |
| (Display Diagnostics Monitoring Info)                  | 5-8  |
| -e                                                     |      |
| (Boot Device View   Select   Disable)                  | 5-9  |
| -ei                                                    |      |
| (List Fibre Channel Error Codes)                       | 5-11 |
| -f                                                     |      |
| (Input Parameter Options from a Text File)             | 5-11 |
| -fg                                                    |      |
| (Show Driver Settings)                                 | 5-12 |

| -fs                                                            |                  |
|----------------------------------------------------------------|------------------|
| (Configure Driver Settings)                                    | 5-12             |
| -gs                                                            |                  |
| (Show HBA Statistics)                                          | 5-13             |
| -h                                                             |                  |
| (Help)                                                         | 5-14             |
| -ha                                                            |                  |
| (Set   Delete HBA Alias)                                       | 5-15             |
| -i                                                             |                  |
| (Display HBA General Information or VPD Information for One or | E 40             |
| All HBAS)                                                      | 5-16             |
| -Kl<br>(Dun Leenheel/Teet)                                     | E 47             |
|                                                                | 0-17             |
| -Kr<br>(Dup Bood/Mrite Buffer Teat)                            | <b>5</b> 10      |
|                                                                | 0-10<br>E 40     |
| Run a Read/while Buller Test.                                  | 5-18             |
|                                                                | 5-20             |
| - <br>(Dianlay ( LUN) Infa)                                    | E 00             |
|                                                                | 5-22             |
| -IS<br>(Display Link Status)                                   | F 72             |
|                                                                | 0-20             |
| -III<br>(View Enable or Disable I I INs)                       | 5-24             |
| (View, Enable, of Disable Lows)                                | J-2 <del>4</del> |
| (Set Selected HBA Parameter)                                   | 5-26             |
|                                                                | 0-20             |
| (Output to a File)                                             | 5-28             |
| -n                                                             | 0 -0             |
| (Display Persistent Target Binding Info)                       | 5-28             |
| -pa                                                            |                  |
| (Define Port Alias)                                            | 5-30             |
| -q                                                             |                  |
| View or Set Target Link Speed)                                 | 5-31             |
| -r                                                             |                  |
| (Update HBA Parameters)                                        | 5-32             |
| -S                                                             |                  |
| (Silent Mode)                                                  | 5-33             |
| -sp                                                            |                  |
| (Update Adapter Firmware)                                      | 5-33             |
| -t                                                             |                  |
| (Display Target Information)                                   | 5-33             |
|                                                                |                  |

| _th                                               |      |
|---------------------------------------------------|------|
| (Target Beacon On/Off)                            | 5-34 |
| -tp                                               |      |
| (Display Host Topology)                           | 5-35 |
| -U                                                |      |
| (Firmware Area Update/Save)                       | 5-35 |
| -V                                                |      |
|                                                   | 5-35 |
| (Virtual Port)                                    | 5-36 |
| -X                                                |      |
| (Output in XML Format 1)                          | 5-37 |
| -x2                                               |      |
| (Output in XML Format 2)                          | 5-37 |
| -Z                                                |      |
| (Display All HBA Information for One or All HBAs) | 5-37 |
| iSCSI Noninteractive Commands                     |      |
| Command Format                                    | 6-1  |
| Command Summary                                   | 6-2  |
| -ach                                              | 6-2  |
| addeban                                           | 02   |
| (Add a CHAP Entry)                                | 6-3  |
| -arp                                              |      |
| (Display ARP Table)                               | 6-3  |
| -b                                                |      |
| (HBA Reset)                                       | 6-3  |
| -binfo                                            |      |
| (Display BIOS/UEFI [or FCode] Information)        | 6-3  |
| -bootcode                                         |      |
| (Update BIOS/UEFI [or FCode] Mode)                | 6-3  |
| -bootcodemode                                     |      |
| (Set BIOS/UEFI [or FCode] Mode)                   | 6-4  |
| -C<br>(Disalay Ossfiryand Dart Osttings)          | 0.4  |
| (Display Configured Port Settings)                | 6-4  |
| (HBA Information)                                 | 6-5  |
| -chapman                                          |      |
| (Display Targets Using CHAP Entries)              | 6-5  |
| -cpbootcode                                       |      |
| (Clear Primary Boot Target Information)           | 6-5  |

| -csbootcode                                    |      |
|------------------------------------------------|------|
| (Clear Secondary Boot Target Information)      | 6-5  |
|                                                | 0.5  |
| (Install HBA Driver, All Adapters)             | 6-5  |
| -dc<br>(Display Destination Cache [IPv6 onlv]) | 6-6  |
| -dce                                           | 6-6  |
| -defbidi                                       | 6-6  |
| -delchap                                       |      |
| (Delete a CHAP Entry)                          | 6-6  |
| -df                                            | 6-6  |
| -dp                                            | 6-7  |
| -dr                                            |      |
| (Display Default Router List [IPv6 only])      | 6-7  |
| -dspchap                                       |      |
| (Display a CHAP Table)                         | 6-7  |
| -dtdsp                                         |      |
| (Display Discovered Targets)                   | 6-7  |
| -dtdspa                                        | 0.0  |
|                                                | 6-8  |
| -dtdupd                                        | 6 9  |
|                                                | 0-0  |
| -oloupo<br>(Dunlicate a Persistent Target)     | 6-8  |
|                                                | 0-0  |
| (Login and Persist a Discovered Target)        | 6-8  |
| -dtlia                                         |      |
| (Login and Persist a Discovered Target)        | 6-8  |
| -dtrem                                         |      |
| (Remove Discovered Target)                     | 6-9  |
| -dtrema                                        |      |
| (Remove Discovered Target)                     | 6-9  |
| -dumpcore                                      |      |
| (Retrieve FW Coredump Record)                  | 6-9  |
| -dumpnvram                                     |      |
| (Retrieve FW Flash & NVRAM Record)             | 6-9  |
| -dv                                            | 6-9  |
| -edchap                                        | 6.0  |
|                                                | 6 10 |
| -cl                                            | 0-10 |
| ر<br>(Lindate Firmware Image—Specific HBA)     | 6-10 |
|                                                | 0-10 |

| -g<br>(Disalay Osasas) Osatan lafamatian)       | 0.40 |
|-------------------------------------------------|------|
|                                                 | 6-10 |
| (Retrieve FW Crash Record)                      | 6-11 |
| -h                                              |      |
| (Help)                                          | 6-11 |
| -i<br>(List All OLogic iSCSLHRA Ports Detected) | 6 11 |
| (LISE All QLOGIC ISCSETIBA FOLIS Delected)      | 0-11 |
| (Import HBA Configuration)                      | 6-12 |
| -ipdhcp                                         |      |
| (Configure IP Settings)                         | 6-13 |
| -isns                                           |      |
| (Configure iSNS Settings)                       | 6-14 |
| -isns6                                          | 0.44 |
|                                                 | 6-14 |
| -I<br>(List LLIN Information)                   | 6-14 |
| -lcd                                            | 0 14 |
| (Display Configured Link Configuration)         | 6-15 |
| -linkchap                                       |      |
| (Assign a CHAP Entry to a Target)               | 6-15 |
| -lp                                             | 6-15 |
| -model                                          | 6-15 |
|                                                 | 0.45 |
|                                                 | 6-15 |
| -IIC<br>(Display Neighbor Cache)                | 6-17 |
| -netconf                                        | 0 11 |
| (Configure IPv6 Settings)                       | 6-17 |
| -netconf6                                       |      |
| (Configure IPv6 Settings)                       | 6-18 |
| -nh                                             |      |
| (Configure iSCSI Settings)                      | 6-19 |
| -pa<br>(Add a Target)                           | 6 10 |
|                                                 | 6 10 |
| -pau                                            | 0-19 |
| (Bind Target)                                   | 6-19 |
| -pbootcode                                      | 2.0  |
| . (Set Primary Boot Target Information)         | 6-19 |
| -pdt                                            | 6-20 |

| -pet                                    | 6-20 |
|-----------------------------------------|------|
| -pinfo                                  |      |
| (Port Information)                      | 6-20 |
| -ping                                   |      |
| (Ping Target)                           | 6-20 |
| -ps                                     | 6-21 |
| -pu                                     | 6-21 |
| -рх                                     | 6-21 |
| -r                                      |      |
| (Update ROM Image)                      | 6-21 |
| -rdf                                    | 6-22 |
| -rdh                                    |      |
| (Port Restore Factory Defaults)         | 6-22 |
| -rwt                                    |      |
| (Perform Read/Write Buffer Test)        | 6-23 |
| -save                                   |      |
| (Save Host Configuration)               | 6-23 |
| -sbootcode                              |      |
| (Set Secondary Boot Target Information) | 6-24 |
| -sbootcodecid                           |      |
| (Set Alternative Client ID)             | 6-24 |
| -sdmrc                                  | 6-24 |
| -stadd                                  | 6-24 |
| -stat                                   |      |
| (Display Port Statistics)               | 6-25 |
| -stathba                                | 6-25 |
| -stdsp                                  | 6-25 |
| -strd                                   | 6-26 |
| -strem                                  | 6-26 |
| -strema                                 | 6-26 |
| -t                                      |      |
| (Display Target Information)            | 6-26 |
| -tc                                     |      |
| (Configure Target Parameters)           | 6-26 |
| -tp                                     | 6-27 |
| -ts                                     | 6-27 |
| -ver                                    | 0.07 |
| (Display Program Version Information)   | 6-27 |
| -vpd                                    | 0.07 |
| (Uisplay VPD Information)               | 6-27 |

| NIC Partitioning (NPAR) Noninteractive Commands                   |     |
|-------------------------------------------------------------------|-----|
| Command Format                                                    | 7-1 |
| Command Summary                                                   | 7-2 |
| -ainfo                                                            |     |
|                                                                   | 7-2 |
| -changepersonality                                                | 7 0 |
|                                                                   | 1-2 |
| (Get NPAR Command Line Return Codes)                              | 7-2 |
| -eswitchinfo                                                      | . – |
| (Get NPAR eSwitch Information).                                   | 7-2 |
| -eswitchstats                                                     |     |
| (Display eSwitch Statistics)                                      | 7-3 |
| -eswitchvportstats                                                |     |
| (Display eSwitch NPAR Statistics)                                 | 7-3 |
| -TeswitchCig<br>(Change eSwitch Configuration—Physical Euloction) | 7_3 |
| -finfo                                                            | 7-5 |
| (Get NPAR Physical Function Information)                          | 7-4 |
| -h                                                                |     |
| (Help)                                                            | 7-4 |
| -ia                                                               |     |
| (Enumerate NPAR Adapters)                                         | 7-4 |
| -It<br>(Enumerate NDAD Devaiced Eurotione)                        | 74  |
|                                                                   | 7-4 |
| (Enumerate NPAR Physical Ports)                                   | 7-4 |
| -peswitchcfg                                                      |     |
| (Change eSwitch Configuration—Physical Port)                      | 7-5 |
| -pinfo                                                            |     |
| (Get NPAR Port Information)                                       | 7-5 |
| -restoreeswitchcfg                                                |     |
|                                                                   | 7-5 |
| -setmaxbw<br>(Set Maximum Bandwidth)                              | 75  |
|                                                                   | 7-5 |
| (Set Minimum Bandwidth)                                           | 7-6 |
| NIC Interactive Commands                                          |     |
| Adapter Information                                               | 8-2 |
| . CNA Adapter Information (-icna)                                 | 8-3 |
| CNA Port Information (-pinfo)                                     | 8-4 |
|                                                                   |     |

| CNA VPD Information (-i)                 | 8-5  |
|------------------------------------------|------|
| Adapter Configuration                    | 8-6  |
| Adapter Alias (-nh).                     | 8-6  |
| NIC Port Setting Configuration           | 8-7  |
| Display Configured Port Settings (-iset) | 8-8  |
| Configure Port Settings                  | 8-8  |
| Change Port Alias Name (-n)              | 8-8  |
| Change MAC Alias Name (-n)               | 8-9  |
| Save Port Configuration                  | 8-9  |
| Adapter Updates                          | 8-9  |
| Flash Update (-updimages)                | 8-10 |
| Adapter Diagnostics                      | 8-10 |
| Register Test (-testregister)            | 8-11 |
| Hardware Test (-testhw)                  | 8-12 |
| Interrupt Test (-testinterrupt)          | 8-13 |
| Loopback Test                            | 8-13 |
| Link Test (-testlink).                   | 8-14 |
| Beacon/LED Test (-testled)               | 8-15 |
| Adapter Statistics                       | 8-15 |
| Display NIC Port Statistics (-statport)  | 8-16 |
| Reset NIC Statistics (-sreset)           | 8-17 |
| Undo Reset NIC Statistics (-sunreset)    | 8-17 |
| Refresh                                  | 8-18 |
| Help (-h)                                | 8-18 |
| Exit                                     | 8-18 |
| Fibre Channel Interactive Commands       |      |
| Adapter Information                      | 9-2  |
| FC Adapter Information (-i)              | 0_3  |
| FC Port Information (-i)                 | 9_4  |
| FC VPD Information (-i)                  | 9-5  |
| EC Target/LUN Information                | 9-6  |
| Adapter Configuration                    | 9-7  |
| HBA Parameters                           | 9-8  |
| Display HBA Parameters (-c)              | 9-9  |
| Configure HBA Parameters (-n)            | 9-10 |
| Restore Defaults                         | 9-11 |
|                                          |      |

| Target Persistent Bindings (-p)                    | 9-12 |
|----------------------------------------------------|------|
| Display Configuration                              | 9-13 |
| Bind Target(s)                                     | 9-14 |
| Unbind Target(s)                                   | 9-15 |
| Boot Devices Configuration                         | 9-16 |
| Display Boot Device(s) (-e)                        | 9-17 |
| Configure Boot Device(s) (-e)                      | 9-18 |
| Target Link Speed (iiDMA).                         | 9-21 |
| Basic Configuration                                | 9-21 |
| Advanced Configuration                             | 9-22 |
| Export (Save) Configuration                        | 9-23 |
| Save Flash (-b)                                    | 9-23 |
| Save HBA Parameters (-r)                           | 9-23 |
| Generate Reports                                   | 9-24 |
| Adapter Updates                                    | 9-25 |
| Flash Update (-b)                                  | 9-25 |
| Parameters Update (-r)                             | 9-26 |
| Parameters Template Update                         | 9-27 |
| Adapter Diagnostics                                | 9-28 |
| Loopback Test (-kl)                                | 9-29 |
| Display Test Parameters                            | 9-30 |
| Reset Test Parameters                              | 9-30 |
| Configure Test Parameters                          | 9-31 |
| Start Diagnostics Test                             | 9-32 |
| Read Write Buffer Test                             | 9-33 |
| Display Test Parameters (-kr)                      | 9-33 |
| Reset Test Parameters                              | 9-34 |
| Configure Test Parameters (-kr)                    | 9-34 |
| Start Diagnostics Test (-kr)                       | 9-34 |
| Transceiver Diagnostics Monitoring Interface (DMI) | 9-35 |
| General (-dm)                                      | 9-36 |
| Details (-dm)                                      | 9-37 |
| Adapter Statistics                                 | 9-38 |
| Display FC Port Statistics                         | 9-39 |
| Display Parameters (-gs)                           | 9-40 |
| Reset Parameters                                   | 9-40 |
| Configure Parameters (-gs)                         | 9-40 |
| Display HBA Statistics (-gs)                       | 9-41 |

|                                                | 0.40  |
|------------------------------------------------|-------|
|                                                | 9-42  |
| Display Parameters                             | 9-43  |
| Reset Parameters                               | 9-43  |
| Configure Parameters (-ls)                     | 9-43  |
| Display Link Statistics (-ls)                  | 9-44  |
| Refresh                                        | 9-45  |
| Help (-h)                                      | 9-45  |
| Exit                                           | 9-45  |
| Converged Network Adapter Interactive Commands |       |
| Adapter Information                            | 10-3  |
| CNA Adapter Information                        | 10-4  |
| NIC                                            | 10-5  |
| FCoE                                           | 10-5  |
| iSCSI                                          | 10-6  |
| CNA Port Information                           | 10-6  |
| NIC                                            | 10-7  |
| FCoE                                           | 10-8  |
| iSCSI                                          | 10-9  |
| CNA VPD Information                            | 10-9  |
| NIC                                            | 10-10 |
| FCoE                                           | 10-10 |
| iSCSI                                          | 10-11 |
| CNA VLAN Information                           | 10-11 |
| Teaming Information                            | 10-12 |
| CNA FCoE Information                           | 10-13 |
| NIC                                            | 10-14 |
| FCoE                                           | 10-15 |
| CNA iSCSI Information                          | 10-19 |
| CNA Port Target/LUN Information                | 10-20 |
| iSCSI                                          | 10-21 |
| FCoE                                           | 10-22 |
| Adapter Configuration                          | 10-24 |
|                                                |       |

| CNA FCoE Configuration            | 10-24  |
|-----------------------------------|--------|
| HBA Parameters                    | 10-25  |
| Target Persistent Binding         | 10-29  |
| Boot Devices Configuration        | 10-33  |
| Virtual Ports (NPIV)              | 10-36  |
| Driver Parameters                 | 10-40  |
| Selective LUNs                    | 10-43  |
| Export (Save) Configuration       | 10-47  |
| Generate Reports                  | 10-48  |
| CNA iSCSI Configuration           | 10-49  |
| HBA Level Parameter Configuration | 10-50  |
| Port Configuration                | 10-52  |
| Port IP Settings                  | 10-64  |
| Target Configuration              | 10-66  |
| Boot Devices Configuration        | 10-79  |
| Export (Save) Configuration       | 10-83  |
| CNA NIC Configuration             | 10-84  |
| Adapter Alias                     | 10-85  |
| NIC Port Setting Configuration    | 10-86  |
| VLAN Configuration                | 10-89  |
| Team Configuration                | 10-94  |
| Export (Save) Configuration       | 0-103  |
| Adapter Updates                   | 0-104  |
| Flash Update                      | 0-105  |
| Parameters Update                 | 0-105  |
| Drivers Update                    | 0-106  |
| Adapter Diagnostics               | 0-107  |
| Register Test                     | 0-108  |
| Hardware Test                     | 0-109  |
| Flash Test                        | 10-110 |
| Interrupt Test                    | 10-111 |
| Link Test                         | 10-112 |
| Loopback Test                     | 10-113 |
| ,<br>NIC                          | 10-113 |
| FCoE                              | 10-114 |
| iSCSI                             | 10-116 |
| Read Write Buffer Test            | 10-117 |
| FCoE                              | 10-117 |
| iSCSI                             | 10-119 |
|                                   |        |

| Beacon/LED Test                                    |        |
|----------------------------------------------------|--------|
| Transceiver Diagnostics Monitoring Interface (DMI) |        |
| General                                            | 10-122 |
| Details                                            | 10-123 |
| iSCSI Adapter Diagnostics                          |        |
| iSCSI Port Diagnostics                             | 10-125 |
| Ping Target                                        |        |
| Perform Read/Write Buffer Test                     |        |
| iSCSI Port Logs                                    |        |
| Display ARP Table                                  |        |
| Display Connection Error Log                       |        |
| Export Connection Error Log                        |        |
| Display Neighbor Cache (IPv6)                      |        |
| Display Destination Cache (IPv6)                   |        |
| Display Default Router List (IPv6)                 |        |
| Display Local Prefix List (IPv6)                   |        |
| Refresh                                            |        |
| Adapter Statistics                                 |        |
| Display NIC Port Statistics                        |        |
| Reset NIC Statistics                               |        |
| Undo Reset NIC Statistics                          |        |
| Display FCoE Port Statistics                       | 10-133 |
| Display Test Parameters (-gs)                      | 10-134 |
| Reset Test Parameters                              | 10-134 |
| Configure Test Parameters (-gs)                    | 10-134 |
| Display HBA Statistics (-gs)                       | 10-135 |
| Display FCoE Port Link Status                      | 10-136 |
| Display Test Parameters                            | 10-137 |
| Reset Test Parameters                              | 10-137 |
| Configure Test Parameters (-ls)                    | 10-137 |
| Display Link Statistics (-ls)                      | 10-138 |
| Display iSCSI Port Statistics                      | 10-138 |
| Reset iSCSI Statistics                             | 10-140 |
| Refresh                                            |        |
| Help (-h)                                          |        |
| Exit                                               |        |
| NIC Partitioning (NPAR) Interactive Commands       |        |
| Setting Up NIC Partitions                          | 11-2   |

#### A NIC Partitioning (NPAR) Overview

| What is NPAR?                                 | A-2 |
|-----------------------------------------------|-----|
| QLogic Adapters that Support NPAR             | A-2 |
| NIC Partitioning Options                      | A-2 |
| Personality Changes                           | A-5 |
| Quality of Service                            | A-6 |
| eSwitch                                       | A-7 |
| NPAR Setup                                    | A-8 |
| Default Settings                              | A-8 |
| Configuration Options                         | A-8 |
| NPAR Configuration Parameters and Setup Tools | A-9 |

#### Glossary

#### **List of Figures**

#### Figure

| 6-1  | Adapter Port Information                            | 6-12 |
|------|-----------------------------------------------------|------|
| 11-1 | Selecting Option 6 to View NPAR Information Options | 11-2 |
| 11-2 | Selecting Option 2 to View NPAR Port Information    | 11-2 |
| 11-3 | NPAR Configuration Selection Screen                 | 11-3 |
| 11-4 | Selecting NPAR Configuration                        | 11-3 |
| 11-5 | Selecting to Modify Minimum Bandwidth               | 11-4 |
| 11-6 | Setting Bandwidth Changes to Persist                | 11-5 |
| 11-7 | Selecting Function Type on Linux System             | 11-6 |
| A-1  | NPAR Default Configuration—NIC, FCoE, iSCSI         | A-4  |
| A-2  | NPAR Configuration Options — Personalities          | A-5  |

#### **List of Tables**

| Table |                                   | Page |
|-------|-----------------------------------|------|
| 5-1   | Options Shown by -z               | 5-3  |
| 5-2   | Command Variables.                | 5-4  |
| 5-3   | DCE Statistics Parameters.        | 5-8  |
| 5-4   | Driver Settings Parameters        | 5-13 |
| 5-5   | Adapter Statistics Parameters     | 5-14 |
| 5-6   | Diagnostics Parameters            | 5-20 |
| 5-7   | Data Pattern (DP) Test Patterns.  | 5-21 |
| 5-8   | Link Status Parameters            | 5-23 |
| 5-9   | Adapter Parameters                | 5-26 |
| 6-1   | Noninteractive Command Variables  | 6-1  |
| 6-2   | CHAP Parameters                   | 6-10 |
| 6-3   | Adapter Parameters                | 6-16 |
| 7-1   | eSwitch Physical Function Options | 7-3  |
| 7-2   | eSwitch Physical Port Options     | 7-5  |

Page

| 10-1<br>10-2 | Default Loopback Test Parameter Values        | 10-115<br>10-118 |
|--------------|-----------------------------------------------|------------------|
| A-1          | Ports and NPAR Configuration.                 | A-6              |
| A-2          | Default Configuration                         | A-8              |
| A-3          | Configuration Options                         | A-8              |
| A-4          | NPAR Configuration Parameters and Setup Tools | A-9              |

# Preface

This guide describes QConvergeConsole<sup>®</sup> CLI, which is used to configure and manage QLogic Fibre Channel adapters, Intelligent Ethernet adapters, and Converged Network Adapters within SANs.

# What's in this Guide

This guide contains the basic information you need to get started with QConvergeConsole CLI.

This preface explains the QConvergeConsole CLI help system, describes the typographic conventions used in this guide, lists related documents, specifies the intended audience, refers you to the QLogic license agreements, and provides technical support and contact information.

The remainder of the user's guide is organized into the following chapters:

- Chapter 1 System Requirements lists the hardware, software requirements, and operating system requirements needed for the successful operation of the QConvergeConsole CLI.
- Chapter 2 Installing and Uninstalling QConvergeConsole CLI describes how to install and uninstall the utility.
- Chapter 3 Getting Started describes how to start QConvergeConsole CLI on Windows and Linux platforms. This chapter also describes how to view detailed information about command parameters and options.
- Chapter 4 NIC Noninteractive Commands describes the noninteractive NIC command syntax and parameters.
- Chapter 5 Fibre Channel Noninteractive Commands describes the noninteractive Fibre Channel command syntax and parameters.
- Chapter 6 iSCSI Noninteractive Commands describes the noninteractive iSCSI command syntax and parameters.
- Chapter 7 NIC Partitioning (NPAR) Noninteractive Commands describes the noninteractive NIC Partitioning (NPAR) command syntax and parameters.
- Chapter 8 NIC Interactive Commands contains a description of the QConvergeConsole CLI NIC interactive mode menus.
- Chapter 9 Fibre Channel Interactive Commands contains a description of the QConvergeConsole CLI Fibre Channel interactive mode menus.

- Chapter 10 Converged Network Adapter Interactive Commands contains a description of the QConvergeConsole CLI Converged Network Adapter interactive mode menus for the NIC, iSCSI, and Fibre Channel functions.
- Chapter 11 NIC Partitioning (NPAR) Interactive Commands contains information on setting up NIC Partitioning (NPAR) using the interactive mode menus of the QConvergeConsole CLI.
- Appendix A NIC Partitioning (NPAR) Overview provides an overview of NIC partitioning.

Following these chapters is a glossary of terms.

# What's in the Help System

The QConvergeConsole CLI help system (qaucli -h) contains a condensed version of the NIC, Fibre Channel, iSCSI, and NPAR noninteractive commands described in chapters 4 through 7.

# **Intended Audience**

This guide is for system administrators who are responsible for installing, configuring, and managing QLogic adapters using QConvergeConsole CLI.

# **Related Materials**

For additional help installing or using QConvergeConsole CLI, refer to the following related documents posted on the QLogic Web site <a href="http://driverdownloads.qlogic.com">http://driverdownloads.qlogic.com</a>:

- QConvergeConsole CLI Readme For information about the QConvergeConsole GUI utility, refer to the following document:
- QConvergeConsole User's Guide

# **Documentation Conventions**

This guide uses the following documentation conventions:

- **NOTE:** provides additional information.
- CAUTION! indicates the presence of a hazard that has the potential of causing damage to data or equipment.
- WARNING!! indicates the presence of a hazard that has the potential of causing personal injury.

- Text in blue font indicates a hyperlink (jump) to a figure, table, or section in this guide, and links to Web sites are shown in <u>underlined blue</u>. For example:
  - Table 9-2 lists problems related to the user interface and remote agent.
  - See "Installation Checklist" on page 3-6.
  - For more information, visit <u>www.qlogic.com</u>.
- Text in **bold** font indicates user interface elements such as a menu items, buttons, check boxes, or column headings. For example:
  - □ Click the **Start** button, point to **Programs**, point to **Accessories**, and then click **Command Prompt**.
  - Under Notification Options, select the Warning Alarms check box.
- Text in Courier font indicates a file name, directory path, or command line text. For example:
  - □ To return to the root directory from anywhere in the file structure: Type cd /root and press ENTER.
  - □ Enter the following command: sh ./install.bin
- Key names and key strokes are indicated with UPPERCASE:
  - Press CTRL+P.
  - Press the UP ARROW key.
- Text in *italics* indicates terms, emphasis, variables, or document titles. For example:
  - □ For a complete listing of license agreements, refer to the *QLogic Software End User License Agreement*.
  - □ What are *shortcut keys*?
  - □ To enter the date type *mm/dd/yyyy* (where *mm* is the month, *dd* is the day, and *yyyy* is the year).
- Topic titles between quotation marks identify related topics either within this manual or in the online help, which is also referred to as *the help system* throughout this document.

# **License Agreements**

Refer to the *QLogic Software End User License Agreement* for a complete listing of all license agreements affecting this product.

# **Technical Support**

Customers should contact their authorized maintenance provider for technical support of their QLogic switch products. QLogic-direct customers may contact QLogic Technical Support; others will be redirected to their authorized maintenance provider.

For details about available service plans, or for information about renewing and extending your service, visit the Service Program Web page at <a href="http://www.qlogic.com/services">http://www.qlogic.com/services</a>.

### Training

QLogic offers training for technical professionals for all iSCSI, InfiniBand, and Fibre Channel products. From the main QLogic web page at <u>www.qlogic.com</u>, click the **Support** tab at the top, and then click **Training and Certification** on the left. The QLogic Global Training portal offers online courses, certification exams, and scheduling of in-person training.

Technical Certification courses include installation, maintenance, and troubleshooting QLogic products. Upon demonstrating knowledge using live equipment, QLogic awards a certificate identifying the student as a certified professional. You can reach the training professionals at QLogic by e-mail at training@qlogic.com.

### **Contact Information**

QLogic Technical Support for products under warranty is available during local standard working hours excluding QLogic Observed Holidays. For customers with extended service, consult your plan for available hours. For Support phone numbers, see the Contact Support link at <u>http://support.glogic.com.</u>

| Support Headquarters       | QLogic Corporation<br>4601 Dean Lakes Blvd.<br>Shakopee, MN 55379 USA |
|----------------------------|-----------------------------------------------------------------------|
| QLogic Web Site            | www.qlogic.com                                                        |
| Technical Support Web Site | http://support.glogic.com                                             |
| Technical Support E-mail   | support@qlogic.com                                                    |
| Technical Training E-mail  | training@qlogic.com                                                   |

## **Knowledge Database**

The QLogic knowledge database is an extensive collection of QLogic product information that you can search for specific solutions. We are constantly adding to the collection of information in our database to provide answers to your most urgent questions. Access the database from the QLogic Support Center: http://support.qlogic.com.

# **1** System Requirements

QConvergeConsole CLI is an management utility that centralizes management and configuration of QLogic adapters within the entire network (LAN and SAN). For optimum performance, QConvergeConsole CLI requires the hardware, software, and operating systems listed in this chapter:

- Hardware Requirements
- Software Requirements
- Operating System Requirements
- Supported QLogic Adapters

# **Hardware Requirements**

The minimum hardware requirements for the workstation server are as follows:

- Server. Single-processor or multiprocessor server or workstation. See "Operating System Requirements" on page 1-2 for a list of operating systems.
- Processor. Pentium<sup>®</sup> II processor, 300 MHz
- Memory. 64MB of physical RAM to run QConvergeConsole CLI
- Hard disk space. About 26MB disk space.

The minimum hardware requirements for the adapter are as follows:

Adapters. One or more of the QLogic adapters listed under "Supported QLogic Adapters" on page 1-2.

The minimum requirements for a SAN environment are as follows:

Storage. Fibre Channel or iSCSI devices, such as disks and RAID subsystems. QConvergeConsole CLI supports most Fibre Channel and iSCSI devices. See the QLogic Storage Networking Interoperability Guide, which you can download from the following QLogic Web page: <a href="http://connect.qlogic.com/interopguide/info.asp">http://connect.qlogic.com/interopguide/info.asp</a>

#### NOTE:

Tape devices are shown as part of the configuration, but are not fully supported. Only persistent binding is supported.

# **Software Requirements**

The software requirements for the server on which your adapter is physically installed are as follows:

QLogic adapter drivers for your operating system

#### NOTE:

Refer to the QLogic Web site for QLogic adapter drivers and agents: <u>http://driverdownloads.qlogic.com</u>.

Administrative privileges to perform management functions

# **Operating System Requirements**

QConvergeConsole CLI runs on the following platforms:

- Windows Server 2008
- Red Hat<sup>®</sup> Linux<sup>®</sup> Advance Server/Enterprise Server
- Novell SUSE<sup>®</sup> Linux Enterprise Server (SLES)

#### NOTE:

For the supported operating system versions, refer to the Readme where QConvergeConsole CLI is posted on the QLogic Web site: <u>http://driverdownloads.glogic.com</u>.

# **Supported QLogic Adapters**

The supported QLogic-branded adapters are as follows. For support of OEM-branded adapters, please contact your OEM.

- 2400 and 2500 Series Fibre Channel Adapters
- 3200 Series Intelligent Ethernet Adapters
- 8100 and 8200 Series Converged Network Adapters

#### NOTE:

For information about QLogic adapters, refer to the QLogic Web site at <u>http://www.qlogic.com/Products/adapters</u>.

# Installing and Uninstalling QConvergeConsole CLI

This chapter describes how to download, install, and uninstall QConvergeConsole CLI.

- Downloading QConvergeConsole CLI
- "Installing QConvergeConsole CLI" on page 2-2
- "Uninstalling QConvergeConsole CLI" on page 2-4

#### NOTE:

QConvergeConsole CLI is designed to configure QLogic adapters on the local machine (where it is installed). It cannot configure adapters on remote machines.

# Downloading QConvergeConsole CLI

#### To download QConvergeConsole CLI from the QLogic Web site:

- 1. Go to the QLogic Driver Downloads/Documentation page at <u>http://driverdownloads.qlogic.com</u>.
- 2. Click **QLogic Products**.
- 3. Click Guided Search.

A window opens prompting you to Enter your search criteria.

- 4. Provide the information necessary:
  - a. In the Select a Product Type menu, select Adapters.
  - b. In the Select by Model or by OS, select by Model.
  - c. In the Select the Product Technology menu, select either Converged Network Adapters, Fibre Channel Adapters, or Intelligent Ethernet Adapters, as appropriate.
  - d. In the Select the Model menu, select your QLogic Adapter.
  - e. In the Select the Desired Item menu, select Management Tools.

#### f. Click Search.

- 5. Scroll through the list that appears and select the QConvergeConsole version for your operating system.
- 6. Click **Download Now**.
- 7. On the File Download dialog box, click **Save**.
- 8. On the Save As dialog box. specify a folder or directory on the system, and then click **Save** to download the file to that location. The package file has one of the following formats, depending on the operating system:
  - Windows:

QConvergeConsoleCLI-AA.BB.CC-DD.EE\_win\_<Subtype>.msi

Linux:

QConvergeConsoleCLI-AA.BB.CC-DD.<Subtype>.rpm

9. In the **Support Tools** table, select and download the *Readme* file for the appropriate version of QConvergeConsole CLI.

# Installing QConvergeConsole CLI

The installation procedures differ depending on the operating system:

- Installing QConvergeConsole CLI in a Windows Environment
- Installing QConvergeConsole CLI in a Linux Environment

## Installing QConvergeConsole CLI in a Windows Environment

You can install QConvergeConsole CLI from the command prompt using the Microsoft<sup>®</sup> Windows Installer (MSI). Use one of the following methods:

- Standard Windows Interactive (CLI) Installation
- Quiet or Unattended Windows Installation
- Passive Windows Installation
- Overwrite Previous Windows Installations

#### NOTE:

You can also configure the installation using MSI commands. To see a summary of MSI commands, at the command prompt, issue the msiexec command.

To obtain more information about MSI, visit the Microsoft Web site.

#### **Standard Windows Interactive (CLI) Installation**

To begin a standard installation of QConvergeConsole CLI on a Microsoft Windows operating system, at a command line, issue one of the following commands:

QConvergeConsoleCLI-<version>\_win.msi

or

QConvergeConsoleCLI-<version>\_win\_x64.msi

Where <version> is the version number.

The default directory for QConvergeConsole CLI utility is:

Program files\QLogic Corporation\QConvergeConsoleCLI

If you want to install the QConvergeConsole CLI in a different directory, enter it in the command line. For example:

QConvergeConsoleCLI-<version>\_win.msi installdir=<directory>

or

QConvergeConsoleCLI-<version>\_win\_x64.msi installdir=<directory>

Where *<directory>* is the full path name of the installation directory.

#### **Quiet or Unattended Windows Installation**

Issue the following command for a quiet (silent) installation using default values. For example, the following command installs silently using defaults and does not show any errors:

QCCCLI.msi /q

#### **Passive Windows Installation**

Issue the following command for a passive installation using default values. For example:

QCCCLI.msi /passive

The preceding command installs with minimum interaction, showing only the progress bar and any errors.

#### **Overwrite Previous Windows Installations**

Issue the following for an installation that overwrites any previous installations *without* asking for confirmation:

QCCCLI.msi /i forceinstall=true

# Installing QConvergeConsole CLI in a Linux Environment

To install QConvergeConsole CLI on a Linux platform, issue the following from the command form:

rpm -ivh QConvergeConsoleCLI-AA.BB.CC-DD.Subtype.rpm

Linux puts the files in the following directory:

/opt/QLogic\_Corporation/QConvergeConsoleCLI

Red Hat Linux also creates a soft link from the /usr/local/bin directory to the executable, qaucli. By default, the /usr/local/bin directory is in the execution path; you need not add it.

SUSE Linux and PowerPC<sup>®</sup> (PPC) do not put the /usr/local/bin directory in the execution path by default. You must add it.

# Uninstalling QConvergeConsole CLI

To remove QConvergeConsole CLI from your system, follow the instructions for your operating system.

- Uninstalling QConvergeConsole CLI in a Windows Environment
- Uninstalling QConvergeConsole CLI in a Linux Environment

#### Uninstalling QConvergeConsole CLI in a Windows Environment

The Windows OS offers the following methods of uninstalling QConvergeConsole CLI:

- Start Menu Uninstall
- Control Panel Uninstall
- Command Line Uninstall

#### **Start Menu Uninstall**

To uninstall from the Windows Start menu:

- 1. Go to Start.
- 2. Point to All Programs, QLogic Management Suite, and then click Uninstall QConvergeConsole CLI.

#### **Control Panel Uninstall**

To uninstall from the Control Panel:

- 1. Go to **Start**, and then click **Control Panel**.
- 2. Double-click Add/Remove Programs.

- 3. Select **QConvergeConsole CLI**.
- 4. Click **Change/Remove**.

#### **Command Line Uninstall**

You can uninstall QConvergeConsole CLI from the command line. Select interactive, passive, or silent (quietly) uninstall:

#### To uninstall interactively from the command line:

Issue the following command from a command prompt:

qcccli.msi

#### To uninstall passively from the command line:

Issue the following command from a command prompt:

msiexec /x qcccli.msi

#### To uninstall quietly from the command line:

Issue the following command from a command prompt:

msiexec /q /x qcccli.msi

## Uninstalling QConvergeConsole CLI in a Linux Environment

To uninstall QConvergeConsole CLI on a Red Hat and SUSE Linux and PPC operating systems, issue the following from a command prompt:

rpm -e QConvergeConsoleCLI-AA.BB.CC-DD

# **3** Getting Started

The QConvergeConsole CLI manages iSCSI, Ethernet, and Fibre Channel functions on QLogic Fibre Channel adapters, Intelligent Ethernet Adapters, and Converged Network Adapters. This chapter describes how to start the QConvergeConsole CLI using the noninteractive mode (command line interface) and the interactive mode (menu-driven interface).

# **Using Noninteractive Mode**

Noninteractive mode is a command line interface that executes a command and its parameters, and then terminates. Use the noninteractive mode to run QConvergeConsole CLI from a script file or when you want to perform a single operation. This guide describes the noninteractive mode commands by function in the following chapters:

- Chapter 4 NIC Noninteractive Commands
- Chapter 5 Fibre Channel Noninteractive Commands
- Chapter 6 iSCSI Noninteractive Commands

To start the noninteractive QConvergeConsole CLI in Windows<sup>1</sup> or Linux, open an operating system shell, and then type commands with command line switches. For specific command formats, refer to the chapter for the corresponding adapter function. For example, to discover iSCSI ports on a Converged Network Adapter, issue the following command:

qaucli -pr iscsi -i

QConvergeConsole CLI is case sensitive. In addition, file names in some operating systems are case sensitive; in this case, QConvergeConsole CLI is case sensitive for that specific file.

<sup>&</sup>lt;sup>1</sup> For Windows 2008 or later, use administrator mode.

# **Using Interactive Mode**

Interactive mode is a menu-driven interface that manages QLogic Ethernet adapters, QLogic Fibre Channel Adapters, and all functions of QLogic Converged Network Adapters, including NIC, Fibre Channel, and iSCSI. Although the QConvergeConsole CLI contains menus for all of these adapter types, for clarity, this guide describes the interface for each adapter type separately in the following chapters:

- Chapter 8 NIC Interactive Commands
- Chapter 9 Fibre Channel Interactive Commands
- Chapter 10 Converged Network Adapter Interactive Commands

### Starting QConvergeConsole CLI in Windows

To start the QConvergeConsole CLI in interactive mode in Windows, do one of the following:

Double-click the QConvergeConsole CLI icon on the desktop.

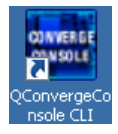

- Click Start and point to All Programs, QLogic Management Suite, and then click QConvergeConsole CLI.
- Open a command prompt in the installation directory (default is C:\Program Files\QLogic Corporation\QConvergeConsoleCLI), and then issue the following command:

qaucli

## Starting QConvergeConsole CLI in Linux

To start QConvergeConsole CLI in interactive mode in Linux, issue the following command:

qaucli
## Main Menu

When you start QConvergeConsole CLI in interactive mode, the Main Menu appears as follows:

Main Menu

- 1: Adapter Information
- 2: Adapter Configuration
- 3: Adapter Updates
- 4: Adapter Diagnostics
- 5: Adapter Statistics
- 6: Refresh
- 7: Help
- 8: Exit

Please Enter Selection:

Selecting an option from the Main Menu prompts you to choose an adapter type.

- To manage an Intelligent Ethernet Adapter or a Converged Network Adapter, select the Converged Network Adapter option to open additional menus.
- To manage a Fibre Channel Adapter, select the Fibre Channel Adapter option to open additional menus.

#### For example:

Adapter Type Selection

- 1: Converged Network Adapter
- 2: Fibre Channel Adapter

(p or 0: Previous Menu; m or 98: Main Menu; ex or 99: Quit) Please Enter Selection:

## Menu Navigation

From any menu, type:

- p or 0 (zero) to return to the previous menu
- m or 98 to return to the Main Menu
- ex or 99 to end the QConvergeConsole CLI session

# **Getting Help**

Help is available in interactive mode using option **7. Help**. Noninteractive mode provides help using the –h switch. For example, to list all of the available command line parameters, issue the following command:

qaucli -h

To list available online switches, issue the following commands for their respective adapter types:

```
qaucli -pr iscsi -h
qaucli -pr nic -h
qaucli -pr fc -h
```

To list available legacy switches, issue the following commands for their respective adapter types:

qaucli -pr -iscsi -h qaucli -pr -nic -h qaucli -pr -fc -h

# 4 NIC Noninteractive Commands

This chapter describes the noninteractive NIC command format and parameters of QConvergeConsole CLI.

```
NOTE:
```

To view the help, issue the -h command.

# **Command Format**

Noninteractive mode format includes the following command:

qaucli -pr nic [optional parameters] <command option> [positional
parameters]

or

qaucli -pr nic -switch [optional cna port instance]

Where *switch* is one of the following:

- -beacon (Enable/Disable Port Beacon)
- -C
- -cardreset
- -ch
- -d
- -ei
- -extloopback
- -flashsupport
- -g (Display General System Information)
- -h (Help), -?, ?
- -i (List All QLogic CNA Ports Detected)
- -icna (CNA Information)
- -idcbx (Display Port DCBX Information)
- -intloopback (Configure Test Parameters)
- -iset (Display Configured Port Settings)
- Iink (Display Physical Link Status)

- -minidump (Firmware Mini Dump)
- -n (Change Port Alias Name)
- -nh (Change CNA Alias Name)
- -pinfo (Port Information)
- -ping (Ping Target)
- -rc
- -sreset (Reset Ethernet Statistics Counters)
- -statport (Display Ethernet Port Statistics)
- -sunreset (Undo Reset Ethernet Statistics Counters)
- -teamdel (Delete Team)
- -teaminfo (Display Team Information)
- -teamlist (Display Teams List)
- -teamnew (Configure New Team)
- -teamnew\_portspreview
- -testflash
- -testhw
- -testinterrupt
- -testled
- -testlink
- -testregister
- -trans (Display Transceiver DMI Data)
- -updimages (Update Flash (Boot & Firmware Images))
- -updimages\_viewver
- -v, -ver (Display Program Version Information)
- -vlanadd (Add VLAN to Port or Team)
- -vlanadd\_preview
- -vlandel (Remove VLAN from Port or Team)
- -vlandel\_preview
- -vlaninfo (Display VLAN Information)
- -vlanlist (Display VLAN List)
- -vpd (Display VPD Information)
- -vtcfgview
- -vtrestore (Restore VLAN & Teaming Configuration)
- -vtsave (Save VLAN & Teaming Configuration)
- -zvt (Display Teams List; Display VLANs List; Display VLAN Information)

#### NOTE:

- When you issue a command, QConvergeConsole CLI loads the adapter, executes the command, and then returns you to the command prompt.
- When optional parameter [cna\_port\_inst] is not present, the command action applies to all adapters detected by QConvergeConsole CLI.
- Not all switches are functional in this release.
- Ensure that you issue only one command at a time.

# **Command Summary**

This section lists and describes each command line option in alphabetic order, followed by a command description.

#### -beacon (Enable/Disable Port Beacon)

To toggle on and off the port beacon (LED), issue the *-beacon* command as follows:

```
> -switch -beacon [cna port inst] <on:off>
```

For example:

> qaucli -pr nic -beacon 2 on Loading: 1. CNA . . . Loading: 1. CNA Port index : 1 ... Loading: 1. CNA Port index : 2 ... Successfully set Beacon to: Enabled

-C

To view the adapter port configuration, issue the -c command as follows:

```
> qaucli -pr nic -c [cna_port_inst]
```

For example:

```
> qaucli -pr nic -c 1
```

=== Displaying CNA Port config info for 1. CNA Port Index ===

| Port_Alias              | : | None |
|-------------------------|---|------|
| Port_Physical_MAC_Alias | : | john |
| Port_LLA_MAC_Alias      | : | paul |

#### -cardreset

To activate changes made to Flash, issue the -cardreset command as follows:

```
> qaucli -pr nic -cardreset [cna_port_inst]
```

#### -ch

To view the adapter configuration, issue the -ch command as follows: > qaucli -pr nic -ch [cna\_port\_inst]

For example:

```
> qaucli -pr nic -ch 1
=== Displaying CNA config info for 1. CNA Port Index ===
CNA_Alias : CNA X54
```

#### -d

To generate XML discovery output, issue the -d command as follows:

```
> qaucli -pr nic -d <flash_file> [xml_output_file]
```

where flash\_file is the Flash file and xml\_output\_file is the XML discovery output. If you omit xml\_output\_file, XML discovery output is written to stdout.xml.

#### -ei

To get error and exit code information for noninteractive mode, issue the -ei command as follows:

> qaucli -pr nic -ei

## -extloopback

To configure external loopback test parameters before you run the test, issue the -extloopback command as follows:

```
> qaucli -pr nic -extloopback <cna_port_inst> <tests_num>
<on_error>
```

Where tests\_num specifies the number of tests to run (a value between 1 and 65,535) and on\_error specifies the action to take if an error is encountered in the test (0 = ignore the error; 1 = abort the test).

To determine cna\_port\_inst, run the following command: > qaucli -nic -i

## -flashsupport

This command lets you use the Flash Support Tool to manage the Flash memory. To use the Flash Support Tool, issue the *-flashsupport* command as follows:

```
> qaucli -pr nic -flashsupport [<option>]
```

Where *<option>* is one of the following options:

-a option:

To discover the Converged Network Adapters and generate an xml report, issue the following command:

> qaucli -pr nic -flashsupport -d <flash\_file> [out\_xml\_file]

Where <flash\_file> is the name of the flash file that will be used to update the adapter and out\_xml\_file is the name of the output xml file.

-u option:

To update the Flash and generate an xml report, issue the following command:

Where <flash\_file> is the name of the flash file that will be used to update the adapter, input\_xml\_file is the name of the input xml file, and out\_xml\_file is the name of the output xml file.

-asn option:

To activate an adapter with a specified serial number, issue the following command:

```
> qaucli -pr nic -flashsupport -asn --activate <serial_number>
```

Where <serial number> is the adapter's serial number.

-v option:

To display version information, issue the following command:

> qaucli -pr nic -flashsupport -v --version

-h option:

To display help information, issue the following command:

> qaucli -pr nic -flashsupport -h --help

-vi option:

To view all available interfaces, issue the following command:

> qaucli -pr nic -flashsupport -vi --view-all-interfaces

-s option:

To display supported adapters, issue the following command:

> qaucli -pr nic -flashsupport -s --supported <flash\_file>

Where <flash\_file> is the name of the flash file that will be used to update the adapter.

#### -i option:

To set the adapter interface, issue the following command:

```
> qaucli -pr nic -flashsupport -i --interface <interface id>
```

Where *interface\_id* is an interface ID value displayed by the -vi switch.

#### NOTE:

The -i command must be used to specify the adapter interface before using any of the following options: -a, -info, -w0, -w1, -p0, -p1.

#### -a option:

To burn or update all flash regions for the interface specified by the previous -i command, issue the following command:

> qaucli -pr nic -flashsupport -a --all [ql\_romimage]

Where <q1\_romimage> is the name of the name of the flash file that will be used to update the adapter. If the file is not specified, the default file (named q1 romimage) in the working directory will be used.

#### -info option:

To display information for the interface specified by the previous -i command (or all discovered adapters when the interface not specified), issue the following command:

> qaucli -pr nic -flashsupport -info --information

#### -wo option:

To disable Wake on LAN for the interface specified by the previous -i command, issue the following command:

> qaucli -pr nic -flashsupport -w0 --wol-off

-w1 option:

To enable Wake on LAN for the interface specified by the previous -i command, issue the following command:

> qaucli -pr nic -flashsupport -w1 --wol-on

#### -p0 option:

To disable PXE LAN for the interface specified by the previous -i command, issue the following command:

> qaucli -pr nic -flashsupport -p0 --pxe-off

-p1 option:

To enable PXE LAN for the interface specified by the previous -i command, issue the following command:

> qaucli -pr nic -flashsupport -p1 --pxe-on

#### -g (Display General System Information)

To view general system information for the host, issue the -g command as follows:

```
> qaucli -pr nic -g [cna_port_inst]
```

For example:

#### > qaucli -pr nic -g

```
Using config file: G:\Program Files\QLogic
Corporation\QConvergeConsoleCLI\qaucli.cfg
Installation directory: G:\Program Files\QLogic
Corporation\QConvergeConsoleCLI
Working dir: G:\Documents and Settings\user1
Using config file: G:\Program Files\QLogic
Corporation\QConvergeConsoleCLI\netscli.cfg
```

```
Host Name : APPCRUSHER
Host Version: Service Pack 2 (Build 3790)
Host Type : Microsoft Windows Server 2003 R2 x64
User Type : Privileged; CNA setup allowed
```

#### -h (Help)

To view the help file, issue the -h command as follows:

> qaucli -pr nic -h

The QConvergeConsole CLI help file contains a condensed version of the contents of this chapter.

#### -i (List All QLogic CNA Ports Detected)

To view a list of all QLogic adapter ports detected, issue the -i command as follows:

> qaucli -pr nic -i [cna\_port\_inst]

#### For example:

```
> qaucli -pr nic -i 1
```

```
1. CNA: 1 CNA Port: 1 CNA Model: QLE8142 PortID: 0
Mac Phys. Address: 00:c0:dd:12:0f:f4 Loc. Mac: 00:c0:dd:12:0f:f4
CNA Serial Number: AFC0916A07152 MPI FW Version: 1.35.00 Adapter Alias:
None
Port Alias: CNA X54
IPv4 Address: 192.168.204.201
IPv6 Addresses: fe80::2c0:ddff:fe12:ff4
```

#### -icna (CNA Information)

To view adapter information, issue the -icna command as follows:

> qaucli -pr nic -icna [cna\_port\_inst]

For example:

> qaucli -pr nic -icna 2

| === CNA Information for 2. | CNA Port Index ===            |
|----------------------------|-------------------------------|
| Hostname                   | : WIN-4ZKSPMU5N5L             |
| Adapter Model              | : QLE8142                     |
| Chip Model                 | : 8001                        |
| Chip Version               | : A1                          |
| Adapter Alias              | : None                        |
| Serial Number              | : RFC0916K61116               |
| MAC Address                | : 00:c0:dd:10:27:60           |
| MAC Address                | : 00:c0:dd:10:27:62           |
| Driver Information         | : Ndis 6.x 10GbE driver (X86) |
| Driver Name                | : qlge.sys                    |
| Driver Version             | : 1.0.1.0                     |
| MPI Firmware Version       | : 1.35.06                     |
| PXE Boot Version           | : NA                          |
| VLAN & Team Driver Name    | :                             |
| VLAN & Team Driver Version | :                             |
| FCoE Driver Version        | : 9.1.8.17                    |
| FCoE Firmware Version      | : 5.01.03                     |
| FCoE SDMAPI Version        | : 01.28.00.75                 |

## -idcbx (Display Port DCBX Information)

To display port DCBX information, issue the -idcbx command as follows:

```
> qaucli -pr nic -idcbx [cna_port_inst]
```

## -intloopback (Configure Test Parameters)

#### NOTE:

An external loopback test requires the installation of a loopback plug in the port SFP.

To configure loopback test parameters before you run the test, issue the intloopback command as follows:

> qaucli -pr nic -intloopback <cna\_port\_inst> <tests\_num>
<on\_error>

Where tests\_num specifies the number of tests to run (a value between 1 and 65,535) and on\_error specifies the action to take if an error is encountered in the test (0 = ignore the error; 1 = abort the test).

## -iset (Display Configured Port Settings)

To view configured port settings, issue the -iset command as follows:

```
> qaucli -pr nic -iset [cna_port_inst]
```

#### NOTE:

For Linux/Solaris, the configured port settings and their values are different from what is shown in the following example.

For example:

```
> qaucli -pr nic -iset 1
=== Configured Port Settings for 1. CNA Port Index ===
Header Data Split Enable
                                : off
IPv4 Large Send Offload v1 Enable : on
IPv4 Large Send Offload v2 Enable : on
IPv6 Large Send Offload v2 Enable : on
IPv4 TCP Checksum Offload Enable : RxTx
IPv6 TCP Checksum Offload Enable : RxTx
IPv4 UDP Checksum Offload Enable : RxTx
IPv6 UDP Checksum Offload Enable : RxTx
Jumbo Frames MTU 9000 Enable Rx : off
Jumbo Frames MTU 9000 Enable Tx : off
LOCAL Administered Address MAC
                                : 00:c0:dd:12:0f:f4
MAC Address Alias
                                 : paul
Receive Side Scaling Enable
                                 : on
Receive Ring Size
                                 : 0
Transmit Ring Size
                                 : 0
PromiscuousModeEnabled
                                 : off
```

## -link (Display Physical Link Status)

To view the status of the physical link, including the port speed, issue the -link command as follows:

```
> qaucli -pr nic -link [cna_port_inst]
For example:
> qaucli -pr nic -link 1
=== Physical Link Status for 1. CNA Port Index ===
Link Status : Up
Port Speed : 10 Gbps
```

### -minidump (Firmware Mini Dump)

To dump a firmware core dump into a file for a given <code>cna\_port\_inst</code>, issue the <code>-minidump</code> command as follows:

```
> qaucli -pr nic -minidump <cna_port_inst> <minidump_file>
[force | noforce]
```

Where minidump\_file specifies the name of the dump file, and force and noforce specify how the core dump is created: if force is specified, then a new core dump is created and dumped into the specified file; if noforce is specified, then if a core dump is available, it is dumped into the specified file.

#### -n (Change Port Alias Name)

To change port alias names, issue the -n command as follows:

```
> qaucli -pr nic -n [cna_port_inst] <config_name|config_alias>
<value> [<config_name|config_alias> <value>]
```

For this release of QConvergeConsole CLI, you can set the following properties:

- Port\_Alias
- Port\_Physical\_MAC\_Alias
- Port\_LLA\_MAC\_Alias

For example:

> qaucli -pr nic -n 1 Port\_Alias jwm614

Port\_Alias : jwm614

#### -nh (Change CNA Alias Name)

To configure the adapter, issue the -nh command as follows:

```
> qaucli -pr nic -nh [cna_port_inst] <config_name|config_alias>
<value> [<config_name|config_alias> <value>]
```

For this release, you can set the only the CNA\_Alias property.

For example:

> qaucli -pr nic -nh 1 CNA\_Alias george

CNA Alias : george

## -pinfo (Port Information)

To view port information, issue the -pinfo command as follows:

```
> qaucli -pr nic -pinfo [cna_port_inst]
For example:
> qaucli -pr nic -pinfo
=== Port Information for 1. CNA Port Index ===
Hostname
                         : STARBLAZER
Adapter Model
                         : QLE8142
Port Alias
                         : None
Physical MAC Address : 00:c0:dd:12:0f:f4
Physical MAC Address Alias : paul
Configured (LLA) MAC Address: 00:c0:dd:12:0f:f4
LAA MAC Address Alias : paul
IPv4 Address
                         : 192.168.204.201
IPv4 Subnet Mask
                         : 255.255.255.0
IPv4 Default Gateway
                         : 255.255.255.255
IPv4 DHCP Enabled
                         : No
DNS Servers
                         : fec0:0:0:ffff::1
                         : fec0:0:0:ffff::2
                         : fec0:0:0:ffff::3
                         : fe80::2c0:ddff:fe12:ff4
IPv6 Addresses
                         : fec0:0:0:ffff::1
                         : fec0:0:0:ffff::2
                         : fe80::2c0:ddff:fe12:ff4
IPv6 Default Router
Link Status
                          : Up
                         : 1514
MTU
Interface Scope ID
                         : 91
Interface Speed
                         : 10 Gbps
Interface Description : QLogic 10Gb PCI Ethernet Adapter -
Network Load Balancing Filter Device
=== Port Information for 2. CNA Port Index ===
. . .
```

#### -ping (Ping Target)

To run a ping diagnostic, issue the -ping command as follows:

```
> qaucli -pr nic -ping <cna_port_inst> <hostname_or_IPv4> [<count>
<packet size> <timeout_ms> <TTL>]
```

Where the default parameter values are as follows:

count = 5 packet size = 525 timeout\_ms = 1000 TTL = 30

For example:

```
> qaucli -pr nic -ping 1 starblazer
Loading: 1. CNA ...
Loading: 1. CNA Port index : 1 ...
Loading: 1. CNA Port index : 2 ...
Got IP: 192.168.104.142 for starblazer
_____
ping IPv4
_____
Got IP: 192.168.104.142 for starblazer
Pinging 192.168.104.142 ...
Ping Response Received, roundtrip=0 ms, hops=0
Ping Response Received, roundtrip=0 ms, hops=0
Ping Response Received, roundtrip=0 ms, hops=0
Ping Response Received, roundtrip=0 ms, hops=0
Ping Response Received, roundtrip=16 ms, hops=0
Summary: ping failed 0, ping success 5 ping timeout 0
```

#### -rc

To view a list of error codes and their descriptions, issue the  $\, - \texttt{rc}\,$  command as follows:

> qaucli -pr nic -rc

## -sreset (Reset Ethernet Statistics Counters)

To reset the Ethernet statistics counters, issue the  $\verb-sreset$  command as follows:

> qaucli -pr nic -sreset [cna\_port\_inst]

For example:

> qaucli -pr nic -sreset 1

Port statistics reset for 1. CNA Port Index

## -statport (Display Ethernet Port Statistics)

To view the Ethernet port statistics, issue the *-statport* command as follows:

> qaucli -pr nic -statport [cna\_port\_inst]

For example:

```
> qaucli -pr nic -statport 1
```

| Port  | statistics   | for 1  | 1.  | CNZ | A Port | Index |
|-------|--------------|--------|-----|-----|--------|-------|
| txPkt | S            |        |     | :   | 12989  |       |
| txOct | .ets         |        |     | :   | 230262 | 20    |
| txMul | ticastPkts   |        |     | :   | 8444   |       |
| txBro | adcastPkts   |        |     | :   | 4195   |       |
| txUni | castPkts     |        |     | :   | 350    |       |
| txCon | trolPkts     |        |     | :   | 0      |       |
| txPau | sePkts       |        |     | :   | 0      |       |
| txPkt | s640ctets    |        |     | :   | 1013   |       |
| txPkt | .s65to1270ct | ets    |     | :   | 8746   |       |
| txPkt | s128to2550c  | tets   |     | :   | 422    |       |
| txPkt | .s256to5110c | tets   |     | :   | 2458   |       |
| txPkt | s512to10230  | )ctets | 5   | :   | 0      |       |
| txPkt | s1024to1518  | Octet  | CS  | :   | 350    |       |
| txPkt | s1519toMaxC  | octets | 5   | :   | 0      |       |
| txUnd | lersizePkts  |        |     | :   | 0      |       |
| tx0ve | rsizePkts    |        |     | :   | 0      |       |
| rxOct | ets          |        |     | :   | 305142 | 28    |
| rxPkt | S            |        |     | :   | 18724  |       |
| rxBro | adcastPkts   |        |     | :   | 5728   |       |
| rxMul | ticastPkts   |        |     | :   | 12646  |       |
| rxUni | castPkts     |        |     | :   | 350    |       |
| rxUnd | lersizePkts  |        |     | :   | 0      |       |
| rxOve | rsizePkts    |        |     | :   | 0      |       |
| rxJab | berPkts      |        |     | :   | 0      |       |
| rxUnd | lersizeFCSer | rorPl  | kts | :   | 0      |       |
| rxPkt | s640ctets    |        |     | :   | 417    |       |
| rxPkt | s65to1270ct  | ets    |     | :   | 9351   |       |

| rxPkts128to2550ctets   | : | 8252 |
|------------------------|---|------|
| rxPkts256to5110ctets   | : | 354  |
| rxPkts512to10230ctets  | : | 0    |
| rxPkts1024to1518Octets | : | 350  |
| rxPkts1519toMaxOctets  | : | 0    |
| rxControlPkts          | : | 0    |
| rxPausePkts            | : | 0    |
| txCBFCPauseFrames0     | : | 0    |
| txCBFCPauseFrames1     | : | 0    |
| txCBFCPauseFrames2     | : | 0    |
| txCBFCPauseFrames3     | : | 0    |
| txCBFCPauseFrames4     | : | 0    |
| txCBFCPauseFrames5     | : | 0    |
| txCBFCPauseFrames6     | : | 0    |
| txCBFCPauseFrames7     | : | 0    |
| txFCoEPkts             | : | 306  |
| txMqmtPkts             | : | 7921 |
| rxCBFCPauseFrames0     | : | 0    |
| rxCBFCPauseFrames1     | : | 0    |
| rxCBFCPauseFrames2     | : | 0    |
| rxCBFCPauseFrames3     | : | 0    |
| rxCBFCPauseFrames4     | : | 0    |
| rxCBFCPauseFrames5     | : | 0    |
| rxCBFCPauseFrames6     | : | 0    |
| rxCBFCPauseFrames7     | : | 0    |
| rxFCoEPkts             | : | 0    |
| rxMgmtPkts             | : | 7912 |
| rxPktsPriority0        | : | 0    |
| rxPktsPriority1        | : | 0    |
| rxPktsPriority2        | : | 0    |
| rxPktsPriority3        | : | 306  |
| rxPktsPriority4        | : | 0    |
| rxPktsPriority5        | : | 0    |
| rxPktsPriority6        | : | 0    |
| rxPktsPriority7        | : | 0    |
| txPktsPriority0        | : | 0    |
| txPktsPriority1        | : | 0    |
| txPktsPriority2        | : | 0    |
| txPktsPriority3        | : | 306  |
| txPktsPriority4        | : | 0    |
| txPktsPriority5        | : | 0    |
| txPktsPriority6        | : | 0    |
| txPktsPriority7        | : | 4762 |
| rxPktsDiscardPriority0 | : | 0    |
| rxPktsDiscardPriority1 | : | 0    |
| rxPktsDiscardPriority2 | : | 0    |
| rxPktsDiscardPriority3 | : | 0    |
| rxPktsDiscardPriority4 | : | U    |
| rxPktsDiscardPriority5 | : | U    |
| rxrktsDiscardPriority6 | : | U    |
| rxPktsDiscardPriority7 | : | U    |

## -sunreset (Undo Reset Ethernet Statistics Counters)

To undo the resetting of Ethernet statistics counters, issue the *-sunreset* command as follows:

```
> qaucli -pr nic -sunreset [cna_port_inst]
```

For example:

```
> qaucli -pr nic -sunreset 1
```

Port statistics undo reset for 1. CNA Port Index

## -teamdel (Delete Team)

To delete a team, issue the -teamdel command as follows:

> qaucli -pr nic -teamdel <team\_inst|ALL>

For example:

```
> qaucli -pr nic -teamdel 3
```

```
About to delete team: 1 (QLogic VT-IM Miniport Driver #2). Please wait ...
Successfully deleted team: 1 ()
```

## -teaminfo (Display Team Information)

To view information about a team, issue the *-teaminfo* command as follows:

> qaucli -pr nic -teaminfo <team inst|ALL>

For example:

```
> qaucli -pr nic -teaminfo ALL
***** Team: QLogic VT-IM Miniport Driver #2 *****
Team Description: QLogic VT-IM Miniport Driver #2
Team Type : Fail Over
Driver Name : qlvtid.sys
                 : qlvtid.sys
Driver Version : 1.0.0.2
Driver Date : 05/26/2009
VLAN Enabled : Disabled
VLAN ID : None
MAC Address : 00:c
                 : 00:c0:dd:0a:b1:a9
                 : 1500
MTU
IPv4 Address : 169.254.27.115
Subnet Mask : 255.255.0.0
IPv6 Address : fe80::2c0:ddff
                  : fe80::2c0:ddff:fe0a:b1a9
Link Status
                 : Unknown
```

#### -teamlist (Display Teams List)

To view a list of all previously configured teams (if any), issue the *-teamlist* command as follows:

> qaucli -pr nic -teamlist

For example:

#### > qaucli -pr nic -teamlist

Using config file: .\netscli.cfg Loading: 1. CNA ... Loading: 1. CNA Port index : 1 ... Loading: 1. CNA Port index : 2 ... Team: 1 Team Description: QLogic VT-IM Miniport Driver #2 VLAN ID: None Team Type: Fail Over Team Members: CNA: 1 CNA Port: 1 MAC: 00:c0:dd:0a:b1:a8 Description: QLogic 10Gb PCI Ethernet Adapter CNA: 1 CNA Port: 2 MAC: 00:c0:dd:0a:b1:a9 Description: QLogic 10Gb PCI Ethernet Adapter #2

#### -teamnew (Configure New Team)

To configure a new team, issue the -teamnew command as follows:

> qaucli -pr nic -teamnew <team\_type> <port\_insts|ALL>

Where team\_type specifies a numeric value and port\_insts specifies a list of comma-separated port indices (for example 1, 2).

The team type variable can have the following values:

- 1 = Fail-safe team
- 2 = Switch independent load balancing
- 3 = 802.3ad static team
- 4 = 802.3ad dynamic team—active link aggregation control protocol (LACP)
- 5 = 802.3ad dynamic team—passive LACP

```
For example:
```

```
> qaucli -pr nic -teamnew 1 ALL
User selected CNA Port Indices: ALL
Attempting to create new team:
Team Description:
Team Type: Fail Over
Selected ports : 1, 2
CNA: 1 CNA Port: 1 MAC: 00:c0:dd:0a:b1:a8 Description: QLogic 10Gb PCI
Ethernet Adapter - Network Load Balancing Filter Device
QLogic 10Gb PCI Ethernet Adapter - Network Load Balancing Filter Device
CNA: 1 CNA Port: 2 MAC: 00:c0:dd:0a:b1:a9 Description: QLogic 10Gb PCI
Ethernet Adapter #2 - Network Load Balancing Filter Device
QLogic 10Gb PCI Ethernet Adapter #2 - Network Load Balancing Filter Device
```

About to create the team. Please wait ... Successfully created team with interface description: QLogic VT-IM Miniport Driver #2

## -teamnew\_portspreview

To preview ports before you configure a new team, issue the -teamnew portspreview command as follows:

> qaucli -pr nic -teamnew <team\_type> <port\_insts|ALL>

For example:

```
> qaucli -pr nic -teamnew 1 ALL
1. CNA: 1 CNA Port: 1 CNA Model: QLE8142 PortID: 0
Mac Phys. Address: 00:c0:dd:12:0f:f4 Loc. Mac: 00:c0:dd:12:0f:f4
CNA Serial Number: AFC0916A07152 MPI FW Version: 1.35.02 Adapter Alias: None
Port Alias: None
```

IPv4 Address: 192.168.204.201

IPv6 Addresses: fe80::2c0:ddff:fe12:ff4

2. CNA: 1 CNA Port: 2 CNA Model: QLE8142 PortID: 1

Mac Phys. Address: 00:c0:dd:12:0f:f6 Loc. Mac: 00:c0:dd:12:0f:f6 CNA Serial Number: AFC0916A07152 MPI FW Version: 1.35.02 Adapter Alias: None Port Alias: None

IPv4 Address: 192.168.205.200

IPv6 Addresses: fe80::2c0:ddff:fe12:ff6

## -testflash

To test the Flash memory, issue the -testflash command as follows:

> qaucli -pr nic -testflash [cna\_port\_inst]

## -testhw

To test the hardware, issue the -testhw command as follows:

> qaucli -pr nic -testhw [cna\_port\_inst]

## -testinterrupt

To test the interrupt, issue the -testinterrupt command as follows:

> qaucli -pr nic -testinterrupt [cna\_port\_inst]

## -testled

To test the LED, issue the -testled command as follows:

> qaucli -pr nic -testled [cna\_port\_inst]

## -testlink

To test the link, issue the -testlink command as follows:

> qaucli -pr nic -testlink [cna\_port\_inst]

## -testregister

To test the register, issue the -testregister command as follows:

> qaucli -pr nic -testregister [cna\_port\_inst]

#### -trans (Display Transceiver DMI Data)

To display transceiver DMI data, issue the -trans command as follows:

> qaucli -pr nic -trans [cna\_port\_inst]

#### -updimages (Update Flash (Boot & Firmware Images))

To update the Flash (boot and firmware) images, issue the *-updimages* command as follows:

> qaucli -pr nic -updimages [cna\_port\_inst] <image\_file>

For example:

```
> qaucli -pr nic -updimages 1 "c:\my dir\valid-image-file"
netscli -updimages c:\temp\temp1
Loading: 1. CNA ...
Loading: 1. CNA Port index : 1 ...
Loading: 1. CNA Port index : 2 ...
=== Updating images for 1. CNA Port Index ===
Loading, please wait ...
Successfully updated Flash (Boot & Firmware images) for 1. Port
Index from file: c:\temp\temp1
=== Updating images for 2. CNA Port Index ===
Loading, please wait ...
Successfully updated Flash (Boot & Firmware images) for 2. Port
Index from file: c:\temp\temp1
```

## -updimages\_viewver

To view the Flash version, issue the -updimages\_viewver command as follows:

> qaucli -pr nic -updimages\_viewver image\_file

### -v, -ver (Display Program Version Information)

To view the version number of QConvergeConsole CLI, issue the  $-{\tt v}$  or  $-{\tt ver}$  command as follows:

```
> qaucli -pr nic -v
> qaucli -pr nic -ver
```

For example:

> qaucli -pr nic -ver

```
Using config file: G:\Program Files\QLogic
Corporation\QConvergeConsoleCLI\qaucli.cfg
Installation directory: G:\Program Files\QLogic
Corporation\QConvergeConsoleCLI
Working dir: G:\Documents and Settings\user1
Using config file: G:\Program Files\QLogic
Corporation\QConvergeConsoleCLI\netscli.cfg
SANsurfer CNA Networking CLI
ncli version : 1.0.00.59
netSDMAPI : 01.01.05
Copyright 1999-2011 QLogic Corp.
```

#### NOTE:

VLAN is a Windows-specific feature. The following VLAN commands run successfully only in a Windows environment.

#### -vlanadd (Add VLAN to Port or Team)

To add a virtual LAN (VLAN) to a port or team, issue the -vlanadd command as follows:

> qaucli -pr nic -vlanadd <port\_insts> <vlan\_id>

Where port\_insts specifies a list of comma-separated port indices (for example, 1, 2) and vlan id specifies a numeric value 1-4095.

For example:

```
> qaucli -pr nic -vlanadd 2 120
Using config file: .\netscli.cfg
Loading: 1. CNA ...
Loading: 1. CNA Port index : 1 ...
Loading: 1. CNA Port index : 2 ...
VLAN List:
ListIndex: 1 CNA: 1 CNA Port: 1 VLAN ID: None MAC:
00:c0:dd:0a:b1:a8 Description: QLogic 10Gb PCI Ethernet Adapter -
Network Load Balancing Filter Device
ListIndex: 2 CNA: 1 CNA Port: 2 VLAN ID: None MAC:
00:c0:dd:0a:b1:a9 Description: QLogic 10Gb PCI Ethernet Adapter #2
- Network Load Balancing Filter Device
User entered ListIndices: 2
```

User entered VLAN ID: 120 About to set VLAN ID: 120 for ListIndex: 2 Successfully set.

## -vlanadd\_preview

To preview the VLAN, port, and team information before you add a VLAN to a port or team, issue the -vlanadd preview command as follows:

> qaucli -pr nic -vlanadd\_preview

For example:

```
> qaucli -pr nic -vlanadd preview
```

VLAN List:

```
ListIndex: 1 CNA: 1 CNA Port: 1 VLAN ID: None MAC:
00:c0:dd:0a:b1:a8 Description: QLogic 10Gb PCI Ethernet Adapter -
Network Load Balancing Filter Device
ListIndex: 2 CNA: 1 CNA Port: 2 VLAN ID: None MAC:
00:c0:dd:0a:b1:a9 Description: QLogic 10Gb PCI Ethernet Adapter #2
- Network Load Balancing Filter Device
```

## -vlandel (Remove VLAN from Port or Team)

To remove all VLANS from a port or team, issue the -vlandel command as follows:

> qaucli -pr nic -vlandel <port insts|ALL> <vlan id|ALL>

Where port\_insts specifies the port's indices comma separated (for example, 1, 2) and vlan id specifies a numeric value 1–4095.

For example:

```
> qaucli -pr nic -vlandel ALL ALL
```

VLAN List:

ListIndex: 1 CNA: 1 CNA Port: 2 VLAN ID: 120 MAC: 00:c0:dd:0a:b1:a9 Description: QLogic 10Gb PCI Ethernet Adapter #2

User entered ListIndices: ALL User entered VLAN ID: ALL About to remove VLAN ID(s) for ListIndex: 1. (QLogic 10Gb PCI Ethernet Adapter #2) Please wait ... Successfully removed VLAN ID.

## -vlandel\_preview

To preview the virtual LAN, port, and team information before you delete a VLAN from a port or team, issue the -vlandel preview command as follows:

> qaucli -pr nic -vlandel\_preview

For example:

```
> qaucli -pr nic -vlandel_preview
VLAN List:
ListIndex: 1 CNA: 1 CNA Port: 1 VLAN ID: 453 MAC:
00:c0:dd:12:0f:f4 Description: QLogic 10Gb PCI Ethernet Adapter
```

### -vlaninfo (Display VLAN Information)

To view information about the VLAN, issue the -vlaninfo command as follows:

```
> qaucli -pr nic -vlaninfo <vlan inst|ALL>
```

For example:

> qaucli -pr nic -vlaninfo 1

```
VLAN(s) Information:
Updating VLANs info ...
Done ...
No VLANs to display.
```

## -vlanlist (Display VLAN List)

To view the adapters, ports, teams, VLAN IDs, and descriptions, issue the -vlanlist command as follows:

```
> qaucli -pr nic -vlanlist
For example:
> qaucli -pr nic -vlanlist
VLAN List:
```

```
CNA: 1 CNA Port: 2 VLAN ID: 120 MAC: 00:c0:dd:0a:b1:a9
Description: QLogic VT-IM Miniport Driver #2
```

#### -vpd (Display VPD Information)

To display VPD information, issue the -vpd command as follows:

> qaucli -pr nic -vpd [cna\_port\_inst]

## -vtcfgview

To view the contents of the previously saved VLAN and teaming configuration settings file (see -vtsave (Save VLAN & Teaming Configuration)), issue the -vtcfgview command as follows:

```
> qaucli -pr nic -vtcfgview [state_cfg_file]
```

#### NOTE:

If you do not specify a file name, QConvergeConsole CLI reads the default file (vtstate.cfg) in the installation directory.

#### For example:

```
>qaucli -pr nic -vtcfgview c:/system_1.cfg
Using config file: E:\Program Files\QLogic\Corporation
\QConvergeConsoleCLI\netscli.cfg
Accessing file: c:/system 1.cfg
Number of Teams: 1
_____
type=Fail Over MAC: 00:c0:dd:0a:b4:61 00:c0:dd:0a:b4:60 (VLAN IDs: 555)
Number of Ports: 3
_____
MAC :00:c0:dd:0a:b4:34 (VLAN IDs: 35)
MAC :00:c0:dd:0a:b4:35 (VLAN IDs: 777)
MAC :None (VLAN IDs:)
Number of VLANS: 3
_____
VLAN ID
                 : 35
IPv4Address
                : 169.254.132.7
IPv4SubnetMask
                : 0.0.0.0
IPv4GatewayAddr
                : 0.0.0.0
                : 0
DHCPServerCount
IPv6GatewayAddr
                :
IPv6AddressCount
                : 1
pDHCPServers[ 0] : fe80::e9ba:1d3e:8584:8407
DNSServerCount : 3
pDNSServers[ 0] : fec0:0:0:ffff::1
```

```
pDNSServers[ 1] : fec0:0:0:ffff::2
pDNSServers[ 2] : fec0:0:0:ffff::3
VLAN ID
               : 777
IPv4Address
              : 169.254.202.39
IPv4SubnetMask : 0.0.0.0
IPv4GatewayAddr
              : 0.0.0.0
             : 0
DHCPServerCount
IPv6GatewayAddr
               :
IPv6AddressCount : 1
pDHCPServers[ 0] : fe80::d079:f594:8e03:ca27
DNSServerCount
            : 3
pDNSServers[ 0] : fec0:0:0:ffff::1
pDNSServers[ 1] : fec0:0:0:ffff::2
pDNSServers[ 2] : fec0:0:0:ffff::3
VLAN ID
               : 555
IPv4Address
              :
IPv4SubnetMask
              :
IPv4GatewayAddr
               :
DHCPServerCount
              : 0
IPv6GatewayAddr
              :
IPv6AddressCount
              : 0
DNSServerCount : 0
```

#### -vtrestore (Restore VLAN & Teaming Configuration)

To reinstate previously saved VLAN and team settings from a file, issue the -vtrestore command as follows:

```
> qaucli -pr nic -vtrestore [file_name]
```

The default file configuration file name for VLAN and teaming is vtstate-user.cfg, which is saved in the QConvergeConsole CLI installation directory. You may have saved your configuration with a different file name or location.

#### NOTE:

The -vtrestore command can restore a configuration file produced only by the -vtsave command. Similarly, a configuration that is saved using the QLogic Windows Teaming property pages can be restored only with the Windows Teaming property pages.

```
For example:
```

```
>qaucli -pr nic -vtrestore c:/system 1.cfg
Using config file: E:\Program Files\QLogic Corporation
\QConvergeConsoleCLI\netscli.cfg
Loading CNA Data ...
Loading: 1. CNA ...
Loading: 1. CNA Port index : 1 ...
Loading: 1. CNA Port index : 2 ...
Loading: 2. CNA ...
Loading: 2. CNA Port index : 1 ...
Loading: 2. CNA Port index : 2 ...
Refreshing interfaces ... Please wait ...
Attempting to restore TEAMs and VLANs if configured prior to vtdriver updaate.
 *** Teams:
 *** Ports:
00:c0:dd:0a:b4:34
VLAN IDs:
55
00:c0:dd:0a:b4:35
VLAN IDs:
55
Refreshing interfaces ... Please wait ...
Updating IP properties for all ports ... Please wait ...
ListIndex: 1 CNA: 1 CNA Port: 1 VLAN ID: None MAC: 00:c0:dd:0a:b4:60
Description: QLogic 10Gb PCI Ethernet Adapter #3
ListIndex: 2 CNA: 1 CNA Port: 2 VLAN ID: None MAC: 00:c0:dd:0a:b4:61
Description: QLogic 10Gb PCI Ethernet Adapter #4
ListIndex: 3 CNA: 2 CNA Port: 1 VLAN ID: None MAC: 00:c0:dd:0a:b4:34
Description: QLogic 10Gb PCI Ethernet Adapter
ListIndex: 4 CNA: 2 CNA Port: 2 VLAN ID: None MAC: 00:c0:dd:0a:b4:35
Description: QLogic 10Gb PCI Ethernet Adapter #2
```

VLAN List:

ListIndex: 1 CNA: 1 CNA Port: 1 VLAN ID: None MAC: 00:c0:dd:0a:b4:60 Description: QLogic 10Gb PCI Ethernet Adapter #3 ListIndex: 2 CNA: 1 CNA Port: 2 VLAN ID: None MAC: 00:c0:dd:0a:b4:61 Description: QLogic 10Gb PCI Ethernet Adapter #4 ListIndex: 3 CNA: 2 CNA Port: 1 VLAN ID: None MAC: 00:c0:dd:0a:b4:34 Description: QLogic 10Gb PCI Ethernet Adapter ListIndex: 4 CNA: 2 CNA Port: 2 VLAN ID: None MAC: 00:c0:dd:0a:b4:35 Description: QLogic 10Gb PCI Ethernet Adapter #2 Selected ListIndices: 3 Selected VLAN ID: 55 About to set VLAN ID: 55 for ListIndex: 3 Successfully set VLAN ID. Refreshing interfaces ... Please wait ... Updating IP properties for all ports ... Please wait ... ListIndex: 1 CNA: 1 CNA Port: 1 VLAN ID: None MAC: 00:c0:dd:0a:b4:60 Description: QLogic 10Gb PCI Ethernet Adapter #3 ListIndex: 2 CNA: 1 CNA Port: 2 VLAN ID: None MAC: 00:c0:dd:0a:b4:61 Description: QLogic 10Gb PCI Ethernet Adapter #4 ListIndex: 3 CNA: 2 CNA Port: 1 VLAN ID: 55 MAC: 00:c0:dd:0a:b4:34 Description: QLogic 10Gb PCI Ethernet Adapter ListIndex: 4 CNA: 2 CNA Port: 2 VLAN ID: None MAC: 00:c0:dd:0a:b4:35 Description: QLogic 10Gb PCI Ethernet Adapter #2 VLAN List: ListIndex: 1 CNA: 1 CNA Port: 1 VLAN ID: None MAC: 00:c0:dd:0a:b4:60 Description: QLogic 10Gb PCI Ethernet Adapter #3 ListIndex: 2 CNA: 1 CNA Port: 2 VLAN ID: None MAC: 00:c0:dd:0a:b4:61 Description: QLogic 10Gb PCI Ethernet Adapter #4 ListIndex: 3 CNA: 2 CNA Port: 1 VLAN ID: 55 MAC: 00:c0:dd:0a:b4:34 Description: QLogic 10Gb PCI Ethernet Adapter ListIndex: 4 CNA: 2 CNA Port: 2 VLAN ID: None MAC: 00:c0:dd:0a:b4:35 Description: QLogic 10Gb PCI Ethernet Adapter #2 Selected ListIndices: 4 Selected VLAN ID: 55 About to set VLAN ID: 55 for ListIndex: 4 Successfully set VLAN ID. Refreshing interfaces ... Please wait ... Updating IP properties for all ports ... Please wait ... Successfully restored TEAMs/VLANs

## -vtsave (Save VLAN & Teaming Configuration)

To save the currently configured VLAN and team settings to a file, issue the -vtsave command as follows:

> qaucli -pr nic -vtsave [file\_name]

#### NOTE:

- If you do not specify a configuration file name, the VLAN and teaming settings are saved in the default file, vtstate-user.cfg, which is saved in the QConvergeConsole CLI installation directory. Saved settings can be later reinstated using the -vtrestore option.
- A configuration that is saved with the -vtsave command can be restored only with the -vtrestore command. Similarly, a configuration that is saved using the QLogic Windows Teaming property pages can be restored only with the Windows Teaming property pages.

#### >qaucli -pr nic -vtsave c:/system\_1.cfg

```
Using config file: E:\Program Files\QLogic Corporation
\QConvergeConsoleCLI\netscli.cfg
Loading CNA Data ...
Loading: 1. CNA ...
Loading: 1. CNA Port index : 1 ...
Loading: 1. CNA Port index : 2 ...
Loading: 2. CNA ...
Loading: 2. CNA Port index : 1 ...
Loading: 2. CNA Port index : 2 ...
Refreshing interfaces ... Please wait ...
Attempting to save TEAMs and VLANs Configuration.
Team: 1 Team Description: QLogic VT-IM Miniport Driver VLAN ID: 555 Team Type:
Fail Over
Team Members:
CNA: 1 CNA Port: 2 MAC: 00:c0:dd:0a:b4:61 Description: QLogic 10Gb PCI
Ethernet Adapter #4
CNA: 1 CNA Port: 1 MAC: 00:c0:dd:0a:b4:60 Description: QLogic 10Gb PCI
Ethernet Adapter #3
VLAN List:
ListIndex: 1 Team: 1 Team Description: QLogic VT-IM Miniport Driver VLAN ID:
555 MAC: 00:c0:dd:0a:b4:60 Description: QLogic VT-IM Miniport Driver
VLAN List:
Team: 1 Team Description: QLogic VT-IM Miniport Driver VLAN ID:
                                                                     555 MAC:
00:c0:dd:0a:b4:60 Description: QLogic VT-IM Miniport Driver #2
```

Successfully saved TEAMs/VLANs

## -zvt (Display Teams List; Display VLANs List; Display VLAN Information)

To view a display that combines all VLAN and teaming information, issue the -zvt command as follows:

> qaucli -pr nic -zvt

The following example shows the output on a system with one team of two ports, plus two additional ports:

> qaucli -pr nic -zvt \*\*\* Displaying VLAN & Teaming Information \*\*\* \*\*\*\* \*\*\*\*\* \*\*\* Display Of Teams List \*\*\* Team: 1 Team Description: QLogic VT-IM Miniport Driver VLAN ID: 555 Team Type: Fail Over Team Members: CNA: 1 CNA Port: 2 MAC: 00:c0:dd:0a:b4:61 Description: QLogic 10Gb PCI Ethernet Adapter #4 CNA: 1 CNA Port: 1 MAC: 00:c0:dd:0a:b4:60 Description: QLogic 10Gb PCI Ethernet Adapter #3 \*\*\* Display Of VLANs List \*\*\* VLAN List: Team: 1 Team Description: QLogic VT-IM Miniport Driver VLAN ID: 555 MAC: 00:c0:dd:0a:b4:60 Description: QLogic VT-IM Miniport Driver #2 \*\*\* Display Of VLAN Information \*\*\* VLAN(s) Information: Updating VLANs info ... Done ... Available VLAN ID(s): 555 \*\*\*\*\* VLAN: 555 (QLogic VT-IM Miniport Driver #2) \*\*\*\*\* Driver Name : qlvtid.sys Driver Version : 1.0.0.14 Driver Date : 10/13/2009

#### 4–NIC Noninteractive Commands -zvt (Display Teams List; Display VLANs List; Display VLAN Information)

| VLAN  | Enabled | : | Enabled           |
|-------|---------|---|-------------------|
| VLAN  | ID      | : | 555               |
| MAC A | ddress  | : | 00:c0:dd:0a:b4:60 |
| MTU   |         | : | 1514              |
| IPv4  | Address | : |                   |
| Subne | t Mask  | : |                   |
| IPv6  | Address | : |                   |
| Link  | Status  | : | Down              |
|       |         |   |                   |

# 5 Fibre Channel Noninteractive Commands

This chapter describes the noninteractive Fibre Channel command format and parameters of QConvergeConsole CLI. For a quick reference to informative commands, see Display System Information (Command Line Options -g, -z, and -tp).

#### NOTE:

To view help, issue the command -h.

# **Display System Information**

(Command Line Options -g, -z, and -tp)

When you select one of these options, general information appears in various formats. For example:

- # gaucli -pr fc -g shows the host information (see "Host Information (Command Line Option -g)" on page 5-1).
- # qaucli -pr fc -z shows the host configuration (see "Host Configuration (Command Line Option -z)" on page 5-2).

## **Host Information**

#### (Command Line Option -g)

The command format to show host information is:

# qaucli -pr fc -g

Issue this command to view the following information about the local machine:

- Host name
- OS type
- OS version (patches where applicable)
- SAN target management (SDM) API version

- List of adapters: adapter model, port number, WWPN, serial number (SN), adapter number (adapter 0–n), and status (online or offline)
- Total number of QLogic Fibre Channel adapters detected

#### NOTE:

The failover and SAN device management APIs are QLogic-specific libraries required for QConvergeConsole CLI. The versions of these libraries are useful for debugging purposes.

## Host Configuration

#### (Command Line Option -z)

The command line option -z provides a summary for the selected adapter in a single command. The command format is:

# qaucli -pr fc -z

QConvergeConsole CLI shows the information in "Host Information (Command Line Option -g)" on page 5-1, as well as the following additional information:

- Adapter general information
- Adapter vital product data (VPD)
- Adapter parameter settings
- Driver settings information:
  - Group: persistent
  - Group: binding
- Device/LUN Information
- Selective LUNs Information
  - Boot device settings

To show the information for a single adapter, issue the following command:

# qaucli -pr fc -z (<hba instance> | <hba wwpn>)

Where:

hba instance = Adapter number (use -g command to find)
hba wwpn = World wide port name of the adapter

To show the information for all adapters, issue the following command:

# qaucli -pr fc -z all

## **Host Configuration**

Use these options to show the information for one or all of the adapter ports in the system. The -z option shows the combination of the commands listed in Table 5-1. The commands are listed in alphabetical order.

| CLI | Description                         | See User Guide Section                                                                     |
|-----|-------------------------------------|--------------------------------------------------------------------------------------------|
| -c  | Show adapter settings               | "-c (Show Parameter Settings)" on page 5-7                                                 |
| -e  | Configure boot device               | "-e (Boot Device View   Select   Dis-<br>able)" on page 5-9                                |
| -fg | View driver settings                | "-fg (Show Driver Settings)" on page 5-12                                                  |
| -g  | Show system information             | "-gs (Show HBA Statistics)" on page 5-13                                                   |
| -i  | Show adapter information            | "-i (Display HBA General Information or VPD Information for One or All HBAs)" on page 5-16 |
| -1  | Show LUN list                       | "-I (Display LUN Info)" on page 5-22                                                       |
| -m  | Configure selective LUNs            | "-m (View, Enable, or Disable LUNs)" on page 5-24                                          |
| -p  | Configure target persistent binding | "-p (Display Persistent Target Binding<br>Info)" on page 5-28                              |
| -t  | Show target list                    | "-t (Display Target Information)" on page 5-33                                             |

Table 5-1. Options Shown by -z

# **Command Format**

The command format for noninteractive mode is:

```
# qaucli -pr fc -(Cmd) (<hba instance> | <hba wwpn>)
(view | info)
```

Where:

hba instance = Adapter port instance (use -g command to find)
hba wwpn = Adapter world wide port name

You can combine the commands  $-\circ$ , -s and -x with other options. However, they *must* be at the beginning or at the end of the command line. Use these commands as follows:

•  $-\circ$  = Output the results to a file (see "-o (Output to a File)" on page 5-28). For example:

```
# qaucli -pr fc -l -o
```

■ -s = Silent mode (see "-s (Silent Mode)" on page 5-33). For example:

# qaucli -pr fc -i all -s -o output.txt

-x = Outputs the results in XML format (see "-x (Output in XML Format 1)" on page 5-37). For example:

# qaucli -pr fc -i all -x -o output.xml

You cannot combine the command -f with any other options:

Image: -f = Input Parameter Options from a Text File (see "-f (Input Parameter Options from a Text File)" on page 5-11). For example:

```
# qaucli -pr fc -f command.txt
```

In addition, the following general rules for commands apply:

- Only *one* command line option per input file is valid.
- You can use either the hyphen (-) character or the forward slash (/) character. For example, both of these commands are valid:

qaucli -pr fc -g qaucli -pr fc /g

Table 5-2 defines the command variables.

| Variable                        | Definition                     | Format                                     |
|---------------------------------|--------------------------------|--------------------------------------------|
| <hba instance=""></hba>         | Adapter number <sup>a</sup>    |                                            |
| <hba wwpn=""></hba>             | Adapter world wide port name   | xx-xx-xx-xx-xx-xx-xx or<br>xxxxxxxxxxxxxxx |
| <alias></alias>                 | Adapter alias                  | Symbolic adapter <sup>b</sup> name         |
| <target wwnn=""></target>       | Target world wide node name    | xx-xx-xx-xx-xx-xx-xx or<br>xxxxxxxxxxxxxxx |
| <target wwpn=""></target>       | Target world wide port<br>name | xx-xx-xx-xx-xx-xx-xx or<br>xxxxxxxxxxxxxxx |
| <target id="" port=""></target> | Target port ID                 | XX-XX-XX OF XXXXXX                         |
| Variable                | Definition          | Format          |  |
|-------------------------|---------------------|-----------------|--|
| <target id=""></target> | Target ID           |                 |  |
| <lun id=""></lun>       | Logical unit number | (0–255)         |  |
| <address></address>     | IP address          | xxx.xxx.xxx.xxx |  |
| (speed)                 | Target link speed   | 1.2, 4, or 8GHz |  |

Table 5-2. Command Variables (Continued)

 $^{\rm a}$  You can use the  $\,$  –g  $\,$  command to find adapter numbers.

<sup>b</sup> You assign the symbolic name. It is limited to 100 characters in length.

# **Command Summary**

This section lists and describes each command line option in alphabetic order, followed by a command description.

# -a

#### (View or Toggle Beacon Status)

Use the -a command to either view (1) or change (2) the status of a beacon.

#### NOTE:

- Adapter must not be in silent mode. See "-s (Silent Mode)" on page 5-33 to issue a response to this command.
- The -a feature is not supported on QLA22xx adapters or QLE8042 adapter.

To view the adapter port's LED beacon state, issue the following command:

# qaucli -pr fc -a (<hba instance> | <hba wwpn>)(view | info)

When the adapter's LED is flashing, the following message appears:

HBA Port x - LED Flashing is ON.

When the adapter's LED is not flashing, the following message appears:

HBA Port x - LED Flashing is OFF.

To start or stop flashing the adapter's LED beacon, issue the following command:

# qaucli -pr fc -a (<hba instance> | <hba wwpn>)

QConvergeConsole CLI toggles the LED's state. If the LED is flashing, the flashing stops. If the LED is not flashing, the flashing begins.

If QConvergeConsole CLI is not in silent mode (see "-s (Silent Mode)" on page 5-33), one of the following messages appears to indicate the LED's current state:

The LED Flashing for <hba instance> <hba wwpn> has been turned ON The LED Flashing for <hba instance> <hba wwpn> has been turned OFF

The *hba instance* and *hba wwpn* variables must match the command input parameter.

# -b (Save or Update the Flash BIOS or FCode)

Use the -b command to:

- Update the BIOS or FCode from a file (1).
- Save the BIOS or FCode to a file (2).

To update the Flash of one or all adapters with new BIOS or FCode, issue the following command:

```
# qaucli -pr fc -b (all | <hba instance> | <hba wwpn>) [(<-rg> |
all)] <BIOS/FCode File Name>
```

Where:

| all                                                                                | = All adapters of the same type in the system are updated with the new BIOS/FCode                                                                                                    |
|------------------------------------------------------------------------------------|----------------------------------------------------------------------------------------------------|
| hba instance                                                                       | = Adapter number (use -g command to find)                                                                                                    |
| hba wwpn                                                                           | = World wide port name                                                                                                    |
| -rg<br>all<br><i>BIOS/FCode File Name</i><br><sup>®</sup> Region update only suppo | <ul> <li>Flash region update mode (4GB adapters only<sup>a</sup>)</li> <li>Update all regions (BIOS/FCode/EFI) depending on the Flash</li> <li>Name or path of file continuing update BIOS/FCode</li> </ul> |
| To save the BIOS or F                                                              | Code to a file, issue the following command:                                                                                                    |
|                                                                                    |                                                                                                    |

```
# qaucli -pr fc -b (<hba instance> | <hba wwpn>) SAVE <BIOS/FCode
File Name>
```

Where:

*hba instance* = Adapter number (use -g command to find)

*hba wwpn* = World wide port name of the adapter

BIOS/FCode File Name = File name or a path to a file in which to save BIOS/FCode

#### NOTE:

The option to save the FCode to a file type is not supported for QLE8242.

# -C (Show Parameter Settings)

Use the  $-\ensuremath{_{\rm C}}$  command to show the parameter settings for all adapters in the system:

# qaucli -pr fc -c [ <all> ]

To show the parameter settings for a specific adapter, issue the following command:

# qaucli -pr fc -c (<hba instance> | <hba wwpn>)

Where:

hba instance = Adapter number (use -g command to find)
hba wwpn = World wide port name of the adapter

#### -CNA (FCoE Utilities Menu for QLE81*xx* and QLE82*xx* Adapters)

Use the -cna command to work with converged network adapters (QLE81*xx* and QLE82*xx*).

The -cna command line options use the following variables:

*hba instance* = Adapter instance number of a converged network adapter port

hba wwpn = World wide port name of a converged network adapter port

mpi file = MPI configuration DAT file

--detail = View detailed format

- --raw = View raw format
- param name = Parameter name
- param alias = Parameter alias
- param value = Parameter value

To view general information for the adapter, issue the following command:

qaucli -pr fc -cna <hba instance>|<hba wwpn> --geninfo

To view data center bridging exchange protocol settings, issue the following command:

qaucli -pr fc -cna <hba instance>|<hba wwpn> --dcb --info

To update the message passing interface (MPI) configuration table on the adapter from a file, issue the following command:

qaucli -pr fc -cna <hba instance>|<hba wwpn> --updatecfg
<mpi file>

To view DCBX Type-Length-Value (TLV) data sent and received over the adapter port connection, issue the following command:

```
qaucli -pr fc -cna <hba instance>|<hba wwpn> --tlv ( --detail |
--raw )
```

To view data center Ethernet ( $DCE^{TM}$ ) network activity information sent and received over the adapter port connection, issue the following command:

qaucli -pr fc -cna <hba instance>|<hba wwpn> --mon --dce
[ { <param name> | <param alias> <param value> } ]

Table 5-3 lists the DCE statistics parameters, possible values, and a description of each.

| Parameter<br>Name | Parameter<br>Alias | Parameter<br>Value | Description                             |
|-------------------|--------------------|--------------------|-----------------------------------------|
| AutoPoll          | AP                 | 0                  | Set to auto polling mode                |
|                   |                    | 1–256              | Set to manual polling mode (iteration)  |
| SetRate           | SR                 | 5–30               | Set the polling interval rate (seconds) |
| Details           | DT                 | 0–2                | Set the detailed display mode:          |
|                   |                    |                    | 0 = Absolute                            |
|                   |                    |                    | 1 = Rate per second                     |
|                   |                    |                    | ■ 2 = Baseline                          |

Table 5-3. DCE Statistics Parameters

# -dm

# (Display Diagnostics Monitoring Info)

This option allows you to show general or detailed digital diagnostic monitoring interface for optical transceivers.

#### NOTE:

This option is supported only for QLA/QLE/QEM24xx (4GB) adapters.

To show transceiver monitoring general information, issue the following command:

# qaucli -pr fc -dm (<hba instance> | <hba wwpn> | <all>) general |
gen

To show transceiver monitoring *detailed* information, issue the following command:

```
# qaucli -pr fc -dm (<hba instance> | <hba wwpn> | all) details |
det
```

Where:

*hba instance* = Adapter number (use -g command to find) *hba wwpn* = World wide port name of the adapter
all = All adapters in the system

# -е

# (Boot Device View | Select | Disable)

Use the -e command to:

- Show the current boot-device selection for all adapters.
- Show the current boot-device selection for a specific adapter.
- Set a target device as the boot device for an adapter.
- Selectable boot—The OS boots from the first target the BIOS finds.
- Delete the boot device from an adapter.

In these commands:

*hba instance* = Adapter number (use -g command to find) *hba wwpn* = World wide port name of the adapter *target wwnn* = World wide node name of the target *target wwpn* = World wide port name of the target *target id* = ID to which the target is bound *lun id* = ID of the LUN

To view the current boot device selection on all adapters:

```
# qaucli -pr fc -e all (view | info)
```

To view the current boot device selection for a specific adapter:

```
# qaucli -pr fc -e (<hba instance> | <hba wwpn>) (view | info)
```

In Windows and Linux, each adapter's currently selected boot device is shown in the following format:

<hba instance> <hba wwpn> <target wwnn> <target wwpn> <lun id>

If the system does not have an adapter with a boot device selected, the following message appears:

There is no boot device selected for any HBA in the system.

Following is an example of the boot device option when viewing the boot device for a single adapter. In this example, no boot device is configured (selectable boot is disabled; the boot port name is all zeroes).

```
      HBA 1: QLA2340
      WWPN xx-xx-xx-xx-xx-xx-xx Port ID 00-00-00

      Boot Device Settings:

      Selectable Boot: Disabled

      (Primary) Boot Port Name LUN

      00-00-00-00-00-00-00 00-00-00-00-00-00

      00-00-00-00-00-00 00-00-00-00-00-00

      0

      Press <Enter> to continue:
```

To cause the OS to boot from the first target it finds with a LUN, select a boot port name of 00-00-...00 (selectable boot); this applies only if the boot BIOS is enabled.

To set a specific target as the boot device for a specific adapter, issue the following command:

```
# qaucli -pr fc -e (<hba instance> | <hba wwpn>) <target wwnn>
<target wwpn> <target id> <lun id>
```

#### NOTE:

The boot device setting option is not supported on Macintosh<sup>®</sup> PowerPC.

QConvergeConsole CLI checks all parameters to verify that the adapter, targets, and LUNs are valid.

If you select an adapter with no target or a target with no LUN, QConvergeConsole CLI shows an error message and aborts.

For all operating systems, if the adapter already has boot devices defined and they are different from the ones in the command parameter or menu selection, you are prompted to confirm the boot device selection:

The HBA already has a boot device(s) selected. Do you want to replace it with the new one?

For all operating systems, if the adapter already has boot devices selected and they are the same as the ones in the command parameter or menu selection, the following message appears:

The HBA already has that device selected as boot device.

To use selectable boot (the OS boots from the first target the BIOS finds) set the <*target wwpn*>, <*target wwnn*> and <*lun id*> inputs to all zeroes. For example issue the following command:

```
# qaucli -pr fc -e (<hba instance> | <hba wwpn>) (enable | 0 0 0)
```

To disable (delete) the boot device for a specific adapter, issue the following command:

# qaucli -pr fc -e (<hba instance> | <hba wwpn>) disable

#### -ei

#### (List Fibre Channel Error Codes)

This command lists the Fibre Channel error codes.

# -f (Input Parameter Options from a Text File)

#### NOTE:

The -f option is valid only in noninteractive mode, and cannot be combined with any other options. Only one command line parameter per file is valid. This option is used when it is run as a script file.

To input parameter options to QConvergeConsole CLI through a text file, type -f, followed by the file name. For example:

```
# qaucli -pr fc -f command.txt
```

The text file must be formatted as follows:

- The file must contain a single line.
- The file must contain only parameters.
- The file cannot contain another -f option.

The following example shows how to set the connection option of an adapter to default (loop preferred, otherwise point-to-point) and the data rate to auto through a command file that is invoked by the -f option:

1. Create a text file (for example, setadapter0.txt) and issue the following command in the text file:

-n 0 co 2 dr 2

2. Save and close the file.

3. Issue the <code>qaucli -pr fc</code> command with the -f option (input from command file):

# qaucli -pr fc -f setadapter0.txt

```
# qaucli -pr fc -f <file name>
```

QConvergeConsole CLI specifies command line input from file.

# -fg (Show Driver Settings)

#### NOTE:

The -fg option is valid only in noninteractive mode. The -fg option is not supported for Linux/Solaris.

To show the driver settings, issue the following command:

```
# qaucli -pr fc -fg (<hba instance> | <hba wwpn>) (view | info)
```

Where:

*hba instance* = Adapter number (use -g command to find)*hba wwpn* = World wide port name of the adapter

# -fs

## (Configure Driver Settings)

Type the following command to configure the driver settings:

```
# qaucli -pr fc -fs (<hba instance> | <hba wwpn>) {(<param name> |
<param alias>) <param value>}
```

Where:

| hba instance | <ul> <li>Adapter instance number of an adapter port (use -g command to find)</li> </ul> |
|--------------|-----------------------------------------------------------------------------------------|
| hba wwpn     | <ul> <li>World wide port name of the adapter</li> </ul>                                 |
| param name   | <ul> <li>Name of the parameters</li> </ul>                                              |
| param alias  | <ul> <li>Alias of the parameters</li> </ul>                                             |
| param value  | <ul> <li>New value of the parameters</li> </ul>                                         |

The pairs *<param name> <param value>* and *<param alias> <param value>* can be repeated to set multiple parameters in a single command.

Table 5-4 lists the driver configuration parameter names and aliases.

| Description                                                                             | Parameter Name<br><param name=""/> | Alias<br><param<br>alias&gt;</param<br> | Value ª<br><param<br>value&gt;</param<br> |
|-----------------------------------------------------------------------------------------|------------------------------------|-----------------------------------------|-------------------------------------------|
| Persistently bound target(s) only                                                       | PersistentOnly                     | PO                                      | 0, 1                                      |
| Present persistently bound tar-<br>get(s) plus any new target(s) with<br>driver default | PersistentPlusNew                  | PN                                      | 0, 1                                      |
| Present targets with driver default                                                     | NewOnly <sup>b</sup>               | NO                                      | 0, 1                                      |
| Bind devices by WWPN                                                                    | BindWWPN                           | BW                                      | 0, 1                                      |
| Bind devices by port ID                                                                 | BindPortID                         | BP                                      | 0, 1                                      |

Table 5-4. Driver Settings Parameters

<sup>a</sup> 0 = Disabled, 1 = Enabled

<sup>b</sup> Driver parameter NewOnly (NO) is supported only with the failover driver. If you select a QLA22xx adapter, all QLA22xx adapters on the host will use the same settings. If you select a 23xx adapter, all 2G/4G adapters on the host will also use the same settings.

The following restrictions apply:

- Under Linux, this feature is disabled if you are using the IOCTL or sysfs (inbox) driver.
- Under Mac OS<sup>®</sup>, the BindWWPN and BindPortID parameters are not changeable; Mac OS supports only the BindWWPN parameter.

#### -gs (Show HBA Statistics)

To view the adapter statistics, issue the following command:

# qaucli -pr fc -gs (<hba instance> | <hba wwpn>) [(<param name> |
<param alias>) <param value>]

#### Where:

*hba instance* = Adapter number (use -g command to find) *hba wwpn* = World wide port name of the adapter *param name* = Name of the parameter (see table 4-7) *param alias* = Alias of the parameter (see table 4-7) *param value* = New value of the parameter (see table 4-7)

Table 5-5 lists the adapter statistics parameter names, aliases, and values.

| Table 5-5. | Adapter | Statistics | Parameters |
|------------|---------|------------|------------|
|------------|---------|------------|------------|

| Description                                                        | Name      | Alias | Value            |
|--------------------------------------------------------------------|-----------|-------|------------------|
| Sets how often statistics are retrieved                            | AutoPoll  | AP    | 0–256°           |
| Set the polling interval when retrieving statis-<br>tics (seconds) | PollRate  | SR    | 5–30             |
| Saves the adapter's statistics to a CVS log file                   | LogToFile | LF    | Log file<br>name |

<sup>a</sup> When the AutoPoll value is 0, statistics are retrieved automatically until the user aborts the operation.

When the AutoPoll value is in the range of 1–256, statistics are retrieved for the number of cycles specified by this value.

Under Linux, this feature is disabled if you are using the IOCTL or sysfs (inbox) driver.

# -h (Help)

To view the help file, issue the following command:

# qaucli -pr fc (-h)

To view help information for an individual command, issue the following command:

# qaucli -pr fc <Command Line Parameter> (-h)

```
For example, typing qaucli -pr fc -1 -h shows the following:
```

```
Using config file: G:\Program Files\QLogic
Corporation\QConvergeConsoleCLI\gaucli.cfg
Installation directory: G:\Program Files\QLogic
Corporation\QConvergeConsoleCLI
Working dir: G:\Documents and Settings\user1
QLogic FCAPI
v1.7.3 Build 38
Copyright (C) 2003-2011 QLogic Corp.
All rights reserved.
QLogic FC/FCoE Common Library
Build Type: Release
Build Date: Dec 7 201x 13:44:03
LUN list.
USAGE:
   Displays all LUNs information of all devices attached on an HBA port.
   scli -l <hba instance>|<hba wwpn>
   Displays all LUNs information of a device attached on an HBA port.
   scli -l <hba instance>|<hba wwpn> <target wwpn>|<target portid>
   Displays a specific LUN information of a target device attached on an HBA port.
   scli -l <hba instance>|<hba wwpn> <target wwpn>|<target portid <lun id>
   Options
      <hba instance>
                       The HBA instance number of an HBA port.
      <hba wwpn>
                       The World Wide Port Name of an HBA port.
      <target wwpn>
                       The World Wide Port Name of a target device.
      <target portid>
                       The Port ID of a target device.
      <lun id>
                        The Logical Unit Number of a LUN.
```

#### NOTE:

To view the current version information for QConvergeConsole CLI, issue the -v command described in "-v (Display Version)" on page 5-35.

# -ha (Set | Delete HBA Alias)

With this command you can view, set or delete the alias of a specific adapter.

To view the alias of a specified adapter, issue the following command:

# qaucli -pr fc -ha (<hba instance> | <hba wwpn>) view | info

-i

# (Display HBA General Information or VPD Information for One or All HBAs)

To show general adapter information or VPD information for all adapter ports in the system, type the following command:

# qaucli -pr fc -i [ <all> ] [ <VPD> ]

Where:

*all* = All adapters in the system *VPD* = Vital Product Data

To show general or VPD information for a specific adapter, issue the following command:

```
# qaucli -pr fc -I (<hba instance> | <hba wwpn>) [ VPD ]
```

To show VPD (QLA/QLE24xx only) for all adapter ports in the system, issue the following command:

# qaucli -pr fc -i VPD # qaucli -pr fc -i all VPD

Where:

all = VPD information for all adapters in the system

# -kl (Run Loopback Test)

Use the -kl command to perform an external loopback test.

To perform a loopback test using the default parameters, issue the following command:

```
# qaucli -pr fc -kl (<hba instance> | <hba wwpn>)
```

To do an external loopback test with customized parameters, issue the following command:

```
# qaucli -pr fc -kl (<hba instance> | <hba wwpn>) [(<param name> |
<param alias>) <param value>]
```

Where:

*hba instance* = Adapter number (use -g command to find)

*hba wwpn* = World wide port name of the adapter

*param name* = One of the following:

- DataPattern
- DataSize
- TestCount
- TestIncrement
- OnError
- LoopbackType

*param alias* = One of the following:

- DP
- DS
- TC
- ∎ TI
- OE
- ∎ LT

*param value* = Value for selected parameter (see Table 5-6)

## -kr (Run Read/Write Buffer Test)

Use the -kr command to do a read/write buffer test.

To do a read/write test using the default parameters, issue the following command:

# qaucli -pr fc -kr (<hba instance> | <hba wwpn>)

To do a read/write test with customized parameters, issue the following command:

```
# qaucli -pr fc -kr (<hba instance> | <hba wwpn>) [(-EX | -EXCLUDE)
<target wwpn>] (<param name> | <param alias>) <param value>
Where:
```

Where:

*hba instance* = Adapter number (use -g command to find)

*hba wwpn* = World wide port name of the adapter

- -ex or -exclude = World wide port name of the target device that is excluded from the read/write test
  - *param name* = One of the following:
    - DataPattern
    - DataSize
    - TestCount
    - TestIncrement
    - OnError

*param alias* = One of the following:

- DP
- DS
- TC
- TI
- OE

*param value* = Value for selected parameter (see Table 5-6)

"Run a Read/Write Buffer Test" on page 5-18 contains command line examples and test results for a read/write buffer test.

# **Run a Read/Write Buffer Test**

This test runs on all devices or on the devices you select on the adapter you select. This test sends the SCSI Write Buffer command to the target devices and uses the SCSI Read Buffer command to read the returned data and do a data comparison.

#### NOTE:

All devices attached to the adapter must support SCSI Read/Write Buffer commands.

To do a read/write buffer test using the current parameters, issue the following command:

# qaucli -pr fc -kr (<hba instance> | <hba wwpn>)

To exclude a device or devices on the selected adapter port, issue the following command:

# qaucli -pr fc -kr (<hba instance>|<hba wwpn>) [(-EX | -EXCLUDE)
<target wwpn>] [(<param name> | <param alias>) <param value>]

The following examples do 500 read/write buffer tests with a test increment of 10, a data pattern of FFh, and a data size of 8 bytes. The test stops if an error occurs.

# qaucli -pr fc -kr <hba instance> DP FF DS 8 TC 500 TI 10 OE 1
# qaucli -pr fc -kr <hba wwpn> DP FF DS 8 TC 500 TI 10 OE 1

You do not have to set each parameter for the read/write buffer test. If you do not specify a parameter in the command line, the current parameter value is used. For example, the following command sets the data pattern to FFh and uses the current values for the other parameters:

# qaucli -pr fc -kr <hba instance> DP FF

The following example sets the data size to 16 bytes and has the test loop if an error occurs. The other parameters use the current values.

# qaucli -pr fc -kr <hba wwpn> DS 16 OE 2

An example of a successful read/write buffer test follows:

HBA 1: QEM2462 Port 1 WWPN xx-xx-xx-xx-xx-xx-xx Port ID 02-0E-00 \_\_\_\_\_ Test Configuration \_\_\_\_\_ Data Pattern : Random Data Size (Bytes) : 512 Number of test(s) (0-65535) : 500 : 1 Test Increment (1-65535) On Error : Ignore Test Continuous : OFF \_\_\_\_\_

# **Run Adapter Diagnostics Read-write Buffer Test**

The { (-ex | exclude) < target wwpn>} parameters specify a device that will be excluded from the read/write buffer test.

The system shows the following information after a read/write buffer test completes:

- Loop ID/status
- Data miscompare
- Link failure
- Loss of sync
- Loss of signal
- Invalid CRC

Table 5-6 lists the <param name>, <param alias>, and <param value> options.

| Name<br><param name=""/>   | Alias<br><param<br>alias&gt;</param<br> | Value<br><param value=""/>                                                                                                    | Description                                                                                                    |  |
|----------------------------|-----------------------------------------|----------------------------------------------------------------------------------------------------|----------------------------------------------------------------------------------------------------|--|
| DataPattern                | DP                                      | Test pattern in hex for-<br>mat <sup>a</sup><br>Customized (00–FF)<br>Random pattern<br>CRPAT <sup>b</sup><br>CJTPAT <sup>c</sup><br>CSPAT <sup>d</sup> | 00, 55, 5A, A5, AA, FF (see<br>Table 5-7)<br>—<br>Loopback test only<br>Loopback test only<br>Loopback test only |  |
| DataSize°                  | DS                                      | 8, 16, 32, 64, 128, 256,<br>512, 1024, 2048                                                                                                    | Actual data transferred dur-<br>ing any given pass of the test                                                   |  |
| TestCount <sup>f</sup>     | TC                                      | 0–65535<br>0–10,000                                                                                                    | Loopback test only<br>Read/write buffer test only                                                                |  |
| TestIncrement <sup>g</sup> | TI                                      | 1–65535<br>1–10,000                                                                                                    | Loopback test only<br>Read/write buffer test only                                                                |  |
| OnError                    | OE                                      | 0–2                                                                                                    | 0 = ignore<br>1 = stop<br>2 = loop on error                                                                      |  |

# Table 5-6. Diagnostics Parameters

| Name<br><param name=""/>  | Alias<br><param<br>alias&gt;</param<br> | Value<br><param value=""/> | Description                                                                                     |
|---------------------------|-----------------------------------------|----------------------------|-------------------------------------------------------------------------------------------------|
| LoopbackType <sup>h</sup> | LT                                      | 0–2                        | 0 = 10-bit internal loopback <sup>†</sup><br>1 = 1-bit serial loopback<br>2 = external loopback |

Table 5-6. Diagnostics Parameters (Continued)

<sup>a</sup> Valid two-character case-insensitive hexadecimal patterns.

- <sup>b</sup> Compliant random data pattern in a valid Fibre Channel frame, as defined by the ANSI document *Methodologies for Jitter and Signal Quality Specification—MJSQ Annex A—Test bit sequences.*
- ° Compliant jitter tolerance pattern in a Fibre Channel frame, as defined by the ASIC document listed above.
- <sup>d</sup> Compliant supply noise test sequence in a valid Fibre Channel frame, as defined by the ASIC document listed above.
- <sup>e</sup> For read/write buffer test, the maximum size is 128; this is also the default.
- <sup>f</sup> 0=test continuously. 1–10,000 and 1–65535=total number of tests that will be executed.
- <sup>9</sup> Must be less than the TestCount value.
- <sup>h</sup> Loopback test only
- <sup>i</sup> Requires installation of a loopback plug in the port SFP

#### Table 5-7. Data Pattern (DP) Test Patterns

| Hex | Binary   |
|-----|----------|
| 00  | 0000000  |
| 55  | 01010101 |
| 5A  | 01011010 |
| A5  | 10100101 |
| AA  | 10101010 |
| FF  | 11111111 |

If the read/write buffer test fails, the system shows the following information:

- **Loop/port ID** (the loop ID of the adapter when operating in loop mode).
- Status:
  - **Success**—The test passed.
  - **Error**—A data miscompare or link status firmware error occurred.
  - □ **Failed**—A link status error, SCSI write buffer error, or SCSI read buffer error occurred.
  - **Unknown**—The target was not present.
  - **Unsupported**—The device does not support this test.
- **Data Miscompare**—The possible values are:
  - 0 (no data miscompares)
  - Device not present
  - Get link status failed
  - Read buffer failed
  - □ R/W buffer not supported
  - □ Write buffer failed
- Link Failure—Number of link failures
- Loss of sync—Number of sync loss errors
- Loss of signal—Number of signal loss errors
- Invalid CRC—Number of invalid CRCs

# -| (Display LUN Info)

This command shows LUN information for:

- All adapters
- A specific target
- A specific LUN on a specific target

To show the LUN information for *all target* devices for a *specific adapter Instance*, issue the following command:

# qaucli -pr fc -l (<hba instance> | <hba wwpn>)

To show the LUN information for a specific device for a specific adapter port, issue the following command:

```
# qaucli -pr fc -l (<hba instance> | <hba wwpn>) (<target port
id> | <target wwpn>)
```

To show the LUN information for a *specific LUN* on a *specific target* device for a *specific adapter* port instance, issue the following command:

```
# qaucli -pr fc -l (<hba instance> | <hba wwpn>) (<target port
id> | <target wwpn>) <lun id>
```

Where:

hba instance = Adapter number (use -g command to find)
hba wwpn = World wide port name of the adapter
target port id = Port ID of the target
target wwpn = World wide port name of the target
lun id = ID of the LUN

# -IS (Display Link Status)

To view the link status, issue the following command:

```
# qaucli -pr fc -ls (<hba instance> | <hba wwpn>) [(<param
name> | <param alias>) <param value>]
```

Where:

| hba instance | = Adapter number (use -g command to find)    |
|--------------|----------------------------------------------|
| hba wwpn     | - World wide port name of the adapter        |
| param name   | - Name of the parameter (see Table 5-8)      |
| param alias  | - Alias of the parameter (see Table 5-8)     |
| param value  | = New value of the parameter (see Table 5-8) |

Table 5-8 defines the link status parameter names, aliases, and values.

# Table 5-8. Link Status Parameters

| Description                                 | Name      | Alias | Value          |
|---------------------------------------------|-----------|-------|----------------|
| Sets link-status retrieval period           | AutoPoll  | AP    | 0–256 ° cycles |
| Sets link-status retrieval polling interval | PollRate  | SR    | 5–30 seconds   |
| Save link status to CVS log file            | LogToFile | LF    | Log file name  |

<sup>a</sup> When the AutoPoll parameter is 0, the link status is retrieved automatically until the user aborts the operation. When the AutoPoll parameter is in the range of 1–256, the link status is retrieved for the number of cycles specified by this value.

# -M (View, Enable, or Disable LUNs)

#### NOTE:

- If the current driver setting is Bind by Port ID, this option is not available.
- Under Linux, if you use the IOCTL or sysfs (inbox) driver, this feature is disabled.
- You must persistently bind the targets before configuring selective LUNs, (link).

Use the -m command to:

- View all selective LUNs for all adapter ports
- View an adapter's selective LUN list
- View the current selective state of a LUN on a specific target
- Enable (select) a LUN on a specific target on a specific adapter
- Disable (deselect) a LUN on a specific target on a specific adapter
- Enable all LUNs on a specific target on a specific adapter
- Disable (deselect) all LUNs on a specific target on a specific adapter
- Enable (select) all LUNs of all targets on a specific adapter
- Disable (deselect) all LUNs of all targets on a specific adapter

For these commands:

| hba instance | = Adapter number (use -g command to find) |
|--------------|-------------------------------------------|
| hba wwpn     | - World wide port name of the adapter     |
| target wwnn  | - World wide node name of the target      |
| target wwpn  | - World wide port name of the target      |
| lun id       | = ID of the LUN                           |

To view all selective LUNs for all adapter ports, issue the following command:

# qaucli -pr fc -m all (view | info)

To view an adapter's selective LUN list, issue the following command:

```
# qaucli -pr fc -m (<hba instance> | <hba wwpn> | all) (view |
info)
```

QConvergeConsole CLI shows the adapter's enabled LUN list in the following format:

<target wwnn> <target wwpn> <lun id>

To view the current select state of a specific LUN, issue the following command:

# qaucli -pr fc -m (<hba instance> | <hba wwpn>) (<target wwnn>
<target wwpn> <lun id>) (view | info)

If the input represents a valid LUN, QConvergeConsole CLI shows that LUN's current state as selected or deselected for that adapter.

To enable (select) a LUN on a specific target on a specific adapter, issue the following command:

```
# qaucli -pr fc -m (<hba instance> | <hba wwpn>) {<target wwnn>
<target wwpn> <lun id> ( 1 | enable | select )}
```

#### NOTE:

You can repeat the sequence <target wwnn> <target wwpn> <lun id> 1 to select multiple LUNs in the same command.

To disable (deselect) a LUN on a specific target on a specific adapter, issue the following command:

```
# qaucli -pr fc -m (<hba instance> | <hba wwpn>) {<target wwnn>
<target wwpn> <lun id> (0 | disable | deselect)}
```

#### NOTE:

To select multiple LUNs in the same command, repeat the following sequence:

<target wwnn> <target wwpn> <lun id> 0

To enable (select) all LUNs for a specific target on a specific adapter, issue the following command:

# qaucli -pr fc -m (<hba instance> | <hba wwpn>) select | enable <target wwnn> <target wwpn>

To disable (deselect) all LUNs for a specific target on a specific adapter, issue the following command:

# qaucli -pr fc -m (<hba instance> | <hba wwpn>) deselect | disable
<target wwnn> <target wwpn>

To enable (select) all LUNs of all targets on a specific adapter:

# qaucli -pr fc -m (<hba instance> | <hba wwpn>) select all

To disable (deselect) all LUNs of all targets on a specific adapter:

# qaucli -pr fc -m (<hba instance> | <hba wwpn>) deselect all

#### -N (Set Selected HBA Parameter)

To set a specific parameter on a specific adapter, issue the following command:

```
# qaucli -pr fc -n (<hba instance> | <hba wwpn>) { (<param name> |
<param alias>) <param value> }
```

To restore the default BIOS (4G adapters only), issue the following command:

# qaucli -pr fc -n (<hba instance> | <hba wwpn>) default

Where:

*hba instance* = Adapter number (use -g command to find) *hba wwpn* = World wide port name of the adapter *param name* = Name of the parameters *param alias* = Alias of the parameters *param value* = New value of the parameters

The pairs *<param name> <param value>* and *<param alias> <param value>* can be repeated to set multiple parameters with a single command.

Table 5-9 lists the adapter parameter names and aliases.

| Description               | Name                               | Alias | Value                       |
|---------------------------|------------------------------------|-------|-----------------------------|
| Connection options        | ConnectionOption                   | CO    | See table note <sup>a</sup> |
| Data rate                 | DataRate                           | DR    | See table note <sup>b</sup> |
| Enable BIOS               | EnableBIOS $^{\circ}$              | EB    | 1=Enable, 0=Disable         |
| Enable extended logging   | EnableExtendedLogging <sup>d</sup> | EL    | 1=Enable, 0=Disable         |
| Enable Fibre Channel tape | EnableFCTape                       | EF    | 1=Enable, 0=Disable         |
| Enable hard loop ID       | EnableHardLoopID                   | HL    | 1=Enable, 0=Disable         |
| Enable LIP full login     | EnableLIPFullLogin                 | FL    | 1=Enable, 0=Disable         |
| Enable LIP reset          | EnableLipReset                     | LP    | 1=Enable, 0=Disable         |
| Enable target reset       | EnableTargetReset                  | TR    | 1=Enable, 0=Disable         |
| Execution throttle        | ExecutionThrottle                  | ΕT    | 1–65535                     |
| Frame size                | FrameSize                          | FR    | 512, 1024, 2048             |
| Hard loop ID              | HardLoopID                         | HD    | 0–125                       |
| Interrupt delay timer     | InterruptDelayTimer                | ID    | 0–255                       |

## Table 5-9. Adapter Parameters

| Description             | Name                 | Alias | Value                      |
|-------------------------|----------------------|-------|----------------------------|
| Login retry count       | LoginRetryCount      | LR    | 0–255                      |
| Link down timeout       | LinkDownTimeOut      | LT    | 0–240                      |
| Maximum LUNs per target | MaximumLUNsPerTarget | ML    | 0, 8, 16, 32, 64, 128, 256 |
| Operation mode          | OperationMode        | OM    | See table note °           |
| Port down retry count   | PortDownRetryCount   | PD    | 0–255                      |
| Reset Delay             | ResetDelay           | RD    | 0-255                      |
| Table Notes             |                      |       |                            |

# Table 5-9. Adapter Parameters (Continued)

<sup>a</sup> Connection Options:

- 0 = Loop only
- 1 = Point-to-point only
- 2 = Loop preferred, otherwise point-to-point
- 3 = Point-to-point preferred, otherwise loop (QLA22*xx* adapters only)

<sup>b</sup> Data Rate (QLA23xx/QLA24xx/QLE23xx/QLE24xx and QLE2562):

- 0 = 1 Gb
- 1 = 2Gbs
- 2 = Auto
- 3 = 4 Gbs 4 = 8 Gbs
- ° EnableBIOS option not available on 4Gb adapter.
- <sup>d</sup> EnableExtendedLogging option not available on PPC64 or SPARC.
- <sup>e</sup> Operation mode (QLA/QLE23xx, QLA/QLE24xx, and QLE2562):
  - 0 = interrupt for every I/O completion
  - 5 = interrupt when interrupt delay timer expires
  - 6 = interrupt when interrupt delay timer expires or no active I/O

#### NOTE:

QLA200/210 adapters have a limited set of parameters that can be changed.

# -O (Output to a File)

#### NOTE:

- The  $-\circ$  option is valid only in noninteractive mode.
- This option can be used with all noninteractive mode options that have a corresponding interactive mode option (see Table 5-1). The option must be the first or last command in the command line.
- If the file already exists, new data are appended to the current file.

To output result and status messages into a file, type -o, followed by the file name. For example, to save LUN information to a file named systemLUNinfo:

```
# qaucli -pr fc -l -o systemLUNinfo
```

Where the file name is systemLUNinfo, all messages are located in the directory indicated for the system platform:

Windows: syslog.log in the current directory
Linux: /var/log/messages
Mac OS: /var/log/system.log

# -p (Display Persistent Target Binding Info)

With this command you can:

- Show binding information for one or on all adapters.
- Bind a specific target to a selected adapter.
- Bind all targets on a specific adapter or on all adapter.
- Unbind a specific target.
- Unbind all targets on a specific adapter or on all adapters.

#### NOTE:

Under Linux, if you use the IOCTL or sysfs (inbox) driver these features are disabled.

To show target persistent binding information for a specific adapter port, issue the following command:

```
# qaucli -pr fc -p (<hba instance> | <hba wwpn>) (view | info)
```

To show persistent binding information for all adapters, issue the following command:

# qaucli -pr fc -p all (view | info)

Where:

hba instance = Adapter number (use -g command to find)
hba wwpn = World wide port name of the adapter

The following example is a typical QConvergeConsole CLI output showing all targets currently bound to an adapter:

```
_____
HBA 0: QLA2462 Port 1 WWPN xx-xx-xx-xx-xx-xx Port ID 11-06-EF
_____
Bind Type Device Node Name
                 Port ID
          Device Port Name
                    ΙD
          _____
                 _____
                    ___
 No
Ο
1
2
 Press <Enter> to continue:
```

To bind a selected target to a specific adapter, issue the following command:

```
# qaucli -pr fc -p (<hba instance> | <hba wwpn>) (<target wwnn>
<target wwpn> <target port id> <target id>)
....
```

Where:

hba instance = Adapter number (use -g command to find)
hba wwnn = Word wide node name of the adapter
hba wwpn = World wide port name of the adapter
target wwnn = World wide node name of the target
target wwpn = World wide port name of the target
target port id = Port ID of the target
target id = ID to which the target is bound

To bind multiple targets with a single command, repeat the following group:

<target wwnn> <target wwpn> <target port id> <target id>

To bind all targets on a specific adapter or to bind all targets on all adapters, issue the following command:

# qaucli -pr fc -p (<hba instance> | <hba wwpn> | all) bind all Where:

*hba instance* = Adapter number (use -g command to find)*hba wwpn* = World wide port name of the adapter

To unbind a specific target, issue the following command:

```
# qaucli -pr fc -p (<hba instance> | <hba wwpn>) (remove <target
wwnn> | unbind <target wwnn>)
```

Where:

hba instance = Adapter number (use -g command to find)
hba wwpn = World wide port name of the adapter
target wwnn = World wide node name of the target

To unbind all targets on a specific adapter port or on all adapter ports, issue the following command:

```
# qaucli -pr fc -p (<hba instance> | <hba wwpn> | all) (remove all
| unbind all)
```

Where:

hba instance = Adapter number (use -g command to find)
hba wwpn = World wide port name of the adapter

#### -pa (Define Port Alias)

With this command you can:

- Define the port alias for a specific adapter port (1)
- Delete the port alias from a specific adapter port (2)
- View the port alias for a specific adapter port (3)

To define a port alias for the specified adapter, issue the following command:

# qaucli -pr fc -pa (<hba instance> | <hba wwpn>) <alias>

Where:

*hba instance* = Adapter number (use -g command to find)

*hba wwpn* = World wide port name of the adapter

alias = Symbolic name you assign to the adapter port

To delete a port alias for the specified adapter port, issue the following command:

# qaucli -pr fc -pa (<hba instance> | <hba wwpn>) delete

To view a port alias for the specified adapter port, issue the following command:

# qaucli -pr fc -pa (<hba instance> | <hba wwpn>) view | info

#### -Q (View or Set Target Link Speed)

#### NOTE:

The -q option is supported only on 4Gb adapters.

Issue the following command to view the link speed of all targets attached to one adapter or all adapters:

```
# qaucli -pr fc -q (<hba instance> | <hba wwpn> | <all>) [-targets
| -t ]
```

Where:

```
hba instance = Adapter number (use -g command to find)
hba wwpn = World wide port name of the adapter
all = Reports link speed for all targets on all adapters in the system
-targets = All targets
-t = All targets
```

To view the link speed of a specific target attached to an adapter, issue the following command:

```
# qaucli -pr fc -q (<hba instance> | <hba wwpn> | <target wwpn>
Where:
```

hba instance = Adapter number (use -g command to find)
hba wwpn = World wide port name of the adapter
target wwpn = World wide port name of the target

To set the link speed of all targets attached to one adapter or all adapters to the designated speed, issue the following command:

```
# qaucli -pr fc -q (<hba instance> | <hba wwpn> | <all>) <-targets
| -t ><speed>
```

Where:

hba instance = Adapter number (use -g command to find) hba wwpn = World wide port name of the adapter all = Reports link speed for all targets on all adapters in the system -targets = All targets -t = All targets speed = Link speed ( To set the link speed of selected target(s) attached to one adapter to the designated speed, issue the following command:

```
# qaucli -pr fc -q (<hba instance> | <hba wwpn> | <all>) <target
wwpn> <speed>
```

Where:

```
hba instance = Adapter number (use -g command to find)
hba wwpn = World wide port name of the adapter
all = Reports link speed for all targets on all adapters in the system
target wwpn = World wide port name of the target
speed = Link speed
```

# -ľ

# (Update HBA Parameters)

To update the adapter parameters, issue the following command:

```
# qaucli -pr fc -r (<hba instance> | <hba wwpn> | all) <File Name>
Where:
```

| hba instance                | <ul> <li>Adapter number (use -g command to find)</li> </ul>                                         |
|-----------------------------|----------------------------------------------------------------------------------------------------|
| hba wwpn                    | <ul> <li>World wide port name of the adapter</li> </ul>                                             |
| all                         | <ul> <li>All adapter ports in the system are updated with the new<br/>adapter parameters</li> </ul> |
| hba parameters file<br>name | <ul> <li>File name or a path to a file that contains the updated adapter<br/>parameters</li> </ul>  |

To save the adapter parameters to a file, issue the following command:

```
# qaucli -pr fc -r (<hba instance> | <hba wwpn>) save <File Name>
Where:
```

hba instance = Adapter number (use -g command to find)

*hba wwpn* = World wide port name of the adapter

*hba parameters file* = File name or a path to a file to save the adapter parameters *name* 

# -S (Silent Mode)

#### NOTE:

- The -s option is valid only in noninteractive mode.
- You can use this option with all noninteractive mode options that have a corresponding interactive mode option (see Table 5-1). This option must be the first or last command in the command line.

In noninteractive mode, the system shows result and status messages generated by QConvergeConsole CLI (by default) unless suppressed by silent mode. You can combine this option with the  $-\circ$  option (see "-o (Output to a File)" on page 5-28) so the output is saved in a file and does not appear in the CLI. For example:

# qaucli -pr fc -I all -s -o output.txt

# -Sp (Update Adapter Firmware)

To update the adapter firmware SerDes table with a file, issue the following command:

# qaucli -pr fc -sp <hba instance> | <hba wwpn> <file name>

To save the adapter firmware SerDes table to a file, issue the following command:

# qaucli -pr fc -sp <hba instance> | <hba wwpn> save
<file name>

Where:

*hba instance* = Adapter number (use -g command to find) *hba wwpn* = World wide port name of the adapter *file name* = Name of the firmware preload table DAT file.

This feature is supported with 8Gb mezzanine and blade adapters. It is not needed with the standard QLE2562 adapters.

#### -t (Display Target Information)

To show the target information for *all* adapters in the system, issue the following command:

# qaucli -pr fc -t [ <all> ]

To show the target information for a *specific* adapter, issue the following command:

# qaucli -pr fc -t (<hba instance> | <hba wwpn>)

To show specific target information for a *specific target* on an adapter, issue the following command:

```
# qaucli -pr fc -t (<hba instance> | <hba wwpn>) (<target wwpn> |
<target port id>)
```

Where:

*hba instance* = Adapter number (use -g command to find)

hba wwpn = World wide port name of the adapter

target wwpn = World wide port name of the target

*target port id* = Port ID of the target

To show the target information on all adapters, issue the following command:

-t [<all>]

To show the target information on a specific adapter, issue the following command:

```
-t (<hba instance> | <hba wwpn>)
```

To show the target information for a specific target on a specific adapter, issue the following command:

```
-t (<hba instance> | <hba wwpn>) (<target wwpn> | <target port id>)
```

iiDMA (intelligent interleaved direct memory access) settings include:

■ -targets | -t applies to all targets.

<speed> indicates the supported intelligent interleave factor: 1, 2, 4, or 8Gbps.

# -tb

#### (Target Beacon On/Off)

To start or stop flashing a target's LED, issue the following command:

```
# qaucli -pr fc -tb (<hba instance> | <hba wwpn>) (<target wwpn>)
(<0 | ON> | <1 | PRESET>)
```

#### NOTE:

- $\blacksquare \quad The < 0 \quad | \quad ON> option \ flashes \ the \ LED \ until \ interrupted.$ 
  - The <1 | PRESET> option flashes the LED 12 times.
- This feature is supported only on JBOD ("just a bunch of disks") devices.

# -tp (Display Host Topology)

Use the -tp option to show the topology configuration of the host:

```
# qaucli -pr fc -tp | topology
```

Under Linux, this feature is disabled if you are using the IOCTL or sysfs (inbox) driver.

# -u

# (Firmware Area Update/Save)

Use the -u option to update the firmware preload area of the adapter from a DAT file or to save the current firmware preload area of the adapter to a DAT file.

#### NOTE:

This option is available only for QLE2562.

To update the adapter firmware preload table, issue the following command:

```
# qaucli -pr fc -u ( <hba instance> | <hba wwpn> ) <file name>
```

To save the current adapter firmware preload table to a DAT file, issue the following command:

```
# qaucli -pr fc -u ( <hba instance> | <hba wwpn> ) save <file name>
```

Where:

- *Aba* instance> is the adapter instance number of an adapter port.
- *<hba wwpn>* is the world wide port name of an adapter port.
- <file name> is the name of the firmware preload table DAT file.

#### -V (Display Version)

#### NOTE:

This option is valid only in noninteractive mode.

To show the version number of the QConvergeConsole CLI utility, issue the following command:

```
# qaucli -pr fc -v
```

The system shows the following information:

```
QConvergeConsole CLI
v1.x.x Build x
Copyright 2003-2009 QLogic Corp.
All rights reserved.
Command Line QLogic FC Host Bus Adapters.
Build Type: Release
Build Date: xx/xx/xxxx xx:xx:xx AM
```

#### -VP (Virtual Port)

To list all virtual ports on a physical adapter port, issue the following command:

```
# qaucli -pr fc -vp (<hba instance> : <hba wwpn>) list all
Where:
```

*hba instance* = Adapter number (use -g command to find) *hba wwpn* = World wide port name of the adapter *vport wwpn* = World wide port name of the virtual port *vport hex* = World wide port name of the virtual port with the two hex digits in byte three supplied by the user

To list a specific virtual port on a physical adapter port, issue the following command:

# qaucli -pr fc -vp (<hba instance> : <hba wwpn>) list <vport wwpn>

To create a virtual port with an automatic WWPN, issue the following command:

# qaucli -pr fc -vp (<hba instance> : <hba wwpn>) create auto

To create a virtual port with a specific WWPN, issue the following command:

```
# qaucli -pr fc -vp (<hba instance> : <hba wwpn>) create <vport
hex>
```

When prompted, type two hexadecimal digits. The system checks these digits to be sure they are unique and, if they are, puts them into byte 1 of the WWPN.

To delete all virtual ports on a physical adapter port, issue the following command:

```
# qaucli -pr fc -vp (<hba instance> : <hba wwpn>) delete all
```

To delete a specific virtual port on a physical adapter port, issue the following command:

# qaucli -pr fc -vp (<hba instance> : <hba wwpn>) delete <vport
wwpn>

## -X (Output in XML Format 1)

#### NOTE:

This option is valid only in noninteractive mode.

You can use this option with all noninteractive mode options that have a corresponding interactive mode option (see Table 5-1). This option must be the first or last command in the command line.

When you use this option, the system shows all result and status messages in XML format 1, a legacy format. This option is usually combined with the  $-\circ$  option (see "- $\circ$  (Output to a File)" on page 5-28) to create a text file with XML output so that it can be parsed by an XML-compliant utility. For example to show adapter general information and output it to an XML file named output.xml:

# qaucli -pr fc -i all -x -o output.xml

# -x2 (Output in XML Format 2)

#### NOTE:

This option is valid only in noninteractive mode.

You can use this option with all noninteractive mode options that have a corresponding interactive mode option (see Table 5-1). This option must be the first or last command in the command line.

When you use this option, the system shows all result and status messages in XML format 2, standard XML format. This option is usually combined with the  $-\circ$  option (see "-o (Output to a File)" on page 5-28) to create a text file with XML output so that it can be parsed by an XML-compliant utility. For example, to show adapter general information and output it to an XML file named output.xml:

# qaucli -pr fc -i all -x2 -o output.xml

# -Z

# (Display All HBA Information for One or All HBAs)

To show all information for one specific adapter or for all adapters in the system, issue the following command:

```
# qaucli -pr fc -z (<hba instance> | <hba wwpn>) | <all>)
```

"Host Configuration (Command Line Option -z)" on page 5-2 covers this command.

#### 5–Fibre Channel Noninteractive Commands

-z (Display All HBA Information for One or All HBAs)

# 6 iSCSI Noninteractive Commands

This chapter describes the noninteractive iSCSI command format and parameters of QConvergeConsole CLI for the QLogic 8242 Converged Network Adapter.

```
NOTE:
```

To view help, issue the command -h.

# **Command Format**

The noninteractive iSCSI command format is as follows:

```
qaucli -pr iscsi [optional parameters] <Command Option> [Command
Variable] | [Command Variable]
```

#### Where:

- <> = Parameters in angled brackets are required.
- [] = Parameters in square brackets are optional.
- | = OR operator.

*Italicized text* = Placeholder describing the command variable.

Table 6-1 defines the command variables.

| Variable      | Definition                                                |
|---------------|-----------------------------------------------------------|
| hba_port_inst | System port                                               |
| Target ID     | Target ID                                                 |
| LUN ID        | Logical unit number (0–255)                               |
| CHAP Number   | Challange handshake authentication protocol (CHAP) number |

| Variable    | Definition                                                                                          |
|-------------|----------------------------------------------------------------------------------------------------|
| CHAP Name   | Null-terminated CHAP name, which is sent by the port instance when responding to the CHAP challenge |
| CHAP Secret | CHAP secret, which is used by the port instance when gener-<br>ating the CHAP response              |
| Boot Target | The target ID of the target device from which to boot                                               |
| Boot LUN    | The LUN of the boot device                                                                          |

Table 6-1. Noninteractive Command Variables (Continued)

#### NOTE:

- The commands are case sensitive. For example, -g is not the same as -G.
- Only one command line option per input file is valid.
- <hba\_port\_inst> is an instance number from the list of all iSCSI adapter ports in the system. You can see this list with the command -i.

The positional parameters vary, depending on the command option specified. For example, to display an adapter's configured settings, use the command option -C, followed by the port instance number (positional parameter). In contrast, the command for providing general information, -g, has no positional parameters.

In noninteractive mode, most changes made to the port instance become effective immediately. This sometimes causes the adapter to reset, as specified in the command description. Be sure the system is prepared for an adapter reset before making changes.

This remainder of this chapter contains an alphabetical list of QConvergeConsole CLI commands used in noninteractive mode.

# **Command Summary**

This section lists and describes each command line option in alphabetic order, followed by a command description.

# -acb

To inquire whether the access method control block (ACB) firmware functions are supported, issue the -acb command. In general, up-to-date firmware and driver are required for ACB to be supported.
## -addchap (Add a CHAP Entry)

To add a CHAP entry to the persistent CHAP table, issue the -addchap command as follows:

-addchap [-BIDI] <hba\_port\_inst> <CHAP Name> <CHAP Secret>

The optional parameter [-BIDI] shows that the CHAP entry is BIDI (bidirectional). When this parameter is not specified (default), the CHAP entry is local.

Issuing this command resets the adapter.

## -arp

#### (Display ARP Table)

The address resolution protocol (ARP) cache keeps a record of host port connections with other hardware (such as targets) on the network. The IP address/MAC address pairs are dynamic entries that are removed after 10 minutes. To view the ARP table, issue the -arp command as follows:

-arp <hba\_port\_inst>

## -b (HBA Reset)

To reset the specified adapter after making configuration changes, issue the  $-{\rm b}$  command as follows:

-b <hba\_port\_inst>

#### NOTE:

- Issuing this command resets both ports (0 and 1) on two-port adapters.
- You must disable boot code mode to reset the adapter (see "-bootcodemode (Set BIOS/UEFI [or FCode] Mode)" on page 6-4).

## -binfo

#### (Display BIOS/UEFI [or FCode] Information)

To display the boot code settings for the specified adapter port, issue the -binfo command as follows:

-binfo <hba port inst>

## -bootcode

#### (Update BIOS/UEFI [or FCode] Mode)

Boot code (that is, the bootable code image) is code that allows system boot from an iSCSI drive.

The -bootcode command updates the boot code image, which should be done when QLogic releases a new boot code with bug fixes or enhancements. At the prompt, type the name of the file containing the boot code image to upload to the adapter.

To update the boot code image, issue the -bootcode command as follows:

-bootcode <hba port inst> <Bootcode Code Image File Name>

## -bootcodemode (Set BIOS/UEFI [or FCode] Mode)

To set the boot code mode for QLA4050, QLA4050C, QLE4060C, QLE4062, and QMC4052 adapters, issue the *-bootcodemode* command as follows:

-bootcodemode <hba port inst> <1>|<2>|<3>

Where:

- 1 = Disabled
- 2 = Manual mode
- 3 = DHCP-Root path

If adapter DHCP is enabled (see "-ipdhcp (Configure IP Settings)" on page 6-13), modes 1–3 are allowed. If adapter DHCP is not enabled, boot code DHCP is not allowed. This mode is not supported for QLA4010 adapters. This mode is not active for the PPC.

For IBM cards, the following modes are available:

- 4 = DHCP vendor ID
- 5 = DHCP-auto
- 6 = Auto
- 7 = System mode

#### NOTE:

Boot code DHCP is not allowed for QLA4010 adapters.

## -C

## (Display Configured Port Settings)

To view the configured settings for the port, issue the -c command as follows:

-c [hba\_port\_inst]

When you specify a port instance, information for only that adapter is shown. When you do not specify a port instance, information for all adapter ports in the system is shown.

## -ch (HBA Information)

To display the adapter's configured settings, issue the -ch command as follows:

-ch [hba\_port\_inst]

When you specify a port instance, information for only that adapter is shown. When you do not specify a port instance, information for all adapter ports in the system is shown.

## -chapmap

#### (Display Targets Using CHAP Entries)

To display the map of targets to CHAP table entries, issue the -chapmap command as follows:

-chapmap <hba port inst>

## -cpbootcode

## (Clear Primary Boot Target Information)

To clear the primary boot target and LUN, issue the -cpbootcode command as follows:

```
-cpbootcode <hba_port_inst>
```

#### NOTE:

This command is not active for the PPC.

## -csbootcode

#### (Clear Secondary Boot Target Information)

To clear the secondary boot target and LUN, issue the  $\ensuremath{\mathsf{-csbootcode}}$  command as follows:

```
-csbootcode <hba_port_inst>
```

## -d

#### (Install HBA Driver, All Adapters)

To install an adapter driver for all iSCSI adapters on the system from a .zip or .inf file, issue the -d command as follows:

```
-d <file name>
```

A system reboot may be required; see the log file for details.

## -dc (Display Destination Cache [IPv6 only])

The IPv6 destination cache contains the IP address, next-hop IP address, and path MTU information about both local and remote destinations. For multicast and on-link unicast destinations, the next-hop IP address always matches the destination IP address. For unicast destinations that are off-link, the next-hop IP address is the IP address of the router.

To display the destination cache, issue the -dc command as follows:

```
-dc <hba port inst>
```

## -dce

To display the connection error logs for up to 100 latest connections, issue the  $-{\tt dce}$  command as follows:

-dce <hba\_port\_inst> <target\_id> <filename>

If <hba\_port\_inst> and <target\_id> are not specified, all entries for all adapter ports are displayed. If <filename> is specified, then the log is written to that file.

## -defbidi

To add a default BIDI CHAP entry to the specified <code>hba\_port\_inst</code>, issue the <code>-defbidi</code> command as follows:

-defbidi <hba\_port\_inst> <chap\_secret>

Where <chap secret> is the CHAP secret.

The adapter is reset after this command is issued.

## -delchap (Delete a CHAP Entry)

To delete the specified CHAP entry, issue the -delchap command as follows:

-delchap <hba port inst> <CHAP>

Issuing this command resets the adapter.

## -df

To view the firmware properties, issue the -df command as follows:

-df <hba\_port\_inst>

QConvergeConsole CLI displays information about the adapter: model, serial number, port number, iSCSI name, alias, IP address, instance number, and the following firmware information:

- FW information for instance
- FW version

- FW attribute
- FW version 2
- FW attribute 2

## -dp

Use the  $-{\tt dp}$  command to preinstall an adapter driver specified from a  $\tt.zip$  or .inf file. This operation may be performed without an adapter installed in the system.

You can specify the following actions:

- p Preinstall driver package (default)
- i Install driver package
- u Uninstall driver package
- g Get driver package path

You may also specify the following flags:

- DRIVER PACKAGE FORCE
- DRIVER\_PACKAGE\_LEGACY\_MODE
- DRIVER\_PACKAGE\_ONLY\_IF\_DEVICE\_PRESENT
- DRIVER\_PACKAGE\_REPAIR
- DRIVER\_PACKAGE\_SILENT

You may need to reboot the system following this command. For details about the success or failure of the driver update operation, view the trace log file.

## -dr

#### (Display Default Router List [IPv6 only])

The IPv6 default router list includes both the active default router and a short list of other routers that advertised themselves as capable of acting as a default router. The active default router always appears first in the list.

To view the default router list, issue the -dr command as follows:

-dr <hba\_port\_inst>

#### -dspchap (Display a CHAP Table)

To view the CHAP table, issue the -dspchap command as follows:

```
-dspchap <hba_port_inst>
```

# -dtdsp

#### (Display Discovered Targets)

To view the discovered targets that are not persistent, issue the  $-{\tt dtdsp}$  command as follows:

```
-dtdsp <hba_port_inst>
```

## -dtdspa (List Targets)

To view discovered targets, including both persistent and nonpersistent, issue the  $-{\tt dtdspa}$  command as follows:

```
-dtdspa <hba_port_inst>
```

If the specified port instance has no targets assigned, the CLI returns an error.

## -dtdupd (Duplicate a Discovered Target)

To duplicate a discovered target that is not persistent, issue the  $-{\tt dtdupd}$  command as follows:

-dtupd <hba\_port\_inst> <target\_instance>

To obtain the target instance, use the command "-dtdsp (Display Discovered Targets)" on page 6-7.

A duplicate target is assigned a new iSCSI initiator ID (ISID) and can then be used to create a redundant path.

## -dtdupd

#### (Duplicate a Persistent Target)

To duplicate a discovered target that is persistent, issue the  $-{\tt dtdupd}$  command as follows:

-dtdupd <hba port inst> <target id>

A duplicate target is assigned a new iSCSI initiator ID (ISID) and can then be used to create a redundant path.

## -dtli

#### (Login and Persist a Discovered Target)

To log in a specific discovered target, issue the -dtli command as follows:

-dtli <hba port inst> <target instance>

To obtain the target instance, use the command "-dtdsp (Display Discovered Targets)" on page 6-7.

## -dtlia

#### (Login and Persist a Discovered Target)

To log in all discovered targets, issue the -dtlia command as follows:

-dtlia <hba\_port\_inst>

## -dtrem

## (Remove Discovered Target)

To remove a nonpersistent discovered target, issue the  $-{\tt dtrem}$  command as follows:

-dtrem <hba\_port\_inst> <target\_instance>

To obtain the target instance, use the command "-dtdsp (Display Discovered Targets)" on page 6-7.

## -dtrema

#### (Remove Discovered Target)

To remove all nonpersistent discovered targets, issue the -dtrema command as follows:

-dtrema <hba port inst>

## -dumpcore (Retrieve FW Coredump Record)

To dump the RAM memory to a file name of your choice, issue the -dumpcore command as follows:

-dumpcore <hba port inst> <file name>

## -dumpnvram (Retrieve FW Flash & NVRAM Record)

To dump the NVRAM to a file name of your choice, issue the *-dumpnvram* command as follows:

-dumpnvram <hba port inst> <file name>

#### -dv

To see the version of the iSCSI adapter driver(s) installed, issue the  $-{\tt dv}$  command as follows.

-dv

## -edchap (Edit a CHAP Entry)

To change the value of the specified CHAP entry, issue the -edchap command as follows:

```
-edchap <hba_port_inst> <CHAP> <Parameter> | <Parameter Alias> <Value> [<Parameter> | <Parameter Alias> <Value> ...]
```

You can repeat the *Parameter Parameter Alias Value* parameter pair to change multiple values as shown in Table 6-2. Press ENTER after each entry.

| Parameter  | Parameter Alias | Value            |
|------------|-----------------|------------------|
| CHAPName   | CNAME           | character string |
| CHAPSecret | CSECRET         | character string |
| CHAPBidi   | CBIDI           | on or off        |

## Table 6-2. CHAP Parameters

Issuing this command resets the adapter.

## -ei

To get information about errors and exit codes for noninteractive mode, issue the -ei command as follows (no parameters are required):

-ei

#### -**f** (Undate

## (Update Firmware Image—Specific HBA)

The firmware runs the tasks involved in data management, the iSCSI protocol, and general adapter functioning. Use the -f command to update the firmware image.

To update the adapter firmware from a specified file, issue the –  ${\tt f}$  command as follows:

-f <hba\_port\_inst> <file name>

Both parameters are required. The  $<hba_port_inst>$  is the adapter to update. The <file name> is the file containing the firmware image to upload to the adapter. Be sure to use full path names. Issuing this command resets the adapter.

#### -g (Display General System Information)

To view general system information, issue the -g command as follows:

-g

QConvergeConsole CLI shows the following:

- Host name
- Host version
- Host type
- User type

## -gcr (Retrieve FW Crash Record)

To get crash record information for the specified adapter port, issue the -gcr command as follows:

-gcr <hba port inst> <Crash Output File>

## -h (Help)

To view the QConvergeConsole CLI help file, issue the -h command as follows:

-h

For convenience, you can send the output to a file for easier viewing or printing as follows:

```
qaucli -pr iscsi -h >file.txt
```

#### -i (List All QLogic iSCSI HBA Ports Detected)

Use the -i command to view a list of all detected adapter port instances ("ports") in the system. Each port instance (*hba\_port\_inst*) is identified by its number.

To view general adapter information, issue the -i command as follows:

```
-i [hba_port_inst]
```

When you use *hba\_port\_inst*, information for only that adapter port instance is shown. When you do not use *hba\_port\_inst*, information for all ports in the system is shown.

The following adapter (port) information is shown:

- Item number (order in which ports were detected)
- Adapter number, that is, the number of this adapter in the detection process
- Adapter port number (0 or 1) for this adapter
- Port instance number in the system (two-port adapters appear twice)
- Port Instance on the adapter
- Adapter model number (for example, QLA4010)
- Adapter serial number (for example, TFC0105C51704)
- Firmware version (for example, 3.0.1.45)
- Connection medium
- IP address (IP address of the adapter port instance)
- iSCSI name (adapter port iSCSI name; the QLogic default name or one you assign)
- Alias (adapter port instance iSCSI alias name that you assign)

Figure 6-1 shows how to read the display.

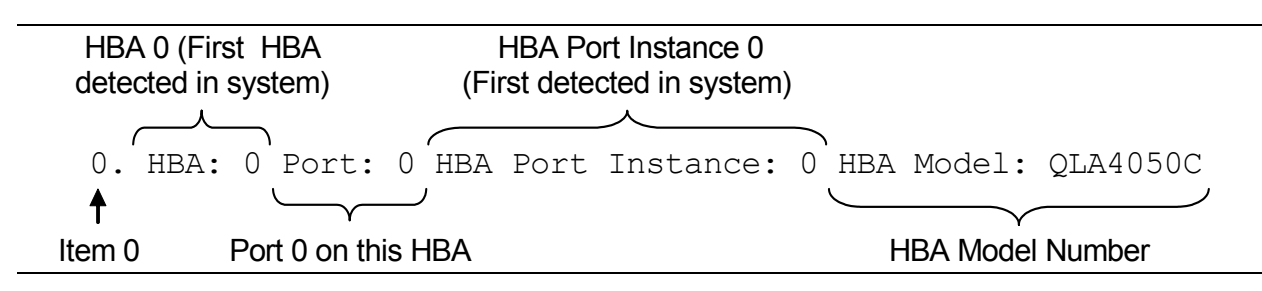

#### Figure 6-1. Adapter Port Information

#### The following shows an example of the adapter port information: 0. HBA 0 Port: 0 HBA Port Instance: 0 HBA Model: QLA4050C HBA Serial Number: FS20525B03135FW Version: 2.2.4.45 Type: Copper IP Address: 192.168.3.7 Alias: iSCSI name: ign.2000-04.com.glogic.fs10506a02810.1 1. HBA 1 Port: 0 HBA Port Instance: 1 HBA Model: QLA4062C HBA Serial Number: AS40637A04673FW Version: 3.0.1.18 Type: Copper IP Address: 192.168.3.22 Alias: iSCSI name: ign.2000-04.com.glogic.as10506a02810.1 2. HBA 1 Port: 1 HBA Port Instance: 2 HBA Model: QLA4062C HBA Serial Number: AS40637A04673FW Version: 3.0.1.18 Type: Copper IP Address: 192.168.3.38 Alias: iSCSI name: iqn.2000-04.com.qlogic.as10506a02810.1 3. HBA 2 Port: 0 HBA Port Instance: 3 HBA Model: QLA4010 HBA Serial Number: FS20407B03135FW Version: 3.0.1.17 Type: Copper IP Address: 192.168.3.72 Alias: iSCSI name: iqn.1991-05.com.microsoft.steinway.qlogic.org

## -import (Import HBA Configuration)

To import an adapter configuration from a file (see "-save (Save Host Configuration)" on page 6-23), issue the -import command as follows:

```
-import <hba_no_target> <hba_no_Source> [A] [F N I T C B]
<file name>
```

Where:

<hba\_port\_inst> = The specific adapter to which the data is written <hba\_port\_inst\_ = The file with the adapter configuration you want. source>

- A = Configure all imported parameters (F, N, I, T, C, B).
- $\mathbb{F}$  = Configure the firmware.
- N = Configure the network parameters.
- I = Configure the iSCSI name.
- T = Configure the targets.
- c = Configure the CHAP table.
- $\mathbb{B}$  = Configure the boot parameters (only valid when the  $\mathbb{T}$  [targets] parameter is also specified).
- file\_name = The XML file with the adapter configuration. See "-save (Save Host Configuration)" on page 6-23).

#### -ipdhcp (Configure IP Settings)

To set the adapter to get its IP address, subnet mask, and gateway from the DHCP server, issue the -ipdhcp command as follows:

-ipdhcp <hba\_port\_inst> [-option]

If the adapter port had prior values set manually, the DHCP values replace them.

Where [option] includes:

-DISN4 = Disable IPv4 network
-IPV4DHCP = Set DHCP ON
-IP = Set IP Address
-IPRW = Set IP Netmask
-IPGW = Set IP Gateway
-DISN6 = Disable IPv6 network setup
-IPLLA = Set local link address automatically
-IPLL = Set local link address manually
-IPRA = Set IPR0 and IPR1 automatically
-IPR1 = Set routable address 0 manually
-IPR1 = Set routable address 1 manually
-IPRA = Set router address manually
-IPRA = Set router address manually

## -isns (Configure iSNS Settings)

To configure the iSNS settings for QLA4010 and QLA405*x*, issue the -isns command as follows:

-isns <hba\_port\_inst> [iSNS IP Address] [iSNSPORT <port\_number>]

If you do not specify the [*iSNS IP Address*] parameter, the command disables the iSNS client on the specified adapter port.

Issuing this command resets the adapter.

#### -isns6 (iSNS Settings)

To configure the iSNS settings for IPv6 (QLE406x and newer), issue the -isns6 command as follows:

```
-isns <hba_port_inst> [iSNS IPv6-or-IPv4 Address] [-iSNSPORT
<port number>]
```

If you do not specify the [iSNS *IPv6-or-IPv4* Address] parameter, this command disables the iSNS client on the specified adapter port.

Issuing this command resets the adapter.

## -I (List LUN Information)

Use the -1 command to view the following information about LUNs attached to the selected target:

- Adapter/Target/LUN number
- Vendor name
- Product ID
- Product revision
- LUN size

You can view this information for a specific LUN or for all LUNs attached to the selected target.

To list the LUN information, issue the -1 command as follows:

-l <hba port inst> <Target ID [LUN ID]>

If you do not include the LUN ID parameter, all the LUNs on the specified target are shown.

#### -Icd (Display Configured Link)

## (Display Configured Link Configuration)

To display the configured link settings, issue the -lcd command. Note that because a system reset is required for changes in link configuration to take effect, the settings shown here may be different than the operating link configuration.

## -linkchap

## (Assign a CHAP Entry to a Target)

To link a CHAP entry to a target, issue the -linkchap command as follows:

-linkchap <hba port#> <chap#> <targetID> [<TGTBCA> <on|off>]

Where TGTBCA is an optional parameter to turn BIDI CHAP authentication on or off for this target connection.

For example, to link a CHAP entry 9 on port 2 to target 10 with BIDI CHAP turned on, issue the following command:

-linkchap 2 9 10 TGTBCA on

This command does not reset the adapter.

## -lp

The IPv6 local prefix list is created based on prefix information from router advertisements. Destination IP addresses containing these prefixes can be reached directly, without going through an intermediate router.

To display the local prefix list, issue the -lp command as follows:

-lp <hba\_port\_inst>

## -model

To view the adapter "model(s)" (board type[s]) in the system, issue the -model command as follows:

-model

## -n

#### (Configure iSCSI Settings)

To set to adapter iSCSI parameters for single-port adapters, issue the -n command as follows:

-n <HBA No.> <Config Name|Config Alias> <Value> [<Config Name|Config Alias> <Value> ...]

After you issue this command, the adapter is reset.

You can repeat the *<Config Name* | *Config Alias*> *<Value*> parameter set for as many parameters as you want to configure. Table 6-3 lists these parameters and their ranges of values.

| Configuration Name              | Configuration Alias | Value             |
|---------------------------------|---------------------|-------------------|
| Add Fir                         | mware Options       |                   |
| AFW_AutoConnect                 | AFWAC               | on or off         |
| AFW_Device_Timeout              | AFWDT               | on or off         |
| AFW_Delayed_Ack                 | AFWDACK             | on or off         |
| ExeThrottle                     | ET                  | 0–32767           |
| FirstBurstLen                   | FB                  | 0–32767           |
| IP Options                      |                     |                   |
| IP_ARP_Redirect                 | IPARP               | on or off         |
| IP_Address                      | IPAD                | IP address format |
| IP_Subnet_Mask                  | IPSM                | IP address format |
| IP_Gateway                      | IPGW                | IP address format |
| iSCSI Options                   |                     |                   |
| Force_Negotiate_Main_iSCSI_Keys | _                   | —                 |
| iSCSI_Alias                     | IALS                | on or off         |
| iSCSI_Data_Digests              | IDD                 | on or off         |
| iSCSI_Discovery_Logout          | ID                  | on or off         |
| iSCSI_Header_Digests            | IHD                 | on or off         |
| iSCSI_Immediate_Data            | IID                 | on or off         |
| iSCSI_Initial_R2T               | IIR2T               | on or off         |
| iSCSI_Snack                     | ISNACK              | on or off         |
| iSCSI_Strict_Login              | IS                  | on or off         |

## Table 6-3. Adapter Parameters

| Configuration Name    | Configuration Alias | Value                  |  |
|-----------------------|---------------------|------------------------|--|
| TCP Options           |                     |                        |  |
| TCP_Auto_Discovery    | SLPADIS             | on or off              |  |
| TCP_DHCP              | TCPDHCP             | on or off              |  |
| TCP_Nagle             | TCPN                | on or off              |  |
| TCPMaxWindowSize      | TCPMWS              | 1000h–FFFFh            |  |
| TCP_Time_Stamp        | TCPTMS              | on or off              |  |
| Miscellaneous Options |                     |                        |  |
| KeepAliveTO           | KATO                | 0–65535                |  |
| Large_Frames          | LRGFRM              | on or off <sup>a</sup> |  |
| MaxBurstLen           | MBL                 | 0–65535                |  |
| MaxOutstandingR2T     | MOR2T               | 0–65535                |  |

## Table 6-3. Adapter Parameters (Continued)

<sup>a</sup> Not for QLA4010

#### -nc

#### (Display Neighbor Cache)

To display the neighbor cache (IPv6 only), issue the -nc command as follows:

-nc <hba\_port\_inst>

## -netconf

#### (Configure IPv6 Settings)

To configure the network settings, issue the <code>-netconf</code> command as follows:

```
-netconf <hba_port_inst> [-IP <IP address>] [-IPNM <subnet mask>]
[-IPGW <gateway IP address>]
```

#### Where:

IP <IP address> = Set the IP address of the adapter
IPNM <subnet mask> = Set the subnet mask of the adapter
-IPGW <gateway address> = Set the gateway
-DISN4 = Disable IPv4 network setup
-IPv4DHCP = Set DHCP on

Setting the IP address, subnet mask, or gateway turns off DHCP address resolution for the IP configuration, if it is on.

## -netconf6 (Configure IPv6 Settings)

To manually configure the IPv6 network settings, issue the <code>-netconf6</code> command as follows:

```
-netconf6 <hba_port_inst> [-IP <IPv6 Address>] [-IPNM <Subnet
Mask> <IPv6>] [-IPGW <Gateway Address>]
```

Where [option] includes the following:

| IP <ip address=""></ip>              | Set the IP address of the adapter                   |
|--------------------------------------|-----------------------------------------------------|
| -IPNM <subnet mask=""></subnet>      | = Set the subnet mask of the adapter                |
| -IPGW <gateway address=""></gateway> | = Set the gateway                                   |
| -DISN4                               | = Disable IPv4 network setup <sup>a</sup>           |
| -IPV4DHCP                            | = Set DHCP on <sup>ь</sup>                          |
| -IP                                  | = Set IP address                                    |
| -IPNM                                | = Set IP netmask                                    |
| -IPGW                                | = Set IP gateway                                    |
| -DISN6                               | = Disable IPv6 network setup $^\circ$               |
| -IPLLA                               | = Automatically set local link address <sup>d</sup> |
| -IPLL                                | <ul> <li>Manually set local link address</li> </ul> |
| -IPR01A                              | - Automatically set IPR0 and IPR1 <sup>e</sup>      |
| -IPR0                                | = Manually set routable address 0 $^{\circ}$        |
| -IPR1                                | = Manually set routable address 1 $^\circ$          |
| -IPRRA                               | = Automatically set router address <sup>f</sup>     |
| -IPRR                                | = Manually set router address <sup>f</sup>          |

#### Notes

- <sup>a</sup> Mutually exclusive with the other IPv4 commands
- <sup>b</sup> Mutually exclusive with -IP/-IPNM/IPGW
- $^{\circ}$  Mutually exclusive with  $\,$  –IPLLA/–IPLL
- <sup>d</sup> Manual or automatic—mutually exclusive
- <sup>e</sup> Manual or automatic—mutually exclusive
- <sup>f</sup> Manual or automatic—mutually exclusive

Setting the IP address, subnet mask, or gateway turns off DHCP address resolution for the IP configuration, if it is on. Some examples of usage follow.

To set only the local link address, issue the following command:

```
-netconf6 0 -IPLL fe80::1
```

To set everything automatically, issue the following command:

-netconf6 0 -IPLLA -IPR01A -IPRRA

To disable the IPv4 network, issue the following command:

-netconf6 0 -DISN4

To disable the IPv4 and IPv6 networks, issue the following command:

-netconf6 0 -DISN4 DISN6

#### -nh (Configure iSCSI Settings)

To set the adapter-level parameters for multiport adapters, issue the -nh command as follows:

-nh <hba\_port\_inst> <Config name | Config alias> <Value>
[<<Config name | Config alias>> <Value> ...]

The valid parameters and their values are shown in Table 6-3.

#### -pa (Add a Target)

To add persistent targets, issue the -pa command as follows:

-pa <hba\_port\_inst> <IP Address> [-PORT port number] [-INAME iSCSI Name]

If you do not specify a port number [-PORT port number], QConvergeConsole CLI uses the default number 3260. If you do not specify an iSCSI name [-INAME *iSCSI Name*], QConvergeConsole CLI uses the default value, an empty string.

## -pad

To view all targets for a port, issue the -pad command as follows:

-pad <hba\_port\_inst>

## -pb

## (Bind Target)

To bind a target (make it persistent), issue the -pb command as follows:

-pb <hba\_port\_inst> <Target ID>

## -pbootcode

#### (Set Primary Boot Target Information)

To set the primary boot code boot target and LUN, issue the <code>-pbootcode</code> command as follows:

-pbootcode <hba port inst> <tgt> <lun>

This command is not active for the PPC.

For information on secondary boot code, see "-sbootcode (Set Secondary Boot Target Information)" on page 6-24.

## -pdt

To disable a target, issue the  $-{\tt pdt}$  command as follows:

```
-pdt <hba_port_inst> <targetId>
```

## -pet

To enable a target, issue the -pet command as follows:

```
-pet <hba_port_inst> <targetId>
```

## -pinfo (Port Information)

To view port information for the specified adapter, issue the  $\mbox{-pinfo}$  command as follows:

-pinfo <hba\_port\_inst>

# -ping

(Ping Target)

To ping the target device, issue the -ping command as follows:

```
-ping <hba_port_inst> <IP Address> <Ping Count> <Packet size> <IPv6 source address>
```

The following provides the *IPv6* source address values:

- 0 = Do not care
- 1 = Local link
- 2 = Address 0
- 3 = Address 1

Where:

hba\_port\_inst = The adapter port that sends the ping
IP Address = The IP address to ping
Ping Count = The number of ping packets you want (1–[2<sup>31</sup>]).
Packet Size = The size of the ping packet 0–64kB
IPv6 Source Address = Origin device

## -ps

To view persistent targets for the adapter port, issue the  $-\ensuremath{\mathtt{ps}}$  command as follows:

-ps <hba\_port\_inst> [Target ID]

If you do not specify the [Target ID], QConvergeConsole CLI lists all targets for the specified adapter port number. If you do not specify the port instance [hba\_port\_inst] or the target ID, [Target ID], QConvergeConsole CLI lists all target IDs for all adapter ports in the system.

## -pu

To unbind a persistent target, issue the -pu command as follows:

```
-pu <hba_port_inst> <Target ID>
```

## -рх

To unbind all persistent targets on the adapter, issue the -px command as follows:

-px <hba\_port\_inst>

## **-r** (Update ROM Image)

#### CAUTION!

- Before attempting to update the ROM image, contact QLogic Customer Support.
- Before updating the ROM image, ensure that no I/O processes are running.
- An administrator must take necessary actions to ensure changes are fully recognized by the operating system (reboot, flush cache, sync disk, and so forth).
- A ROM update and reset are performed that requires that all applications accessing impacted LUNs must be shut down.
- Any impacted systems must be unmounted.

Be sure to select **Save changes and reset HBA** afterwards; otherwise, the changes do not take effect.

Type the following command to update the specified adapter's ROM:

-r <hba\_port\_inst> <file\_name>

The <hba\_port\_inst> parameter is the adapter instance to update. The <file\_name> parameter indicates the file containing the ROM image to upload.

## -rdf

To restore the specified adapter port's firmware values to the factory default values, issue the -rdf command:

```
-rdf <hba port inst>
```

Issuing this command resets the adapter.

## -rdh (Port Restore Factory Defaults)

#### NOTE:

The -rdh command is not supported in the QLA4010 adapter.

Type the following command to restore the specified adapter port's settings to their factory defaults:

-rdh <hba\_port\_inst> [A] [F N I T C V]

Where:

*hba\_port\_inst* = Adapter port whose factory settings you want to restore.

A = Restore the factory settings for the entire adapter (firmware parameters, network parameters, iSCSI name, targets, CHAP table, NVARAM, and IPsec).
 Issuing this command resets the adapter. If you use this option,

Issuing this command resets the adapter. If you use this option, no others are necessary.

- F = Restore firmware parameters to the factory default values.Issuing this command resets the adapter.
- Restore network parameters to the factory default values.
   Issuing this command resets the adapter.
- I = Restore the iSCSI name to the factory default value.
   Issuing this command resets the adapter.
- $\ensuremath{\mathbb{T}}$  = Restore the targets to the factory default values.
- c = Restore the CHAP table to the factory default values.
- v = Restore the NVRAM to the factory default values.

If you want to restore all areas of the adapter port, either use the A parameter or use no parameter. Otherwise, specify which areas to restore. For example, the following command restores the firmware and NVRAM to the factory defaults:

-rdh <hba\_port\_inst> F N

## -rwt (Perform Read/Write Buffer Test)

#### CAUTION!

Before doing a read/write buffer test, make sure that the adapter does not have any outstanding I/O operations.

The read/write buffer test writes an 8- or 16-byte pattern to the disk's buffer and reads the written buffer back. It is nondestructive to disk data.

To do a read/write buffer test, issue the -rwt command as follows:

-rwt <hba port inst> [-STOP] [-RWPAT n] [-CNT <Test Count>]

Where:

-STOP = Stop the test if a failure occurs.

-RWPAT *n* = Set the pattern to write to the buffer, one of the following:

n = 1 (8 bytes of 0x55h) (default) n = 2 (8 b.0tes of 0x5Ah) n = 3 (16 bytes of 0xAAh)

n = 4 (16 bytes of 0xFFh)

*hba\_port\_inst* = The adapter port tested.

- -CNT = Used with *Test Count* to set the number of tests, with one test as default.
- *Test Count* = The number of tests to do, with one as default. Type a number between  $2-(2^{31})$  for more than one test.

To continue, press ENTER.

## -save

#### (Save Host Configuration)

To save the configuration (in XML) of all adapters detected, issue the –  ${\tt save}$  command as follows:

-save <file\_name>

# -sbootcode

#### (Set Secondary Boot Target Information)

To set the secondary boot target and LUN, issue the  $\verb-sbootcode$  command as follows:

-sbootcode <hba port inst> <Boot Target> <Boot LUN>

Issuing this command saves the configuration data to an XML file portable to all platforms supported by iSCSI. This command is not active for PPC.

For primary boot code, see "-pbootcode (Set Primary Boot Target Information)" on page 6-19.

## -sbootcodecid (Set Alternative Client ID)

To set the alternative client ID (seven characters maximum), issue the -sbootcodecid command as follows:

-sbootcodecid <hba port inst> <Alternative Client ID>

This command is not active for the PPC.

## -sdmrc

To return the SDM library return code, issue the *-sdmrc* command as follows:

-sdmrc [Simple Pattern]

When  $\circle pattern\circle is given, only the lines containing that string are printed.$ 

## -stadd

To add a send target for discovery, issue the -stadd command as follows:

-stadd <hba\_port\_inst> <ip address> [chapIndex] [<TGBCA> <value>]

Where <value> can be on or off; on causes the send target login to require bidirectional CHAP.

#### NOTE:

To use the -stdsp, -strd, and -strem commands, you must first issue the -stadd command at least once to add a send target for discovery only (no target login). After using the -stadd command to add at least one send target for discovery only, then you can use the -stdsp command to display all send targets for discovery, along with the appropriate index to be used for the -strd and -strem commands. The -strd command (with the target instance from the -stdsp command) must be used to perform the send target discovery to discover all target portals.

After a send target for discovery only has been added by means of the <code>-stadd</code> command and discovered by the <code>-strd</code> command, or the iSNS has been configured (with a valid iSNS server), a list of targets and target portals is discovered. When you issue the <code>-dtdsp</code> command, the discovered target portals are displayed. The displayed discovered target portals are not logged into targets at this time, but are local to the QConvergeConsole CLI and are available for login. To log a discovered target portal into a target, issue the <code>-dtlic</code> command. To log all discovered target portals into targets, issue the <code>-dtlic</code> command. To remove discovered target portals from the list, issue the <code>-dtrem</code> command.

## -stat (Display Port Statistics)

To view the port statistics for the specified adapter, issue the -stat command as follows:

```
-stat <hba_port_inst>
```

## -stathba

To display adapter-level statistics, issue the -stathba command as follows:

-stathba <hba\_port\_inst>

## -stdsp

To view the send targets, issue the -stdsp command as follows:

-stdsp <hba port inst>

To use the <code>-stdsp</code> command, you must first issue the <code>-stadd</code> command at least once to add a send target for discovery only. For more information, see "-stadd" on page 6-24.

## -strd

To execute a rediscovery of targets for the specified send target, issue the  $-{\tt strd}$  command as follows:

-strd <hba\_port\_inst> <target\_instance>

To obtain the target instance, use the -dtdsp command.

To use the -strd command, you must first issue the -stadd command at least once to add a send target for discovery only. For more information, see "-stadd" on page 6-24.

## -strem

To remove the specified send target, issue the *-strem* command as follows:

-strem <hba\_port\_inst> <target\_instance>

To obtain the target instance, use the -dtdsp command.

To use the -strem command, you must first issue the -stadd command at least once to add a send target for discovery only. For more information, see "-stadd" on page 6-24.

## -strema

To remove all send targets, issue the -strema command as follows:

-strema <hba port inst> <target instance>

## -t

#### (Display Target Information)

To view target information, issue the -t command as follows:

-t <hba\_port\_inst> [Target ID]

If you only specify the  $<hba\_port\_inst>$  parameter, QConvergeConsole CLI lists target information for all targets on the specified adapter port. If you specify the optional parameter [*Target ID*], QConvergeConsole CLI lists information on the specified target only. This includes both persistent and dynamic targets.

#### -tc

#### (Configure Target Parameters)

To set target parameter settings, use the -tc command. For a list of target parameters you can configure, issue the following command:

-tc <hba\_port\_inst> < Target\_ID > <config\_name | config\_alias> <value> <config name | config alias> <value>

## -tp

To see information stored in Flash memory about persistent targets, issue the -tp command. If you enter only the adapter port instance number, QConvergeConsole CLI returns information for all targets of that adapter port instance. If you enter the optional target ID, QConvergeConsole CLI returns information for that target only, for example:

-tc <hba\_port\_inst> <Target\_ID>

## -ts

To see summary information about both persistent and nonpersistent targets, issue the  $- {\tt ts}$  command as follows:

-ts [hba\_port\_inst] [Target\_ID]

## -ver

#### (Display Program Version Information)

To view the QConvergeConsole CLI utility version, issue the  $\,-\mathrm{ver}\,$  command as follows:

-ver

# -vpd

## (Display VPD Information)

To view VPD information, if any, issue the -vpd command as follows:

-vpd <hba\_port\_inst>

Available VPD information varies by adapter manufacturer. QLogic adapters ship with VPD information shown as  ${\tt N}/{\tt A}.$ 

# 7 NIC Partitioning (NPAR) Noninteractive Commands

This chapter describes the noninteractive NIC partitioning (NPAR) command format and parameters of QConvergeConsole CLI.

For an overview of NPAR, refer to Appendix A. NPAR is supported by the 3200 Series Intelligent Ethernet Adapters, and the 8200 Series Converged Network Adapters.

#### NOTE:

To view the help, issue the -h command.

# **Command Format**

Noninteractive mode syntax includes the following:

```
qaucli -npar <switch> [<parameters>]
```

Where *switch* is one of the following:

- -ainfo (Get NPAR Adapter Information)
- -changepersonality (Change Physical Function Personality)
- -ei (Get NPAR Command Line Return Codes)
- -eswitchinfo (Get NPAR eSwitch Information)
- -eswitchstats (Display eSwitch Statistics)
- -eswitchvportstats (Display eSwitch NPAR Statistics)
- -feswitchcfg (Change eSwitch Configuration—Physical Function)
- -finfo (Get NPAR Physical Function Information)
- -h (Help), -?, ?
- -ia (Enumerate NPAR Adapters)
- -if (Enumerate NPAR Physical Functions)
- -ip (Enumerate NPAR Physical Ports)
- -peswitchcfg (Change eSwitch Configuration—Physical Port)
- -pinfo (Get NPAR Port Information)
- -restoreeswitchcfg (Restore eSwitch Configuration)
- -setmaxbw (Set Maximum Bandwidth)
- -setminbw (Set Minimum Bandwidth)

# **Command Summary**

This section lists and describes each NPAR command in alphabetic order, followed by a command description.

## -ainfo

#### (Get NPAR Adapter Information)

To get NPAR adapter information, issue the following command:

```
> qaucli -npar -ainfo <adapter_inst>
```

where

<adapter\_inst> is the adapter number displayed by the -ia command.

## -changepersonality

## (Change Physical Function Personality)

To change the physical function's personality, issue the following command:

```
> qaucli -npar -changepersonality <func_inst> <personality>
```

where

- <func\_inst> is the physical function number displayed by the -if command.
- Specify one of the following for the <personality> parameter:
  - Specify nic to change the personality type to NIC.
  - □ Specify iscsi to change the personality type to iSCSI.
  - □ Specify fcoe to change the personality type to FCoE.
  - **Given Specify** disable to disable the function.

## -ei

#### (Get NPAR Command Line Return Codes)

To get NPAR command line return codes, issue the following command:

```
> qaucli -npar -ei
```

## -eswitchinfo

#### (Get NPAR eSwitch Information)

To get NPAR eSwitch information, issue the following command:

```
> qaucli -npar -eswitchinfo <port_inst>
```

where

<port\_inst> is the physical port number displayed by the -ip command.

## -eswitchstats

## (Display eSwitch Statistics)

To display eSwitch statistics, issue the following command:

```
> qaucli -npar -eswitchstats <port_inst>
```

where

<port\_inst> is the physical port number displayed by the -ip command.

#### -eswitchvportstats (Display eSwitch NPAR Statistics)

To display eSwitch NPAR statistics, issue the following command:

```
> qaucli -npar -eswitchvportstats <func_inst>
```

where

■ <func\_inst> is the physical function number displayed by the -if command.

## -feswitchcfg

## (Change eSwitch Configuration—Physical Function)

To change eSwitch physical function configuration, issue the following command:

```
> qaucli -npar -feswitchcfg <func_inst> <option> <value>
```

where

- <func\_inst> is the physical function number displayed by the -if command.
- <coption> and <value> are one of the option/value pairs listed in Table 7-1.

## Table 7-1. eSwitch Physical Function Options

| Option             | Value                                                      |
|--------------------|------------------------------------------------------------|
| discard_tagged     | 1 (Enable) or 0 (Disable) discard tagged configuration     |
| mac_addr_change    | 1 (Enable) or 0 (Disable) MAC address change configuration |
| mac_anti_spoof_chk | 1 (Enable) or 0 (Disable) MAC anti-spoof check             |
| promisc_mode       | 1 (Enable) or 0 (Disable) promiscuous mode configuration   |
| rx_mcast_rep       | 1 (Enable) or 0 (Disable) receive multicast configuration  |
| tx_mcast_rep       | 1 (Enable) or 0 (Disable) transmit multicast configuration |
| vlan_id            | VLAN ID value                                              |
| vlan_filter        | 1 (Enable) or 0 (Disable) VLAN filter configuration        |
| vlan_strip         | 1 (Enable) or 0 (Disable) VLAN stripping configuration     |

## -finfo (Get NPAR Physical Function Information)

To get NPAR physical function information, issue the following command:

```
> qaucli -npar -finfo <func_inst>
```

where

■ <func\_inst> is the physical function number displayed by the -if command.

## -h (Help)

To get detailed information on the NPAR command and its options, issue the following command:

```
> qaucli -npar -h
```

The following are alternate forms of this command:

```
> qaucli -npar -help
> qaucli -npar -?
> qaucli -npar ?
```

## -ia

## (Enumerate NPAR Adapters)

To enumerate NPAR adapters, issue the following command:

```
> qaucli -npar -ia
```

## -if

## (Enumerate NPAR Physical Functions)

To enumerate NPAR physical functions, issue the following command:

```
> qaucli -npar -if
```

## -ip (Enumerate NPAR Physical Ports)

To enumerate NPAR physical ports, issue the following command:

```
> qaucli -npar -ip
```

## -peswitchcfg (Change eSwitch Configuration—Physical Port)

To change eSwitch physical port configuration, issue the following command:

```
> qaucli -npar -peswitchcfg <port_inst> <option> <value>>
```

where

```
Table 7-2. eSwitch Physical Port Options
```

| Option    | Value                                                            |
|-----------|------------------------------------------------------------------|
| ipv4_tso  | Enable (1) or disable (0) IPv4 TSO configuration                 |
| ipv6_tso  | Enable (1) or disable (0) IPv6 TSO configuration                 |
| layer4_co | Enable (1) or disable (0) Layer 4 checksum offload configuration |

## -pinfo (Get NPAR Port Information)

To get NPAR port information, issue the following command:

```
> qaucli -npar -pinfo <port_inst>
```

where

- <port\_inst> is the physical port number displayed by the -ip command.
- <func\_inst> is the physical function number displayed by the -if command.

## -restoreeswitchcfg

## (Restore eSwitch Configuration)

To restore eSwitch configuration, issue the following command:

```
> qaucli -npar -restoreeswitchcfg
```

The eSwitch configuration information is restored from the  ${\tt eswitch.cfg}$  file in the installation directory.

## -setmaxbw

## (Set Maximum Bandwidth)

To set NPAR maximum bandwidth value, issue the following command:

```
> qaucli -npar -setmaxbw <func_inst> <max_bw_value> [-p]
```

where

- <func\_inst> is the physical function number displayed by the -if command.
- *sthe max\_bw\_value* is the maximum bandwidth value to set.
- [-p] is an optional parameter; if specified, the maximum bandwidth will persist across system reboots.

## -setminbw (Set Minimum Bandwidth)

To set NPAR minimum bandwidth value, issue the following command:

```
> qaucli -npar -setminbw <func_inst> <min_bw_value> [-p]
```

where

- <*func inst*> is the physical function number displayed by the -if command.
- <min bw value> is the minimum bandwidth value to set.
- [-p] is an optional parameter; if specified, the minimum bandwidth will persist across system reboots.

# **8** NIC Interactive Commands

This chapter describes the interactive mode command line options for Intelligent Ethernet Adapters. The interactive mode uses a series of menus from which you select the option you want and type the number for that option.

For information on noninteractive mode operation—in which you simply enter a one- or two-letter code to perform operations on the adapter—refer to Chapter 4 NIC Noninteractive Commands.

This chapter uses a "breadcrumbs" line following most section headings that shows how to access that option; that is, it shows the hierarchical path from the top level to the command under discussion. For example, to reach the **Flash Update** option for Converged Network Adapters from the Main Menu, select option 3 to choose **Adapter Updates**, 1 to select the **Converged Network Adapter** type, and then 1 to see the **Flash Update** option. The following shows the breadcrumbs example:

#### 3. Adapter Updates ▶ 1. Converged Network Adapter ▶ 1. Flash Update

The Main Menu is as follows:

Main Menu

- 1: Adapter Information
- 2: Adapter Configuration
- 3: Adapter Updates
- 4: Adapter Diagnostics
- 5: Adapter Statistics
- 6: Refresh
- 7: Help
- 8: Exit

Please Enter Selection:

# **Adapter Information**

1. Adapter Information > 1. Converged Network Adapter

From the main menu, select the **Adapter Information** option, and then select the adapter type (**Converged Network Adapter**). The Converged Network Adapter Information menu presents options for viewing information about the adapter, ports, and VPDs. For example:

Adapter Type Selection

- 1: Converged Network Adapter
- 2: Fibre Channel Adapter

(p or 0: Previous Menu; m or 98: Main Menu; ex or 99: Quit) Please Enter Selection: **1** 

Converged Network Adapter Information

- 1: CNA Adapter Information
- 2: CNA Port Information
- 3: CNA VPD Information

## **CNA Adapter Information (-icna)**

1. Adapter Information > 1. Converged Network Adapter > 1. CNA Adapter Information

From the Converged Network Adaptor Information menu, select the **CNA Adapter Information** option. From the adapter menu, and then select the adapter (**CNA Model**) for which to view adapter information. For example:

```
CNA Adapter Information
1: CNA Model: QLE3242 SN: AFE1030C04339
Port 2 [Protocol(s): NIC]
Port 1 [Protocol(s): NIC]
(p or 0: Previous Menu; m or 98: Main Menu; ex or 99: Quit)
```

\_\_\_\_\_

Please Enter Selection: 1

| Hostname                   | : | amd-28            |
|----------------------------|---|-------------------|
| Adapter Model              | : | QLE3242           |
| Chip Model                 | : | 8020              |
| Chip Version               | : | в0                |
| Adapter Alias              | : | None              |
| Serial Number              | : | AFE1030C04339     |
| MAC Address Function 1     | : | 00:0e:1e:04:d3:34 |
| MAC Address Function 0     | : | 00:0e:1e:04:d3:30 |
| Driver Information         | : | qlcnic.ko         |
| Driver Name                | : | qlcnic            |
| Driver Version             | : | 5.0.12            |
| Active Firmware Version    | : | 4.07.31           |
| Flash Package Version      | : | 1.4.37            |
| PXE Boot Version           | : | 2.0.3.06 (35.06 ) |
| VLAN & Team Driver Name    | : |                   |
| VLAN & Team Driver Version | : |                   |
|                            |   |                   |

## **CNA Port Information (-pinfo)**

1. Adapter Information > 1. Converged Network Adapter > 2. CNA Port Information

From the Converged Network Adaptor Information menu, select the **CNA Port Information** option. From the port menu, select a port for which to view port information. For example:

Converged Network Adapter Information CNA Model QLE3242 SN: AFE1030C04339 1. Port 2 [Protocol(s): NIC] MAC Address: 00:0E:1E:04:D3:34 2. Port 1 [Protocol(s): NIC] MAC Address: 00:0E:1E:04:D3:30 (p or 0: Previous Menu; m or 98: Main Menu; ex or 99: Quit)

Please Enter Selection: 1

\_\_\_\_\_

| : amd-28                              |
|---------------------------------------|
| : QLE3242                             |
| : None                                |
| : 00:0e:1e:04:d3:34                   |
| : None                                |
| : 00:0e:1e:04:d3:34                   |
| : None                                |
| :                                     |
| :                                     |
| :                                     |
| : No                                  |
| : Not Available                       |
| : Not Available                       |
| : Not Available                       |
| : Not Available                       |
| : Down                                |
| : 1500                                |
| :                                     |
| : 10 Gbps                             |
| : QLE3242 QLogic Pci Express to 10GbE |
|                                       |
# **CNA VPD Information (-i)**

1. Adapter Information > 1. Converged Network Adapter > 3. CNA VPD Information

From the Converged Network Adaptor Information menu, select the **CNA VPD Information** option. From the port menu, select a port for which to view VPD information. For example:

Converged Network Adapter Information CNA Model QLE3242 SN: AFE1030C04339 1. Port 2 [Protocol(s): NIC] MAC Address: 00:0E:1E:04:D3:34 2. Port 1 [Protocol(s): NIC] MAC Address: 00:0E:1E:04:D3:30 (p or 0: Previous Menu; m or 98: Main Menu; ex or 99: Quit) Please Enter Selection: 1 \_\_\_\_\_ VPD Description : QLogic PCIe Dual Port 10GbE Adapter Part Number : QLE3242 Serial Number : AFE1030C04339 Manufacturing Id : NE3210404-02 A Flash Image Version : 010437 \_\_\_\_\_

# **Adapter Configuration**

2. Adapter Configuration > 1. CNA Configuration

From the main menu, select the **Adapter Configuration** option, and then select the adapter type (**CNA Configuration**). The Converged Network Adapter (CNA) NIC Configuration menu presents options to configure the adapter alias and the NIC port settings. For example:

Adapter Type Selection

- 1: CNA Configuration
- 2: Fibre Channel Configuration

(p or 0: Previous Menu; m or 98: Main Menu; ex or 99: Quit) Please Enter Selection: **1** 

Converged Network Adapter (CNA) NIC Configuration

1: Adapter Alias

2: NIC Port Setting Configuration

# Adapter Alias (-nh)

2. Adapter Configuration > 1. CNA Configuration > 1. Adapter Alias

From the Converged Network Adapter (CNA) NIC Configuration menu, select the **Adapter Alias** option. From the port menu, select a port for which assign an alias. For example:

Converged Network Adapter (CNA) NIC Configuration CNA Model QLE3242 SN: AFE1030C04339 1. Port 2 [Protocol(s): NIC] MAC Address: 00:0E:1E:04:D3:34 2. Port 1 [Protocol(s): NIC] MAC Address: 00:0E:1E:04:D3:30 (p or 0: Previous Menu; m or 98: Main Menu; ex or 99: Quit) Please Enter Selection: 1 CNA\_Alias [None]:adapter\_alias

# **NIC Port Setting Configuration**

2. Adapter Configuration > 1. CNA Configuration > 2. NIC Port Setting Configuration

From the Converged Network Adapter (CNA) NIC Configuration menu, select the **NIC Port Setting Configuration** option. From the port menu, select a port to present the Port Settings Menu with options to view configured port settings, configure port settings, change the port alias, change the MAC alias, and save the port configuration. For example:

```
Converged Network Adapter (CNA) NIC Configuration
   CNA Model QLE3242 SN: AFE1030C04339
      1. Port 2 [Protocol(s): NIC]
        MAC Address: 00:0E:1E:04:D3:34
      2. Port 1 [Protocol(s): NIC]
        MAC Address: 00:0E:1E:04:D3:30
       (p or 0: Previous Menu; m or 98: Main Menu; ex or 99: Quit)
       Please Enter Selection: 1
   Port Settings Menu
_____
CNA
            : 0 Port 2
SN
           : AFE1030C04339
CNA Model
           : OLE3242
CNA Desc.
           : QLE3242 QLogic Pci Express to 10GbE Dual Channel
Ethernet Adapters
MPI Fw Version: 4.07.31
Physical MAC : 00-0E-1E-04-D3-34
        : 00-0E-1E-04-D3-34
LAA MAC
IPv4 Address : 0.0.0.0
Link
            : Down
_____
   1: Display Configured Port Settings
   2: Configure Port Settings
   3: Change Port Alias Name
   4: Change MAC Alias Name
   5: Save Port Configuration
```

#### **Display Configured Port Settings (-iset)**

2. Adapter Configuration ▶ 1. CNA Configuration ▶ 2. NIC Port Setting Configuration ▶ <port selection> ▶ 1. Display Configured Port Settings

From the Port Settings Menu, select the **Display Configured Port Settings** option to view the configure port parameters. For example:

| IPv4_Checksum_Offload_Enable   | : | RxTx              |
|--------------------------------|---|-------------------|
| Jumbo_Frames_MTU_9000_Enable   | : | off               |
| LOCAL_Administered_Address_MAC | : | 00:0e:1e:04:d3:34 |
| Port_Alias                     | : | None              |
| Port_Wake_On_LAN_Option        | : | Disabled          |
| Port_PXE_Enable                | : | off               |
| Flow_Control                   | : | Rx Tx Enabled     |
| Max_Jumbo_Buffers              | : | 1024              |
| Receive_Buffer_Count           | : | 4096              |
| Transmit_Buffer_Count          | : | 1024              |

#### **Configure Port Settings**

2. Adapter Configuration ► 1. CNA Configuration ► 2. NIC Port Setting Configuration ► <port selection> ►

2. Configure Port Settings

From the Port Settings Menu, select the **Configure Port Settings** option to configure port parameters. For example:

```
IPv4_Checksum_Offload_Enable (off, Rx, Tx, RxTx)[RxTx]:
Jumbo_Frames_MTU_9000_Enable (on, off)[off]:
WOL available options:
0 = Disabled,
1 = Wake on Magic Frame,
Port_Wake_On_LAN_Option [Disabled]:
Port_PXE_Enable (on, off)[off]:
Flow_Control (Rx, RxTx)[Rx Tx Enabled]:
Max_Jumbo_Buffers (128, 256, 512, 1024)[1024]:
Receive_Buffer_Size (1024, 2048, 4096, 8192)[4096]:
Transmit Buffer Size (128, 256, 512, 1024)[1024]:
```

#### Change Port Alias Name (-n)

2. Adapter Configuration ► 1. CNA Configuration ► 2. NIC Port Setting Configuration ► <port selection> ► 3. Change Port Alias Name

From the Port Settings Menu, select the **Change Port Alias Name** option to change the port alias. For example:

Port\_Alias [None]: port\_alias
Successfully saved Port Alias

#### Change MAC Alias Name (-n)

2. Adapter Configuration ▶ 1. CNA Configuration ▶ 2. NIC Port Setting Configuration ▶ <port selection> ▶ 4. Change MAC Alias Name

From the Port Settings Menu, select the **Change MAC Alias Name** option to change the aliases for the physical MAC address alias and the active/LAA MAC address. For example:

Physical MAC Address : 00:0e:1e:04:d3:34
Enter Port\_Physical\_MAC\_Alias [None]: physicalmac\_alias
Successfully saved MAC Alias
Active/LAA MAC Address : 00:0e:1e:04:d3:34
Enter Port\_LAA\_MAC\_Alias [None]: activemac\_alias
Successfully saved MAC Alias

#### **Save Port Configuration**

2. Adapter Configuration ► 1. CNA Configuration ► 2. NIC Port Setting Configuration ► <port selection > ► 5. Save Port Configuration

From the Port Settings Menu, select the **Save Port Configuration** option to save changes to the port parameters and aliases.

Only save parameters that were modified? (yes, no) [yes]:**yes** About to save configured values ... Please wait ...

# **Adapter Updates**

3. Adapter Updates > 1. Converged Network Adapter

From the main menu, select the **Adapter Information** option and then select the adapter type (**Converged Network Adapter**). The CNA Adapter Update menu presents an option to update Flash memory. For example:

Adapter Type Selection

- 1: Converged Network Adapter
- 2: Fibre Channel Adapter
   (p or 0: Previous Menu; m or 98: Main Menu; ex or 99: Quit)
   Please Enter Selection: 1

CNA Adapter Update

1: Flash Update

# Flash Update (-updimages)

3. Adapter Updates ▶ 1. Converged Network Adapter ▶ 1. Flash Update

From the CNA Adapter Update menu, select the **Flash Update** option to update flash memory. From the adapter menu, select an adapter for which to update flash memory, and then type the name of the file that contains the Flash image. For example:

```
Flash Update
1: CNA Model: QLE3242 SN: AFE1030C04339
Port 2 [Protocol(s): NIC]
Port 1 [Protocol(s): NIC]
(p or 0: Previous Menu; m or 98: Main Menu; ex or 99: Quit)
Please Enter Selection: 1
Enter file name containing image:image_filename
```

# **Adapter Diagnostics**

#### 4. Adapter Diagnostics > 1. Converged Network Adapter

From the main menu, select the **Adapter Diagnostics** option, and then select the adapter type (**Converged Network Adapter**). The Converged Network Adapter (CNA) Diagnostics menu presents options to test registers, test hardware, test interrupts, test links, test ports, test links, and test LEDs. For example:

Adapter Type Selection

- 1: Converged Network Adapter
- 2: Fibre Channel Adapter

(p or 0: Previous Menu; m or 98: Main Menu; ex or 99: Quit) Please Enter Selection: **1** 

Converged Network Adapter (CNA) Diagnostics

- 1: Register Test
- 2: Hardware Test
- 3: Interrupt Test
- 4: Loopback Test
- 5: Link Test
- 6: Beacon/LED Test

# **Register Test (-testregister)**

4. Adapter Diagnostics ▶ 1. Converged Network Adapter ▶ 1. Register Test

From the Converged Network Adapter (CNA) Diagnostics menu, select the **Register Test** option. From the port menu, select a port for which to test the Converged Network Adapter (CNA) Diagnostics

```
CNA Model QLE3242 SN: AFE1030C04339
       1. Port
                 2 [Protocol(s): NIC]
         MAC Address: 00:0E:1E:04:D3:34
       2. Port 1 [Protocol(s): NIC]
         MAC Address: 00:0E:1E:04:D3:30
        (p or 0: Previous Menu; m or 98: Main Menu; ex or 99: Quit)
        Please Enter Selection: 1
Register Test Starts ...
Test Status:
                        Passed (Passed=1, Failed=0, ErrorCode=0)
Register Test Results:
  Status=Passed
  Passed=1, Failed=0, ErrorCode=0
  Status=Passed
  Passed=1, Failed=0, ErrorCode=0
```

# Hardware Test (-testhw)

4. Adapter Diagnostics ▶ 1. Converged Network Adapter ▶ 2. Hardware Test

From the Converged Network Adapter (CNA) Diagnostics menu, select the **Hardware Test** option. From the port menu, select a port for which to test the hardware. For example:

```
Converged Network Adapter (CNA) Diagnostics

CNA Model QLE3242 SN: AFE1030C04339

1. Port 2 [Protocol(s): NIC]

MAC Address: 00:0E:1E:04:D3:34

2. Port 1 [Protocol(s): NIC]

MAC Address: 00:0E:1E:04:D3:30

(p or 0: Previous Menu; m or 98: Main Menu; ex or 99: Quit)

Please Enter Selection: 1

Hardware Test Starts ...

Test Status: Passed (Passed=1, Failed=0, ErrorCode=0)

Hardware Test Results:

Status=Passed

Passed=1, Failed=0, ErrorCode=0
```

# Interrupt Test (-testinterrupt)

4. Adapter Diagnostics > 1. Converged Network Adapter > 3. Interrupt Test

From the Converged Network Adapter (CNA) Diagnostics menu, select the **Interrupt Test** option. From the port menu, select a port for which to test the interrupts. For example:

Converged Network Adapter (CNA) Diagnostics CNA Model QLE3242 SN: AFE1030C04339 1. Port 2 [Protocol(s): NIC] MAC Address: 00:0E:1E:04:D3:34 2. Port 1 [Protocol(s): NIC] MAC Address: 00:0E:1E:04:D3:30 (p or 0: Previous Menu; m or 98: Main Menu; ex or 99: Quit) Please Enter Selection: 1 Interrupt Test Starts ... Test Status: Passed (Passed=1, Failed=0, ErrorCode=0) Interrupt Test Results: Status=Passed Passed=1, Failed=0, ErrorCode=0

# **Loopback Test**

4. Adapter Diagnostics > 1. Converged Network Adapter > 4. Loopback Test

From the Converged Network Adapter (CNA) Diagnostics menu, select the **Loopback Test** option. From the port menu, select a port to test the port.

# Link Test (-testlink)

4. Adapter Diagnostics ▶ 1. Converged Network Adapter ▶ 5. Link Test

From the Converged Network Adapter (CNA) Diagnostics menu, select the **Link Test** option. From the port menu, select a port to test the links. For example:

```
Converged Network Adapter (CNA) Diagnostics

CNA Model QLE3242 SN: AFE1030C04339

1. Port 2 [Protocol(s): NIC]

MAC Address: 00:0E:1E:04:D3:34

2. Port 1 [Protocol(s): NIC]

MAC Address: 00:0E:1E:04:D3:30

(p or 0: Previous Menu; m or 98: Main Menu; ex or 99: Quit)

Please Enter Selection: 1

Link Test Starts ...

Test Status: Failed (Passed=0, Failed=1, ErrorCode=15)

Link Test Results:

Status=Failed

Passed=0, Failed=1, ErrorCode=15
```

# **Beacon/LED Test (-testled)**

4. Adapter Diagnostics > 1. Converged Network Adapter > 6. Beacon/LED Test

From the Converged Network Adapter (CNA) Diagnostics menu, select the **Beacon/LED Test** option. From the port menu, select a port to run the test. For example:

```
Converged Network Adapter (CNA) Diagnostics

CNA Model QLE3242 SN: AFE1030C04339

1. Port 2 [Protocol(s): NIC]

MAC Address: 00:0E:1E:04:D3:34

2. Port 1 [Protocol(s): NIC]

MAC Address: 00:0E:1E:04:D3:30

(p or 0: Previous Menu; m or 98: Main Menu; ex or 99: Quit)

Please Enter Selection: 1

LED Test Starts ...

Test Status: Failed (Passed=0, Failed=1, ErrorCode=1)

LED Test Results:

Status=Failed

Passed=0, Failed=1, ErrorCode=1
```

# **Adapter Statistics**

#### 5. Adapter Statistics > 1. Converged Network Adapter

From the main menu, select the **Adapter Statistics** option and then select **1** (**Converged Network Adapter**). The Converged Network Adapter (CNA) Statistics menu presents options to view NIC port statistics, reset logging parameters, and undo. For example:

```
Adapter Type Selection
1: Converged Network Adapter
2: Fibre Channel Adapter
   (p or 0: Previous Menu; m or 98: Main Menu; ex or 99: Quit)
   Please Enter Selection: 1
Converged Network Adapter (CNA) Statistics
1: Display NIC Port Statistics
2: Reset NIC Statistics
3: Undo Reset NIC Statistics
```

# **Display NIC Port Statistics (-statport)**

5. Adapter Statistics > 1. Converged Network Adapter > 1. Display NIC Port Statistics

From the Converged Network Adapter (CNA) Statistics menu, select the **Display NIC Port Statistics** option. From the port menu, select a port for which to view NIC port statistics. For example:

Converged Network Adapter (CNA) Diagnostics CNA Model QLE3242 SN: AFE1030C04339 1. Port 2 [Protocol(s): NIC] MAC Address: 00:0E:1E:04:D3:34 2. Port 1 [Protocol(s): NIC] MAC Address: 00:0E:1E:04:D3:30 (p or 0: Previous Menu; m or 98: Main Menu; ex or 99: Quit) Please Enter Selection: 1 Ethernet Port Statistics:

| txPkts          | : | 0 |
|-----------------|---|---|
| txOctets        | : | 0 |
| txMulticastPkts | : | 0 |
| txBroadcastPkts | : | 0 |
| txUnicastPkts   | : | 0 |
| txControlPkts   | : | 0 |
| txPausePkts     | : | 0 |
| txPkts640ctets  | : | 0 |

-

•

# **Reset NIC Statistics (-sreset)**

5. Adapter Statistics > 1. Converged Network Adapter > 2. Reset NIC Statistics

From the Converged Network Adapter (CNA) Statistics menu, select the **Reset NIC Statistics** option. From the port menu, select a port for which to reset the NIC port statistics counters to zero. For example:

Converged Network Adapter (CNA) Diagnostics CNA Model QLE3242 SN: AFE1030C04339 1. Port 2 [Protocol(s): NIC] MAC Address: 00:0E:1E:04:D3:34 2. Port 1 [Protocol(s): NIC] MAC Address: 00:0E:1E:04:D3:30 (p or 0: Previous Menu; m or 98: Main Menu; ex or 99: Quit) Please Enter Selection: 1 Ethernet Statistics for the current port are reset

# **Undo Reset NIC Statistics (-sunreset)**

5. Adapter Statistics > 1. Converged Network Adapter > 3. Undo Reset NIC Statistics

From the Converged Network Adapter (CNA) Statistics menu, select the **Undo Reset NIC Statistics** option. From the port menu, select a port for which to restore NIC port statistics counters to their values before the reset. For example:

Converged Network Adapter (CNA) Diagnostics CNA Model QLE3242 SN: AFE1030C04339 1. Port 2 [Protocol(s): NIC] MAC Address: 00:0E:1E:04:D3:34 2. Port 1 [Protocol(s): NIC] MAC Address: 00:0E:1E:04:D3:30 (p or 0: Previous Menu; m or 98: Main Menu; ex or 99: Quit) Please Enter Selection: 1 Statistics for the current port reset - UNDONE

# Refresh

6. Refresh

From the main menu, select the **Refresh** option to refresh (reload) the adapters and adapter port indexes. For example:

```
Scanning for QLogic adapters, please wait...
Using config file: C:\Program Files\...\iscli.cfg
Using config file: C:\Program Files\...\netscli.cfg
Loading: 1. CNA ... adapters, please wait...
Loading: 1. CNA Port index : 1 ...
Loading: 1. CNA Port index : 2 ...
Refreshing interfaces ... Please wait .....
Scanning for QLogic adapters, please wait...
```

Hit <Enter> to continue:

When you run QConvergeConsole CLI, the CLI collects all relevant information, including the number of available ports and the state of each one. Between the time you start QConvergeConsole CLI and the time you perform a specific action or request additional information, changes may have occurred to the port state, network state, or firmware parameters. To ensure that you are viewing the most current information, you should perform a **Refresh**. (In some cases, QConvergeConsole CLI automatically refreshes the information before or after specific commands.)

# Help (-h)

7. Help

From the main menu, select the **Help** option to view the syntax and description for each noninteractive command line option. For more detailed information about each command, see the noninteractive chapter for the specific adapter type.

# Exit

8. Exit

Close the QConvergeConsole CLI session.

# 9

# Fibre Channel Interactive Commands

This chapter describes the interactive mode command line options for Fibre Channel Adapters. The interactive mode uses a series of menus from which you select the option you want by typing the number for that option.

For information about noninteractive mode operation—in which you simply type a one- or two-letter code to perform operations on the adapter—refer to Chapter 5 Fibre Channel Noninteractive Commands.

This chapter uses a "breadcrumbs" line following most section headings that shows you how to access that option; that is, it shows the hierarchical path from the top level to the command under discussion. For example, to reach the **Flash Update** option for Fibre Channel Adapters from the Main Menu, select option 3 to choose **Adapter Updates**, 1 to select the **Fibre Channel Adapter** type, and then 1 to see the **Flash Update** option. The following shows the breadcrumbs example:

#### 3. Adapter Updates > 1. Fibre Channel Adapter > 1. Flash Update

The Main Menu is as follows:

#### Main Menu

- 1: Adapter Information
- 2: Adapter Configuration
- 3: Adapter Updates
- 4: Adapter Diagnostics
- 5: Adapter Statistics
- 6: Refresh
- 7: Help
- 8: Exit

Please Enter Selection:

# **Adapter Information**

1. Adapter Information > 2. Fibre Channel Adapter

From the main menu, select the **Adapter Information** option and then select **2** (**Fibre Channel Adapter**). The FC Adapter Information menu presents options to view Fibre Channel adapter information, Fibre Channel port information, Fibre Channel VPD information, and Fibre Channel target and LUN information. For example:

Adapter Type Selection

- 1: Converged Network Adapter
- 2: Fibre Channel Adapter

(p or 0: Previous Menu; m or 98: Main Menu; ex or 99: Quit) Please Enter Selection: **2** 

- FC Adapter Information
- 1: FC Adapter Information
- 2: FC Port Information
- 3: FC VPD Information
- 4: FC Target/LUN Information

# FC Adapter Information (-i)

1. Adapter Information > 2. Fibre Channel Adapter > <adapter selection> > 1. FC Adapter Information

From the FC Adapter Information menu, select the **FC Adapter Information** option. From the adapter menu, select the adapter for which to view adapter information. For example:

```
Adapter Information

1: HBA Model: QLE2462 SN: GFC0718P57753

Port 1 WWPN: 21-00-00-1B-32-17-F9-C4

Port 2 WWPN: 21-01-00-1B-32-37-F9-C4

(p or 0: Previous Menu; m or 98: Main Menu; ex or 99: Quit)

Please Enter Selection: 1

FC Adapter Information
```

| Host Name                  | : amd-28                             |
|----------------------------|--------------------------------------|
| HBA Model                  | : QLE2462                            |
| HBA Description<br>Channel | : QLE2462 PCI Express to 4Gb FC Dual |
| HBA Alias                  | :                                    |
| Serial Number              | : GFC0718P57753                      |
| Driver Version             | : 8.03.01.04.05.05-k                 |
| Driver Firmware Version    | : 4.04.09 (486)                      |
|                            |                                      |

# FC Port Information (-i)

1. Adapter Information > 2. Fibre Channel Adapter > 2. FC Port Information

From the FC Adapter Information menu, select the **FC Port Information** option. From the port menu, select a port for which to view port information. For example:

```
Adapter Information
   HBA Model QLE2462 SN: GFC0718P57753
     1: Port 1: WWPN: 21-00-00-1B-32-17-F9-C4 online
     2: Port 2: WWPN: 21-01-00-1B-32-37-F9-C4 Loop Down
      (p or 0: Previous Menu; m or 98: Main Menu; ex or 99: Quit)
      Please Enter Selection: 1
_____
                          : amd-28
Host Name
HBA Instance
                         : 0
HBA Model
                         : OLE2462
HBA Description
                       : QLE2462 PCI Express to 4Gb FC Dual
Channel
HBA ID
                         : 0-QLE2462
HBA Alias
                         :
HBA Port
                         : 1
Port Alias
                         :
Node Name
                         : 20-00-00-1B-32-17-F9-C4
Port Name
                         : 21-00-00-1B-32-17-F9-C4
Port ID
                         : 00-00-00
Serial Number
                         : GFC0718P57753
Driver Version
                        : 8.03.01.04.05.05-k
BIOS Version
                         : 1.24
Driver Firmware Version : 4.04.09 (486)
Flash BIOS Version
                         : 1.24
Flash FCode Version
                        : 1.24
Flash EFI Version
                         : 1.08
                         : 4.00.26
Flash Firmware Version
Actual Connection Mode
                         : Unknown
Actual Data Rate
                         : Unknown
PortType (Topology)
                         : Unidentified
                         : 0
Target Count
PCI Bus Number
                         : 2
PCI Device Number
                         : 0
PCIe Max Bus Width
                         : x4
PCIe Max Bus Speed
                         : 2.5 Gbps
PCIe Negotiated Width
                         : x4
PCIe Negotiated Speed
                         : 2.5 Gbps
HBA Status
                         : online
_____
```

# FC VPD Information (-i)

1. Adapter Information > 2. Fibre Channel Adapter > 3. FC VPD Information

From the FC Adapter Information menu, select the **FC VPD Information** option. From the port menu, select a port for which to view VPD information. For example:

```
Adapter Information
   HBA Model QLE2462 SN: GFC0718P57753
    1: Port 1: WWPN: 21-00-00-1B-32-17-F9-C4 Online
    2: Port 2: WWPN: 21-01-00-1B-32-37-F9-C4 Loop Down
      (p or 0: Previous Menu; m or 98: Main Menu; ex or 99: Quit)
      Please Enter Selection: 1
    _____
HBA
          : 0 Port 1
          : GFC0718P57753
SN
HBA Model
         : QLE2462
HBA Desc.
         : QLE2462 PCI Express to 4Gb FC Dual Channel
FW Version
          :
          : 21-00-00-1B-32-17-F9-C4
WWPN
          : 20-00-00-1B-32-17-F9-C4
WWNN
Link
          : Online
_____
_____
HBA Instance 0: QLE2462 Port 1 WWPN 21-00-00-1B-32-17-F9-C4 PortID
00 - 00 - 00
_____
Product Identifier
                  : PCI-Express Dual Channel 4Gb Fibre
Channel HBA
Part Number
                       : QLE2462
Serial Number
                       : GFC0718P57753
Misc. Information
                       : PW=15W
Manufacturing Id
                       : PX2510401-05 E
EFI Driver Version
                       : 01.08
Firmware Version
                       : 04.00.26
BIOS Version
                       : 01.24
FCode Version
                       : 01.24
```

# FC Target/LUN Information

1. Adapter Information > 2. Fibre Channel Adapter > 4. FC Target/LUN Information

From the FC Adapter Information menu, select the **FC Target/LUN Information** option. From the port menu, select a port to open the Target List Menu with options to select a target device or all targets. For example:

Adapter Information HBA Model QLE2462 SN: GFC0718P57753 1: Port 1: WWPN: 21-00-00-1B-32-17-F9-C4 online 2: Port 2: WWPN: 21-01-00-1B-32-37-F9-C4 Loop Down (p or 0: Previous Menu; m or 98: Main Menu; ex or 99: Quit) Please Enter Selection: 1 Target List Menu \_\_\_\_\_ HBA : 0 Port: 1 : GFC0718P57753 SN HBA Model : QLE2462 HBA Desc. : QLE2462 PCI Express to 4Gb FC Dual Channel FW Version : 4.00.26 WWPN : 21-00-00-1B-32-17-F9-C4 : 20-00-00-1B-32-17-F9-C4 WWNN : Online Link \_\_\_\_\_ 1: Device (Offline) Vendor : N/A Product ID : N/A Product Rev : N/A Serial Number : Node Name : 50-0A-09-80-87-E9-60-73 : 50-0A-09-83-87-E9-60-73 Port Name Port ID : 2B-00-20

2: All Target(s)

# **Adapter Configuration**

2. Adapter Configuration > 2. Fibre Channel Adapter

From the main menu, select the **Adapter Configuration** option, and then select the adapter type (**Fibre Channel Adapter**). The Fibre Channel Adapter Configuration menu presents options to configure adapter parameters, configure persistent names, configure boot devices, configure target link speed, export a configuration, and generate reports. For example:

Adapter Type Selection

- 1: Converged Network Adapter
- 2: Fibre Channel Adapter

(p or 0: Previous Menu; m or 98: Main Menu; ex or 99: Quit) Please Enter Selection: **2** 

Fibre Channel Adapter Configuration

- 1: HBA Parameters
- 2: Persistent Names (udev)
- 3: Boot Devices Configuration
- 4: Target Link Speed (iiDMA)
- 5: Export (Save) Configuration
- 6: Generate Reports

# **HBA Parameters**

2. Adapter Configuration > 2. Fibre Channel Adapter > 1. HBA Parameters

From the Fibre Channel Adapter Configuration menu, select the **HBA Parameters** option. From the port menu, select a port to open the HBA Parameters Menu with options to view adapter parameters, configure adapter parameters, and restore adapter defaults. For example:

```
Fibre Channel Adapter Configuration
HBA Model QLE2462 SN: GFC0718P57753
1: Port 1: WWPN: 21-00-00-1B-32-17-F9-C4 online
2: Port 2: WWPN: 21-01-00-1B-32-37-F9-C4 Loop Down
(p or 0: Previous Menu; m or 98: Main Menu; ex or 99: Quit)
Please Enter Selection: 1
```

HBA Parameters Menu

| HBA : 0 Port: 1                           |              |
|-------------------------------------------|--------------|
| SN : GFC0718P57753                        |              |
| HBA Model : QLE2462                       |              |
| HBA Desc. : QLE2462 PCI Express to 4Gb FC | Dual Channel |
| FW Version : 4.00.26                      |              |
| WWPN : 21-00-00-1B-32-17-F9-C4            |              |
| WWNN : 20-00-00-1B-32-17-F9-C4            |              |
| Link : online                             |              |

1: Display HBA Parameters

2: Configure HBA Parameters

3: Restore Defaults

#### **Display HBA Parameters (-c)**

1. HBA Parameters > <port selection> > 1. Display HBA Parameters

From the HBA Parameters Menu, select the **Display HBA Parameters** option to view adapter parameters. For example:

HBA Instance 0: QLE2462 Port 1 WWPN 21-00-00-1B-32-17-F9-C4 PortID 00-00-00

| Connection Options            | : 2 - Loop Preferred, Otherwise Point-to-Point |
|-------------------------------|------------------------------------------------|
| Data Rate                     | : Auto                                         |
| Frame Size                    | : 2048                                         |
| Hard Loop ID                  | : 0                                            |
| Loop Reset Delay (seconds)    | : 5                                            |
| Enable Host HBA BIOS          | : Disabled                                     |
| Enable Hard Loop ID           | : Disabled                                     |
| Enable FC Tape Support        | : Enabled                                      |
| Operation Mode                | : 0 - Interrupt for every I/O completion       |
| Interrupt Delay Timer (100ms) | : 0                                            |
| Execution Throttle            | : 16                                           |
| Login Retry Count             | : 8                                            |
| Port Down Retry Count         | : 30                                           |
| Enable LIP Full Login         | : Enabled                                      |
| Link Down Timeout (seconds)   | : 30                                           |
| Enable Target Reset           | : Enabled                                      |
| LUNs Per Target               | : 128                                          |
| Out Of Order Frame Assembly   | : Disabled                                     |

#### **Configure HBA Parameters (-n)**

#### 1. HBA Parameters > <port selection> > 2. Configure HBA Parameters

From the HBA Parameters Menu, select the **Configure HBA Parameters** option to open the Configure Parameters Menu with options to configure connection options, data rate, frame size, hard loop ID, loop reset delay, BIOS, Fibre Channel tape support, operation mode, interrupt delay timer, execution throttle, login retry count, port down retry count, LIP full login, link down timeout, target reset, LUNS per target, and receive out of order frame. For detailed information about these parameters, see Table 5-9. For example:

```
Configure Parameters Menu
```

```
______
HBA
          : 0 Port: 1
SN
         : GFC0718P57753
         : QLE2462
HBA Model
HBA Desc.
         : QLE2462 PCI Express to 4Gb FC Dual Channel
FW Version : 4.00.26
WWPN
          : 21-00-00-1B-32-17-F9-C4
         : 20-00-00-1B-32-17-F9-C4
WWNN
Link
          : Online
```

```
1: Connection Options
```

- 2: Data Rate
- 3: Frame Size
- 4: Hard Loop ID
- 5: Loop Reset Delay (seconds)
- 6: Enable BIOS
- 7: Enable HBA Hard Loop ID
- 8: Enable Fibre Channel Tape Support
- 9: Operation Mode
- 10: Interrupt Delay Timer (100ms)
- 11: Execution Throttle
- 12: Login Retry Count
- 13: Port Down Retry Count
- 14: Enable LIP Full Login
- 15: Link Down Timeout (seconds)
- 16: Enable Target Reset
- 17: LUNs per Target
- 18: Enable Receive Out Of Order Frame
- 19: Commit Changes
- 20: Abort Changes

#### **Restore Defaults**

1. HBA Parameters > <port selection> > 3. Restore Defaults

From the HBA Parameters Menu, select the **Restore Defaults** option to reset the adapter parameters to their default values. For example:

Warning:

Please update the HBA parameters with extreme care. Incorrectly updating the HBA parameters may render the HBA inoperable. If you currently have boot device information set up in the HBA parameters, updating the HBA Parameters from a file will preserve that information.

Do you want to proceed with the operation?

1: Yes

2: No

(p or 0: Previous Menu; m or 98: Main Menu; ex or 99: Quit) Please Enter Selection: **1** 

# **Target Persistent Bindings (-p)**

2. Adapter Configuration > 2. Fibre Channel Adapter > 2. Target Persistent Bindings

From the Fibre Channel Adapter Configuration menu, select the **Target Persistent Bindings** option. From the port menu, select a port to open the LUN List Menu with option to view LUN information and persistent names. For example:

```
Fibre Channel Adapter Configuration
HBA Model QLA2342 SN: GFC0718P57753
1: Port 1: WWPN: 21-00-00-1B-32-17-F9-C4 Online
2: Port 2: WWPN: 21-01-00-1B-32-37-F9-C4 Loop Down
(p or 0: Previous Menu; m or 98: Main Menu; ex or 99: Quit)
Please Enter Selection: 1
```

Target Persistent Binding Menu

```
_____
```

| HBA        | : | 0 Port: 1                                              |
|------------|---|--------------------------------------------------------|
| SN         | : | P07467                                                 |
| HBA Model  | : | QLA2342                                                |
| HBA Desc.  | : | <code>QLA2342/QLA2342L</code> (PCI to FC dual channel) |
| FW Version | : | N/A                                                    |
| WWPN       | : | 21-01-00-Е0-8В-37-8В-00                                |
| WWNN       | : | 20-01-00-Е0-8В-37-8В-00                                |
| Link       | : | Online                                                 |
|            |   |                                                        |

- 1: Display Configuration
- 2: Bind Target(s)
- Unbind Target(s)

#### **Display Configuration**

2. Adapter Configuration ▶ 2. Fibre Channel Adapter ▶ 2. Target Persistent Bindings ▶ <port selection> ▶ 1. Display Configuration

From the Target Persistent Bindings Menu, select the **Display Configuration** option to view the target binding configuration. For example:

\_\_\_\_\_ HBA 0: QLA2462 Port 1 WWPN xx-xx-xx-xx-xx-xx Port ID 11-06-EF \_\_\_\_\_ Bind Type Device Node Name Device Port Name Port ID ID \_\_\_\_ \_\_\_ \_\_\_\_\_ \_\_\_\_\_ \_\_\_\_\_ \_\_\_ No Disk xx-xx-xx-xx-xx-xx-xx xx-xx-xx-xx-xx-xx 10-02-E1 0 1 2

#### **Bind Target(s)**

2. Adapter Configuration ► 2. Fibre Channel Adapter ► 2. Target Persistent Bindings ► <port selection> ► 2. Bind Target(s)

From the Target Persistent Binding Menu, select the **Bind Target(s)** option to bind a target to a port. Select a target and specify a target ID to open the Target Persistent Binding – FC Port Configuration menu with options to select more targets, save changes, or cancel the binding operation. For example:

```
Target Persistent Binding Menu
_____
HBA
           : 0 Port: 1
SN
          : GFC0718P57753
HBA Model : QLE2462
HBA Desc.
          : QLE2462 PCI Express to 4Gb FC Dual Channel
FW Version : 4.00.26
           : 21-00-00-1B-32-17-F9-C4
WWPN
WWNN
          : 20-00-00-1B-32-17-F9-C4
Link
           : Online
_____
1: Disk
                         : SEAGATE
     Vendor
    Product ID
                         : ST318453FC
     Port Name
                          : 22-00-00-04-CF-9C-24-CA
                          : 02-00-E1
     Port ID
    Bind
                          : No
    Target ID :
                          : 1
2: Disk
     Vendor
                         : SEAGATE
     Product ID
                         : ST318453FC
     Port Name
                         : 22-00-00-0C-50-68-1E-9A
     Port ID
                          : 11-0A-E2
     Bind
                          : No
     Target ID
                          : 2
  3: All Target(s)
      (p or 0: Previous Menu; m or 98: Main Menu; ex or 99: Quit)
      Please Enter Selection: 1
Enter Target ID: 1
   Target Persistent Binding - FC Port Configuration
   1: Select More
   2: Commit Changes
   3: Cancel
```

#### **Unbind Target(s)**

2. Adapter Configuration ▶ 2. Fibre Channel Adapter ▶ 2. Target Persistent Bindings ▶ <port selection> ▶ 3. Unbind Target(s)

From the LUN List Menu, select the **Unbind Target(s)** option to unbind a target. Select a target to open the Target Persistent Binding – FC Port Configuration menu with options to select more targets, save changes, or cancel the binding operation. For example:

```
Target Persistent Binding Menu
_____
HBA
            : 0 Port: 1
SN
           : GFC0718P57753
          : QLE2462
HBA Model
HBA Desc.
           : QLE2462 PCI Express to 4Gb FC Dual Channel
FW Version
           : 4.00.26
WWPN
            : 21-00-00-1B-32-17-F9-C4
           : 20-00-00-1B-32-17-F9-C4
WWNN
Link
            : Online
_____
1: Disk
     Vendor
                          : SEAGATE
     Product ID
                          : ST318453FC
     Port Name
                          : 22-00-00-04-CF-9C-24-CA
     Port ID
                          : 02-00-E1
     Bind
                          : Yes
     Target ID :
                           : 1
2: Disk
     Vendor
                          : SEAGATE
     Product ID
                          : ST318453FC
     Port Name
                          : 22-00-00-0C-50-68-1E-9A
     Port ID
                           : 11-0A-E2
     Bind
                           : Yes
     Target ID
                           : 2
  3: All Target(s)
       (p or 0: Previous Menu; m or 98: Main Menu; ex or 99: Quit)
       Please Enter Selection: 1
   Target Persistent Binding - FC Port Configuration
   1: Select More
```

2: Commit Changes

3: Cancel

# **Boot Devices Configuration**

2. Adapter Configuration > 2. Fibre Channel Adapter > 3. Boot Devices Configuration

From the Fibre Channel Adapter Configuration menu, select the **Boot Devices Configuration** option to open the Boot Device Settings Menu with options to view and configure boot devices. For example:

Fibre Channel Adapter Configuration HBA Model QLE2462 SN: GFC0718P57753 1: Port 1: WWPN: 21-00-00-1B-32-17-F9-C4 Online 2: Port 2: WWPN: 21-01-00-1B-32-37-F9-C4 Loop Down (p or 0: Previous Menu; m or 98: Main Menu; ex or 99: Quit) Please Enter Selection: 1 Boot Device Settings Menu \_\_\_\_\_ HBA : 0 Port: 1 : GFC0718P57753 SN HBA Model : QLE2462 HBA Desc. : QLE2462 PCI Express to 4Gb FC Dual Channel FW Version : 4.00.26 WWPN : 21-00-00-1B-32-17-F9-C4 : 20-00-00-1B-32-17-F9-C4 WWNN : Online Link \_\_\_\_\_

- 1: Display Boot Device(s)
- 2: Configure Boot Device(s)

#### **Display Boot Device(s) (-e)**

3. Boot Devices Configuration > <port selection> > 1. Display Boot Device(s)

From the Boot Device Settings Menu, select the **Display Boot Device(s)** option to view boot devices. For example:

\_\_\_\_\_ HBA Instance 0: QLE2462 Port 1 WWPN 21-00-00-1B-32-17-F9-C4 PortID 00-00-00 \_\_\_\_\_ Boot Device Settings: \_\_\_\_\_ Selectable Boot: Enabled \_\_\_\_\_ (Primary ) Boot Port Name LUN \_\_\_\_\_ \_\_\_\_\_ 00-00-00-00-00-00-00 0 \_\_\_\_\_ \_\_\_\_\_ (Alternate 1) Boot Port Name LUN \_\_\_\_\_ \_\_\_\_\_ 00-00-00-00-00-00-00-00 0 \_\_\_\_\_ \_\_\_\_ (Alternate 2) Boot Port Name LUN \_\_\_\_\_ \_\_\_\_\_ 00-00-00-00-00-00-00-00 0 \_\_\_\_\_ \_\_\_\_\_ (Alternate 3) Boot Port Name LUN \_\_\_\_\_ \_\_\_\_\_ 00-00-00-00-00-00-00 0

#### Configure Boot Device(s) (-e)

3. Boot Devices Configuration > <port selection> > 2. Configure Boot Device(s)

From the Boot Device Settings Menu, select the **Configure Boot Device(s)** option to open the Boot Device Settings submenu with options to configure the primary and alternate boot devices. For example:

Boot Device Settings Menu \_\_\_\_\_ HBA : 0 Port: 1 SN : GFC0718P57753 HBA Model : QLE2462 HBA Desc. : QLE2462 PCI Express to 4Gb FC Dual Channel FW Version : 4.00.26 WWPN : 21-00-00-1B-32-17-F9-C4 : 20-00-00-1B-32-17-F9-C4 WWNN Link : Online \_\_\_\_\_

Primary Boot Device
 Alternate 1 Boot Device
 Alternate 2 Boot Device
 Alternate 3 Boot Device

#### **Primary Boot Device**

3. Boot Devices Configuration > <port selection> > 2. Configure Boot Device(s) > 1. Primary Boot Device

From the Boot Device Settings Menu, select the **Primary Boot Device** option to configure the primary boot device. For example:

```
Boot Device Settings Menu
_____
HBA
          : 0 Port: 1
         : GFC0718P57753
SN
HBA Model : QLE2462
HBA Desc.
         : QLE2462 PCI Express to 4Gb FC Dual Channel
FW Version : 4.00.26
WWPN
          : 21-00-00-1B-32-17-F9-C4
WWNN
          : 20-00-00-1B-32-17-F9-C4
Link
          : Online
_____
   1: Device
       Selectable Boot: Enabled
       (Primary) Boot Port Name: 50-0A-09-83-87-E9-60-73
       LUN: 0
   2: BIOS boot default
       Selectable Boot: Enabled
```

#### Alternate 1 (2, 3) Boot Device

3. Boot Devices Configuration > <port selection> > 2. Configure Boot Device(s) > 2. Alternate 1 Boot Device

From the Boot Device Settings Menu, select the **Alternate** *n* **Boot Device** option to configure one of three alternate boot devices. For example:

Boot Device Settings Menu \_\_\_\_\_ HBA : 0 Port: 1 : GFC0718P57753 SN HBA Model : QLE2462 HBA Desc. : QLE2462 PCI Express to 4Gb FC Dual Channel FW Version : 4.00.26 : 21-00-00-1B-32-17-F9-C4 WWPN : 20-00-00-1B-32-17-F9-C4 WWNN Link : Online \_\_\_\_\_ 1: Device

Selectable Boot: Enabled (Alternate 1) Boot Port Name: 50-0A-09-83-87-E9-60-73 LUN: 0

2: BIOS boot default Selectable Boot: Enabled

### Target Link Speed (iiDMA)

2. Adapter Configuration > 2. Fibre Channel Adapter > 4. Target Link Speed (iiDMA)

1: Basic Configuration

From the Fibre Channel Adapter Configuration menu, select the **Target Link Speed (iiDMA)** option. From the port menu, select a port to open the iiDMA Menu with options for basic and advanced configuration. For example:

iiDMA Menu

|            | === |                                            |
|------------|-----|--------------------------------------------|
| НВА        | :   | 0 Port: 1                                  |
| SN         | :   | GFC0718P57753                              |
| HBA Model  | :   | QLE2462                                    |
| HBA Desc.  | :   | QLE2462 PCI Express to 4Gb FC Dual Channel |
| FW Version | :   | 4.00.26                                    |
| WWPN       | :   | 21-00-00-1B-32-17-F9-C4                    |
| WWNN       | :   | 20-00-00-1B-32-17-F9-C4                    |
| Link       | :   | Online                                     |
|            | === |                                            |
|            |     |                                            |

# 2: Advance Configuration

#### **Basic Configuration**

2. Adapter Configuration > 2. Fibre Channel Adapter > 4. Target Link Speed (iiDMA) > 1. Basic Configuration

From the iiDMA Menu, select the **Basic Configuration** option to specify the link speed. For example:

```
iiDMA Menu (Basic)
    _____
_____
HBA
         : 0 Port: 1
SN
         : GFC0718P57753
HBA Model
         : QLE2462
HBA Desc.
        : QLE2462 PCI Express to 4Gb FC Dual Channel
FW Version
         : 4.00.26
WWPN
          : 21-00-00-1B-32-17-F9-C4
WWNN
         : 20-00-00-1B-32-17-F9-C4
Link
          : Online
_____
  1: 1 Gbps
```

- 2: 2 Gbps
- 3: 4 Gbps

#### **Advanced Configuration**

2. Adapter Configuration > 2. Fibre Channel Adapter > 4. Target Link Speed (iiDMA) > 2. Advanced Configuration

From the iiDMA Menu, select the **Advanced Configuration** option to select a target device, specify the link speed, and apply the changes. For example:

iiDMA Menu

```
_____
HBA
          : 0 Port: 1
          : GFC0718P57753
SN
HBA Model : QLE2462
HBA Desc. : QLE2462 PCI Express to 4Gb FC Dual Channel
FW Version : 4.00.26
WWPN
          : 21-00-00-1B-32-17-F9-C4
WWNN
          : 20-00-00-1B-32-17-F9-C4
Link
           : Online
_____
   1: Device
                               : N/A
        Vendor
        Product ID
                              : N/A
        Product Rev
                              : N/A
        Serial Number
                              :
        Port Name
                              : 50-0A-09-83-87-E9-60-73
        Port ID
                               : 2B-00-20
        Intelligent Interleave Factor: 4 Gbps
   2: Apply Changes to selected Target(s)
      (p or 0: Previous Menu; m or 98: Main Menu; ex or 99: Quit)
      Please Enter Selection: 1
   iiDMA Menu (Advanced)
_____
HBA
         : 0 Port: 1
SN
          : GFC0718P57753
HBA Model : QLE2462
HBA Desc.
          : QLE2462 PCI Express to 4Gb FC Dual Channel
FW Version : 4.00.26
          : 21-00-00-1B-32-17-F9-C4
WWPN
WWNN
          : 20-00-00-1B-32-17-F9-C4
Link
          : Online
_____
   1: 1 Gbps
   2: 2 Gbps
   3: 4 Gbps (Current)
```
# **Export (Save) Configuration**

2. Adapter Configuration ▶ 2. Fibre Channel Adapter ▶ 5. Export (Save) Configuration

From the Fibre Channel Adapter Configuration menu, select the **Export (Save) Configuration** option. From the port menu, select a port to open the Export (Save) Configuration menu with options to save Flash memory and adapter parameters. For example:

```
Fibre Channel Adapter Configuration
HBA Model QLE2462 SN: GFC0718P57753
1: Port 1: WWPN: 21-00-00-1B-32-17-F9-C4 Online
2: Port 2: WWPN: 21-01-00-1B-32-37-F9-C4 Loop Down
(p or 0: Previous Menu; m or 98: Main Menu; ex or 99: Quit)
Please Enter Selection: 1
Export (Save) Configuration
```

| HBA        | : | 0 Port: 1                                  |
|------------|---|--------------------------------------------|
| SN         | : | GFC0718P57753                              |
| HBA Model  | : | QLE2462                                    |
| HBA Desc.  | : | QLE2462 PCI Express to 4Gb FC Dual Channel |
| FW Version | : | 4.00.26                                    |
| WWPN       | : | 21-00-00-1B-32-17-F9-C4                    |
| WWNN       | : | 20-00-00-1B-32-17-F9-C4                    |
| Link       | : | Online                                     |
|            |   |                                            |

Save Flash
 Save HBA Parameters

#### Save Flash (-b)

5. Export (Save) Configuration > <port selection> > 1. Save Flash

From the Export (Save) Configuration menu, select the **Save Flash** option to save changes to Flash memory.

#### Save HBA Parameters (-r)

5. Export (Save) Configuration > <port selection> > 2. Save HBA Parameters

From the Export (Save) Configuration menu, select the **Save HBA Parameters** option to save changes to the adapter parameters.

# **Generate Reports**

2. Adapter Configuration > 2. Fibre Channel Adapter > 5. Generate Reports

From the Fibre Channel Adapter Configuration menu, select the **Generate Reports** option. From the port menu, select a port to for which to generate a report. For example:

```
Fibre Channel Adapter Configuration
   HBA Model QLE2462 SN: GFC0718P57753
     1: Port 1: WWPN: 21-00-00-1B-32-17-F9-C4 Online
     2: Port 2: WWPN: 21-01-00-1B-32-37-F9-C4 Loop Down
      (p or 0: Previous Menu; m or 98: Main Menu; ex or 99: Quit)
      Please Enter Selection: 1
QLogic FCAPI
v1.7.3 Build 38
Copyright (C) 2003-2010 QLogic Corp.
All rights reserved.
QLogic FC/FCoE Common Library
Build Type: Release
Build Date: Dec 7 2010 13:44:03
_____
Host Name
                        : amd-28
OS Type
                        : Linux - CentOS release 5.5 x86_64
OS Version
                        : 2.6.18-194.el5
                        : 3.0.1 build6
FO API Version
SDM API Version
                        : v6.00 build12
_____
```

# **Adapter Updates**

3. Adapter Updates > 2. Fibre Channel Adapter

From the main menu, select the **Adapter Updates** option and then select **2** (**Fibre Channel Adapter**). The Fibre Channel Adapter Update menu presents options options to update Flash memory, update adapter parameters, and update the parameter template. For example:

Adapter Type Selection

- 1: Converged Network Adapter
- 2: Fibre Channel Adapter

(p or 0: Previous Menu; m or 98: Main Menu; ex or 99: Quit) Please Enter Selection: **2** 

Fibre Channel Adapter Update

- 1: Flash Update
- 2: Parameters Update
- 3: Parameters Template Update

# Flash Update (-b)

3. Adapter Updates > 2. Fibre Channel Adapter > 1. Flash Update

From the Fibre Channel Update menu, select the **Flash Update** option. From the adapter menu, select the adapter, and then specify the Flash update file name. For example:

Flash Update
1: HBA Model: QLE2462 SN: GFC0718P57753
Port 1 WWPN: 21-00-00-1B-32-17-F9-C4
Port 2 WWPN: 21-01-00-1B-32-37-F9-C4
(p or 0: Previous Menu; m or 98: Main Menu; ex or 99: Quit)
Please Enter Selection: 1
Enter a file name or Hit <RETURN> to abort:flash\_update

# **Parameters Update (-r)**

3. Adapter Updates > 2. Fibre Channel Adapter > 2. Parameters Update

From the Fibre Channel Update menu, select the **Parameters Update** option. From the port menu, select a port for which to specify the parameter update file name. For example:

Parameters Update
HBA Model QLE2462 SN: GFC0718P57753
1: Port 1: WWPN: 21-00-00-1B-32-17-F9-C4 Online
2: Port 2: WWPN: 21-01-00-1B-32-37-F9-C4 Loop Down
 (p or 0: Previous Menu; m or 98: Main Menu; ex or 99: Quit)
 Please Enter Selection: 1
Enter a file name or Hit <RETURN> to abort:parameters\_update

## **Parameters Template Update**

3. Adapter Updates > 2. Fibre Channel Adapter > 3. Parameters Template Update

From the Fibre Channel Update menu, select the **Parameters Template Update** option. From the port menu, select a port to open the HBA Parameters Templates Menu with options for various adapter vendors. For example:

Parameters Template Update HBA Model QLE2462 SN: GFC0718P57753 1: Port 1: WWPN: 21-00-00-1B-32-17-F9-C4 Online 2: Port 2: WWPN: 21-01-00-1B-32-37-F9-C4 Loop Down (p or 0: Previous Menu; m or 98: Main Menu; ex or 99: Quit) Please Enter Selection: 1 HBA Parameters Templates Menu \_\_\_\_\_ HBA : 0 Port: 1 : GFC0718P57753 SN HBA Model : QLE2462 HBA Desc. : QLE2462 PCI Express to 4Gb FC Dual Channel FW Version : 4.00.26 WWPN : 21-00-00-1B-32-17-F9-C4 : 20-00-00-1B-32-17-F9-C4 WWNN : Online Link \_\_\_\_\_ 1: HP 2: IBM 3: OLGC 4: SUN (p or 0: Previous Menu; m or 98: Main Menu; ex or 99: Quit) Please Enter Selection: 3 Updating HBA Parameters on HBA instance 0 - QLE2462. Please wait... HBA Parameters update complete. Changes have been saved to HBA instance 0 and are effective immediately.

# **Adapter Diagnostics**

4. Adapter Diagnostics > 2. Fibre Channel Adapter

From the main menu, select the **Adapter Diagnostics** option and then select **2** (**Fibre Channel Adapter**). The FC Diagnostics menu presents options to perform a loopback test, test the read write buffer, and view the transceiver diagnostics information. For example:

Adapter Type Selection

- 1: Converged Network Adapter
- 2: Fibre Channel Adapter

(p or 0: Previous Menu; m or 98: Main Menu; ex or 99: Quit) Please Enter Selection: **2** 

- FC Diagnostics
- 1: Loopback Test
- 2: Read Write Buffer Test
- 3: Transceiver Diagnostics Monitoring Interface (DMI)

# Loopback Test (-kl)

4. Adapter Diagnostics ▶ 2. Fibre Channel Adapter ▶ 1. Loopback Test

From the FC Diagnostics menu, select the **Loopback Test** option. From the port menu, select a port to open the Loopback Test menu with options to view test parameters, reset test parameters, configure test parameters, and run the external loopback test. For example:

```
FC Diagnostics
HBA Model QLE2462 SN: GFC0718P57753
1: Port 1: WWPN: 21-00-00-1B-32-17-F9-C4 Online
2: Port 2: WWPN: 21-01-00-1B-32-37-F9-C4 Loop Down
(p or 0: Previous Menu; m or 98: Main Menu; ex or 99: Quit)
Please Enter Selection: 1
```

Loopback Test

| HBA :        | 0 Port: 1                                  |
|--------------|--------------------------------------------|
| SN :         | GFC0718P57753                              |
| HBA Model :  | QLE2462                                    |
| HBA Desc. :  | QLE2462 PCI Express to 4Gb FC Dual Channel |
| FW Version : |                                            |
| WWPN :       | 21-00-00-1B-32-17-F9-C4                    |
| WWNN :       | 20-00-00-1B-32-17-F9-C4                    |
| Link :       | Online                                     |
|              |                                            |

- 1: Display Test Parameters
- 2: Reset Test Parameters
- 3: Configure Test Parameters
- 4: Start Diagnostics Test

#### **Display Test Parameters**

4. Adapter Diagnostics > 2. Fibre Channel Adapter > 1. Loopback Test > <port selection> > 1. Display Test Parameters

From the Loopback Test menu, select the **Display Test Parameters** option to view the external loopback test parameters. For example:

\_\_\_\_\_ HBA Instance 0: QLE2462 Port 1 WWPN 21-00-00-1B-32-17-F9-C4 PortID 00-00-00 \_\_\_\_\_ \_\_\_\_\_ Diagnostics Settings \_\_\_\_\_ Data Pattern : Random Data Size (Bytes) : 8 Number of tests (1-65535): 10000 Test Increment(1-65535) : 1 Abort On Error : Ignore : OFF Test Continuous Loopback Type : External Loopback \_\_\_\_\_

#### **Reset Test Parameters**

4. Adapter Diagnostics > 2. Fibre Channel Adapter > 1. Loopback Test > <port selection> > 2. Reset Test Parameters

From the Loopback Test menu, select the **Reset Test Parameters** option to reset the external loopback test parameters to their default values.

#### **Configure Test Parameters**

4. Adapter Diagnostics > 2. Fibre Channel Adapter > 1. Loopback Test > <port selection> > 3. Configure Test Parameters

From the Loopback Test menu, select the **Configure Test Parameters** option to open the Loopback Test submenu with options to configure the data pattern, data size, number of tests, test increment, and error handling. For detailed information about these parameters, see Table 5-6.

#### For example:

| Loopback I | Loopback Test                                |  |  |  |  |  |
|------------|----------------------------------------------|--|--|--|--|--|
|            |                                              |  |  |  |  |  |
| HBA        | : 0 Port: 1                                  |  |  |  |  |  |
| SN         | : GFC0718P57753                              |  |  |  |  |  |
| HBA Model  | : QLE2462                                    |  |  |  |  |  |
| HBA Desc.  | : QLE2462 PCI Express to 4Gb FC Dual Channel |  |  |  |  |  |
| FW Version | :                                            |  |  |  |  |  |
| WWPN       | : 21-00-00-1B-32-17-F9-C4                    |  |  |  |  |  |
| WWNN       | : 20-00-00-1B-32-17-F9-C4                    |  |  |  |  |  |
| Link       | : Online                                     |  |  |  |  |  |
|            |                                              |  |  |  |  |  |
| 1: Data B  | Patterns                                     |  |  |  |  |  |
|            |                                              |  |  |  |  |  |

- 2: Data Size
- 3: Number Of Test(s)
- 4: Test Increment(s)
- 5: Abort On Error

#### **Start Diagnostics Test**

4. Adapter Diagnostics > 2. Fibre Channel Adapter > 1. Loopback Test > <port selection> > 4. Start Diagnostics Test

From the Loopback Test menu, select the **Start Diagnostics Test** option to run the external loopback test. For example:

\_\_\_\_\_ HBA Instance 1: QLE2462 Port 2 WWPN 21-01-00-1B-32-37-F9-C4 PortID 00-00-EF \_\_\_\_\_ \_\_\_\_\_ Diagnostics Settings \_\_\_\_\_ Data Pattern : Random Data Size (Bytes) : 8 Number of tests (1-65535): 10000 Test Increment(1-65535) : 1 Abort On Error : Ignore Test Continuous : OFF Loopback Type : External Loopback \_\_\_\_\_ \_\_\_\_\_ Diagnostics - Loopback Test Result \_\_\_\_\_ Hit <ENTER> to abort \_\_\_\_\_ HBA Test Data Pattern Status CRC Disparity FrameLength \_\_\_\_ \_\_\_\_\_ 1 00-7E-F9-66-02-FE-EB-7E Success 0 0 0

Finished 10000 iterations in 1 second(s)...

## **Read Write Buffer Test**

4. Adapter Diagnostics > 2. Fibre Channel Adapter > 2. Read Write Buffer Test

From the FC Diagnostics menu, select the **Read Write Buffer Test** option. From the port menu, select a port to open the Read Write Buffer Test menu with options to view test parameters, reset test parameters, configure test parameters, and run the test. For example:

```
FC Diagnostics
HBA Model QLE2462 SN: GFC0718P57753
1: Port 1: WWPN: 21-00-00-1B-32-17-F9-C4 Online
2: Port 2: WWPN: 21-01-00-1B-32-37-F9-C4 Loop Down
  (p or 0: Previous Menu; m or 98: Main Menu; ex or 99: Quit)
  Please Enter Selection: 1
Read Write Buffer Test
1: Display Test Parameters
```

- 2: Reset Test Parameters
- 3: Configure Test Parameters
- 4: Start Diagnostics Test

#### **Display Test Parameters (-kr)**

2. Read Writer Buffer Test > <port selection> > 1. Display Test Parameters

From the Read Write Buffer Test menu, select the **Display Test Parameters** option to view the read write buffer test parameters. For example:

```
_____
HBA Instance 0: OLE2462 Port 1 WWPN 21-00-00-1B-32-17-F9-C4 PortID 00-00-00
 _____
Diagnostics Settings
_____
Data Pattern
             : Random
Data Size (Bytes)
             : 8
Number of tests (1-10000): 10000
Test Increment(1-10000) : 1
Abort On Error
             : Ignore
Test Continuous
             : OFF
 _____.
                ______
```

#### **Reset Test Parameters**

2. Read Write Buffer Test > <port selection> > 2. Reset Test Parameters

From the Read Write Buffer Test menu, select the **Reset Test Parameters** option to reset the read write buffer test parameters to their default values.

#### **Configure Test Parameters (-kr)**

#### 2. Read Write Buffer Test > <port selection> > 3. Configure Test Parameters

From the Read Write Buffer Test menu, select the **Configure Test Parameters** option to open the Read Write Buffer Test submenu with options to configure the data pattern, data size, number of tests, test increment, error handling, and devices. For detailed information about these parameters, see Table 5-6.

For example:

Loopback Test

```
------
```

| HBA        | :   | 0 Port:  | 1    |           |      |     |    |      |         |
|------------|-----|----------|------|-----------|------|-----|----|------|---------|
| SN         | :   | GFC0718P | 5775 | 53        |      |     |    |      |         |
| HBA Model  | :   | QLE2462  |      |           |      |     |    |      |         |
| HBA Desc.  | :   | QLE2462  | PCI  | Express   | to   | 4Gb | FC | Dual | Channel |
| FW Version | :   |          |      |           |      |     |    |      |         |
| WWPN       | :   | 21-00-00 | -1B- | -32-17-F9 | )-C4 | ł   |    |      |         |
| WWNN       | :   | 20-00-00 | -1B- | -32-17-F9 | )-C4 | ł   |    |      |         |
| Link       | :   | Online   |      |           |      |     |    |      |         |
|            | -=- |          |      | ========  |      |     |    |      | =====   |
| 1: Data B  | Pat | terns    |      |           |      |     |    |      |         |

- 2: Data Size
- 3: Number Of Test(s)
- 4: Test Increment(s)
- 5: Abort On Error
- 6: Enable/Disable Device(s)

#### Start Diagnostics Test (-kr)

2. Read Write Buffer Test > <port selection> > 4. Start Diagnostics Test

From the Read Write Buffer Test menu, select the **Start Diagnostics Test** option to run the read write buffer test.

## **Transceiver Diagnostics Monitoring Interface (DMI)**

4. Adapter Diagnostics > 2. Fibre Channel Adapter > 3. Transceiver Diagnostics Monitoring Interface (DMI)

From the FC Diagnostics menu, select the **Transceiver Diagnostics Monitoring Interface (DMI)** option. From the port menu, select a port to open the Transceiver Diagnostics Monitoring Interface (DMI) menu with options to view general and detailed transceiver information. For example:

```
FC Diagnostics
HBA Model QLE2462 SN: GFC0718P57753
1: Port 1: WWPN: 21-00-00-1B-32-17-F9-C4 Online
2: Port 2: WWPN: 21-01-00-1B-32-37-F9-C4 Loop Down
  (p or 0: Previous Menu; m or 98: Main Menu; ex or 99: Quit)
  Please Enter Selection: 1
Transceiver Diagnostics Monitoring Interface (DMI)
```

- 1: General
- 2: Details

#### General (-dm)

3. Transceiver Diagnostics Monitoring Interface (DMI) + <port selection> + 1. General

From the Transceiver Diagnostics Monitoring Interface menu, select the **General** option to view general transceiver diagnostic information. For example:

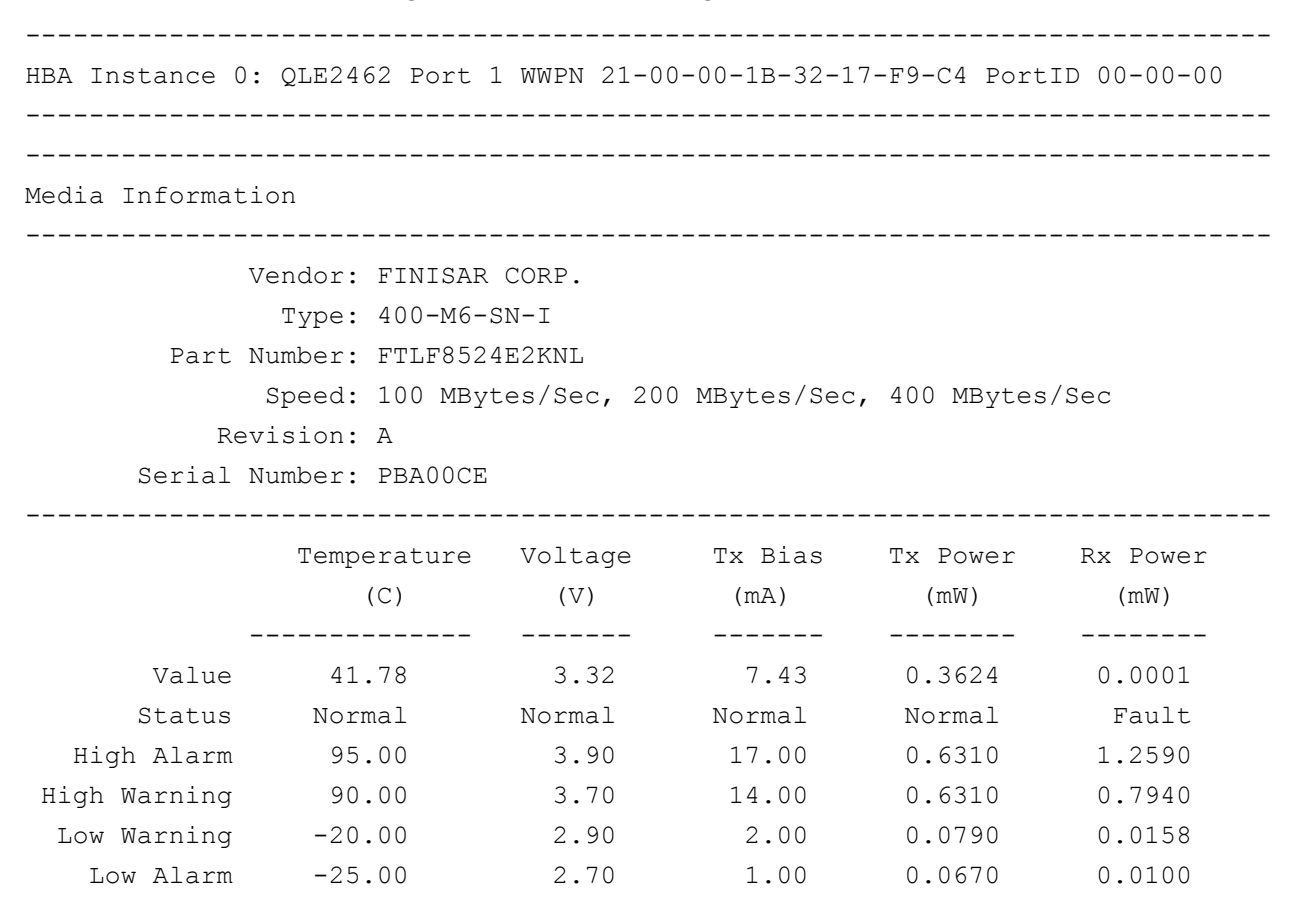

#### **Details (-dm)**

3. Transceiver Diagnostics Monitoring Interface (DMI) > <port selection> > 2. Details

From the Transceiver Diagnostics Monitoring Interface menu, select the **Details** option to view general transceiver diagnostic information. For example:

```
_____
HBA Instance 0: QLE2462 Port 1 WWPN 21-00-00-1B-32-17-F9-C4 PortID 00-00-00
_____
Optical Transceiver Digital Diagnostic Data:
Address A0
         Identifier: Module/connector soldered to motherboard
     Ext. Identifier: GBIC/SFP defined by serial ID only
          Connector: LC
     Ethernet Speed:
         Compliance: 0x00 0x00 0x00
     FC Link Length: Intermediate Distance (I)
 FC Transmitter Tech: Shortwave Laser w/o OFC (SN)
FC Transmission Media: Multi-mode 50m (M5), Multi-mode 62.5m (M6)
          FC Speed: 100 MBytes/Sec, 200 MBytes/Sec, 400 MBytes/Sec
          Encoding: 8B10B
        BR, Nominal: 0x2a
   Length (9um) - km: 0x00
       Length (9um): 0x00
      Length (50um): 0x0f
     Length (62.5um): 0x07
     Length (Copper): 0x00
        Vendor name: FINISAR CORP.
         Vendor OUI: 0x00 0x90 0x65
          Vendor PN: FTLF8524E2KNL
          .
```

# **Adapter Statistics**

5. Adapter Statistics > 2. Fibre Channel Adapter

From the main menu, select the **Adapter Statistics** option, and then select the adapter type (**Fibre Channel Adapter**). The FC Statistics menu presents options to view port statistics and link status. For example:

Adapter Type Selection

- 1: Converged Network Adapter
- 2: Fibre Channel Adapter

(p or 0: Previous Menu; m or 98: Main Menu; ex or 99: Quit) Please Enter Selection: **2** 

- FC Statistics
- 1: Display FC Port Statistics
- 2: Display FC Port Link Status

## **Display FC Port Statistics**

5. Adapter Statistics > 2. Fibre Channel Adapter > 1. Display FC Port Statistics

From the FC Statistics menu, select the **Display FC Port Statistics** option. From the port menu, select a port to open the HBA Statistics Menu with options to view adapter status logging parameters, to reset port logging parameters, to configure adapter status logging parameters, and to view adapter status information. For example:

```
FC Diagnostics
HBA Model QLE2462 SN: GFC0718P57753
1: Port 1: WWPN: 21-00-00-1B-32-17-F9-C4 Online
2: Port 2: WWPN: 21-01-00-1B-32-37-F9-C4 Loop Down
  (p or 0: Previous Menu; m or 98: Main Menu; ex or 99: Quit)
  Please Enter Selection: 1
UDD Statistics Menu
```

HBA Statistics Menu

| ======================================= |   |                                            |
|-----------------------------------------|---|--------------------------------------------|
| HBA                                     | : | 0 Port: 1                                  |
| SN                                      | : | GFC0718P57753                              |
| HBA Model                               | : | QLE2462                                    |
| HBA Desc.                               | : | QLE2462 PCI Express to 4Gb FC Dual Channel |
| FW Version                              | : |                                            |
| WWPN                                    | : | 21-00-00-1B-32-17-F9-C4                    |
| WWNN                                    | : | 20-00-00-1B-32-17-F9-C4                    |
| Link                                    | : | Online                                     |
|                                         |   |                                            |
|                                         |   |                                            |

- 1: Display Parameters
- 2: Reset Parameters
- 3: Configure Parameters
- 4: Display HBA Statistics

#### **Display Parameters (-gs)**

1. Display FC Port Statistics > <port selection> > 1. Display Parameters

From the HBA Statistics Menu, select the **Display Parameters** option to view adapter status logging parameters. For example:

HBA Port Statistics Settings AutoPoll (AP): 10 SetRate (SR): 5 LogToFile (LF): null.csv

#### **Reset Parameters**

1. Display FC Port Statistics > <port selection> > 2. Reset Parameters

From the HBA Statistics Menu, select the **Reset Parameters** option to reset the adapter status logging parameters to their default values.

#### **Configure Parameters (-gs)**

1. Display FC Port Statistics > <port selection> > 3. Configure Parameters

From the HBA Statistics Menu, select the **Configure Parameters** option to open the Configure Test Parameters Menu with options to specify the polling method, the polling rate, and the name of the log file. For details about these parameters, see Table 5-5. For example:

Configure Parameters Menu \_\_\_\_\_ HBA : 0 Port: 1 : GFC0718P57753 SN HBA Model : QLE2462 HBA Desc. : QLE2462 PCI Express to 4Gb FC Dual Channel FW Version : : 21-00-00-1B-32-17-F9-C4 WWPN : 20-00-00-1B-32-17-F9-C4 WWNN Link : Online \_\_\_\_\_ 1: Auto Poll

2: Set Rate

3: Set Log File

#### **Display HBA Statistics (-gs)**

1. Display FC Port Statistics > <port selection> > 4. Display HBA Statistics

From the HBA Statistics Menu, select the **Display HBA Statistics** option to view Fibre Channel port statistics. For example:

\_\_\_\_\_ HBA Instance 0: QLE2462 Port 1 WWPN 21-00-00-1B-32-17-F9-C4 PortID 00-00-00 \_\_\_\_\_ HBA Port Statistics \_\_\_\_\_ General keyboard shortcuts: R - Reset all counters ENTER - Cancel the current task \_\_\_\_\_ HBA Port Errors Device Errors Reset I/O Count IOPS BPS Time 0 0 0 0 0 0 0 10:34:53 AM

# **Display FC Port Link Status**

5. Adapter Statistics > 2. Fibre Channel Adapter > 2. Display FC Port Link Status

From the FC Statistics menu, select the **Display FC Port Link Status** option. From the port menu, select a port to open the Link Statistics Menu with options to view link logging parameters, reset link logging parameters, configure link logging parameters, and to view link statistics. For example:

```
FC Diagnostics
HBA Model QLE2462 SN: GFC0718P57753
1: Port 1: WWPN: 21-00-00-1B-32-17-F9-C4 Online
2: Port 2: WWPN: 21-01-00-1B-32-37-F9-C4 Loop Down
  (p or 0: Previous Menu; m or 98: Main Menu; ex or 99: Quit)
  Please Enter Selection: 1
```

Link Statistics Menu

```
_____
```

| HBA        | :  | 0 Port: 1                                  |
|------------|----|--------------------------------------------|
| SN         | :  | GFC0718P57753                              |
| HBA Model  | :  | QLE2462                                    |
| HBA Desc.  | :  | QLE2462 PCI Express to 4Gb FC Dual Channel |
| FW Version | :  |                                            |
| WWPN       | :  | 21-00-00-1B-32-17-F9-C4                    |
| WWNN       | :  | 20-00-00-1B-32-17-F9-C4                    |
| Link       | :  | Online                                     |
|            | == |                                            |

- 1: Display Parameters
- 2: Reset Parameters
- 3: Configure Parameters
- 4: Display Link Statistics

#### **Display Parameters**

2. Display FC Port Link Status > <port selection> > 1. Display Parameters

From the Link Statistics Menu, select the **Display Parameters** option to view link status logging parameters. For example:

Link Status Settings AutoPoll (AP): 10 SetRate (SR): 5 LogToFile (LF): N/A

#### **Reset Parameters**

2. Display FC Port Link Status > <port selection> > 2. Reset Parameters

From the Link Statistics Menu, select the **Reset Parameters** option to reset the link status logging parameters to their default values.

#### **Configure Parameters (-ls)**

2. Display FC Port Link Status > <port selection> > 3. Configure Parameters

From the Link Statistics Menu, select the **Configure Parameters** option to open the Link Statistics submenu with options to specify the polling method, the polling rate, and the name of the log file. For details about these parameters, see Table 5-8. For example:

```
Configure Parameters Menu
HBA
        : 0 Port: 1
SN
         : GFC0718P57753
HBA Model
        : QLE2462
HBA Desc. : QLE2462 PCI Express to 4Gb FC Dual Channel
FW Version
         :
         : 21-00-00-1B-32-17-F9-C4
WWPN
         : 20-00-00-1B-32-17-F9-C4
WWNN
Link
         : Online
_____
  1: Auto Poll
  2: Set Rate
  3: Set Log File
```

#### **Display Link Statistics (-Is)**

2. Display FC Port Link Status > <port selection> > 4. Display Link Statistics

From the Link Statistics Menu, select the **Display Link Statistics** option to view link status information and save it to the log file.

| Link Status Settings                                        |                                                                             |           |             |             |  |  |  |
|-------------------------------------------------------------|-----------------------------------------------------------------------------|-----------|-------------|-------------|--|--|--|
| AutoPoll (AP): 10<br>SetRate (SR): 5<br>LogToFile (LF): N/A |                                                                             |           |             |             |  |  |  |
| HBA Instance 0: QLE2462 Port 1 W                            | HBA Instance 0: QLE2462 Port 1 WWPN 21-00-00-1B-32-17-F9-C4 PortID 00-00-00 |           |             |             |  |  |  |
| Link Status                                                 |                                                                             |           |             |             |  |  |  |
| General keyboard shortcuts:                                 |                                                                             |           |             |             |  |  |  |
| <pre>R - Reset current C - Refresh current </pre>           |                                                                             |           |             |             |  |  |  |
| T - Refresh total<br>ENTER - Cancel the current             | t task                                                                      |           |             |             |  |  |  |
| Port Name                                                   | Link Failure                                                                | Sync Loss | Signal Loss | Invalid CRC |  |  |  |
| Port(21-00-00-1B-32-17-F9-C4)                               | 0                                                                           | 0         | 0           | 0           |  |  |  |

# Refresh

6. Refresh

From the main menu, select the **Refresh** option to refresh (reload) the adapters and adapter port indexes. For example:

```
Scanning for QLogic adapters, please wait...
Using config file: C:\Program Files\...\iscli.cfg
Using config file: C:\Program Files\...\netscli.cfg
Loading: 1. CNA ... adapters, please wait...
Loading: 1. CNA Port index : 1 ...
Loading: 1. CNA Port index : 2 ...
Refreshing interfaces ... Please wait .....
Scanning for QLogic adapters, please wait...
```

Hit <Enter> to continue:

When you run QConvergeConsole CLI, the CLI collects all relevant information, including the number of available ports and the state of each one. Between the time you start QConvergeConsole CLI and the time you perform a specific action or request additional information, changes may have occurred to the port state, network state, or firmware parameters. To ensure that you are viewing the most current information, you should perform a **Refresh**. (In some cases, QConvergeConsole CLI automatically refreshes the information before or after specific commands.)

# Help (-h)

7. Help

From the main menu, select the **Help** option to view the syntax and description for each noninteractive command line option. For more detailed information about each command, see the noninteractive chapter for the specific adapter type.

# Exit

8. Exit

From the main menu, select the **Exit** option to close the QConvergeConsole CLI session.

# **10** Converged Network Adapter Interactive Commands

This chapter describes the interactive mode command line options for Converged Network Adapters. The interactive mode uses a series of menus from which you select the option you want by typing the number for that option.

For information on noninteractive mode operation—in which you simply type a one- or two-letter code to perform operations on the adapter—refer to the following chapters for the corresponding adapter function:

- Chapter 4 NIC Noninteractive Commands
- Chapter 5 Fibre Channel Noninteractive Commands
- Chapter 6 iSCSI Noninteractive Commands

This chapter uses a "breadcrumbs" line following most section headings that shows how to access that option; that is, it shows the hierarchical path from the top level to the command under discussion. For example, to reach the **Flash Update** option for Converged Network Adapters from the Main Menu, select option 3 to choose **Adapter Updates**, 1 to select the **Converged Network Adapter** type, and then 1 to see the **Flash Update** option. The following shows the breadcrumbs example:

3. Adapter Updates ▶ 1. Converged Network Adapter ▶ 1. Flash Update

The Main Menu is as follows:

Main Menu

- 1: Adapter Information
- 2: Adapter Configuration
- 3: Adapter Updates
- 4: Adapter Diagnostics
- 5: Adapter Statistics
- 6: Refresh
- 7: Help
- 8: Exit

Please Enter Selection:

# **Adapter Information**

1. Adapter Information > 1. Converged Network Adapter

From the main menu, select the **Adapter Information** option, and then select the adapter type (**Converged Network Adapter**). The Converged Network Adapter Information menu presents options for viewing information about the adapter, ports, VPDs, VLANs, teaming, FCoE, iSCSI, and port target/LUNs. For example:

Adapter Type Selection

- 1: Converged Network Adapter
- 2: Fibre Channel Adapter

(p or 0: Previous Menu; m or 98: Main Menu; ex or 99: Quit) Please Enter Selection: **1** 

Converged Network Adapter Information

- 1: CNA Adapter Information
- 2: CNA Port Information
- 3: CNA VPD Information
- 4: CNA VLAN Information
- 5: Teaming Information
- 6: CNA FCoE Information
- 7: CNA iSCSI Information
- 8: CNA Port Target/LUN Information

# **CNA Adapter Information**

1. Adapter Information > 1. Converged Network Adapter > 1. CNA Adapter Information

From the Converged Network Adaptor Information menu, select the **CNA Adapter Information** option. From the adapter menu, select the adapter, and then select the information type (NIC, FCoE, or iSCSI). For example:

```
CNA Adapter Information
1: CNA Model: QLE8242 SN: AFE1028C03899
Port 2 [Protocol(s): NIC FCoE iSCSI]
Port 1 [Protocol(s): NIC FCoE iSCSI]
(p or 0: Previous Menu; m or 98: Main Menu; ex or 99: Quit)
Please Enter Selection: 1
CNA Adapter Information
1: NIC
2: FCoE
```

3: iSCSI

#### NIC

1. Adapter Information ▶ 1. Converged Network Adapter ▶ 1. CNA Adapter Information ▶ <a href="https://www.adapter.edu/adapter.edu/adapter.edu

From the CNA Adapter Information menu, select the **NIC** option to view NIC adapter information. For example:

| Hostname                   | : | APPS4055                             |
|----------------------------|---|--------------------------------------|
| Adapter Model              | : | QLE8242                              |
| Chip Model                 | : | 8020                                 |
| Chip Version               | : | в0                                   |
| Adapter Alias              | : | None                                 |
| Serial Number              | : | AFE1028C03899                        |
| MAC Address Function 1     | : | 00:0e:1e:04:95:ec                    |
| MAC Address Function 0     | : | 00:0e:1e:04:95:e8                    |
| Driver Information         | : | QLogic Dual Port 10 Gigabit Ethernet |
| CNA, PCIe 2.0              |   |                                      |
| Adapter                    |   |                                      |
| Driver Name                | : | qlxgnd64.sys                         |
| Driver Version             | : | 4.2.15.1125                          |
| Active Firmware Version    | : | 4.07.31                              |
| Flash Package Version      | : | 1.4.37                               |
| PXE Boot Version           | : | 2.0.3.06 (35.06 )                    |
| VLAN & Team Driver Name    | : |                                      |
| VLAN & Team Driver Version | : |                                      |
|                            |   |                                      |

#### FCoE

1. Adapter Information > 1. Converged Network Adapter > 1. CNA Adapter Information > <adapter selection > > 2. FCoE

From the CNA Adapter Information menu, select the **FCoE** option to view FCoE adapter information. For example:

```
_____
Host Name
                   : APPS4055
                   : QLE8242
HBA Model
HBA Description
                 : QLE8242 QLogic Pci Express to 10GbE
Dual Channel CNA (FCoE)
HBA Alias
                   :
Serial Number
                   : AFE1028C03899
Driver Version
                   : STOR Miniport 9.1.9.15
Driver Firmware Version
                  : 4.07.31
_____
```

#### iSCSI

1. Adapter Information > 1. Converged Network Adapter > 1. CNA Adapter Information > <adapter selection > > 3. iSCSI

From the CNA Adapter Information menu, select the **iSCSI** option to view iSCSI adapter information. For example:

```
_____
                : QLE8242
Board Type
Chip Model
               : ISP8242
Serial Number
              : AFE1028C03899
MAC Address
               : 00-0E-1E-04-95-EA
Driver Version
               : 2.1.5.15 (STOR wx64)
               : 4.7.31
Firmware Version
               : 01.04.37
ROM Version
               : 0.20
iSCSI Version
            : 0.00
BIOS/UEFI Version
BIOS/UEFI Full Version :
_____
```

# **CNA Port Information**

1. Adapter Information > 1. Converged Network Adapter > 2. CNA Port Information

From the Converged Network Adaptor Information menu, select the **CNA Port Information** option to view port information. From the port menu, select a port, and then select the information type (NIC, FCoE, or iSCSI). For example:

```
Converged Network Adapter Information
CNA Model QLE8242 SN: AFE1028C03899
   1. Port 2 [Protocol(s): NIC iSCSI FCoE]
     MAC Address: 00:0E:1E:04:95:EC
     WWPN: 21-00-00-0E-1E-04-95-EF
    Port iSCSI Name: iqn.2000-04.com.qlogic:isp8214.0 SFP not installed
   2. Port 1 [Protocol(s): NIC iSCSI FCoE]
     MAC Address: 00:0E:1E:04:95:E8
     WWPN: 21-00-00-0E-1E-04-95-EB
      Port iSCSI Name: iqn.2000-04.com.qlogic:isp8214.0 Online
    (p or 0: Previous Menu; m or 98: Main Menu; ex or 99: Quit)
    Please Enter Selection: 2
CNA Port Information
1: NIC
2: FCOE
3: iSCSI
```

#### NIC

1. Adapter Information > 1. Converged Network Adapter > 2. CNA Port Information > <port selection> > 1. NIC

From the CNA Port Information menu, select the **NIC** option to view NIC port information. For example:

| Hostname :                                       | APPS4055                             |  |  |
|--------------------------------------------------|--------------------------------------|--|--|
| Adapter Model :                                  | QLE8242                              |  |  |
| Port Alias :                                     | None                                 |  |  |
| Physical MAC Address :                           | 00:0e:1e:04:95:e8                    |  |  |
| Physical MAC Address Alias :                     | None                                 |  |  |
| Active/LAA MAC Address :                         | 00:0e:1e:04:95:e8                    |  |  |
| Active/LAA MAC Address Alias:                    | None                                 |  |  |
| IPv4 Address :                                   | 192.168.10.55                        |  |  |
| IPv4 Subnet Mask :                               | 255.255.255.0                        |  |  |
| IPv4 Default Gateway :                           |                                      |  |  |
| IPv4 DHCP Enabled :                              | No                                   |  |  |
| DHCP Servers :                                   | Not Available                        |  |  |
| DNS Servers :                                    | fec0:0:0:ffff::1                     |  |  |
| :                                                | fec0:0:0:ffff::2                     |  |  |
| :                                                | fec0:0:0:ffff::3                     |  |  |
| IPv6 Addresses :                                 | fe80::8177:b777:e679:daf0            |  |  |
| IPv6 Default Router :                            | fe80::8177:b777:e679:daf0            |  |  |
| Link Status :                                    | Up                                   |  |  |
| MTU :                                            | 1514                                 |  |  |
| Interface Scope ID :                             | 22                                   |  |  |
| Interface Speed :                                | 10 Gbps                              |  |  |
| Interface Description :<br>CNA, PCIe 2.0 Adapter | QLogic Dual Port 10 Gigabit Ethernet |  |  |

#### FCoE

1. Adapter Information > 1. Converged Network Adapter > 2. CNA Port Information > <port selection> > 2. FCoE

CNA Port Information menu, select the **FCoE** option to view FCoE port information. For example:

| Host Name                             | : | APPS4055                                 |
|---------------------------------------|---|------------------------------------------|
| HBA Instance                          | : | 0                                        |
| HBA Model                             | : | QLE8242                                  |
| HBA Description<br>Channel CNA (FCoE) | : | QLE8242 QLogic Pci Express to 10GbE Dual |
| HBA ID                                | : | 0-QLE8242                                |
| HBA Alias                             | : |                                          |
| HBA Port                              | : | 1                                        |
| Port Alias                            | : |                                          |
| Node Name                             | : | 20-00-00-0E-1E-04-95-EB                  |
| Port Name                             | : | 21-00-00-0E-1E-04-95-EB                  |
| ENode MAC Address                     | : | 00:0E:1E:04:95:EB                        |
| Port ID                               | : | 11-00-20                                 |
| Serial Number                         | : | AFE1028C03899                            |
| Driver Version                        | : | STOR Miniport 9.1.9.15                   |
| BIOS Version                          | : | 3.00                                     |
| Driver Firmware Version               | : | 4.07.31                                  |
| Flash BIOS Version                    | : | 3.00                                     |
| Flash FCode Version                   | : | N/A                                      |
| Flash EFI Version                     | : | N/A                                      |
| Flash Firmware Version                | : | 4.07.31                                  |
| Actual Connection Mode                | : | Point to Point                           |
| Actual Data Rate                      | : | 10 Gbps                                  |
| PortType (Topology)                   | : | NPort                                    |
| Target Count                          | : | 2                                        |
| PCI Bus Number                        | : | 9                                        |
| PCI Device Number                     | : | 0                                        |
| PCIe Max Bus Width                    | : | x8                                       |
| PCIe Max Bus Speed                    | : | 5.0 Gbps                                 |
| PCIe Negotiated Width                 | : | x8                                       |
| PCIe Negotiated Speed                 | : | 2.5 Gbps                                 |
| HBA Status                            | : | Online                                   |
|                                       |   |                                          |

#### iSCSI

1. Adapter Information ▶ 1. Converged Network Adapter ▶ 2. CNA Port Information ▶ port selection> ▶ 3. iSCSI

CNA Port Information menu, select the **iSCSI** option to view iSCSI port information. For example:

\_\_\_\_\_\_

```
User Defined IP Address.

IPv4 Address : 192.168.1.45

Gateway : 0.0.0.0

Subnet Mask : 255.255.255.0

IPv6 Protocol is currently disabled.

iSNS : Disabled.
```

### **CNA VPD Information**

1. Adapter Information > 1. Converged Network Adapter > 3. CNA VPD Information

From the Converged Network Adaptor Information menu, select the **CNA VPD Information** option to view VPD information. From the port menu, select a port, and then select the information type (NIC, FCoE, or iSCSI). For example:

\_\_\_\_\_

```
Converged Network Adapter Information
CNA Model QLE8242 SN: AFE1028C03899
   1. Port 2 [Protocol(s): NIC iSCSI FCoE]
     MAC Address: 00:0E:1E:04:95:EC
     WWPN: 21-00-00-0E-1E-04-95-EF
     Port iSCSI Name: iqn.2000-04.com.qlogic:isp8214.0 SFP not installed
   2. Port 1 [Protocol(s): NIC iSCSI FCoE]
     MAC Address: 00:0E:1E:04:95:E8
     WWPN: 21-00-00-0E-1E-04-95-EB
     Port iSCSI Name: iqn.2000-04.com.qlogic:isp8214.0 Online
    (p or 0: Previous Menu; m or 98: Main Menu; ex or 99: Quit)
    Please Enter Selection: 2
CNA VPD Information
1: NIC
2: FCoE
3: iSCSI
```

#### NIC

1. Adapter Information > 1. Converged Network Adapter > 3. CNA VPD Information > <port selection> > 1. NIC

From the CNA VPD Information menu, select the **NIC** option to view NIC port VPD information. For example:

VPD Description : QLogic PCI-Express Dual Port 10Gb CNA Part Number : QLE8242 Serial Number : AFE1028C03899 Engineering Date Code : NE3210404-08 01 Flash Image Version : 010437

#### FCoE

1. Adapter Information > 1. Converged Network Adapter > 3. CNA VPD Information > cport selection > 2. FCoE

From the CNA VPD Information menu, select the **FCoE** option to view FCoE port VPD information. For example:

| CNA            | : 0 Port 1        |                                              |  |  |  |
|----------------|-------------------|----------------------------------------------|--|--|--|
| SN             | : AFE1028C03899   |                                              |  |  |  |
| ENode MacAddr  | : 00:0E:1E:04:95  | EB                                           |  |  |  |
| CNA Model      | : QLE8242         |                                              |  |  |  |
| CNA Desc.      | : QLE8242 QLogic  | Pci Express to 10GbE Dual Channel CNA (FCoE) |  |  |  |
| FW Version     | :                 |                                              |  |  |  |
| WWPN           | : 21-00-00-0E-1E- | -04-95-EB                                    |  |  |  |
| WWNN           | : 20-00-00-0E-1E- | -04-95-EB                                    |  |  |  |
| Link           | : Online          |                                              |  |  |  |
|                |                   |                                              |  |  |  |
| HBA Instance ( | ): QLE8242 Port 1 | WWPN 21-00-00-0E-1E-04-95-EB PortID 11-00-20 |  |  |  |
| Product Ident: | ifier             | : QLogic PCI-Express Dual Port 10Gb CNA      |  |  |  |
| Part Number    |                   | : QLE8242                                    |  |  |  |
| Serial Number  |                   | : AFE1028C03899                              |  |  |  |
| Engineering Da | ate Code          | : NE3210404-08 01                            |  |  |  |
| Flash Image Ve | ersion            | : 010437                                     |  |  |  |
|                |                   |                                              |  |  |  |

#### iSCSI

1. Adapter Information > 1. Converged Network Adapter > 3. CNA VPD Information > <port selection> > 3. iSCSI

From the CNA VPD Information menu, select the **iSCSI** option to view iSCSI port VPD information. For example:

```
VPDDescription: QLogic PCI-Express Dual Port 10Gb CNAPart Number: QLE8242Serial Number: AFE1028C03899Engineering Date Code: NE3210404-08 01Flash Image Version: 010437
```

## **CNA VLAN Information**

1. Adapter Information > 1. Converged Network Adapter > 4. CNA VLAN Information

Converged Network Adapter Information

From the Converged Network Adaptor Information menu, select the **CNA VLAN Information** option to view VLAN information. From the adapter menu, select an adapter, and then select the information type (NIC, FCoE, or iSCSI). For example:

```
CNA Model QLE8242 SN: AFE1028C03899
     1. Port 2 [Protocol(s): NIC iSCSI FCoE]
        MAC Address: 00:0E:1E:04:95:EC
        WWPN: 21-00-00-0E-1E-04-95-EF
        Port iSCSI Name: iqn.2000-04.com.qlogic:isp8214.0 SFP not installed
     2. Port 1 [Protocol(s): NIC iSCSI FCoE]
        MAC Address: 00:0E:1E:04:95:E8
        WWPN: 21-00-00-0E-1E-04-95-EB
        Port iSCSI Name: iqn.2000-04.com.qlogic:isp8214.0 Online
       (p or 0: Previous Menu; m or 98: Main Menu; ex or 99: Quit)
      Please Enter Selection: 2
 _____
VLAN List:
CNA: 1 CNA Port: 2 VLAN ID: 300 MAC: 00:0e:1e:04:95:ec Description:
[NETSCLI-VLAN-300] [VLan Team]:QLogic Teaming Virtual Adapter #2
CNA: 1 CNA Port: 2 VLAN ID: 0(untag) MAC: 00:0e:1e:04:95:ec Description:
[Default Vlan] [VLan Team]: QLogic Teaming Virtual Adapter
_____
```

# **Teaming Information**

1. Adapter Information > 1. Converged Network Adapter > 5. Teaming Information

From the Converged Network Adaptor Information menu, select the **Teaming Information** option to view teaming information. From the port menu, select a port, and then select the information type (NIC, FCoE, or iSCSI). For example:

```
Converged Network Adapter Information
   CNA Model QLE8242 SN: AFE1028C03899
      1. Port 2 [Protocol(s): NIC iSCSI FCoE]
        MAC Address: 00:0E:1E:04:95:EC
        WWPN: 21-00-00-0E-1E-04-95-EF
        Port iSCSI Name: iqn.2000-04.com.qlogic:isp8214.0 SFP not installed
      2. Port 1 [Protocol(s): NIC iSCSI FCoE]
        MAC Address: 00:0E:1E:04:95:E8
        WWPN: 21-00-00-0E-1E-04-95-EB
        Port iSCSI Name: iqn.2000-04.com.qlogic:isp8214.0 Online
       (p or 0: Previous Menu; m or 98: Main Menu; ex or 99: Quit)
      Please Enter Selection: 2
 _____
Team: 1 Team Description: [Default Vlan] [Team 2]: QLogic Teaming Virtual
Adapter #3 VLAN ID: None Team Type: Fail Over
Team Members:
CNA: 1 CNA Port: 1 MAC: 00:0e:1e:04:95:e8 Description: "QLogic Dual Port 10
Gigabit Ethernet CNA, PCIe 2.0 Adapter"
Non-QLogic Port
                MAC: 00:23:7d:5f:30:2f Description: "Broadcom NetXtreme
Gigabit Ethernet"
  _____
```
# **CNA FCoE Information**

1. Adapter Information > 1. Converged Network Adapter > 6. CNA FCoE Information

From the Converged Network Adaptor Information menu, select the **CNA FCoE Information** option to view FCoE information. From the port menu, select a port, and then select the information type (NIC or FCoE). For example:

```
Converged Network Adapter Information
CNA Model QLE8242 SN: AFE1028C03899
1. Port 2 [Protocol(s): NIC iSCSI FCoE]
MAC Address: 00:0E:1E:04:95:EC
WWPN: 21-00-00-0E-1E-04-95-EF
Port iSCSI Name: iqn.2000-04.com.qlogic:isp8214.0 SFP not installed
2. Port 1 [Protocol(s): NIC iSCSI FCoE]
MAC Address: 00:0E:1E:04:95:E8
WWPN: 21-00-00-0E-1E-04-95-EB
Port iSCSI Name: iqn.2000-04.com.qlogic:isp8214.0 Online
(p or 0: Previous Menu; m or 98: Main Menu; ex or 99: Quit)
Please Enter Selection: 2
CNA FCoE Information
1: NIC
2: FCoE
```

# NIC

1. Adapter Information > 1. Converged Network Adapter > 6. CNA FCoE Information > <port selection> > 1. NIC

| Priority Tx Mode          | : | Bandwidth |
|---------------------------|---|-----------|
| SAN Unused BW to LAN      | : | false     |
| LAN Unused BW to SAN      | : | false     |
| Class 1 Priority Group ID | : | 0         |
| Class 1 Bandwidth Percent | : | 0         |
| Class 1 CoS Priorities    | : |           |
| Class 2 Priority Group ID | : | 0         |
| Class 2 Bandwidth Percent | : | 0         |
| Class 2 CoS Priorities    | : |           |
|                           |   |           |

### FCoE

1. Adapter Information > 1. Converged Network Adapter > 6. CNA FCoE Information > <port selection> > 2. FCoE

From the CNA FCoE Information menu, select the **FCoE** option to open the FCoE Utilities Menu with options to view general information, data center bridging information, DCE statistics, and TLV information. For example:

FCoE Utilities Menu

| CNA           | : | 1 Port: 2                                                   |
|---------------|---|-------------------------------------------------------------|
| SN            | : | AFE1028C03899                                               |
| ENode MacAddr | : | 00:0E:1E:04:95:EF                                           |
| CNA Model     | : | QLE8242                                                     |
| CNA Desc.     | : | QLE8242 QLogic Pci Express to 10GbE Dual Channel CNA (FCoE) |
| FW Version    | : | 4.07.31                                                     |
| WWPN          | : | 21-00-00-0E-1E-04-95-EF                                     |
| WWNN          | : | 20-00-0E-1E-04-95-EF                                        |
| Link          | : | SFP not installed                                           |
|               |   |                                                             |

- 1: Information
- 2: Data Center Bridging
- 3: DCE Statistics
- 4: TLV

#### Information

6. CNA FCoE Information > <port selection> > 2. FCoE > 1. Information

From the FCoE Utilities Menu, select the **Information** option to view general FCoE port information. For example:

HBA Instance 0: QLE8242 Port 1 WWPN 21-00-00-0E-1E-04-95-EB PortID 11-00-20 General Info VN Port MAC Address : 0E:FC:00:11:00:20 VLAN ID : 1002 Max Frame Size : 2500 (Baby Jumbo) Addressing Mode : FPMA

# **Data Center Bridging**

6. CNA FCoE Information > <port selection> > 2. FCoE > 2. Data Center Bridging

From the FCoE Utilities Menu, select the Data Center Bridging option to view data center bridging information. For example: \_\_\_\_\_ Data Center Bridging \_\_\_\_\_ Host Name : APPS4055 HBA Instance : 0 HBA Model : OLE8242 Node Name : 20-00-00-0E-1E-04-95-EB : 21-00-00-0E-1E-04-95-EB Port Name HBA Description : QLE8242 QLogic Pci Express to 10GbE Dual Channel CNA (FCoE) \_\_\_\_\_ DCBX These DCBX values are the default card/local settings. To see the running/current settings, use the TLV option. \_\_\_\_\_ DCBX Enable : True Willing : True Port Pause Type : Per Priority Pause SAN Priority COS : 3 -----ETS These ETS values are the default/local settings. To see the running/current settings, use the TLV option. Unused bandwidth are excluded. -----Priority Tx Mode : Bandwidth SAN Bandwidth Percent : 50 SAN Unused Bw To LAN : False LAN Unused Bw To SAN : False

# **DCE Statistics**

6. CNA FCoE Information > <port selection> > 2. FCoE > 3. DCE Statistics

From the FCoE Utilities Menu, select the **DCE Statistics** option to open the DCE Statistics menu with options to display and configure DCE logging parameters. For detailed information about these parameters, see Table 5-3.

#### For example:

DCE Statistics

```
_____
         : 0 Port: 1
CNA
SN
         : AFE1028C03899
ENode MacAddr : 00:0E:1E:04:95:EB
         : QLE8242
CNA Model
CNA Desc.
         : QLE8242 QLogic Pci Express to 10GbE Dual Channel CNA (FCoE)
         : 4.07.31
FW Version
WWPN
         : 21-00-00-0E-1E-04-95-EB
WWNN
         : 20-00-00-0E-1E-04-95-EB
Link
         : Online
_____
```

- 1: Display Settings
- 2: Auto Polling
- 3: Set Rate
- 4: Set Details
- 5: Start

**Display Settings** Select this option to view the DCE statistics settings. For example:

```
DCE Statistics Settings
AutoPoll (AP): 10
SetRate (SR): 5
LogToFile (LF): N/A
Details (DT): Absolute
```

Auto Polling Select this option to specify automatic polling or manual polling.

**Set Rate** Select this option to specify the polling rate.

**Set Details** Select this option to qualify the polling rate as absolute, per second, or baseline.

**Start** Select this option to begin logging statistics.

# TLV

6. CNA FCoE Information ► <port selection> ► 2. FCoE ► 4. TLV

From the FCoE Utilities Menu, select the **TLV** option to open the TLV menu with options to view detailed and raw type-length-value information. For example:

TLV Menu

|               | == |                                                                                                    |
|---------------|----|----------------------------------------------------------------------------------------------------|
| CNA           | :  | 0 Port: 1                                                                                                 |
| SN            | :  | AFE1028C03899                                                                                             |
| ENode MacAddr | :  | 00:0E:1E:04:95:EB                                                                                         |
| CNA Model     | :  | QLE8242                                                                                                   |
| CNA Desc.     | :  | QLE8242 QLogic Pci Express to 10GbE Dual Channel CNA (FCoE) $% \left( \left( {{\rm COE}} \right) \right)$ |
| FW Version    | :  | 4.07.31                                                                                                   |
| WWPN          | :  | 21-00-00-0E-1E-04-95-EB                                                                                   |
| WWNN          | :  | 20-00-00-0E-1E-04-95-EB                                                                                   |
| Link          |    | Online                                                                                                    |
|               |    |                                                                                                    |

1: Details

2: Raw

# **CNA iSCSI Information**

```
1. Adapter Information > 1. Converged Network Adapter > 7. CNA iSCSI Information
```

From the Converged Network Adaptor Information menu, select the **CNA iSCSI Information** option. From the port menu, select a port to view iSCSI information. For example:

```
Converged Network Adapter Information
   CNA Model QLE8242 SN: AFE1028C03899
     1. Port 2 [Protocol(s): NIC iSCSI FCoE]
        MAC Address: 00:0E:1E:04:95:EC
        WWPN: 21-00-00-0E-1E-04-95-EF
        Port iSCSI Name: iqn.2000-04.com.qlogic:isp8214.0 SFP not installed
     2. Port 1 [Protocol(s): NIC iSCSI FCoE]
        MAC Address: 00:0E:1E:04:95:E8
        WWPN: 21-00-00-0E-1E-04-95-EB
        Port iSCSI Name: iqn.2000-04.com.qlogic:isp8214.0 Online
      (p or 0: Previous Menu; m or 98: Main Menu; ex or 99: Quit)
      Please Enter Selection: 2
       _____
Board Type
                    : QLE8242
Chip Model
                   : ISP8242
Serial Number
                  : AFE1028C03899
MAC Address
                   : 00-0E-1E-04-95-EA
Driver Version
                   : 2.1.5.15 (STOR wx64)
Firmware Version
                   : 4.7.31
                   : 01.04.37
ROM Version
iSCSI Version
                    : 0.20
BIOS/UEFI Version
                   : 0.00
BIOS/UEFI Full Version :
_____
```

# **CNA Port Target/LUN Information**

```
1. Adapter Information > 1. Converged Network Adapter > 8. CNA Port Target/LUN Information
```

From the Converged Network Adaptor Information menu, select the **CNA Port Target/LUN Information** option to view port target/LUN information. From the port menu, select a port, and then select the information type (iSCSI or FCoE). For example:

```
Converged Network Adapter Information
```

```
CNA Model QLE8242 SN: AFE1028C03899
```

- 1. Port 2 [Protocol(s): NIC iSCSI FCoE]
  MAC Address: 00:0E:1E:04:95:EC
  WWPN: 21-00-00-0E-1E-04-95-EF
  Port iSCSI Name: iqn.2000-04.com.qlogic:isp8214.0 SFP not installed
- 2. Port 1 [Protocol(s): NIC iSCSI FCoE]
  MAC Address: 00:0E:1E:04:95:E8
  WWPN: 21-00-00-0E-1E-04-95-EB
  Port iSCSI Name: iqn.2000-04.com.qlogic:isp8214.0 Online

```
(p or 0: Previous Menu; m or 98: Main Menu; ex or 99: Quit)
Please Enter Selection: 2
```

CNA Port Target/LUN Information

- 1: iSCSI
- 2: FCoE

# iSCSI

#### 8. CNA Port Target/LUN Information ▶ <port selection> ▶ 1. iSCSI

From the CNA Port Target/LUN Information menu, select the **iSCSI** option to view iSCSI target/LUN information. For example:

```
_____
inst 1 Targets:
Target ID: 2 hba no: 1 IP: 192.168.30.85 Port: 3260 TGT Instance #: 2
   ISCSI Name: iqn.2010-03.com.apps4085:storage.disk0
   Alias:
   State: Session Active
HBA/Target/Lun Number = 1/2/0
  Vend = IET
  ProdID = VIRTUAL-DISK
  ProdRv = 0
  LunSize = 0.007 GB
Target ID: 3 hba no: 1 IP: 192.168.30.85 Port: 3260 TGT Instance #: 3
   ISCSI Name: iqn.2010-03.com.apps4085:storage.disk1
   Alias:
   State: Session Active
HBA/Target/Lun Number = 1/3/0
  Vend = IET
  ProdID = VIRTUAL-DISK
  ProdRv = 0
  LunSize = 0.007 GB
Target ID: 4 hba no: 1 IP: 192.168.30.85 Port: 3260 TGT Instance #: 4
   ISCSI Name: iqn.2010-03.com.apps4085:storage.disk2
   Alias:
   State: Session Active
HBA/Target/Lun Number = 1/4/0
  Vend = IET
  ProdID = VIRTUAL-DISK
  ProdRv = 0
  LunSize = 0.007 GB
Target ID: 5 hba no: 1 IP: 192.168.30.85 Port: 3260 TGT Instance #: 6
   ISCSI Name: iqn.2010-03.com.apps4085:storage.disk4
   Alias:
   State: Session Active
HBA/Target/Lun Number = 1/5/0
  Vend = IET
  ProdID = VIRTUAL-DISK
  ProdRv = 0
  LunSize = 0.007 GB
inst 1 Number of displayed targets: 5
_____
```

# FCoE

8. CNA Port Target/LUN Information > <port selection> > 2. FCoE

From the CNA Port Target/LUN Information menu, select the **FCoE** option to view FCoE target/LUN information to open the Target List Menu. For example:

Target List Menu

| CNA        | : 0 Port: 1             |                                             |  |  |  |
|------------|-------------------------|---------------------------------------------|--|--|--|
| SN         | : AFE1028C03899         |                                             |  |  |  |
| ENode MacA | ddr : 00:0E:1E:04:95:EE | 3                                           |  |  |  |
| CNA Model  | : QLE8242               |                                             |  |  |  |
| CNA Desc.  | : QLE8242 QLogic Pc     | ci Express to 10GbE Dual Channel CNA (FCoE) |  |  |  |
| FW Version | : 4.07.31               | 4.07.31<br>21-00-00-0E-1E-04-95-EB          |  |  |  |
| WWPN       | : 21-00-00-0E-1E-04     |                                             |  |  |  |
| WWNN       | : 20-00-00-0E-1E-04     | : 20-00-00-0E-1E-04-95-EB                   |  |  |  |
| Link       | : Online                |                                             |  |  |  |
|            |                         |                                             |  |  |  |
| 1: Di      | sk (Online)             |                                             |  |  |  |
|            | Vendor                  | : DGC                                       |  |  |  |
|            | Product ID              | : RAID 0                                    |  |  |  |
|            | Product Rev             | : 0324                                      |  |  |  |
|            | Serial Number           | : APM00072401408                            |  |  |  |
| Node Name  |                         | : 50-06-01-60-C1-E0-63-25                   |  |  |  |
|            | Port Name               | : 50-06-01-60-41-E0-63-25                   |  |  |  |
|            | Port ID                 | : 11-00-EF                                  |  |  |  |
| 2: De      | vice (Offline)          |                                             |  |  |  |
|            | Vendor                  | : N/A                                       |  |  |  |
|            | Product ID              | : N/A                                       |  |  |  |
|            | Product Rev             | : N/A                                       |  |  |  |
|            | Serial Number           | :                                           |  |  |  |
|            | Node Name               | : 20-80-00-C0-FF-D8-32-7F                   |  |  |  |
|            | Port Name               | : 20-70-00-C0-FF-D8-32-7F                   |  |  |  |
|            | Port ID                 | : 00-00-00                                  |  |  |  |
| 3: Al      | l Target(s)             |                                             |  |  |  |
| (p         | or 0: Previous Menu; m  | n or 98: Main Menu; ex or 99: Quit)         |  |  |  |
| Pl         | ease Enter Selection: 1 |                                             |  |  |  |
| LUN Li     | st Menu                 |                                             |  |  |  |

```
HBA Instance 0 (QLE8242 Port 1) : Online
   Device
       Product Vendor: DGC
       Product ID : RAID 0
       Product Rev : 0324
       Node Name : 50-06-01-60-C1-E0-63-25
                  : 50-06-01-60-41-E0-63-25
       Port Name
       Port ID : 11-00-EF
   1: LUN 0
         Vendor
                                  : DGC
         Product ID
                                   : RAID 0
         Port Name
                                  : 50-06-01-60-41-E0-63-25
         Port ID
                                  : 11-00-EF
   2: LUN 1
         Vendor
                                  : DGC
         Product ID
                                  : RAID 0
         Port Name
                                  : 50-06-01-60-41-E0-63-25
         Port ID
                                   : 11-00-EF
   3: All LUN(s)
       (p or 0: Previous Menu; m or 98: Main Menu; ex or 99: Quit)
       Please Enter Selection: 1
Product Vendor
                          : DGC
Product ID
                          : RAID 0
                          : 0324
Product Revision
                          : 0
LUN
                          : 21.00 GB
Size
                          : SBC-2 Direct access block device
Туре
                              (e.g., magnetic disk)
WWULN
                        : 60-06-01-60-AE-50-1D-00-54-15-1D-1E-4A-45-DE-11
_____
```

# **Adapter Configuration**

2. Adapter Configuration > 1. CNA Configuration

From the main menu, select the **Adapter Configuration** option, and then select the configuration type (**CNA Configuration**). The Converged Network Adapter (CNA) Protocol Type Selection menu presents options for FCoE, iSCSI, and NIC configuration. For example:

Adapter Type Configuration Selection

1: CNA Configuration

(p or 0: Previous Menu; m or 98: Main Menu; ex or 99: Quit) Please Enter Selection: **1** 

Converged Network Adapter (CNA) Protocol Type Selection

- 1: CNA FCoE Configuration
- 2: CNA iSCSI Configuration
- 3: CNA NIC Configuration

# **CNA FCoE Configuration**

2. Adapter Configuration > 1. CNA Configuration > 1. CNA FCoE Configuration

From the Converged Network Adapter (CNA) Protocol Type Selection menu, select the **CNA FCoE Configuration** option to open the Converged Network Adapter (CNA) FCoE Configuration menu with options to configure adapter parameters, target persistent binding, boot devices, virtual ports, driver parameters, and selective LUNs. Options to export a configuration and generate reports are also available. For example:

Converged Network Adapter (CNA) FCoE Configuration

- 1: HBA Parameters
- 2: Target Persistent Binding
- 3: Boot Devices Configuration
- 4: Virtual Ports (NPIV)
- 5: Driver Parameters
- 6: Selective LUNs
- 7: Export (Save) Configuration
- 8: Generate Reports

#### **HBA Parameters**

```
2. Adapter Configuration > 1. CNA Configuration > 1. CNA FCoE Configuration > 1. HBA Parameters
```

From the Converged Network Adapter (CNA) FCoE Configuration menu, select the **HBA Parameters** option to configure adapter parameters. From the port menu, select a port to open the HBA Parameters Menu with options to display parameters, configure parameters, and restore defaults. For example:

CNA Model QLE8242 SN: AFE1028C03899

- 1. Port 2 [Protocol(s): NIC iSCSI FCoE]
  MAC Address: 00:0E:1E:04:95:EC
  WWPN: 21-00-00-0E-1E-04-95-EF
  Port iSCSI Name: iqn.2000-04.com.qlogic:isp8214.0 SFP not installed
- 2. Port 1 [Protocol(s): NIC iSCSI FCoE]
  MAC Address: 00:0E:1E:04:95:E8
  WWPN: 21-00-00-0E-1E-04-95-EB
  Port iSCSI Name: iqn.2000-04.com.qlogic:isp8214.0 Online

(p or 0: Previous Menu; m or 98: Main Menu; ex or 99: Quit) Please Enter Selection: **2** 

HBA Parameters Menu

\_\_\_\_\_

| CNA           | : | 0 Port: 1                                                   |
|---------------|---|-------------------------------------------------------------|
| SN            | : | AFE1028C03899                                               |
| ENode MacAddr | : | 00:0E:1E:04:95:EB                                           |
| CNA Model     | : | QLE8242                                                     |
| CNA Desc.     | : | QLE8242 QLogic Pci Express to 10GbE Dual Channel CNA (FCoE) |
| FW Version    | : | 4.07.31                                                     |
| WWPN          | : | 21-00-00-0E-1E-04-95-EB                                     |
| WWNN          | : | 20-00-00-0E-1E-04-95-EB                                     |
| Link          |   | Online                                                      |
|               |   |                                                             |

1: Display HBA Parameters

- 2: Configure HBA Parameters
- 3: Restore Defaults

# **Display HBA Parameters**

From the HBA Parameters menu, select the **Display HBA Parameters** option to view adapter parameters. For example:

HBA Instance 0: QLE8242 Port 1 WWPN 21-00-00-0E-1E-04-95-EB PortID 11-00-20

-----

| Connection Options          | : 1 - Point-to-Point Only |
|-----------------------------|---------------------------|
| Data Rate                   | : 10 Gbps                 |
| Frame Size                  | : 2048                    |
| Hard Loop ID                | : 0                       |
| Loop Reset Delay (seconds)  | : 5                       |
| Enable Host HBA BIOS        | : Enabled                 |
| Enable Hard Loop ID         | : Disabled                |
| Enable FC Tape Support      | : Enabled                 |
| Execution Throttle          | : 65535                   |
| Login Retry Count           | : 8                       |
| Port Down Retry Count       | : 30                      |
| Enable LIP Full Login       | : Enabled                 |
| Link Down Timeout (seconds) | : 30                      |
| Enable Target Reset         | : Enabled                 |
| LUNs Per Target             | : 128                     |
| Out Of Order Frame Assembly | : Disabled                |

# **Configure HBA Parameters**

From the HBA Parameters menu, select the **Configure HBA Parameters** option to open the Configure Parameters Menu. Select the parameter option and change the value. Refer to Table 5-9 for details about these parameters and their values. For example:

- 1: Connection Options
- 2: Data Rate
- 3: Frame Size
- 4: Hard Loop ID
- 5: Loop Reset Delay (seconds)
- 6: Enable BIOS
- 7: Enable HBA Hard Loop ID
- 8: Enable Fibre Channel Tape Support
- 9: Operation Mode
- 10: Interrupt Delay Timer (100ms)
- 11: Execution Throttle
- 12: Login Retry Count
- 13: Port Down Retry Count
- 14: Enable LIP Full Login
- 15: Link Down Timeout (seconds)
- 16: Enable Target Reset
- 17: LUNs per Target
- 18: Enable Receive Out Of Order Frame
- 19: Commit Changes
- 20: Abort Changes

# **Restore Defaults**

#### CAUTION!

- Restoring the adapter parameters can make the adapter inoperable.
- When restoring NVRAM parameters, the current BIOS device settings are also cleared.

From the HBA Parameters menu, select the **Restore Defaults** to restore adapter parameters to their factory default values.

# For example:

#### Warning:

Please update the HBA parameters with extreme care. Incorrectly updating the HBA parameters may render the HBA inoperable. If you currently have boot device information set up in the HBA parameters, updating the HBA Parameters from a file will preserve that information.

Do you want to proceed with the operation?

- 1: Yes
- 2: No

### **Target Persistent Binding**

2. Adapter Configuration > 1. CNA Configuration > 1. CNA FCoE Configuration > 2. Target Persistent Binding

From the Converged Network Adapter (CNA) FCoE Configuration menu, select the **Target Persistent Binding** option to configure target persistent binding. From the port menu, select a port to open the Target Persistent Binding Menu with options to display the configuration, bind targets, and unbind targets. For example:

Converged Network Adapter (CNA) FCoE Configuration

CNA Model QLE8242 SN: AFE1028C03899

- 1. Port 2 [Protocol(s): NIC iSCSI FCoE]
  MAC Address: 00:0E:1E:04:95:EC
  WWPN: 21-00-00-0E-1E-04-95-EF
  Port iSCSI Name: iqn.2000-04.com.qlogic:isp8214.0 SFP not installed
- 2. Port 1 [Protocol(s): NIC iSCSI FCoE]
  MAC Address: 00:0E:1E:04:95:E8
  WWPN: 21-00-00-0E-1E-04-95-EB
  Port iSCSI Name: iqn.2000-04.com.qlogic:isp8214.0 Online

```
(p or 0: Previous Menu; m or 98: Main Menu; ex or 99: Quit)
Please Enter Selection: 2
```

Target Persistent Binding Menu

\_\_\_\_\_

| CNA           | : | 0 Port: 1                                                                                                 |
|---------------|---|----------------------------------------------------------------------------------------------------|
| SN            | : | AFE1028C03899                                                                                             |
| ENode MacAddr | : | 00:0E:1E:04:95:EB                                                                                         |
| CNA Model     | : | QLE8242                                                                                                   |
| CNA Desc.     | : | QLE8242 QLogic Pci Express to 10GbE Dual Channel CNA (FCoE) $% \left( \left( {{\rm COE}} \right) \right)$ |
| FW Version    | : | 4.07.31                                                                                                   |
| WWPN          | : | 21-00-00-0E-1E-04-95-EB                                                                                   |
| WWNN          | : | 20-00-00-0E-1E-04-95-EB                                                                                   |
| Link          |   | Online                                                                                                    |
|               |   |                                                                                                    |

- 1: Display Configuration
- 2: Bind Target(s)
- 3: Unbind Target(s)

# **Display Configuration**

1. CNA FCoE Configuration > 2. Target Persistent Binding > 1. Display Configuration

From the Target Persistent Binding Menu, select the **Display Configuration** option to view the target persistent binding configuration. For example:

| HBA 1 | Instance | 0: QLE8242 Port | 1 WWPN  | 21-00-00-0E-1E-04-95-EB   | PortID 1   | 1-00-20 |    |
|-------|----------|-----------------|---------|---------------------------|------------|---------|----|
| Bind  | Туре     | Target Info     |         | Port Name                 | Port ID    | Target  | ID |
|       |          |                 |         |                           |            |         |    |
| No    | Disk     | DGC             | RAID (  | 50-06-01-60-41-Е0-63-25   | 5 11-00-E  | F       |    |
| Yes   | Device   |                 | N/A N/A | A 20-70-00-C0-FF-D8-32-71 | F 00-00-00 | 0 0     |    |

# Bind Target(s)

#### 1. CNA FCoE Configuration > 2. Target Persistent Binding > 2. Bind Target(s)

From the Target Persistent Binding Menu, select the **Bind Target(s)** option to bind target devices. For example:

Target Persistent Binding Menu

| CNA           | : | 0 Port: 1                                                   |
|---------------|---|-------------------------------------------------------------|
| SN            | : | AFE1028C03899                                               |
| ENode MacAddr | : | 00:0E:1E:04:95:EB                                           |
| CNA Model     | : | QLE8242                                                     |
| CNA Desc.     | : | QLE8242 QLogic Pci Express to 10GbE Dual Channel CNA (FCoE) |
| FW Version    | : | 4.07.31                                                     |
| WWPN          | : | 21-00-00-0E-1E-04-95-EB                                     |
| WWNN          | : | 20-00-0E-1E-04-95-EB                                        |
| Link          | : | Online                                                      |
|               |   |                                                             |

1: Disk

|    | Vendor                                                  | : DGC                                                            |
|----|---------------------------------------------------------|------------------------------------------------------------------|
|    | Product ID                                              | : RAID 0                                                         |
|    | Port Name                                               | : 50-06-01-60-41-E0-63-25                                        |
|    | Port ID                                                 | : 11-00-EF                                                       |
|    | Bind                                                    | : No                                                             |
|    | Target ID                                               | :                                                                |
| 2: | Device                                                  |                                                                  |
|    | Vendor                                                  | : N/A                                                            |
|    | _ ,                                                     | / -                                                              |
|    | Product ID                                              | : N/A                                                            |
|    | Product ID<br>Port Name                                 | : N/A<br>: 20-70-00-C0-FF-D8-32-7F                               |
|    | Product ID<br>Port Name<br>Port ID                      | : N/A<br>: 20-70-00-C0-FF-D8-32-7F<br>: 00-00-00                 |
|    | Product ID<br>Port Name<br>Port ID<br>Bind              | : N/A<br>: 20-70-00-C0-FF-D8-32-7F<br>: 00-00-00<br>: Yes        |
|    | Product ID<br>Port Name<br>Port ID<br>Bind<br>Target ID | : N/A<br>: 20-70-00-C0-FF-D8-32-7F<br>: 00-00-00<br>: Yes<br>: 0 |

(p or 0: Previous Menu; m or 98: Main Menu; ex or 99: Quit) Please Enter Selection: **1** 

Enter Target ID: 1

Target Persistent Binding - FC Port Configuration

- 1: Select More
- 2: Commit Changes
- 3: Cancel

# Unbind Target(s)

1. CNA FCoE Configuration > 2. Target Persistent Binding > 3. Unbind Target(s)

From the Target Persistent Binding Menu, select the **Unbind Target(s)** option to unbind a target device. For example:

Target Persistent Binding Menu

| CNA           | : | 0 Port: 1                                                                                                 |
|---------------|---|----------------------------------------------------------------------------------------------------|
| SN            | : | AFE1028C03899                                                                                             |
| ENode MacAddr | : | 00:0E:1E:04:95:EB                                                                                         |
| CNA Model     | : | QLE8242                                                                                                   |
| CNA Desc.     | : | QLE8242 QLogic Pci Express to 10GbE Dual Channel CNA (FCoE) $% \left( \left( {{\rm COE}} \right) \right)$ |
| FW Version    | : | 4.07.31                                                                                                   |
| WWPN          | : | 21-00-00-0E-1E-04-95-EB                                                                                   |
| WWNN          | : | 20-00-0E-1E-04-95-EB                                                                                      |
| Link          | : | Online                                                                                                    |
|               |   |                                                                                                    |

1: Disk

|    | Vendor        | : DGC                     |
|----|---------------|---------------------------|
|    | Product ID    | : RAID 0                  |
|    | Port Name     | : 50-06-01-60-41-E0-63-25 |
|    | Port ID       | : 11-00-EF                |
|    | Bind          | : Yes                     |
|    | Target ID     | : 1                       |
| 2: | Device        |                           |
|    | Vendor        | : N/A                     |
|    | Product ID    | : N/A                     |
|    | Port Name     | : 20-70-00-C0-FF-D8-32-7F |
|    | Port ID       | : 00-00-00                |
|    | Bind          | : Yes                     |
|    | Target ID     | : 0                       |
| 3: | All Target(s) |                           |
|    |               |                           |

(p or 0: Previous Menu; m or 98: Main Menu; ex or 99: Quit) Please Enter Selection: **1** 

### **Boot Devices Configuration**

2. Adapter Configuration > 1. CNA Configuration > 1. CNA FCoE Configuration > 3. Boot Devices Configuration

From the Converged Network Adapter (CNA) FCoE Configuration menu, select the **Boot Devices Configuration** option to configure boot devices. From the port menu, select a port to open the Boot Device Settings Menu with options to display and configure boot devices. For example:

Converged Network Adapter (CNA) FCoE Configuration

CNA Model QLE8242 SN: AFE1028C03899

- 1. Port 2 [Protocol(s): NIC iSCSI FCoE]
  MAC Address: 00:0E:1E:04:95:EC
  WWPN: 21-00-00-0E-1E-04-95-EF
  Port iSCSI Name: iqn.2000-04.com.qlogic:isp8214.0 SFP not installed
- 2. Port 1 [Protocol(s): NIC iSCSI FCoE]
  MAC Address: 00:0E:1E:04:95:E8
  WWPN: 21-00-00-0E-1E-04-95-EB
  Port iSCSI Name: iqn.2000-04.com.qlogic:isp8214.0 Online

(p or 0: Previous Menu; m or 98: Main Menu; ex or 99: Quit) Please Enter Selection: **2** 

Boot Device Settings Menu

\_\_\_\_\_

| CNA           | 0 Port: 1               |                  |                     |       |
|---------------|-------------------------|------------------|---------------------|-------|
| SN            | AFE1028C03899           |                  |                     |       |
| ENode MacAddr | 00:0E:1E:04:95:EB       |                  |                     |       |
| CNA Model     | QLE8242                 |                  |                     |       |
| CNA Desc.     | QLE8242 QLogic Pci      | Express to 10GbE | Dual Channel CNA (B | FCoE) |
| FW Version    | 4.07.31                 |                  |                     |       |
| WWPN          | 21-00-00-0E-1E-04-      | 95-EB            |                     |       |
| WWNN          | 20-00-00-0E-1E-04-95-EB |                  |                     |       |
| Link          | Online                  |                  |                     |       |
|               |                         |                  | ====                |       |

1: Display Boot Device(s)

2: Configure Boot Device(s)

# **Display Boot Device(s)**

1. CNA FCoE Configuration > 3. Boot Devices Configuration >

From the Boot Device Settings Menu, select the **Display Boot Device(s)** option. For example:

\_\_\_\_\_ HBA Instance 0: QLE8242 Port 1 WWPN 21-00-00-0E-1E-04-95-EB PortID 11-00-20 \_\_\_\_\_ Boot Device Settings: \_\_\_\_\_ Selectable Boot: Disabled \_\_\_\_\_ (Primary ) Boot Port Name LUN \_\_\_\_\_ \_\_\_\_\_ 0 00-00-00-00-00-00-00 \_\_\_\_\_ \_\_\_\_\_ (Alternate 1) Boot Port Name LUN \_\_\_\_\_ \_\_\_\_\_ 0 00-00-00-00-00-00-00 \_\_\_\_\_ \_\_\_\_\_ (Alternate 2) Boot Port Name LUN -----\_\_\_\_\_ 00-00-00-00-00-00-00 0 \_\_\_\_\_ \_\_\_\_\_ (Alternate 3) Boot Port Name LUN \_\_\_\_\_ \_\_\_\_\_ 00-00-00-00-00-00-00 0

# Configure Boot Device(s)

1. CNA FCoE Configuration > 3. Boot Devices Configuration >

From the Boot Device Settings Menu, select the **Configure Boot Device(s)** option to open the boot device menu with options to configure the primary and alternative boot devices. For example:

```
Boot Device Settings Menu
```

| CNA<br>SN<br>ENode MacAddr<br>CNA Model<br>CNA Desc.<br>FW Version<br>WWPN<br>WWNN<br>Link | : 0 Port: 1<br>: AFE1028C03899<br>: 00:0E:1E:04:95:EB<br>: QLE8242<br>: QLE8242 QLogic Pci Express to 10GbE Dual Channel CNA (FCoE)<br>: 4.07.31<br>: 21-00-00-0E-1E-04-95-EB<br>: 20-00-00-0E-1E-04-95-EB<br>: Online |
|--------------------------------------------------------------------------------------------|----------------------------------------------------------------------------------------------------|
| 1: Disk<br>(Pri<br>2: Device<br>(Pri<br>3: BIOS k<br>Sele<br>(p or                         | .mary) Boot Port Name: 50-06-01-60-41-E0-63-25<br>.mary) Boot Port Name: 20-70-00-C0-FF-D8-32-7F<br>boot default<br>ectable Boot:<br>0: Previous Menu; m or 98: Main Menu; ex or 99: Quit)                             |
| Please                                                                                     | e Enter Selection: 1                                                                                                    |
| Boot Devic                                                                                 | e Settings Menu                                                                                                    |
| CNA<br>SN<br>ENode MacAddr<br>CNA Model<br>CNA Desc.<br>FW Version<br>WWPN<br>WWNN<br>Link | : 0 Port: 1<br>: AFE1028C03899<br>: 00:0E:1E:04:95:EB<br>: QLE8242<br>: QLE8242 QLogic Pci Express to 10GbE Dual Channel CNA (FCoE)<br>: 4.07.31<br>: 21-00-00-0E-1E-04-95-EB<br>: 20-00-00-0E-1E-04-95-EB<br>: Online |
| 1: LUN: 0<br>2: LUN: 1<br>3: Cancel                                                        | (boot)                                                                                                    |
| (p or<br>Please<br>HBA Parameters                                                          | 0: Previous Menu; m or 98: Main Menu; ex or 99: Quit)<br>E Enter Selection: <b>1</b><br>Save Complete. Changes has been saved to HBA 0.                                                                                |

# Virtual Ports (NPIV)

```
2. Adapter Configuration > 1. CNA Configuration > 1. CNA FCoE Configuration > 4. Virtual Ports (NPIV)
```

From the Converged Network Adapter (CNA) FCoE Configuration menu, select the **Virtual Ports (NPIV)** option to configure virtual ports. From the port menu, select a port to open the vPorts Menu with options to view, create, and delete virtual ports. For example:

```
Converged Network Adapter (CNA) FCoE Configuration
```

```
CNA Model QLE8242 SN: AFE1028C03899
```

- 1. Port 2 [Protocol(s): NIC iSCSI FCoE]
  MAC Address: 00:0E:1E:04:95:EC
  WWPN: 21-00-00-0E-1E-04-95-EF
  Port iSCSI Name: iqn.2000-04.com.qlogic:isp8214.0 SFP not installed
- 2. Port 1 [Protocol(s): NIC iSCSI FCoE]
  MAC Address: 00:0E:1E:04:95:E8
  WWPN: 21-00-00-0E-1E-04-95-EB
  Port iSCSI Name: iqn.2000-04.com.qlogic:isp8214.0 Online

```
(p or 0: Previous Menu; m or 98: Main Menu; ex or 99: Quit)
Please Enter Selection: 2
```

```
vPorts Menu
```

\_\_\_\_\_

| CNA           | : | 0 Port: 1                                                   |  |
|---------------|---|-------------------------------------------------------------|--|
| SN            | : | AFE1028C03899                                               |  |
| ENode MacAddr | : | 00:0E:1E:04:95:EB                                           |  |
| CNA Model     | : | QLE8242                                                     |  |
| CNA Desc.     | : | QLE8242 QLogic Pci Express to 10GbE Dual Channel CNA (FCoE) |  |
| FW Version    | : | 4.07.31                                                     |  |
| WWPN          | : | 21-00-00-0E-1E-04-95-EB                                     |  |
| WWNN          | : | 20-00-00-0E-1E-04-95-EB                                     |  |
| Link          | : | Online                                                      |  |
|               |   |                                                             |  |

- 1: View vPorts Info
- 2: Create vPorts
- 3: Delete vPorts

#### View vPorts Info

```
1. CNA FCoE Configuration ▶ 4. Virtual Ports (NPIV) ▶ <port selection> ▶ 1. View vPorts Info
```

From the vPorts Menu, select the **View vPorts Info** option to select a virtual port and view information. For example:

```
Display vPorts Menu
   HBA Instance 0 (QLE8242 Port 1) : Online
       WWPN: 21-00-00-0E-1E-04-95-EB
       Desc: QLE8242 QLogic Pci Express to 10GbE Dual Channel CNA (FCoE)
     1: vPort 0: WWPN: 21-DD-00-0E-1E-04-95-EB Online []
     2: Select All
     3: Proceed
       (p or 0: Previous Menu; m or 98: Main Menu; ex or 99: Quit)
       Please Enter Selection: 1
   Display vPorts Menu
   HBA Instance 0 (QLE8242 Port 1) : Online
       WWPN: 21-00-00-0E-1E-04-95-EB
       Desc: QLE8242 QLogic Pci Express to 10GbE Dual Channel CNA (FCoE)
     1: vPort 0: WWPN: 21-DD-00-0E-1E-04-95-EB Online [x]
     2: Deselect All
     3: Proceed
       (p or 0: Previous Menu; m or 98: Main Menu; ex or 99: Quit)
       Please Enter Selection: 3
_____
                            : 0
HBA Instance
HBA Model
                           : QLE8242
HBA Description
                           : QLE8242 QLogic Pci Express to 10GbE Dual
Channel CNA (FCoE)
Virtual Port
                           : 0
                            : 20-DD-00-0E-1E-04-95-EB
Node Name
Port Name
                           : 21-DD-00-0E-1E-04-95-EB
                           : 11-00-20
Port ID
Serial Number
                           : AFE1028C03899
Max Port Speed
                           : 10.63 Gbps
Priority QoS
                           : Not Supported
QoS Setting Enable State
                           : Not Supported
QoS Setting Lock State : Not Supported
```

#### Create vPorts

1. CNA FCoE Configuration > 4. Virtual Ports (NPIV) > <port selection> > 2. Create vPorts

From the vPorts Menu, select the **Create vPorts** option to open the Create vPorts Menu with options to specify vPort options and generate a vPort. For example:

Create vPorts Menu

|               | -=- |                                                                                                    |
|---------------|-----|----------------------------------------------------------------------------------------------------|
| CNA           | :   | 0 Port: 1                                                                                                 |
| SN            | :   | AFE1028C03899                                                                                             |
| ENode MacAddr | :   | 00:0E:1E:04:95:EB                                                                                         |
| CNA Model     | :   | QLE8242                                                                                                   |
| CNA Desc.     | :   | QLE8242 QLogic Pci Express to 10GbE Dual Channel CNA (FCoE) $% \left( \left( {{\rm COE}} \right) \right)$ |
| FW Version    | :   | 4.07.31                                                                                                   |
| WWPN          | :   | 21-00-00-0E-1E-04-95-EB                                                                                   |
| WWNN          | :   | 20-00-00-0E-1E-04-95-EB                                                                                   |
| Link          | :   | Online                                                                                                    |
|               |     |                                                                                                    |

- 1: Options
- 2: Generate

**Options** Select the **Options** option to specify the number of vPorts to create. For example:

Number of vPort(s) to generate (0-63) [63]: **3** Updating number of vPort(s) to be generated to 3..., done

**Generate** Select the **Generate** option to modify the WWPNs/WWNNs that were generated for the virtual ports. For example:

Create vPorts Menu

```
HBA Instance 0 (QLE8242 Port 1) : Online

WWPN: 21-00-00-0E-1E-04-95-EB

Desc: QLE8242 QLogic Pci Express to 10GbE Dual Channel CNA (FCoE)

1: 21-7F-00-0E-1E-04-95-EB

2: 21-82-00-0E-1E-04-95-EB

3: 21-85-00-0E-1E-04-95-EB

4: Commit

(p or 0: Previous Menu; m or 98: Main Menu; ex or 99: Quit)

Please Enter Selection: 1

Enter the new WWN (21-[XX]-00-0e-1E-04-95-EB) [7F]:
```

#### **Delete vPorts**

```
1. CNA FCoE Configuration > 4. Virtual Ports (NPIV) > <port selection> > 3. Delete vPorts
```

From the vPorts Menu, select the Delete vPorts option to select and delete virtual ports. For example:

```
Delete vPorts Menu
```

```
HBA Instance 0 (QLE8242 Port 1) : Online
       WWPN: 21-00-00-0E-1E-04-95-EB
       Desc: QLE8242 QLogic Pci Express to 10GbE Dual Channel CNA (FCoE)
      1: vPort 0: WWPN: 21-DD-00-0E-1E-04-95-EB Online []
      2: Select All
      3: Proceed
        (p or 0: Previous Menu; m or 98: Main Menu; ex or 99: Quit)
       Please Enter Selection: 1
    Delete vPorts Menu
   HBA Instance 0 (QLE8242 Port 1) : Online
       WWPN: 21-00-00-0E-1E-04-95-EB
       Desc: QLE8242 QLogic Pci Express to 10GbE Dual Channel CNA (FCoE)
     1: vPort 0: WWPN: 21-DD-00-0E-1E-04-95-EB Online [x]
      2: Deselect All
      3: Proceed
        (p or 0: Previous Menu; m or 98: Main Menu; ex or 99: Quit)
       Please Enter Selection: 3
Configuration changed, 1 vPort(s) of HBA instance 0 - QLE8242 have been deleted.
```

# **Driver Parameters**

```
2. Adapter Configuration > 1. CNA Configuration > 1. CNA FCoE Configuration > 5. Driver Parameters
```

From the Converged Network Adapter (CNA) FCoE Configuration menu, select the **Driver Parameters** option. From the port menu, select a port to open the Driver Settings Menu with options to configure target display options and target binding options. For example:

```
Converged Network Adapter (CNA) FCoE Configuration
```

```
CNA Model QLE8242 SN: AFE1028C03899
```

- 1. Port 2 [Protocol(s): NIC iSCSI FCoE]
  MAC Address: 00:0E:1E:04:95:EC
  WWPN: 21-00-00-0E-1E-04-95-EF
  Port iSCSI Name: iqn.2000-04.com.qlogic:isp8214.0 SFP not installed
- 2. Port 1 [Protocol(s): NIC iSCSI FCoE]
  MAC Address: 00:0E:1E:04:95:E8
  WWPN: 21-00-00-0E-1E-04-95-EB
  Port iSCSI Name: iqn.2000-04.com.glogic:isp8214.0 Online

```
(p or 0: Previous Menu; m or 98: Main Menu; ex or 99: Quit)
Please Enter Selection: 2
```

Driver Settings Menu

```
Target: Display Options
Target: Display Options
Ti: Present persistently bound target(s) plus
any new target(s) with driver default (Current)
Present persistently bound target(s) Only
Target: Binding Options
Target: Binding Options
Tis Bind by World Wide Port Name (Current)
S: Bind by Port ID
S: Commit Changes
```

# Present persistently bound target(s) plus any new target(s) with

# driver defaults

1. CNA FCoE Configuration ▶ 5. Driver Parameters ▶ <port selection> ▶ 1. Present persistently bound targets plus any new targets with driver defaults

From the Drive Settings Menu, select this option to view persistently bound target devices and new target devices with driver defaults. This setting affects the output from the **Display Configuration** option (1. CNA FCoE Configuration42. Target Persistent Binding41. Display Configuration). You must select the **Commit Changes** option to save changes to this option.

# Present persistently bound target(s) only

1. CNA FCoE Configuration > 5. Driver Parameters > <port selection> > 2. Present persistently bound target(s) only

From the Drive Settings Menu, select this option to view persistently bound target devices only. This setting affects the output from the **Display Configuration** option (1. CNA FCoE Configuration42. Target Persistent Binding41. Display Configuration). You must select the **Commit Changes** option to save changes to this option.

# Bind by World Wide Port Name

1. CNA FCoE Configuration > 5. Driver Parameters > <port selection> > 3. Bind by World Wide Port Name

From the Drive Settings Menu, select the **Bind by World Wide Port Name** option to configure the CLI to bind ports by WWPN. This setting affects the **Bind Target(s)** option (1. CNA FCoE Configuration42. Target Persistent Binding42. Bind Target(s)). You must select the **Commit Changes** option to save changes to this option.

# Bind by Port ID

1. CNA FCoE Configuration > 5. Driver Parameters > <port selection> > 4. Bind by Port ID

From the Drive Settings Menu, select the **Bind by Port ID** option to configure the CLI to bind target devices by port ID. This setting affects the **Bind Target(s)** option (1. CNA FCoE Configuration42. Target Persistent Binding42. Bind Target(s)). You must select the **Commit Changes** option to save changes to this option.

# **Commit Changes**

1. CNA FCoE Configuration > 5. Driver Parameters > <port selection> > 5. Commit Changes

From the Drive Settings Menu, select the **Commit Changes** option to save and activate target binding changes. For example:

Warning:

You have requested to commit driver setting changes of the adapter. All adapters dependant on the same driver will be affected by the change.

Do you want to proceed with the operation?

1: Yes

2: No

#### **Selective LUNs**

```
2. Adapter Configuration > 1. CNA Configuration > 1. CNA FCoE Configuration > 6. Selective LUNs
```

From the Converged Network Adapter (CNA) FCoE Configuration menu, select the **Selective LUNs** option to configure selective LUNs. From the port menu, select a port to open the Selective LUNS Menu with options to view the LUN configuration and configure LUNs. For example:

CNA Model QLE8242 SN: AFE1028C03899

- 1. Port 2 [Protocol(s): NIC iSCSI FCoE]
  MAC Address: 00:0E:1E:04:95:EC
  WWPN: 21-00-00-0E-1E-04-95-EF
  Port iSCSI Name: iqn.2000-04.com.qlogic:isp8214.0 SFP not installed
- 2. Port 1 [Protocol(s): NIC iSCSI FCoE]
  MAC Address: 00:0E:1E:04:95:E8
  WWPN: 21-00-00-0E-1E-04-95-EB
  Port iSCSI Name: ign.2000-04.com.glogic:isp8214.0 Online

(p or 0: Previous Menu; m or 98: Main Menu; ex or 99: Quit) Please Enter Selection: **2** 

Selective LUNs Menu

| CNA           | : | 0 Port: 1                                                   |  |
|---------------|---|-------------------------------------------------------------|--|
| SN            | : | AFE1028C03899                                               |  |
| ENode MacAddr | : | 00:0E:1E:04:95:EB                                           |  |
| CNA Model     | : | QLE8242                                                     |  |
| CNA Desc.     | : | QLE8242 QLogic Pci Express to 10GbE Dual Channel CNA (FCoE) |  |
| FW Version    | : | 4.07.31                                                     |  |
| WWPN          | : | 21-00-00-0E-1E-04-95-EB                                     |  |
| WWNN          | : | 20-00-00-0E-1E-04-95-EB                                     |  |
| Link          | : | Online                                                      |  |
|               |   |                                                             |  |

- 1: Display LUN Configuration
- 2: Manual Configure LUNs
- 3: Auto Configure LUNs

#### **Display LUN Configuration**

1. CNA FCoE Configuration > 6. Selective LUNs > <port selection> > 1. Display LUN Configuration

Select the **Display LUN Configuration** option to view the LUN configuration.

# Manual Configure LUNs

1. CNA FCoE Configuration > 6. Selective LUNs > <port selection> > 2. Manual Configure LUNs

Select the **Manual Configure LUNs** option to open the Selective LUN Menu with options to select a target device on which to enable or disable LUNs. Select a target device, select the LUNs, and then enable or disable the LUNs. For example:

Selective LUN Menu (Configuration)

| CNA<br>SN<br>ENode MacAddr<br>CNA Model<br>CNA Desc.<br>FW Version<br>WWPN<br>WWNN<br>Link | : 0 Port: 1<br>: AFE1028C03899<br>: 00:0E:1E:04:95:EB<br>: QLE8242<br>: QLE8242 QLogic Pci<br>: 4.07.31<br>: 21-00-00-0E-1E-04-<br>: 20-00-00-0E-1E-04-<br>: Online | Express to 10GbE Dual<br>5-EB<br>5-EB | Channel CNA (FCoE) |
|--------------------------------------------------------------------------------------------|----------------------------------------------------------------------------------------------------|---------------------------------------|--------------------|
| 1: Disk                                                                                    |                                                                                                    |                                       |                    |
| Ver                                                                                        | ndor                                                                                                    | : DGC                                 |                    |
| Pro                                                                                        | oduct ID                                                                                                    | : RAID 0                              |                    |
| Poi                                                                                        | rt Name                                                                                                    | : 50-06-01-60-41                      | -Е0-63-25          |
| Poi                                                                                        | rt ID                                                                                                    | : 11-00-EF                            |                    |
| Bir                                                                                        | nd                                                                                                    | : No                                  |                    |
| Таз                                                                                        | rget ID                                                                                                    | :                                     |                    |
| 2: Device                                                                                  | 2                                                                                                    |                                       |                    |
| Ver                                                                                        | ndor                                                                                                    | : N/A                                 |                    |
| Pro                                                                                        | oduct ID                                                                                                    | : N/A                                 |                    |
| Poi                                                                                        | rt Name                                                                                                    | : 20-70-00-C0-FE                      | E-D8-32-7F         |
| Poi                                                                                        | rt ID                                                                                                    | : 00-00-00                            |                    |
| Bir                                                                                        | nd                                                                                                    | : Yes                                 |                    |
| Tai                                                                                        | rget ID                                                                                                    | : 0                                   |                    |
| (p or<br>Please                                                                            | 0: Previous Menu; m o<br>e Enter Selection: <b>1</b>                                                                                                    | 98: Main Menu; ex c                   | or 99: Quit)       |
| Selective                                                                                  | LUN Menu (Configurat:                                                                                                    | on)                                   |                    |
| 1: Disk                                                                                    |                                                                                                    |                                       |                    |
| Ver                                                                                        | ndor                                                                                                    | : DGC                                 |                    |
| Pro                                                                                        | oduct ID                                                                                                    | : RAID 0                              |                    |
| Poi                                                                                        | rt Name                                                                                                    | : 50-06-01-60-41                      | -E0-63-25          |
| Poi                                                                                        | rt ID                                                                                                    | : 11-00-EF                            |                    |
| Bir                                                                                        | nd                                                                                                    | : No                                  |                    |
| Таз                                                                                        | rget ID                                                                                                    | :                                     |                    |
| 2: Device                                                                                  | 2                                                                                                    |                                       |                    |

Vendor : N/A : N/A Product ID Port Name : 20-70-00-C0-FF-D8-32-7F Port ID : 00-00-00 Bind : Yes Target ID : 0 (p or 0: Previous Menu; m or 98: Main Menu; ex or 99: Quit) Please Enter Selection: 1 Selective LUN Menu (Configuration) 1: LUN 0 Vendor : DGC Product ID : RAID 0 Port Name : 50-06-01-60-41-E0-63-25 Port ID : 11-00-EF 2: LUN 1 Vendor : DGC Product ID : RAID 0 Port Name : 50-06-01-60-41-E0-63-25 Port ID : 11-00-EF 3: All LUNs (p or 0: Previous Menu; m or 98: Main Menu; ex or 99: Quit) Please Enter Selection: 1 Selective LUN Menu (Configuration) HBA Instance 0 (QLE8242 Port 1) : Online Target WWPN 50-06-01-60-41-E0-63-25 LUN 0: 1: Enable 2: Disable (p or 0: Previous Menu; m or 98: Main Menu; ex or 99: Quit) Please Enter Selection: 1 Select more LUN(s)? 1: Select More 2: Commit Changes (p or 0: Previous Menu; m or 98: Main Menu; ex or 99: Quit) Please Enter Selection: 2 Configuration saved on HBA instance 0 (WWPN 21-00-00-0E-1E-04-95-EB). LUN persistent data saved successfully. Please reboot the system for the saved configuration to become effective.

# Auto Configure LUNs

1. CNA FCoE Configuration > 6. Selective LUNs > <port selection> > 3. Auto Configure LUNs

Select the **Auto Configure LUNs** option to automatically enable or disable all LUNs on all targets. For example:

Selective LUN Menu (Configuration)

HBA Instance 0 (QLE8242 Port 1) : Online

All Targets

- All LUNs
- 1: Enable
- 2: Disable

(p or 0: Previous Menu; m or 98: Main Menu; ex or 99: Quit)

Please Enter Selection: 1

Configuration saved on HBA instance 0 (WWPN 21-00-00-0E-1E-04-95-EB). LUN persistent data saved successfully.

Please reboot the system for the saved configuration to become effective.

### **Export (Save) Configuration**

2. Adapter Configuration > 1. CNA Configuration > 1. CNA FCoE Configuration > 7. Export (Save) Configuration

From the Converged Network Adapter (CNA) FCoE Configuration menu, select the **Export (Save) Configuration** option to save adapter parameters. From the port menu, select a port to open the Export (Save) Configure menu with options to save adapter parameters. For example:

Converged Network Adapter (CNA) FCoE Configuration

CNA Model QLE8242 SN: AFE1028C03899

- 1. Port 2 [Protocol(s): NIC iSCSI FCoE]
  MAC Address: 00:0E:1E:04:95:EC
  WWPN: 21-00-00-0E-1E-04-95-EF
  Port iSCSI Name: iqn.2000-04.com.qlogic:isp8214.0 SFP not installed
- 2. Port 1 [Protocol(s): NIC iSCSI FCoE]
  MAC Address: 00:0E:1E:04:95:E8
  WWPN: 21-00-00-0E-1E-04-95-EB
  Port iSCSI Name: iqn.2000-04.com.qlogic:isp8214.0 Online

(p or 0: Previous Menu; m or 98: Main Menu; ex or 99: Quit) Please Enter Selection: **2** 

Export (Save) Configuration

\_\_\_\_\_

| CNA           | : | 0 Port: 1                                                                                                 |
|---------------|---|----------------------------------------------------------------------------------------------------|
| SN            | : | AFE1028C03899                                                                                             |
| ENode MacAddr | : | 00:0E:1E:04:95:EB                                                                                         |
| CNA Model     | : | QLE8242                                                                                                   |
| CNA Desc.     | : | QLE8242 QLogic Pci Express to 10GbE Dual Channel CNA (FCoE) $% \left( \left( {{\rm CoE}} \right) \right)$ |
| FW Version    | : | 4.07.31                                                                                                   |
| WWPN          | : | 21-00-0E-1E-04-95-EB                                                                                      |
| WWNN          | : | 20-00-0E-1E-04-95-EB                                                                                      |
| Link          | : | Online                                                                                                    |
|               |   |                                                                                                    |

\_\_\_\_\_\_\_\_\_

1: Save HBA Parameters

(p or 0: Previous Menu; m or 98: Main Menu; ex or 99: Quit)
Please Enter Selection: 1
Enter a file name or Hit <Enter> to abort: filename
Saving current HBA Parameters of HBA 1 to file filename.dat...
HBA Parameters saved successfully (HBA instance 1 - filename.dat).

# **Generate Reports**

```
2. Adapter Configuration > 1. CNA Configuration > 1. CNA FCoE Configuration > 8. Generate Reports
From the Converged Network Adapter (CNA) FCoE Configuration menu, select
the Generate Reports option to view comprehensive host and adapter
information. From the port menu, select a port for which to generate reports. For
example:
CNA Model QLE8242 SN: AFE1028C03899
```

```
1. Port 2 [Protocol(s): NIC iSCSI FCoE]
       MAC Address: 00:0E:1E:04:95:EC
       WWPN: 21-00-00-0E-1E-04-95-EF
       Port iSCSI Name: iqn.2000-04.com.qlogic:isp8214.0 SFP not installed
     2. Port 1 [Protocol(s): NIC iSCSI FCoE]
       MAC Address: 00:0E:1E:04:95:E8
       WWPN: 21-00-00-0E-1E-04-95-EB
       Port iSCSI Name: iqn.2000-04.com.qlogic:isp8214.0 Online
      (p or 0: Previous Menu; m or 98: Main Menu; ex or 99: Quit)
      Please Enter Selection: 2
QLogic FCAPI (x64)
v1.7.3 Build 38
Copyright (C) 2003-2010 QLogic Corp.
All rights reserved.
QLogic FC/FCoE Common Library
Build Type: Release
Build Date: 12/07/2010 6:43:25 PM
_____
Host Name
                        : APPS4055
OS Type
                       : Microsoft Windows Server 2008 R2 Datacenter
64-bit x64
                       : Build 7600
OS Version
SDM API Version
                       : 1.28.0.81 QLSDM.DLL
_____
HBA Model QLE8242 (SN AFE1028C03899):
 Port 2 WWPN 21-00-00-0E-1E-04-95-EF (HBA instance 1) SFP not installed
 Port 1 WWPN 21-00-00-0E-1E-04-95-EB (HBA instance 0) Online
_____
Total QLogic HBA(s) : 1
Time and date:
                        Tue Mar 08 07:47:34 2011
_____
HBA General Information
```
```
_____
                       : APPS4055
Host Name
                       : 0
HBA Instance
HBA Model
                       : QLE8242
HBA Description
                      : QLE8242 QLogic Pci Express to 10GbE Dual
Channel CNA (FCoE)
HBA ID
                       : 0-QLE8242
HBA Alias
                       :
HBA Port
                       : 1
Port Alias
                      :
Node Name
                      : 20-00-00-0E-1E-04-95-EB
    .
```

# **CNA iSCSI Configuration**

2. Adapter Configuration > 1. CNA Configuration > 2. CNA iSCSI Configuration

From the Converged Network Adapter (CNA) Protocol Type Selection menu, select the **CNA iSCSI Configuration** option to open the Converged Network Adapter (CNA) iSCSI Configuration menu with options to configure adapter parameters, ports, port IP settings, target devices, and boot devices. An option to export a configuration is also available. For example:

Converged Network Adapter (CNA) iSCSI Configuration

- 1: HBA Level Parameter Configuration
- 2: Port Configuration
- 3: Port IP Settings
- 4: Target Configuration
- 5: Boot Devices Configuration
- 6: Export (Save) Configuration

## **HBA Level Parameter Configuration**

```
2. Adapter Configuration > 1. CNA Configuration > 2. CNA iSCSI Configuration > 1. HBA Level Parameter Configuration
```

From the Converged Network Adapter (CNA) iSCSI Configuration menu, select the **HBA Level Parameter Configuration** option. From the port menu, select a port to open the HBA Level Parameter Configuration menu with options to view adapter parameters, configure adapter parameters, save changes, reset the adapters, and refresh the display. For example:

```
Converged Network Adapter (CNA) iSCSI Configuration
   CNA Model QLE8242 SN: AFE1028C03899
      1. Port 2 [Protocol(s): NIC iSCSI FCoE]
        MAC Address: 00:0E:1E:04:95:EC
        WWPN: 21-00-00-0E-1E-04-95-EF
        Port iSCSI Name: iqn.2000-04.com.qlogic:isp8214.0 SFP not installed
      2. Port 1 [Protocol(s): NIC iSCSI FCoE]
        MAC Address: 00:0E:1E:04:95:E8
        WWPN: 21-00-00-0E-1E-04-95-EB
        Port iSCSI Name: iqn.2000-04.com.qlogic:isp8214.0 Online
       (p or 0: Previous Menu; m or 98: Main Menu; ex or 99: Quit)
       Please Enter Selection: 2
   HBA Level Parameter Configuration
_____
           : 0 Port: 1
CNA
           : AFE1028C03899
SN
           : QLE8242
CNA Model
           : iqn.2000-04.com.qlogic:isp8214.000E1E0495EA.4
iSCSI Name
FW Version : 4.7.31
iSCSI MacAddr : 00:0E:1E:04:95:EA
IPv4 Address : 192.168.1.45
_____
   1: Display HBA Level Parameters
   2: Configure HBA Level Parameters
   3: Save changes and reset HBA
   4: Refresh
```

## **Display HBA Level Parameters**

2. CNA iSCSI Configuration > 1. HBA Level Parameter Configuration > 1. Display HBA Level Parameters

Select the **Display HBA Level Parameters** option to view adapter parameters. For example:

HBA\_Alias :hba\_alias

### Configure HBA Level Parameters

2. CNA iSCSI Configuration > 1. HBA Level Parameter Configuration > 2. Configure HBA Level Parameters

Select the **Configure HBA Level Parameters** option to configure the adapter alias. For example:

\_\_\_\_\_

\_\_\_\_\_

HBA\_Alias [] :hba\_alias

### Save changes and reset HBA

2. CNA iSCSI Configuration > 1. HBA Level Parameter Configuration > 3. Save changes and reset HBA

Select the **Save changes and reset HBA** option to save changes and reset the adapter. For example:

There are multiple ports on the HBA you are saving. You can save all the changes you have made to each port on this HBA or save changes for this port. If you save just this port, the changes for the other port, if any, will be lost. Do you want to save both ports?[Yes] **Yes** 

### Refresh

Select the **Refresh** option to refresh the adapter data.

## **Port Configuration**

2. Adapter Configuration > 1. CNA Configuration > 2. CNA iSCSI Configuration > 2. Port Configuration

From the Converged Network Adapter (CNA) iSCSI Configuration menu, select the **Port Configuration** option. From the port menu, select a port to open the Port Link Configuration menu with options to display and configure link configurations, edit configured port settings, restore port factory defaults, manage BIOS/UEFI settings, and refresh the display. For example:

```
Converged Network Adapter (CNA) iSCSI Configuration
   CNA Model QLE8242 SN: AFE1028C03899
      1. Port 2 [Protocol(s): NIC iSCSI FCoE]
        MAC Address: 00:0E:1E:04:95:EC
        WWPN: 21-00-00-0E-1E-04-95-EF
        Port iSCSI Name: iqn.2000-04.com.qlogic:isp8214.0 SFP not installed
      2. Port 1 [Protocol(s): NIC iSCSI FCoE]
        MAC Address: 00:0E:1E:04:95:E8
        WWPN: 21-00-00-0E-1E-04-95-EB
        Port iSCSI Name: iqn.2000-04.com.qlogic:isp8214.0 Online
       (p or 0: Previous Menu; m or 98: Main Menu; ex or 99: Quit)
       Please Enter Selection: 2
   Port Link Configuration
_____
           : 0 Port: 1
CNA
           : AFE1028C03899
SN
          : QLE8242
CNA Model
           : iqn.2000-04.com.qlogic:isp8214.000E1E0495EA.4
iSCSI Name
FW Version : 4.7.31
iSCSI MacAddr : 00:0E:1E:04:95:EA
IPv4 Address : 192.168.1.45
_____
   1: Port Link Settings Menu
   2: Edit Configured Port Settings Menu
   3: Port Restore Factory Defaults
   4: BIOS/UEFI Settings Menu
   5: Refresh
```

### Port Link Settings Menu

2. CNA iSCSI Configuration > 2. Port Configuration > <

From the Port Link Configuration menu, select the **Port Link Settings Menu** option to open the Port Link Settings Menu with options to display the active link configuration, display the configured link configuration, and save changes. For example:

```
Port Link Settings Menu
```

\_\_\_\_\_

| CNA           | :   | 0 Port: 2                                                |
|---------------|-----|----------------------------------------------------------|
| SN            | :   | AFE1028C03899                                            |
| CNA Model     | :   | QLE8242                                                  |
| iSCSI Name    | :   | <pre>iqn.2000-04.com.qlogic:isp8214.000E1E0495EE.5</pre> |
| FW Version    | :   | 4.7.31                                                   |
| iSCSI MacAddr | :   | 00:0E:1E:04:95:EE                                        |
| IPv4 Address  | :   | 192.168.1.45                                             |
|               | === |                                                          |
|               |     |                                                          |

- 1: Display Active Link Configuration
- 2: Display Configured Link Configuration
- 3: Configure Link Configuration
- 4: Save changes and reset HBA (if necessary)

**Display Active Link Configuration** Select this option to view the active link configuration. For example:

\_\_\_\_\_

```
Connection Type: FibrePortal Duplex: Full DuplexPortal Flow Control: onPortal Link Speed: 10 Gbps
```

**Display Configured Link Configuration** Select this option to view the configured link configuration. For example:

```
This operation is not available for this adapter (8242).
```

**Configure Link Configuration** Select this option to configure the link. For example:

This operation is not available for this adapter (8242).

**Save changes and reset HBA** Select this option to save changes and reset the adapter.

### Edit Configured Port Settings Menu

2. CNA iSCSI Configuration > 2. Port Configuration > <

From the Port Link Configuration menu, select the **Edit Configured Port Settings Menu** option to open the Port Link Settings Menu with options to view configured port settings, change the port iSCSI alias, configure port firmware settings, restore legacy 4010 default port settings, and save changes. For example:

Port Link Settings Menu

```
_____
CNA
          : 0 Port: 1
         : AFE1028C03899
SN
         : QLE8242
CNA Model
iSCSI Name
         : iqn.2000-04.com.qlogic:isp8214.000E1E0495EA.4
FW Version : 4.7.31
iSCSI MacAddr : 00:0E:1E:04:95:EA
IPv4 Address : 192.168.1.45
_____
   1: Display Configured Port Settings
   2: Change Port iSCSI Alias Name
   3: Port Firmware Settings Menu
   4: Legacy 4010 Restore Default Port Settings
```

```
5: Save changes and reset HBA (if necessary)
```

**Display Configure Port Settings** Select this option to view the configured port settings. For example:

```
_____
*** Displaying ISCSI Settings inst=1 ***
Force Negotiate_Main_iSCSI_Keys : off
iSCSI Send Markers
                      : off(*)
iSCSI_Header_Digests
                      : off
iSCSI Data Digests
                      : off
iSCSI Immediate_Data
                      : on
iSCSI Initial R2T
                      : off
                     : on(*)
iSCSI_Data_Seq_In_Order
iSCSI_Data_PDU_In_Order
                      : on(*)
iSCSI_CHAP_Auth
                      : off(*)
iSCSI_Bidi_CHAP_Auth : off(*)
.
.
Values noted with (*) are read only.
_____
```

**Change Port iSCSI Alias Name** Select this option to change the port iSCSI alias. For example:

Enter the value for iSCSI Alias :

**Port Firmware Settings Menu** Select this option to open the Port Firmware Settings menu with options to view configured port settings, edit a specific port setting, configure iSCSI settings, configure firmware settings, configure device settings, configure basic settings configure advanced settings, configure IPV6 settings, configure IPv6 TCP settings, save changes, and refresh adapter data. For example:

```
Port Firmware Settings Menu
_____
CNA
          : 0 Port: 1
SN
          : AFE1028C03899
CNA Model : QLE8242
iSCSI Name : iqn.2000-04.com.qlogic:isp8214.000E1E0495EA.4
FW Version : 4.7.31
iSCSI MacAddr : 00:0E:1E:04:95:EA
IPv4 Address : 192.168.1.45
_____
   1: Display Configured Port Settings
   2: Edit A Specific Port Setting
   3: Configure ISCSI Settings
   4: Configure Firmware Settings
   5: Configure Device Settings
   6: Configure Basic Settings
   7: Configure Advanced Settings
   8: Configure IPv6 Settings
   9: Configure IPv6 TCP Settings
  10: Save changes and reset HBA (if necessary)
  11: Refresh
```

Display Configured Port Settings—Select this option to view configured port settings. For example:

```
_____
*** Displaying ISCSI Settings inst=1 ***
Force Negotiate_Main_iSCSI_Keys : off
iSCSI Send Markers
                          : off(*)
iSCSI_Header_Digests
                          : off
iSCSI Data Digests
                          : off
iSCSI Immediate_Data
                          : on
iSCSI Initial R2T
                          : off
iSCSI Data Seq In Order
                          : on(*)
iSCSI_Data_PDU_In_Order
                          : on(*)
iSCSI_CHAP_Auth
                          : off(*)
iSCSI_Bidi_CHAP_Auth
                          : off(*)
iSCSI Snack
                          : off
iSCSI_Discovery_Logout
iSCSI_Strict_Login
                          : on
                          : off
iSCSI Error Recovery Level : 0(*)
iSCSI Alias
                           :
.
Values noted with (*) are read only.
_____
Edit A Specific Port Setting—This option is currently not supported.
```

Configure ISCSI Settings—Select this option to configure iSCSI settings. For more information about these settings, refer to Table 6-3. For example:

```
Force_Negotiate_Main_iSCSI_Keys [off] :
iSCSI_Header_Digests [off] :
iSCSI_Data_Digests [off] :
iSCSI_Immediate_Data [on] :
iSCSI_Initial_R2T [off] :
iSCSI_Snack [off] :
iSCSI_Discovery_Logout [on] :
iSCSI_Strict_Login [off] :
iSCSI_Alias [] :
```

Configure Firmware Settings—Select this option to configure firmware settings. For example:

```
FW_ZIO_Enable_Mode [off] :
AFW_Device_Timeouts [on] :
AFW_Delayed_Ack [off] :
AFW AutoConnect [on] :
```

Configure Device Settings—Select this option to configure device settings. For more information about these settings, refer to Table 6-3. For example:

```
Large_Frames [off] :
ExeThrottle [0] :
FirstBurstLen [256] :
KeepAliveTO [30] :
MaxBurstLen [512] :
MaxOutstandingR2T [1] :
IPv4TOS [0] :
IPv4TTL [64] :
```

Configure Basic Settings—Select this option to configure basic settings. For more information about these settings, refer to Table 6-3. For example:

```
iSCSI Discovery Logout [on] :
iSCSI Strict Login [off] :
TCP DHCP [off] :
TCP Nagle [off] :
iSCSI Alias [] :
IP Address [192.168.1.45] :
IP Subnet Mask [255.255.255.0] :
IP Gateway [0.0.0.0] :
Task Management Timeout [10] :
ENABLE IPV4 [on] :
ENABLE IPV6 [off] :
LOC LINK AUTO [off] :
ROUTABLE AUTO [off] :
LDROUTER AUTO [off] :
IPv6 Addr Local link [fe80::] :
ENABLE 4022IPV4 [on] :
```

Configure Advanced Settings—Select this option to configure advanced settings. For more information about these settings, refer to Table 6-3. For example:

```
FW ZIO Enable Mode [off] :
AFW Device Timeouts [on] :
AFW Delayed Ack [off] :
AFW AutoConnect [on] :
ExeThrottle [0] :
FirstBurstLen [256] :
IP ARP Redirect [off] :
VLAN Enable [off] :
VLAN User Priority [0] :
VLAN ID [0] :
IPv4 TOS ENABLE [off] :
Force Negotiate Main iSCSI Keys [off] :
iSCSI Header Digests [off] :
iSCSI Data Digests [off] :
iSCSI Immediate Data [on] :
iSCSI Initial R2T [off] :
KeepAliveTO [30] :
MaxBurstLen [512] :
MaxOutstandingR2T [1] :
TCP Time Stamp [on] :
TCP Window Scale [0] :
iSCSI Name [iqn.2000-04.com.qlogic:isp8214.000E1E0495EE.5] :
ZIO [0] :
IPv4TOS [0] :
IPv4TTL [64] :
IPv6 TCP Time Stamp [on] :
IPv6 TCP Window Scale [0] :
IPv6 VLAN ID [0] :
IPv6 VLAN User Priority [0] :
IPv6 VLAN Enable [off] :
IPv6 Traffic Class [0] :
IPv6 Hop Limit [64] (router may override) :
IPv6 ND Reachable Timer [30000] (router may override) :
IPv6 ND Retransmit Timer [1000] (router may override) :
IPv6_ND_Stale_Timeout [600000] :
IPv6 DAD Count [1] :
IPv6_MCast_Listnr_Disco_Enable [off] :
P3P TCP Max Window Size [0] :
AFW Serlz Task Mngmt [off] :
Large Frames [off] :
```

Configure IPV6 Settings—Select this option to configure IPV6 settings. For example:

```
IPv6_Addr_Local_link [fe80::] :
IPv6_Addr_Routable0 [::] :
IPv6_Addr_Routable1 [::] :
Default_IPv6_Router [::] :
IPv6_Port [3260] :
IPv6_Gratuitious_Neighbor_Ad_Enable [off] :
IPv6 Redirect Enable [off] :
```

Configure IPV6 TCP Settings—Select this option to configure IPV6 TCP settings. For example:

```
IPv6_Addr_Local_link [fe80::] :
IPv6_Addr_Routable0 [::] :
IPv6_Addr_Routable1 [::] :
Default_IPv6_Router [::] :
IPv6_Port [3260] :
IPv6_Gratuitious_Neighbor_Ad_Enable [off] :
IPv6 Redirect Enable [off] :
```

- Save changes and reset HBA—Select this option to save changes and reset the adapter.
- **Refresh**—Select this option to refresh the adapter data.

**Legacy 4010 Restore Default Port Settings** Select this option to restore QLogic 4010 iSCSI adapter default port settings.

**Save changes and reset HBA** Select this option to save changes and reset the adapter.

### **Port Restore Factory Defaults**

2. CNA iSCSI Configuration > 2. Port Configuration > <port selection > > 3. Port Restore Factory Defaults

From the Port Link Configuration menu, select the **Port Restore Factory Defaults** option to restore port factory defaults. A **yes** response restores factory default for all port parameters; a **No** response provides the opportunity to restore defaults for selected parameters.

## **BIOS/UEFI Settings Menu**

2. CNA iSCSI Configuration > 2. Port Configuration > <port selection> > 4. BIOS/UEFI Settings Menu

From the Port Link Configuration menu, select the **BIOS/UEFI Settings Menu** option to open the BIOS/UEFI Settings Menu with options to view BIOS/UEFI information, set the BIOS/UEFI mode, set primary and secondary boot target information, clear primary and secondary boot information, set an alternative client ID, save changes, and reset the adapter. For example:

BIOS/UEFI Settings Menu

\_\_\_\_\_ : 0 Port: 1 CNA SN : AFE1028C03899 CNA Model : QLE8242 iSCSI Name : iqn.2000-04.com.qlogic:isp8214.000E1E0495EA.4 FW Version : 4.7.31 iSCSI MacAddr : 00:0E:1E:04:95:EA IPv4 Address : 192.168.1.45 ------1: Display BIOS/UEFI Information 2: Set BIOS/UEFI Mode 3: Set Primary Boot Target Information 4: Set Secondary Boot Target Information 5: Clear Primary Boot Target Information 6: Clear Secondary Boot Target Information 7: Set Alternatve Client ID 8: Save changes 9: Save changes and reset HBA (if necessary)

**Display BIOS/UEFI Information** Select this option to view the BIOS/UEFI information.

**Set BIOS/UEFI Mode** Select this option to set the BIOS/UEFI mode.

**Set Primary Boot Target Information** Select this option to set the primary boot target parameters. For example:

Please Enter Selection: 3

```
Target ID: 2 hba no: 1 IP: 192.168.30.85 Port: 3260 TGT Instance #: 2
   ISCSI Name: iqn.2010-03.com.apps4085:storage.disk0
   Alias:
   State: Session Active
Target ID: 3 hba no: 1 IP: 192.168.30.85 Port: 3260 TGT Instance #: 3
   ISCSI Name: iqn.2010-03.com.apps4085:storage.disk1
   Alias:
   State: Session Active
Target ID: 4 hba no: 1 IP: 192.168.30.85 Port: 3260 TGT Instance #: 4
    ISCSI Name: iqn.2010-03.com.apps4085:storage.disk2
   Alias:
   State: Session Active
Target ID: 6 hba no: 1 IP: 192.168.30.85 Port: 3260 TGT Instance #: 6
   ISCSI Name: iqn.2010-03.com.apps4085:storage.disk4
   Alias:
   State: Session Active
Enter a Target ID:2
Enter a LUN Number[0, (default 0)]:
```

**Set Secondary Boot Target Information** Select this option to set the secondary boot target parameters. For example: Please Enter Selection: 4 Target ID: 2 hba no: 1 IP: 192.168.30.85 Port: 3260 TGT Instance #: 2 ISCSI Name: iqn.2010-03.com.apps4085:storage.disk0 Alias: State: Session Active Target ID: 3 hba no: 1 IP: 192.168.30.85 Port: 3260 TGT Instance #: 3 ISCSI Name: iqn.2010-03.com.apps4085:storage.disk1 Alias: State: Session Active Target ID: 4 hba no: 1 IP: 192.168.30.85 Port: 3260 TGT Instance #: 4 ISCSI Name: iqn.2010-03.com.apps4085:storage.disk2 Alias: State: Session Active Target ID: 6 hba no: 1 IP: 192.168.30.85 Port: 3260 TGT Instance #: 6 ISCSI Name: iqn.2010-03.com.apps4085:storage.disk4 Alias: State: Session Active Enter a Target ID:3 Enter a LUN Number[0, (default 0)]:

**Clear Primary Boot Target Information** Select this option to clear the primary boot target information.

**Clear Secondary Boot Target Information** Select this option to clear the secondary boot target information.

Set Alternative Client ID Select this option to set the alternative client ID.

**Save changes** Select this option to save changes.

**Save changes and reset HBA** Select this option to save changes and reset the adapter.

### Refresh

2. CNA iSCSI Configuration > 2. Port Configuration > <port selection> > 5. Refresh

Select the **Refresh** option to refresh the adapter data.

## **Port IP Settings**

2. Adapter Configuration > 1. CNA Configuration > 2. CNA iSCSI Configuration > 3. Port IP Settings

From the Converged Network Adapter (CNA) iSCSI Configuration menu, select the **Port IP Settings** option. Select a port from the port menu to open the Port IP Settings menu with options to view and configure IP settings. For example:

```
Converged Network Adapter (CNA) iSCSI Configuration
   CNA Model QLE8242 SN: AFE1028C03899
      1. Port 2 [Protocol(s): NIC iSCSI FCoE]
        MAC Address: 00:0E:1E:04:95:EC
        WWPN: 21-00-00-0E-1E-04-95-EF
        Port iSCSI Name: iqn.2000-04.com.qlogic:isp8214.0 SFP not installed
      2. Port 1 [Protocol(s): NIC iSCSI FCoE]
        MAC Address: 00:0E:1E:04:95:E8
        WWPN: 21-00-00-0E-1E-04-95-EB
        Port iSCSI Name: iqn.2000-04.com.qloqic:isp8214.0 Online
       (p or 0: Previous Menu; m or 98: Main Menu; ex or 99: Quit)
       Please Enter Selection: 2
   Port IP Settings
_____
           : 0 Port: 1
CNA
           : AFE1028C03899
SN
           : QLE8242
CNA Model
iSCSI Name : iqn.2000-04.com.qlogic:isp8214.000E1E0495EA.4
FW Version : 4.7.31
iSCSI MacAddr : 00:0E:1E:04:95:EA
IPv4 Address : 192.168.1.45
------
   1: Display Network Settings
   2: Configure IP Settings
   3: Save changes and reset HBA (if necessary)
   4: Refresh
```

## **Display Network Settings**

2. CNA iSCSI Configuration > 3. Port IP Settings > <port selection > > 1. Display Network Settings

Select the **Display Network Settings** option to view the IPV4 or IPV6 address, gateway, and subnet mask. For example:

\_\_\_\_\_

```
User Defined IP Address.

IPv4 Address : 192.168.1.45

Gateway : 0.0.0.0

Subnet Mask : 255.255.255.0

IPv6 Protocol is currently disabled.

iSNS : Disabled.
```

## **Configure IP Settings**

2. CNA iSCSI Configuration > 3. Port IP Settings > <port selection> > 2. Configure IP Settings

Select the **Configure IP Settings** option to configure the IPV4 or IPV6 address, gateway, and subnet mask. For example:

```
Enable IPv4 [on] :
DHCP to obtain IPv4 Network Information: [off] :
IP_Address [192.168.1.45] :
IP_Subnet_Mask [255.255.255.0] :
IP_Gateway [0.0.0.0] :
Enable IPv6 [off] :
```

### Save changes and reset HBA

2. CNA iSCSI Configuration > 3. Port IP Settings > <port selection> > 3. Save changes and reset HBA

Select the **Save changes and reset HBA** option to save changes and reset the adapter.

### Refresh

2. CNA iSCSI Configuration ▶ 3. Port IP Settings ▶ <port selection> ▶ 4. Refresh

Select the **Refresh** option to refresh the adapter data.

## **Target Configuration**

2. Adapter Configuration > 1. CNA Configuration > 2. CNA iSCSI Configuration > 4. Target Configuration

From the Converged Network Adapter (CNA) iSCSI Configuration menu, select the **Target Configuration** option. Select a port from the port menu to open the Target Configuration menu with options to manage targets. For example:

```
Converged Network Adapter (CNA) iSCSI Configuration
   CNA Model QLE8242 SN: AFE1028C03899
      1. Port 2 [Protocol(s): NIC iSCSI FCoE]
        MAC Address: 00:0E:1E:04:95:EC
        WWPN: 21-00-00-0E-1E-04-95-EF
        Port iSCSI Name: iqn.2000-04.com.qlogic:isp8214.0 SFP not installed
      2. Port 1 [Protocol(s): NIC iSCSI FCoE]
        MAC Address: 00:0E:1E:04:95:E8
        WWPN: 21-00-00-0E-1E-04-95-EB
        Port iSCSI Name: iqn.2000-04.com.qlogic:isp8214.0 Online
       (p or 0: Previous Menu; m or 98: Main Menu; ex or 99: Quit)
       Please Enter Selection: 2
   Target Configuration
_____
           : 0 Port: 1
CNA
           : AFE1028C03899
SN
CNA Model : QLE8242
iSCSI Name : iqn.2000-04.com.qlogic:isp8214.000E1E0495EA.4
FW Version : 4.7.31
iSCSI MacAddr : 00:0E:1E:04:95:EA
IPv4 Address : 192.168.1.45
_____
   1: List Targets
   2: Display Target Information
   3: Bind Target
   4: Delete Target
   5: Configure Target Parameters
   6: Add A Target
   7: Disable a Target
   8: Enable a Target
   9: Configure Target Authentication Menu
  10: Target Discovery Menu
  11: List LUN information
  12: Save Target/CHAP Changes
  13: Refresh
```

## **List Targets**

2. CNA iSCSI Configuration > 4. Target Configuration > <port selection> > 1. List Targets

From the Target Configuration menu, select the **List Targets** option to view a list of target devices. For example:

Target ID: 3 hba\_no: 1 IP: 192.168.1.11 Port: 3260 TGT Instance #: 3 ISCSI Name: iqn.1992-04.com.emc:cx.apm00103600607.b2 Alias: 0607.b2 State: Session Active Target ID: 4 hba\_no: 1 IP: 192.168.1.10 Port: 3260 TGT Instance #: 4 ISCSI Name: iqn.1992-04.com.emc:cx.apm00103600607.a2 Alias:0607.a2 State: Session Active 

## **Display Target Information**

2. CNA iSCSI Configuration > 4. Target Configuration >

Select the **Display Target Information** option to view target device information. For example:

Enter a Target ID:3 Target ID: 3 hba no: 1 IP: 192.168.1.11 Port: 3260 TGT Instance #: 3 ISCSI Name: iqn.1992-04.com.emc:cx.apm00103600607.b2 Alias: 0607.b2 State: Session Active : iqn.1992-04.com.emc:cx.apm00103600607.b2 TGT iSCSI Name TGT Target\_ID : 3(\*) TGTO Active : off(\*) TGTO\_Access\_Granted : off(\*) TGTO Target Entry : on(\*) TGTO\_Initiator\_Entry : off(\*) TGT RetryCount : 0(\*) : 0(\*) TGT RetryDelay TGT DevType : 0(\*) TGT ExeThrottle : 0 : 128 TGT FirstBurstLen : on(\*) TGTIPO Fragmentation .

## Bind Target

2. CNA iSCSI Configuration > 4. Target Configuration > port selection> > 3. Bind Target

Select the **Bind Target** option to bind a target device.

### **Delete Target**

#### 2. CNA iSCSI Configuration > 4. Target Configuration >

Select the **Delete Target** option to delete a target device. For example:

```
Target ID: 3 hba_no: 1 IP: 192.168.1.11 Port: 3260 TGT
Instance #: 3
ISCSI Name: iqn.1992-04.com.emc:cx.apm00103600607.b2
Alias: 0607.b2
State: Session Active
Target ID: 4 hba_no: 1 IP: 192.168.1.10 Port: 3260 TGT
Instance #: 4
ISCSI Name: iqn.1992-04.com.emc:cx.apm00103600607.a2
Alias:0607.a2
State: Session Active
Enter a Target ID or "ALL":
```

## **Configure Target Parameters**

2. CNA iSCSI Configuration > 4. Target Configuration > <port selection> > 5. Configure Target Parameters

Select the **Configure Target Parameters** option to configure target device parameters.

```
Enter a Target ID:3
TGT iSCSI Name [] :iqn.1992-04.com.emc:cx.apm00103600607.b2
TGT ExeThrottle [0] :
TGT FirstBurstLen [256] :
TGTISCSIO_Force_Neg_Main_Keys [off] :
TGTISCSIO Header Digests [off] :
TGTISCSIO Data Digests [off] :
TGTISCSIO Immediate Data [on] :
TGTISCSIO_Initial_R2T [off] :
TGTISCSIO_CHAP_Authentication [off] :
TGTISCSIO Bidi CHAP Authentication [on] :
TGTISCSIO Snack [off] :
TGTISCSIO Discovery Logout [on] :
TGTISCSIO Strict Login [off] :
TGT KeepAliveTimeout [30] :
TGT DefaultTimeout [2] :
TGT MaxBurstLen [512] :
TGT MaxOutstandingR2T [1] :
TGT Port [3260] :
TGTTCPO Nagle [off] :
TGTTCPO Timestamp [on] :
TGT TaskManagementTimeout [10] :
TGT InitiatorSessID [0x000e1e0495ea] :
TGT TargetIPAddress [0.0.0.0] :
TGT Window Scale Enable [on] :
TGT Rx Window Scale [0] :
TGT_Type_of_Service [0] :
TGT_4022_Deleyed_ACK [off] :
```

## Add A Target

2. CNA iSCSI Configuration ▶ 4. Target Configuration ▶ <port selection> ▶ 6. Add A Target

Select the Add A Target option to add a target device. For example:

```
IPv6 Target? [off]:
TGT_iSCSI_Name [] :iqn.1992-04.com.emc:cx.apm00103600607.b2
TGT_Port [3260] :
TGT_TargetIPAddress [0.0.0.0] :192.168.1.11
```

### **Disable a Target**

2. CNA iSCSI Configuration > 4. Target Configuration >

Select the **Disable A Target** option to disable a target device. For example:

```
Target ID: 3 hba_no: 1 IP: 192.168.1.11 Port: 3260 TGT Instance #: 3
ISCSI Name: iqn.1992-04.com.emc:cx.apm00103600607.b2
Alias: 0607.b2
State: Session Active
Target ID: 4 hba_no: 1 IP: 192.168.1.10 Port: 3260 TGT Instance #: 4
ISCSI Name: iqn.1992-04.com.emc:cx.apm00103600607.a2
Alias:0607.a2
State: Session Active
Enter a Target ID:3
Target disable complete.
```

### Enable a Target

#### 2. CNA iSCSI Configuration > 4. Target Configuration >

Select the **Enable A Target** option to enable a target device. For example:

```
Target ID: 3 hba_no: 1 IP: 192.168.1.11 Port: 3260 TGT Instance #: 3
ISCSI Name: iqn.1992-04.com.emc:cx.apm00103600607.b2
Alias: 0607.b2
State: No Connection
Target ID: 4 hba_no: 1 IP: 192.168.1.10 Port: 3260 TGT Instance #: 4
ISCSI Name: iqn.1992-04.com.emc:cx.apm00103600607.a2
Alias:0607.a2
State: Session Active
Enter a Target ID:3
Target enable complete.
```

## **Configure Target Authentication Menu**

2. CNA iSCSI Configuration > 4. Target Configuration > <port selection> > 9. Configure Target Authentication Menu

Select the **Confirm Target Authentication Menu** option to open the Configure Target Authentication Menu with options to display the CHAP table, manage CHAP entries, save changes, and refresh adapter data. For example:

```
Configure Target Authentication Menu
```

```
_____
           : 0 Port: 1
CNA
          : AFE1028C03899
SN
CNA Model
          : QLE8242
iSCSI Name : iqn.2000-04.com.qloqic:isp8214.000E1E0495EA.4
FW Version : 4.7.31
iSCSI MacAddr : 00:0E:1E:04:95:EA
IPv4 Address : 192.168.1.45
_____
   1: Display CHAP Table
   2: Display Targets Using CHAP Entries
   3: Assign a CHAP Entry to a Target
   4: Add a CHAP entry
   5: Add a Default BIDI CHAP
   6: Edit a CHAP entry
   7: Delete a CHAP entry
   8: Save changes and reset HBA (if necessary)
   9: Refresh
```

**Display CHAP Table** Select this option to view the CHAP table. For example:

```
CHAP TABLE
Entry: 1
Name: chap_target1
Secret: q1w2e3r4t5y6
Entry: 2
Name: chap_target2
Secret: a1s2d3f4g5h6
Entry: 3
Name: chap_target3
Secret: z1x2c3v4b5n6
```

**Display Targets Using CHAP Entries** Select this option to view targets that are configured for CHAP. For example:

```
Targets configured for CHAP:
Target ID: 3 IP: 192.168.1.11 Port: 3260
ISCSI Name: iqn.1992-04.com.emc:cx.apm00103600607.b2
Alias: 0607.b2
Name: chap_target3
Secret: z1x2c3v4b5n6
```

**Assign a CHAP Entry to a Target** Select this option to assign a CHAP entry to a target device. For example:

```
Target ID: 3 hba no: 1
                       IP: 192.168.1.11 Port: 3260 TGT Instance #: 3
    ISCSI Name: iqn.1992-04.com.emc:cx.apm00103600607.b2
   Alias: 0607.b2
   State: Session Active
Target ID: 4 hba no: 1 IP: 192.168.1.10 Port: 3260 TGT Instance #: 4
   ISCSI Name: iqn.1992-04.com.emc:cx.apm00103600607.a2
   Alias:0607.a2
   State: Session Active
Enter a Target ID: 3
CHAP TABLE
Entry: 1
   Name: chap target1
   Secret: q1w2e3r4t5y6
Entry: 2
   Name: chap target2
   Secret: a1s2d3f4g5h6
Entry: 3
   Name: chap target3
   Secret: z1x2c3v4b5n6
CHAP Entry Number (0 for no CHAP) : 3
Do you want to have bidi authentication? [y/n]: y
```

Add a CHAP entry Select this option to add a CHAP entry. For example:

```
CHAPName [] :chap_target1
CHAPSecret [] :q1w2e3r4t5y6
Set CHAP as Bidi entry [off] :
```

Add a Default BIDI CHAP Select this option to add a bidirectional secret to a CHAP entry. For example:

```
CHAPSecret [] :abcdefghijklmnop
```

Edit a CHAP entry Select this option to edit a CHAP entry.

**Delete a CHAP entry** Select this option to delete a CHAP entry. For example:

```
CHAP TABLE
Entry: 1
Name: qlogic
Secret: qle82xx55
Entry: 2
Name: abcd
Secret: 1234567890asdfghjk
This is a BIDI Chap Entry
CHAP Entry Number : 2
```

**Save changes and reset HBA** Select this option to save changes and reset the adapter.

**Refresh** Select this option to refresh the adapter data.

### **Target Discovery Menu**

2. CNA iSCSI Configuration > 4. Target Configuration > fort selection > 10. Target Discovery Menu

Select the **Target Discovery Menu** option to open the Target Discovery Menu with options to display targets, add a send target, mark a send target for rediscovery, remove targets, log in to a target and make it persistent, duplicate targets, view and configure iSNS settings, save changes, and refresh the adapter data. For example:

Target Discovery Menu

\_\_\_\_\_ : 0 Port: 1 CNA SN : AFE1028C03899 CNA Model : QLE8242 iSCSI Name : iqn.2000-04.com.qlogic:isp8214.000E1E0495EA.4 FW Version : 4.7.31 iSCSI MacAddr : 00:0E:1E:04:95:EA IPv4 Address : 192.168.1.45 \_\_\_\_\_ 1: Display Send Targets 2: Display Discovered Targets 3: Add a Send Target 4: Mark Send Target for re-discovery 5: Remove a Send Target 6: Login and persist a discovered target 7: Duplicate a Persistent Target 8: Duplicate a Discovered Target 9: Remove Discovered Target 10: Display iSNS Settings 11: Configure iSNS 12: Save changes and reset HBA (if necessary) 13: Refresh

**Display Send Targets** Select this option to view the persistent send target list. For example:

Persistent Send Target List 1. hba\_no: 1 IP: 192.168.30.85 **Display Discovered Targets** Select this option to view discovered target devices. For example:

### Add a Send Target Select this option to add a send target. For example:

```
Do you want this new send target to be auto-login and persistent? \! \boldsymbol{y}
IPv6 Target? [off]:
TGT TargetIPAddress [0.0.0.0] :192.168.1.100
Does the send target require CHAP?y
CHAP TABLE
Entry: 1
   Name: chap target1
    Secret: q1w2e3r4t5y6
Entry: 2
    Name: chap target2
    Secret: a1s2d3f4g5h6
Entry: 3
    Name: chap target3
    Secret: z1x2c3v4b5n6
CHAP Entry Number (0 for no CHAP) : 2
Do you want to have bidi authentication? [y/n]: {\boldsymbol{y}}
```

**Mark Send Target for re-discovery** Select this option to mark a send target for rediscovery.

**Remove a Send Target** Select this option to remove a send target. For example:

```
Persistent Send Target List
------
1. hba_no: 1 IP: 192.168.1.11
2. hba_no: 1 IP: 192.168.1.100
Enter the instance number or ALL:2
```

**Login and persist a discovered target** Select this option to log in and make a discovered target persistent. For example:

Enter the instance number or ALL:

**Duplicate a Persistent Target** Select this option to duplicate a persistent target.

**Duplicate a Discovered Target** Select this option to duplicate a discovered target. For example:

Enter the instance number or ALL:

**Remove Discovered Target** Select this option to remove a discovered target.

**Display iSNS Settings** Select this option to view iSNS settings. For example:

iSNS : Disabled. Configure iSNS Select this option to configure iSNS. For example: Use iSNS[off]: on Set IPv4 or IPv6 address: 1. IPv4 Address: 0.0.0.0 2. IPv6 Address: :: Select 1 or 2 : 1 iSNS IPv4 Address [0.0.0.0]: 10.10.10.10 iSNS Port Number [3205]:

**Save changes and reset HBA** Select this option to save changes and reset the adapter.

**Refresh** Select this option to refresh the adapter data.

## List LUN information

2. CNA iSCSI Configuration > 4. Target Configuration > <port selection> > 11. List LUN information

Select the **List LUN information** option to view LUN information for persistent and dynamic targets. For example:

Target ID: 3 hba\_no: 1 IP: 192.168.1.11 Port: 3260 TGT Instance #: 3
ISCSI Name: iqn.1992-04.com.emc:cx.apm00103600607.b2
Alias: 0607.b2
State: Session Active
No dynamic targets to display.

## Save Target/CHAP Changes

2. CNA iSCSI Configuration > 4. Target Configuration >

Select the **Save Target/CHAP Changes** option to save target and CHAP changes.

### Refresh

2. CNA iSCSI Configuration > 4. Target Configuration > <port selection> > 13. Refresh

Select the **Refresh** option to refresh the adapter data.

## **Boot Devices Configuration**

2. Adapter Configuration > 1. CNA Configuration > 2. CNA iSCSI Configuration > 5. Boot Devices Configuration

From the Converged Network Adapter (CNA) iSCSI Configuration menu, select the **Boot Devices Configuration** option. Select a port from the port menu to open the BIOS/UEFI Settings menu with options to display BIOS/UEFI information, set the BIOS/UEFI mode, set primary and secondary boot target information, clear primary and secondary boot target information, set the alternative client ID, save changes, and reset the adapter. For example:

BIOS/UEFI Settings Menu

| CNA           | :   | 0 Port: 1                                     |
|---------------|-----|-----------------------------------------------|
| SN            | :   | AFE1028C03899                                 |
| CNA Model     | :   | QLE8242                                       |
| iSCSI Name    | :   | iqn.2000-04.com.qlogic:isp8214.000E1E0495EA.4 |
| FW Version    | :   | 4.7.31                                        |
| iSCSI MacAddr | :   | 00:0E:1E:04:95:EA                             |
| IPv4 Address  | :   | 192.168.1.45                                  |
|               | === |                                               |

- 1: Display BIOS/UEFI Information
- 2: Set BIOS/UEFI Mode
- 3: Set Primary Boot Target Information
- 4: Set Secondary Boot Target Information
- 5: Clear Primary Boot Target Information
- 6: Clear Secondary Boot Target Information
- 7: Set Alternatve Client ID
- 8: Save changes
- 9: Save changes and reset HBA (if necessary)

### **Display BIOS/UEFI Information**

2. CNA iSCSI Configuration > 5. Boot Devices Configuration >

From the BIOS/UEFI Settings Menu, select the **Display BIOS/UEFI** Information option to view BIOS/UEFI information.

### Set BIOS/UEFI Mode

2. CNA iSCSI Configuration > 5. Boot Devices Configuration > cport selection > 2. Set BIOS/UEFI Mode

From the BIOS/UEFI Settings Menu, select the **Set BIOS/UEFI Mode** option to set the BIOS/UEFI mode.

## **Set Primary Boot Target Information**

2. CNA iSCSI Configuration > 5. Boot Devices Configuration >

From the BIOS/UEFI Settings Menu, select the **Set Primary Boot Target Information** option to set the primary boot target. For example:

Target ID: 2 hba no: 1 IP: 192.168.30.85 Port: 3260 TGT Instance #: 2 ISCSI Name: iqn.2010-03.com.apps4085:storage.disk0 Alias: State: Session Active Target ID: 3 hba no: 1 IP: 192.168.30.85 Port: 3260 TGT Instance #: 3 ISCSI Name: iqn.2010-03.com.apps4085:storage.disk1 Alias: State: Session Active Target ID: 4 hba\_no: 1 IP: 192.168.30.85 Port: 3260 TGT Instance #: 4 ISCSI Name: iqn.2010-03.com.apps4085:storage.disk2 Alias: State: Session Active Target ID: 6 hba no: 1 IP: 192.168.30.85 Port: 3260 TGT Instance #: 6 ISCSI Name: iqn.2010-03.com.apps4085:storage.disk4 Alias: State: Session Active Enter a Target ID:2 Enter a LUN Number[0, (default 0)]:

### Set Secondary Boot Target Information

2. CNA iSCSI Configuration ▶ 5. Boot Devices Configuration ▶ <port selection> ▶ 4. Set Secondary Boot Target Information

From the BIOS/UEFI Settings Menu, select the **Set Secondary Boot Target Information** option to set the secondary boot target. For example:

Target ID: 2 hba no: 1 IP: 192.168.30.85 Port: 3260 TGT Instance #: 2 ISCSI Name: iqn.2010-03.com.apps4085:storage.disk0 Alias: State: Session Active Target ID: 3 hba no: 1 IP: 192.168.30.85 Port: 3260 TGT Instance #: 3 ISCSI Name: iqn.2010-03.com.apps4085:storage.disk1 Alias: State: Session Active Target ID: 4 hba no: 1 IP: 192.168.30.85 Port: 3260 TGT Instance #: 4 ISCSI Name: iqn.2010-03.com.apps4085:storage.disk2 Alias: State: Session Active Target ID: 6 hba no: 1 IP: 192.168.30.85 Port: 3260 TGT Instance #: 6 ISCSI Name: iqn.2010-03.com.apps4085:storage.disk4 Alias: State: Session Active Enter a Target ID:3 Enter a LUN Number[0, (default 0)]:

### **Clear Primary Boot Target Information**

2. CNA iSCSI Configuration > 5. Boot Devices Configuration > <port selection > > 5. Clear Primary Boot Target Information

From the BIOS/UEFI Settings Menu, select the **Clear Primary Boot Target Information** option to clear the primary boot target device.

### **Clear Secondary Boot Target Information**

2. CNA iSCSI Configuration ▶ 5. Boot Devices Configuration ▶ <port selection> ▶ 6. Clear Secondary Boot Target Information

From the BIOS/UEFI Settings Menu, select the **Clear Secondary Boot Target Information** option to clear the secondary boot target device.

### Set Alternative Client ID

2. CNA iSCSI Configuration > 5. Boot Devices Configuration > > port selection> > 7. Set Alternative Client ID

From the BIOS/UEFI Settings Menu, select the **Set Alternative Client ID** option to set an alternative client ID.

### Save changes

2. CNA iSCSI Configuration > 5. Boot Devices Configuration >

From the BIOS/UEFI Settings Menu, select the **Save changes** option to save changes.

## Save changes and reset HBA (if necessary)

2. CNA iSCSI Configuration > 5. Boot Devices Configuration >

From the BIOS/UEFI Settings Menu, select the **Save changes and reset HBA** option to save changes and reset the adapter.

## **Export (Save) Configuration**

```
2. Adapter Configuration > 1. CNA Configuration > 6. Export (Save) Configuration
```

From the Converged Network Adapter (CNA) iSCSI Configuration menu, select the **Export (Save) Configuration** option. From the port menu, select a port to open the Export (Save) Configuration menu with options to save the host configuration, import the adapter configuration, save changes, reset the adapter, and refresh the adapter information. For example:

```
Converged Network Adapter (CNA) iSCSI Configuration
   CNA Model QLE8242 SN: AFE1028C03899
      1. Port 2 [Protocol(s): NIC iSCSI FCoE]
        MAC Address: 00:0E:1E:04:95:EC
        WWPN: 21-00-00-0E-1E-04-95-EF
        Port iSCSI Name: iqn.2000-04.com.qlogic:isp8214.0 SFP not installed
      2. Port 1 [Protocol(s): NIC iSCSI FCoE]
        MAC Address: 00:0E:1E:04:95:E8
        WWPN: 21-00-00-0E-1E-04-95-EB
        Port iSCSI Name: iqn.2000-04.com.qlogic:isp8214.0 Online
       (p or 0: Previous Menu; m or 98: Main Menu; ex or 99: Quit)
       Please Enter Selection: 2
   Export (Save) Configuration
_____
           : 0 Port: 1
CNA
           : AFE1028C03899
SN
CNA Model
           : QLE8242
           : iqn.2000-04.com.qlogic:isp8214.000E1E0495EA.4
iSCSI Name
FW Version : 4.7.31
iSCSI MacAddr : 00:0E:1E:04:95:EA
IPv4 Address : 192.168.1.45
1: Save Host Configuration
   2: Import HBA Configuration
   3: Save changes and reset HBA (if necessary)
   4: Refresh
```

## Save Host Configuration

6. Export (Save) Configuration > <pr

From the Export (Save) Configuration menu, select the **Save Host Configuration** option to save the host configuration. For example:

What is the filename you would like to save this Host to? **hostconfig** 

### **Import HBA Configuration**

6. Export (Save) Configuration > <port selection> > 2. Import HBA Configuration

From the Export (Save) Configuration menu, select the **Import HBA Configuration** option to import a host configuration. For example:

What is the filename you would like to get the HBA configuration from? **hostconfig** 

### Save changes and reset HBA (if necessary)

6. Export (Save) Configuration > <port selection> > 3. Save changes and reset HBA

From the Export (Save) Configuration menu, select the **Save changes and reset HBA** option to save changes and reset the adapter.

### Refresh

6. Export (Save) Configuration ► <port selection> ► 4. Refresh

From the Export (Save) Configuration menu, select the **Refresh** option to refresh the adapter data.

# **CNA NIC Configuration**

2. Adapter Configuration ▶ 1. CNA Configuration ▶ 3. CNA NIC Configuration

From the Converged Network Adapter (CNA) Protocol Type Selection menu, select the **CNA NIC Configuration** option to open the Converged Network Adapter (CNA) NIC Configuration menu with options to configure adapter aliases, port settings, VLANs, and teams. An option to export a configuration is also available. For example:

Converged Network Adapter (CNA) NIC Configuration

- 1: Adapter Alias
- 2: NIC Port Setting Configuration
- 3: VLAN Configuration
- 4: Team Configuration
- 5: Export (Save) Configuration
## **Adapter Alias**

```
2. Adapter Configuration > 1. CNA Configuration > 3. CNA NIC Configuration > 1. Adapter Alias
```

From the Converged Network Adapter (CNA) NIC Configuration menu, select the **Adapter Alias** option. From the port menu, select a port for which to define an adapter alias. For example:

```
Converged Network Adapter (CNA) NIC Configuration

CNA Model QLE8242 SN: AFE1028C03899

1. Port 2 [Protocol(s): NIC iSCSI FCoE]

MAC Address: 00:0E:1E:04:95:EC

WWPN: 21-00-00-0E-1E-04-95-EF

Port iSCSI Name: iqn.2000-04.com.qlogic:isp8214.0 SFP not installed

2. Port 1 [Protocol(s): NIC iSCSI FCOE]

MAC Address: 00:0E:1E:04:95:E8

WWPN: 21-00-00-0E-1E-04-95-EB

Port iSCSI Name: iqn.2000-04.com.qlogic:isp8214.0 Online

(p or 0: Previous Menu; m or 98: Main Menu; ex or 99: Quit)

Please Enter Selection: 2

CNA_Alias [None]: Port 2

Successfully saved CNA Alias
```

## **NIC Port Setting Configuration**

2. Adapter Configuration > 1. CNA Configuration > 3. CNA NIC Configuration > 2. NIC Port Setting Configuration

From the Converged Network Adapter (CNA) NIC Configuration menu, select the **NIC Port Setting Configuration** option. Select a port from the port menu to open the Port Settings Menu with options to display configured port settings, configure port settings, change the port alias, change the MAC alias, and save port configuration. For example:

Port Settings Menu

| CNA            | :  | 1 Port 1                                                   |
|----------------|----|------------------------------------------------------------|
| SN             | :  | AFE1028C03899                                              |
| CNA Model      | :  | QLE8242                                                    |
| CNA Desc.      | :  | QLogic Dual Port 10 Gigabit Ethernet CNA, PCIe 2.0 Adapter |
| MPI Fw Version | 1: | 4.07.31                                                    |
| Physical MAC   | :  | 00-0E-1E-04-95-E8                                          |
| LAA MAC        | :  | 00-0E-1E-04-95-E8                                          |
| IPv4 Address   | :  | 192.168.10.55                                              |
| IPv6 Address   | :  | fe80::8177:b777:e679:daf0                                  |
| Link           | :  | Up                                                         |
|                |    |                                                            |

1: Display Configured Port Settings

2: Configure Port Settings

3: Change Port Alias Name

4: Change MAC Alias Name

5: Save Port Configuration

## **Display Configured Port Settings**

## 3. CNA NIC Configuration > 2. NIC Port Setting Configuration > <port selection > > 1. Display Configured Port Settings

Select the **Display Configured Port Settings** option to view configured port settings. For example:

| IPv4_Checksum_Offload_Enable      | : | RxTx              |
|-----------------------------------|---|-------------------|
| IPv4_TCP_Checksum_Offload_Enable  | : | RxTx              |
| IPv6_TCP_Checksum_Offload_Enable  | : | RxTx              |
| IPv4_UDP_Checksum_Offload_Enable  | : | RxTx              |
| IPv6_UDP_Checksum_Offload_Enable  | : | RxTx              |
| IPv4_Large_Send_Offload_v1_Enable | : | on                |
| IPv4_Large_Send_Offload_v2_Enable | : | on                |
| IPv6_Large_Send_Offload_v2_Enable | : | on                |
| Receive_Side_Scaling_Enable       | : | on                |
| Jumbo_Frames_MTU_9000_Enable      | : | off               |
| LOCAL_Administered_Address_MAC    | : | 00:0e:1e:04:95:ec |
| Port_Alias                        | : | None              |
| Port_Wake_On_LAN_Option           | : | Disabled          |
| Port_PXE_Enable                   | : | off               |
| Chimney_Mode                      | : | CPU               |
| Large_Receive_Offload             | : | on                |
| Priority_Tagging                  | : | Rx Tx Enabled     |
| Flow_Control                      | : | Rx Tx Enabled     |
| Vlan_Tagging                      | : | on                |
| Receive_Side_Scaling_Ring         | : | 2                 |
| Health_Monitoring                 | : | on                |
| Max_Jumbo_Buffers                 | : | 4096              |
| Receive_Buffer_Count              | : | 16384             |
| Transmit_Buffer_Count             | : | 1024              |
| TCP_Connection_Offload_IPv4       | : | off               |
| Completion_Queue_Size             | : | 16384             |
| Interrupt_Moderation              | : | off               |
| VLAN_ID                           | : | 0                 |

## **Configure Port Settings**

#### 3. CNA NIC Configuration > 2. NIC Port Setting Configuration > > > 2. Configure Port Settings

Select the **Configure Port Settings** option to configure port settings. For example:

```
IPv4 Checksum Offload Enable (off, Rx, Tx, RxTx)[RxTx]:
IPv4 TCP Checksum Offload Enable (off, Rx, Tx, RxTx)[RxTx]:
IPv6_TCP_Checksum_Offload Enable (off, Rx, Tx, RxTx)[RxTx]:
IPv4 UDP Checksum Offload Enable (off, Rx, Tx, RxTx)[RxTx]:
IPv6 UDP Checksum Offload Enable [RxTx]:
IPv4 Large Send Offload v1 Enable (on, off)[on]:
IPv4 Large Send Offload v2 Enable (on, off)[on]:
IPv6 Large Send Offload v2 Enable (on, off)[on]:
Receive Side Scaling Enable (on, off)[on]:
Jumbo Frames MTU 9000 Enable (on, off)[off]:
LOCAL Administered Address MAC [00:0e:1e:04:95:ec]:
WOL available options:
 0 = Disabled,
1 = Wake on Magic Frame,
Port Wake On LAN Option [Disabled]:
Port PXE Enable (on, off)[off]:
VLAN ID (1..4094) [0]:
Large_Receive_Offload (on, off)[on]:
Priority Tagging (off, Rx, Tx, RxTx) [Rx Tx Enabled]:
Flow Control (off, Rx, Tx, RxTx) [Rx Tx Enabled]:
Vlan Tagging (on, off) [on]:
Receive Side Scaling Ring (1 .. 4)[2]:
Health Monitoring (on, off)[on]:
Max Jumbo Buffers (1024, 2048, 4096, 8192)[4096]:
Receive Buffer Size (1024, 2048, 4096, 8192, 16384, 32768) [16384]:
Transmit Buffer Size (1024, 2048, 4096) [1024]:
Completion Queue Size (1024, 2048, 4096, 8192, 16384,
32768) [16384]:
Interrupt Moderation (on, off)[off]:
```

## **Change Port Alias Name**

3. CNA NIC Configuration > 2. NIC Port Setting Configuration > <port selection> > 3. Change Port Alias Name

Select the Change Port Alias Name option to change the port alias. For example:

```
Port_Alias [None]: Alias2
Successfully saved Port Alias
```

#### Change MAC Alias Name

#### 3. CNA NIC Configuration > 2. NIC Port Setting Configuration > <port selection > > 4. Change MAC Alias Name

Select the **Change MAC Alias Name** option to change the port MAC alias. For example:

Physical MAC Address : 00:0e:1e:04:95:ec Enter Port\_Physical\_MAC\_Alias [None]: alias\_mac Successfully saved MAC Alias Active/LAA MAC Address : 00:0e:1e:04:95:ec Enter Port\_LAA\_MAC\_Alias [None]: alias\_laa Successfully saved MAC Alias

#### Save Port Configuration

3. CNA NIC Configuration > 2. NIC Port Setting Configuration > cport selection > 5. Save Port Configuration

Select the **Save Port Configuration** option to save the port configuration. For example:

Only save parameters that were modified? (yes, no) [yes]: **y** About to save configured values ... Please wait ...

#### **VLAN** Configuration

2. Adapter Configuration > 1. CNA Configuration > 3. CNA NIC Configuration > 3. VLAN Configuration

From the Converged Network Adapter (CNA) NIC Configuration menu, select the **VLAN Configuration** option to open the Configure VLAN Menu with options to view the list of VLANs, view VLAN information, add a VLAN to a port or team, configure VLAN parameters, remove a VLAN from a port or team, and refresh adapter data. For example:

Configure VLANs Menu

- 1: Display VLAN List
- 2: Display VLAN Information
- 3: Add VLAN to Port or Team
- 4: Configure VLAN Parameters
- 5: Remove VLAN from Port or Team
- 6: Refresh

## **Display VLAN List**

#### 3. CNA NIC Configuration > 3. VLAN Configuration > 1. Display VLAN List

From the Configure VLANs Menu, select the **Display VLAN List** option to view the VLAN list. For example:

VLAN List:

CNA: 1 CNA Port: 2 VLAN ID: 300 MAC: 00:0e:1e:04:95:ec Description: [NETSCLI-VLAN-300][VLan Team]:QLogic Teaming Virtual Adapter #2

CNA: 1 CNA Port: 2 VLAN ID: 0(untag) MAC: 00:0e:1e:04:95:ec Description: [Default Vlan][VLan Team]:QLogic Teaming Virtual Adapter

#### **Display VLAN Information**

3. CNA NIC Configuration > 3. VLAN Configuration > 2. Display VLAN Information

From the Configure VLANs Menu, select the **Display VLAN Information** option to view the VLAN information. For example:

```
VLAN(s) Information:
Updating VLANs info ...
Done ...
Available VLAN ID(s):
300, 0
Select VLAN ID: (or ALL) : 0
***** VLAN: 0 ([Default Vlan][VLan Team]:QLogic Teaming Virtual Adapter) *****
Driver Name : QLogic Teaming Virtual Adapter
Driver Version : 4.2.15.1125
Driver Date : 11-25-2010
VLAN Enabled : Enabled
VLAN ID : 0
MAC Address : 00:0e:1e:04:95:ec
             : 1514
MTU
IPv4 Address : 169.254.96.35
Subnet Mask
              :
IPv6 Address : fe80::7813:c633:a75:6023
Link Status
             : Down
Updating parameters ... Plese wait ...
Configurable Properties:
_____
IFP Jumbo Packet Size
                                 : 1514
IFP LSO IPv4 V1
                                 : Enabled
                                 : Enabled
IFP LSO IPv4 V2
IFP LSO IPv6 V2
                                 : Enabled
IFP_Checksum_Offload_IPv4
                                 : RX and TX Enabled
IFP_UDP_Checksum_Offload_IPv4 : RX and TX Enabled
IFP TCP Checksum Offload IPv4
                                 : RX and TX Enabled
IFP UDP Checksum Offload IPv6
                                 : RX and TX Enabled
IFP_TCP_Checksum_Offload_IPv6
                                 : RX and TX Enabled
IFP Large RECV Offload
                                 : Enabled
IFP RSS
                                  : Enabled
User Assigned Name
                                  :
```

### Add VLAN to Port or Team

3. CNA NIC Configuration ▶ 3. VLAN Configuration ▶ 3. Add VLAN to Port or Team

From the Configure VLANs Menu, select the **Add VLAN to Port or Team** option to add a VLAN. For example:

VLAN List:

ListIndex: 1 CNA: 1 CNA Port: 2 VLAN ID: None MAC: 00:0e:1e:04:95:ec Description: QLogic Dual Port 10 Gigabit Ethernet CNA, PCIe 2.0 Adapter #2 ListIndex: 2 CNA: 1 CNA Port: 1 VLAN ID: None MAC: 00:0e:1e:04:95:e8 Description: QLogic Dual Port 10 Gigabit Ethernet CNA, PCIe 2.0 Adapter

Select one or more ListIndices from the list (1,2): 1 Enter one or more VLAN ID(s) (1..4094) : 300 About to set VLAN ID(s): for ListIndex: 1 Successfully set VLAN ID(s). Refreshing CNA data ...

Loading: 1. CNA ... Loading: 1. CNA Port index : 1 ... Loading: 1. CNA Port index : 2 ... Refreshing interfaces ... Please wait ... Reset to 1. CNA (Physical MAC=00:0e:1e:04:95:ec) Done.

#### **Configure VLAN Parameters**

3. CNA NIC Configuration > 3. VLAN Configuration > 4. Configure VLAN Parameters

From the Configure VLANs Menu, select the **Configure VLAN Parameters** option to configure VLAN parameters. For example:

VLAN(s) Information: Updating VLANs info ... Done ... Available VLAN ID(s): 300, 0 Select VLAN ID : 0 Updating parameters ... Plese wait ... IFP Jumbo Packet Size (590 .. 9614)[1514]: IFP LSO IPv4 V1 (0-Disabled 1-Enabled )[Enabled]: IFP LSO IPv4 V2 (0-Disabled 1-Enabled ) [Enabled]: IFP LSO IPv6 V2 (0-Disabled 1-Enabled )[Enabled]: IFP Checksum Offload IPv4 (0-Disabled 1-TX Enabled 2-RX Enabled 3-RX and TX Enabled ) [RX and TX Enabled]: IFP UDP Checksum Offload IPv4 (0-Disabled 1-TX Enabled 2-RX Enabled 3-RX and TX Enabled ) [RX and TX Enabled]: IFP TCP Checksum Offload IPv4 (0-Disabled 1-TX Enabled 2-RX Enabled 3-RX and TX Enabled ) [RX and TX Enabled]: IFP TCP Checksum Offload IPv6 (0-Disabled 1-TX Enabled 2-RX Enabled 3-RX and TX Enabled ) [RX and TX Enabled]: IFP UDP Checksum Offload IPv6 (0-Disabled 1-TX Enabled 2-RX Enabled 3-RX and TX Enabled ) [RX and TX Enabled]: IFP Large RECV Offload (0-Disabled 1-Enabled ) [Enabled]: IFP RSS (0-Disabled 1-Enabled ) [Enabled]: User Assigned Name []:

Save configured values? (yes, no) [yes]:

#### Remove VLAN from Port or Team

3. CNA NIC Configuration ▶ 3. VLAN Configuration ▶ 5. Remove VLAN from Port or Team

From the Configure VLANs Menu, select the **Remove VLAN from Port or Team** option to remove a VLAN. For example:

VLAN List: ListIndex: 1 CNA: 1 CNA Port: 2 VLAN ID: 300,0(untag) MAC: 00:0e:1e:04:95:ec Description: QLogic Dual Port 10 Gigabit Ethernet CNA, PCIe 2.0 Adapter #2

Select ListIndex from the list (1 or ALL):

#### Refresh

3. CNA NIC Configuration > 3. VLAN Configuration > 6. Refresh

From the Configure VLANs Menu, select the **Refresh** option to refresh the adapter information. For example:

Refreshing CNA data ... Loading: 1. CNA ... Loading: 1. CNA Port index : 1 ... Loading: 1. CNA Port index : 2 ... Refreshing interfaces ... Please wait ... Reset to 1. CNA (Physical MAC=00:0e:1e:04:95:ec) Done.

## **Team Configuration**

2. Adapter Configuration > 1. CNA Configuration > 3. CNA NIC Configuration > 4. Team Configuration

From the Converged Network Adapter (CNA) NIC Configuration menu, select the **Team Configuration** option to open the Configure Teams Menu with options to view the teams list, view team information, configure a new team, configure team parameters, delete a team, add members to a team, delete members, set and unset the primary team member, save the VLAN and teaming configuration, restore the VLAN and teaming configuration, and refresh the adapter data. For example:

Configure Teams Menu

- 1: Display Teams List
- 2: Display Team Information
- 3: Configure New Team
- 4: Configure Team Parameters
- 5: Delete Team
- 6: Add Member(s) to Team
- 7: Delete Member(s) from Team
- 8: Set Primary Team Member
- 9: Unset Primary Team Member
- 10: Save VLAN & Teaming Configuration
- 11: Restore VLAN & Teaming Configuration
- 12: Refresh

## **Display Teams List**

#### 3. CNA NIC Configuration ▶ 4. Team Configuration ▶ 1. Display Teams List

From the Configure Teams Menu, select the **Display Teams List** option to view the teams list. For example:

Team: 1 Team Description: [Default Vlan][Team 2]:QLogic Teaming Virtual Adapter #3 VLAN ID: None Team Type: FailOver Team Members: CNA: 1 CNA Port: 1 MAC: 00:0e:1e:04:95:e8 Description: "QLogic Dual Port 10

Gigabit Ethernet CNA, PCIe 2.0 Adapter"

### **Display Team Information**

```
3. CNA NIC Configuration > 4. Team Configuration > 2. Display Team Information
```

From the Configure Teams Menu, select the Display Team Information option to view team information. For example: Team Index: 1 Team Description: [Default Vlan] [Team 2]:QLogic Teaming Virtu Select Team Index (or ALL) : 1 \*\*\*\*\* Team: [Default Vlan] [Team 2]:QLogic Teaming Virtual Adapter #3 \*\*\*\*\* Team Description: [Default Vlan] [Team 2]:QLogic Teaming Virtual Adapter #3 Team Type : Fail Over Driver Name : QLogic Teaming Virtual Adapter Driver Version : 4.2.15.1125 Driver Date : 11-25-2010 VLAN Enabled : Disabled VLAN ID : None MAC Address : 00:0e:1e:04:95:e8 MTU : 1514 IPv4 Address : 169.254.247.129 Subnet Mask : 255.255.0.0 IPv6 Address : fe80::a8af:6f72:3ale:f781 Link Status : Up Primary Member : QLogic Dual Port 10 Gigabit Ethernet CNA, PCIe 2.0 Adapter Updating parameters ... Plese wait ... Configurable Properties: \_\_\_\_\_ TEP Jumbo Packet Si 1 - 1 4

| IFP_Jumbo_Packet_Size         | : | 1514              |
|-------------------------------|---|-------------------|
| IFP_LSO_IPv4_V1               | : | Enabled           |
| IFP_LSO_IPv4_V2               | : | Enabled           |
| IFP_LSO_IPv6_V2               | : | Enabled           |
| IFP_Checksum_Offload_IPv4     | : | RX and TX Enabled |
| IFP_UDP_Checksum_Offload_IPv4 | : | RX and TX Enabled |
| IFP_TCP_Checksum_Offload_IPv4 | : | RX and TX Enabled |
| IFP_UDP_Checksum_Offload_IPv6 | : | RX and TX Enabled |
| IFP_TCP_Checksum_Offload_IPv6 | : | RX and TX Enabled |
| IFP_Large_RECV_Offload        | : | Enabled           |
| IFP_RSS                       | : | Enabled           |
| User_Assigned_Name            | : | Team 2            |
| VT_MODE                       | : | Fail Over         |
| Failback_Mode                 | : | Best available    |
| Failback_Delay                | : | 3                 |
|                               |   |                   |

#### **Configure New Team**

```
3. CNA NIC Configuration ▶ 4. Team Configuration ▶ 3. Configure New Team
```

From the Configure Teams Menu, select the **Configure New Team** option to configure a new team. For example:

```
Available Team Types:
    1=Failsafe Team
    2=Switch Independent Load Balancing
    3=802.3ad Static Team
    4=802.3ad Dynamic Team - Active LACP
    5=802.3ad Dynamic Team - Passive LACP
Select Team Type [1]: 1
 2. CNA: 1 CNA Port: 1 CNA Model: QLE8242
    Mac Phys. Address: 00:0e:1e:04:95:e8 Loc. Mac: 00:0e:1e:04:95:e8
    Description: QLogic Dual Port 10 Gigabit Ethernet CNA, PCIe 2.0 Adapter
    User assigned name:
    CNA Serial Number: AFE1028C03899 Active FW Ver. : 4.07.31 Adapter Alias:
Port 2
    Port Alias: None
    Link Status: Up
    CNA Port: ves
    IPv4
           Address: 192.168.10.55
    IPv6 Addresses: fe80::8177:b777:e679:daf0
Select one or more CNA Port Indices (2 or ALL) : 2
Do you want ot set primary? (yes, no) [yes]:
Member selected as Primary: QLogic Dual Port 10 Gigabit Ethernet CNA, PCIe 2.0
Adapter
Add Non-QLogic Ports as members? (yes, no) [no]:
Updating parameters ... Plese wait ...
User Assigned Name []: Team 2
Configure Team Parameters? (yes, no) [no]:
Attempting to create a new team:
Team Description:
Team Type: Fail Over
Selected ports : 2
CNA: 1 CNA Port: 1 MAC: 00:0e:1e:04:95:e8 Description: "QLogic Dual Port 10
Gigabit Ethernet CNA, PCIe 2.0 Adapter"
QLogic D
About to create the team. Please wait ...
Successfully created new team.
Refreshing CNA data ...
Loading: 1. CNA ...
Loading: 1. CNA Port index : 1 ...
Loading: 1. CNA Port index : 2 ...
Refreshing interfaces ... Please wait ...
Reset to 1. CNA (Physical MAC=00:0e:1e:04:95:ec)
Done.
```

### **Configure Team Parameters**

3. CNA NIC Configuration > 4. Team Configuration > 4. Configure Team Parameters

From the Configure Teams Menu, select the **Configure Team Parameters** option to configure team parameters. For example:

Team Index: 1 Team Description: [Default Vlan] [Team 2]: QLogic Teaming Virtual Adapter #3 Select Team Index : 1 Updating parameters ... Plese wait ... VT MODE 1=Fail Over; 2=Load Balanced; 3=Static; 4=Dynamic Team-Active; 5=Dynamic Team-Passive[Fail Over]: IFP Jumbo Packet Size (590 .. 9614)[1514]: IFP LSO IPv4 V1 (0-Disabled 1-Enabled ) [Enabled]: IFP LSO IPv4 V2 (0-Disabled 1-Enabled )[Enabled]: IFP LSO IPv6 V2 (0-Disabled 1-Enabled )[Enabled]: IFP Checksum Offload IPv4 (0-Disabled 1-TX Enabled 2-RX Enabled 3-RX and TX Enabled ) [RX and TX Enabled]: IFP UDP Checksum Offload IPv4 (0-Disabled 1-TX Enabled 2-RX Enabled 3-RX and TX Enabled ) [RX and TX Enabled]: IFP TCP Checksum Offload IPv4 (0-Disabled 1-TX Enabled 2-RX Enabled 3-RX and TX Enabled ) [RX and TX Enabled]: IFP TCP Checksum Offload IPv6 (0-Disabled 1-TX Enabled 2-RX Enabled 3-RX and TX Enabled ) [RX and TX Enabled]: IFP UDP Checksum Offload IPv6 (0-Disabled 1-TX Enabled 2-RX Enabled 3-RX and TX Enabled ) [RX and TX Enabled]: IFP Large RECV Offload (0-Disabled 1-Enabled ) [Enabled]: IFP RSS (0-Disabled 1-Enabled ) [Enabled]: User Assigned Name [Team 2]: Failback Mode 1=No failover; 2=Failover to preffered port; 3=Best available [Best available]: Failback Delay (in milliseconds) [3]: Save configured values? (yes, no) [yes]: Saving modified extended values ... Please wait ... About to save team config. Please wait ... Successfully saved extended parameters. Successfully saved parameters.

#### **Delete Team**

3. CNA NIC Configuration ▶ 4. Team Configuration ▶ 5. Delete Team

From the Configure Teams Menu, select the **Delete Team** option to delete a team. For example:

Team Index: 1 Team Description: [Default Vlan][Team 2]:QLogic Teaming Virtual Adapter #3

Select Team Index (or ALL) : 1

About to delete Team 1 Team Description: [Default Vlan][Team 2]:QLogic Teaming Virtual Adapter #3. Please wait

. . .

Successfully deleted Team: 1, Team Description: [Default Vlan][Team 2]:QLogic Teaming Virtual Adapter #3. Refreshing CNA data ...

Loading: 1. CNA ... Loading: 1. CNA Port index : 1 ... Loading: 1. CNA Port index : 2 ... Refreshing interfaces ... Please wait ... Reset to 1. CNA (Physical MAC=00:0e:1e:04:95:ec) Done.

#### Add Member(s) to Team

#### 3. CNA NIC Configuration ▶ 4. Team Configuration ▶ 6. Add Member(s) to Team

From the Configure Teams Menu, select the **Add Member(s) to Team** option to add members to a team. For example:

### **Delete Member(s) from Team**

#### 3. CNA NIC Configuration ▶ 4. Team Configuration ▶ 7. Delete Member(s) from Team

From the Configure Teams Menu, select the **Delete Member(s) from Team** option to delete members from a team. For example:

Team Index: 1 Team Description: [Default Vlan][Team 2]:QLogic Teaming Virtual Adapter #3

Select Team Index : 1

Team Members:

CNA: 1 CNA Port: 1 MAC: 00:0e:1e:04:95:e8 Description: "QLogic Dual Port 10 Gigabit Ethernet CNA, PCIe 2.0 Ada pter"

Non-QLogic Port MAC: 00:23:7d:5f:30:2f Description: "Broadcom NetXtreme Gigabit Ethernet"

Team Members:

- Description: QLogic Dual Port 10 Gigabit Ethernet CNA, PCIe 2.0 Adapter Mac: 00:0e:1e:04:95:e8 Link Status: Down
- 2. Description: Broadcom NetXtreme Gigabit Ethernet Mac: 00:23:7d:5f:30:2f Link Status: Down

Select Port Indices to be removed from the team (1,2) :

#### Set Primary Team Member

#### 3. CNA NIC Configuration ▶ 4. Team Configuration ▶ 8. Set Primary Team Member

From the Configure Teams Menu, select the **Set Primary Team Member** option to set the primary team member. For example:

Team Index: 1 Team Description: [Default Vlan][Team 2]:QLogic Teaming Virtual Adapter #3

Select Team Index : 1
Team Members:
CNA: 1 CNA Port: 1 MAC: 00:0e:1e:04:95:e8 Description: "QLogic Dual Port 10
Gigabit Ethernet CNA, PCIe 2.0 Ada
pter"
Current selection:

Team : [Default Vlan][Team 2]:QLogic Teaming Virtual Adapter #3 Primary : QLogic Dual Port 10 Gigabit Ethernet CNA, PCIe 2.0 Adapter

Team Members valiable for selection:

2. Description: QLogic Dual Port 10 Gigabit Ethernet CNA, PCIe 2.0 Adapter Member selected as Primary: QLogic Dual Port 10 Gigabit Ethernet CNA, PCIe 2.0 Adapter Saving team: [Default Vlan][Team 2]:QLogic Teaming Virtual Adapter #3 About to save team config. Please wait ...

Successfully saved extended parameters.

#### **Unset Primary Team Member**

3. CNA NIC Configuration > 4. Team Configuration > 9. Unset Primary Team Member

From the Configure Teams Menu, select the **Unset Primary Team Member** option to unset the primary team member. For example:

Team Index: 1 Team Description: [Default Vlan][Team 2]:QLogic Teaming Virtual Adapter #3

Select Team Index : 1
Team Members:
CNA: 1 CNA Port: 1 MAC: 00:0e:1e:04:95:e8 Description: "QLogic Dual Port 10
Gigabit Ethernet CNA, PCIe 2.0 Adapter"

Current selection:

Team : [Default Vlan] [Team 2]:QLogic Teaming Virtual Adapter #3 Primary : QLogic Dual Port 10 Gigabit Ethernet CNA, PCIe 2.0 Adapter

Clear primary? (yes, no) [yes]: y Saving team: [Default Vlan][Team 2]:QLogic Teaming Virtual Adapter #3 About to save team config. Please wait ... Successfully saved extended parameters.

### **Save VLAN & Teaming Configuration**

3. CNA NIC Configuration ▶ 4. Team Configuration ▶ 10. Save VLAN & Teaming Configuration

From the Configure Teams Menu, select the **Save VLAN & Teaming Configuration** option to save the VLAN and teaming configuration. For example:

Please Enter Selection: 10
Enter file name (or ENTER for vtstate-user.xml) :

#### **Restore VLAN & Teaming Configuration**

3. CNA NIC Configuration > 4. Team Configuration > 11. Restore VLAN & Teaming Configuration

From the Configure Teams Menu, select the **Restore VLAN & Teaming Configuration** option to restore the VLAN and teaming configuration. For example:

Enter file name (or ENTER for vtstate-user.xml) :
Proceed to restore VLAN/Teaming? (yes, no) [yes]: y
Do you want to remove existing teams before restoring from the file? (yes, no)
[yes]:
About to remove teams(s).
\*\*\* No Teams available \*\*\*
Successfully removed team(s) or no teams(s) were present.
Refreshing interfaces ... Please wait ...
Updating IP properties for all ports ... Please wait ...

#### Refresh

3. CNA NIC Configuration ▶ 4. Team Configuration ▶ 12. Refresh

From the Configure Teams Menu, select the **Refresh** option to refresh the adapter data.

### **Export (Save) Configuration**

2. Adapter Configuration > 1. CNA Configuration > 3. CNA NIC Configuration > 5. Export (Save) Configuration

From the Converged Network Adapter (CNA) NIC Configuration menu, select the **Export (Save) Configuration** option to open the Save/Restore VLAN/Teams Menu with options to save and restore the VLAN and teaming configuration. For example:

Save/Restore VLAN/Teams Menu

- 1: Save VLAN & Teaming Configuration
- 2: Restore VLAN & Teaming Configuration

#### Save VLAN & Teaming Configuration

3. CNA NIC Configuration > 5. Export (Save) Configuration > 1. Save VLAN & Teaming Configuration

From the Save/Restore VLAN/Teams Menu, select the **Save VLAN & Teaming Configuration** option to save the VLAN and teaming configuration. For example:

Enter file name (or ENTER for vtstate-user.cfg) : Attempting to save TEAMs and VLANs Configuration. Successfully saved TEAMs/VLANs

## **Restore VLAN & Teaming Configuration**

3. CNA NIC Configuration > 5. Export (Save) Configuration > 2. Restore VLAN & Teaming Configuration

From the Save/Restore VLAN/Teams Menu, select the **Restore VLAN & Teaming Configuration** option to restore the VLAN and teaming configuration. For example:

```
Enter file name (or ENTER for vtstate-user.cfg) :
Accessing file: C:\Program Files\QLogic
Corporation\QConvergeConsoleCLI\vtstate-user.cfg
Number of Teams: 0
------
Number of Ports: 0
------
Number of VLANS: 0
------
Proceed to restore VLAN/Teaming? (yes, no) [yes]: y
Attempting to restore TEAMs and VLANs if configured prior to
vtdriver update.
Refreshing interfaces ... Please wait ...
Updating IP properties for all ports ... Please wait ...
```

# **Adapter Updates**

#### 3. Adapter Updates ▶ 1. Converged Network Adapter

From the main menu, select the **Adapter Update** option, and then select the adapter type (**1: Converged Network Adapter**). The CNA Adapter Update menu presents options updating Flash memory, updating parameters, and updating drivers. For example:

Adapter Type Selection

- 1: Converged Network Adapter
- 2: Fibre Channel Adapter

(p or 0: Previous Menu; m or 98: Main Menu; ex or 99: Quit) Please Enter Selection: **1** 

- CNA Adapter Update
- 1: Flash Update
- 2: Parameters Update
- 3: Drivers Update

## **Flash Update**

3. Adapter Updates ▶ 1. Converged Network Adapter ▶ 1. Flash Update

From the CNA Adapter Update menu, select the **Flash Update** option to update flash memory. From the adapter menu, select the adapter for which to update flash memory, and then type the name of the file that contains the Flash image. For example:

```
Flash Update
1: CNA Model: QLE8242 SN: AFE1028C03899
Port 2 [Protocol(s): NIC FCoE iSCSI]
Port 1 [Protocol(s): NIC FCoE iSCSI]
(p or 0: Previous Menu; m or 98: Main Menu; ex or 99: Quit)
Please Enter Selection: 1
Enter file name containing image:image_filename
```

## **Parameters Update**

3. Adapter Updates > 1. Converged Network Adapter > 2. Parameters Update

From the CNA Adapter Update menu, select the **Parameters Update** option to update adapter parameters. From the port menu, select a port for which to update parameters, and then type a file name. For example:

```
Parameters Update
```

```
CNA Model QLE8242 SN: AFE1028C03899
1. Port 2 [Protocol(s): NIC iSCSI FCoE]
MAC Address: 00:0E:1E:04:95:EC
WWPN: 21-00-00-0E-1E-04-95-EF
Port iSCSI Name: iqn.2000-04.com.qlogic:isp8214.0 SFP not installed
2. Port 1 [Protocol(s): NIC iSCSI FCoE]
MAC Address: 00:0E:1E:04:95:E8
WWPN: 21-00-00-0E-1E-04-95-EB
Port iSCSI Name: iqn.2000-04.com.qlogic:isp8214.0 Online
(p or 0: Previous Menu; m or 98: Main Menu; ex or 99: Quit)
Please Enter Selection: 2
Enter a file name or Hit <RETURN> to abort: parameter_filename
```

# **Drivers Update**

3. Adapter Updates > 1. Converged Network Adapter > 3. Drivers Update

From the CNA Adapter Update menu, select the **Drivers Update** option to update drivers. From the port menu, select a port for which to update drivers, and then type a file name. For example:

```
Drivers Update
```

CNA Model QLE8242 SN: AFE1028C03899

- 1. Port 2 [Protocol(s): NIC iSCSI FCoE]
  MAC Address: 00:0E:1E:04:95:EC
  WWPN: 21-00-00-0E-1E-04-95-EF
  Port iSCSI Name: iqn.2000-04.com.glogic:isp8214.0 SFP not installed
- 2. Port 1 [Protocol(s): NIC iSCSI FCoE]
  MAC Address: 00:0E:1E:04:95:E8
  WWPN: 21-00-00-0E-1E-04-95-EB
  Port iSCSI Name: iqn.2000-04.com.qlogic:isp8214.0 Online

(p or 0: Previous Menu; m or 98: Main Menu; ex or 99: Quit) Please Enter Selection: **2** 

Enter a file name or Hit <RETURN> to abort:driver\_file

# **Adapter Diagnostics**

4. Adapter Diagnostics > 1. Converged Network Adapter

From the main menu, select the **Adapter Diagnostics** option, and then select the adapter model (**CNA Model**). The Converged Network Adapter (CNA) Diagnostics menu presents options to test registers, test hardware, test Flash memory, test interrupts, test links, test ports, test read-write buffers, test LEDs, run the transceiver diagnostics monitoring interface (DMI), perform iSCSI adapter and port diagnostics, and view the iSCSI port logs. For example:

```
CNA Adapter Information
1: CNA Model: QLE8242 SN: AFE1028C03899
      Port
             2 [Protocol(s): NIC FCoE iSCSI]
             1 [Protocol(s): NIC FCoE iSCSI]
      Port
    (p or 0: Previous Menu; m or 98: Main Menu; ex or 99: Quit)
    Please Enter Selection: 1
Converged Network Adapter (CNA) Diagnostics
 1: Register Test
 2: Hardware Test
 3: Flash Test
 4: Interrupt Test
 5: Link Test
 6: Loopback Test
 7: Read Write Buffer Test
 8: Beacon/LED Test
 9: Transceiver Diagnostics Monitoring Interface (DMI)
10: iSCSI Adapter Diagnostics
```

- 11: iSCSI Port Diagnostics
- 12: iSCSI Port Logs

# **Register Test**

4. Adapter Diagnostics > 1. Converged Network Adapter > 1. CNA Model > 1. Register Test

From the Converged Network Adapter (CNA) Diagnostics menu, select the **Register Test** option. From the port menu, select a port to test the register. For example:

```
Converged Network Adapter (CNA) Diagnostics
    CNA Model QLE8242 SN: AFE1028C03899
       1. Port 2 [Protocol(s): NIC iSCSI FCoE]
         MAC Address: 00:0E:1E:04:95:EC
         WWPN: 21-00-00-0E-1E-04-95-EF
         Port iSCSI Name: iqn.2000-04.com.qlogic:isp8214.0 SFP not installed
       2. Port 1 [Protocol(s): NIC iSCSI FCoE]
         MAC Address: 00:0E:1E:04:95:E8
         WWPN: 21-00-00-0E-1E-04-95-EB
         Port iSCSI Name: iqn.2000-04.com.qlogic:isp8214.0 Online
        (p or 0: Previous Menu; m or 98: Main Menu; ex or 99: Quit)
        Please Enter Selection: 2
Register Test Starts ...
                          Passed (Passed=1, Failed=0, ErrorCode=0)
Test Status:
Register Test Results:
  Status=Passed
  Passed=1, Failed=0, ErrorCode=0
```

## **Hardware Test**

```
4. Adapter Diagnostics ▶ 1. Converged Network Adapter ▶ 1. CNA Model ▶ 2. Hardware Test
```

From the Converged Network Adapter (CNA) Diagnostics menu, select the **Hardware Test** option. From the port menu, select a port to test the hardware. For example:

```
Converged Network Adapter (CNA) Diagnostics
    CNA Model QLE8242 SN: AFE1028C03899
       1. Port 2 [Protocol(s): NIC iSCSI FCoE]
         MAC Address: 00:0E:1E:04:95:EC
         WWPN: 21-00-00-0E-1E-04-95-EF
         Port iSCSI Name: iqn.2000-04.com.qlogic:isp8214.0 SFP not installed
       2. Port 1 [Protocol(s): NIC iSCSI FCoE]
         MAC Address: 00:0E:1E:04:95:E8
         WWPN: 21-00-00-0E-1E-04-95-EB
         Port iSCSI Name: iqn.2000-04.com.qlogic:isp8214.0 Online
        (p or 0: Previous Menu; m or 98: Main Menu; ex or 99: Quit)
        Please Enter Selection: 2
Hardware Test Starts ...
                                     Passed (Passed=1, Failed=0, ErrorCode=0)
Test Status:
Hardware Test Results:
  Status=Passed
  Passed=1, Failed=0, ErrorCode=0
```

# **Flash Test**

4. Adapter Diagnostics > 1. Converged Network Adapter > 1. CNA Model > 3. Flash Test

From the Converged Network Adapter (CNA) Diagnostics menu, select the **Flash Test** option. From the port menu, select a port to test the Flash memory. For example:

```
Converged Network Adapter (CNA) Diagnostics
    CNA Model QLE8242 SN: AFE1028C03899
       1. Port 2 [Protocol(s): NIC iSCSI FCoE]
         MAC Address: 00:0E:1E:04:95:EC
         WWPN: 21-00-00-0E-1E-04-95-EF
         Port iSCSI Name: iqn.2000-04.com.qlogic:isp8214.0 SFP not installed
       2. Port 1 [Protocol(s): NIC iSCSI FCoE]
         MAC Address: 00:0E:1E:04:95:E8
         WWPN: 21-00-00-0E-1E-04-95-EB
         Port iSCSI Name: iqn.2000-04.com.qlogic:isp8214.0 Online
        (p or 0: Previous Menu; m or 98: Main Menu; ex or 99: Quit)
       Please Enter Selection: 2
Flash Test Starts ...
Flash Test Results:
  Status=Passed
  Passed=1, Failed=0, ErrorCode=0
```

## **Interrupt Test**

```
4. Adapter Diagnostics > 1. Converged Network Adapter > 1. CNA Model > 4. Interrupt Test
```

From the Converged Network Adapter (CNA) Diagnostics menu, select the **Interrupt Test** option. From the port menu, select a port to test the interrupts. For example:

```
Converged Network Adapter (CNA) Diagnostics
```

```
CNA Model QLE8242 SN: AFE1028C03899
```

- 1. Port 2 [Protocol(s): NIC iSCSI FCoE]
  MAC Address: 00:0E:1E:04:95:EC
  WWPN: 21-00-00-0E-1E-04-95-EF
  Port iSCSI Name: iqn.2000-04.com.qlogic:isp8214.0 SFP not installed
- 2. Port 1 [Protocol(s): NIC iSCSI FCoE]
  MAC Address: 00:0E:1E:04:95:E8
  WWPN: 21-00-00-0E-1E-04-95-EB
  Port iSCSI Name: iqn.2000-04.com.qlogic:isp8214.0 Online

```
(p or 0: Previous Menu; m or 98: Main Menu; ex or 99: Quit)
Please Enter Selection: 2
```

```
Interrupt Test Starts ...
```

```
Test Status: Passed (Passed=1, Failed=0, ErrorCode=0)
Interrupt Test Results:
Status=Passed
Passed=1, Failed=0, ErrorCode=0
```

# Link Test

4. Adapter Diagnostics ▶ 1. Converged Network Adapter ▶ 1. CNA Model ▶ 5. Link Test

From the Converged Network Adapter (CNA) Diagnostics menu, select the **Link Test** option. From the port menu, select a port to test the links. For example:

```
Converged Network Adapter (CNA) Diagnostics
    CNA Model QLE8242 SN: AFE1028C03899
       1. Port 2 [Protocol(s): NIC iSCSI FCoE]
         MAC Address: 00:0E:1E:04:95:EC
         WWPN: 21-00-00-0E-1E-04-95-EF
          Port iSCSI Name: iqn.2000-04.com.qlogic:isp8214.0 SFP not installed
       2. Port 1 [Protocol(s): NIC iSCSI FCoE]
         MAC Address: 00:0E:1E:04:95:E8
         WWPN: 21-00-00-0E-1E-04-95-EB
         Port iSCSI Name: iqn.2000-04.com.qlogic:isp8214.0 Online
        (p or 0: Previous Menu; m or 98: Main Menu; ex or 99: Quit)
       Please Enter Selection: 2
Link Test Starts ...
Test Status:
                                    Failed (Passed=0, Failed=1, ErrorCode=1)
Link Test Results:
  Status=Failed
  Passed=0, Failed=1, ErrorCode=1
```

## **Loopback Test**

4. Adapter Diagnostics ▶ 1. Converged Network Adapter ▶ 1. CNA Model ▶ 6. Loopback Test

From the Converged Network Adapter (CNA) Diagnostics menu, select the **Loopback Test** option. From the port menu, select a port to open the Loopback Test menu with options to test NIC, FCoE, and iSCSI functions. A loopback plug must be installed in the port. For example:

```
Converged Network Adapter (CNA) Diagnostics
```

```
CNA Model QLE8242 SN: AFE1028C03899
```

- 1. Port 2 [Protocol(s): NIC iSCSI FCoE]
  MAC Address: 00:0E:1E:04:95:EC
  WWPN: 21-00-00-0E-1E-04-95-EF
  Port iSCSI Name: iqn.2000-04.com.qlogic:isp8214.0 SFP not installed
- 2. Port 1 [Protocol(s): NIC iSCSI FCoE]
  MAC Address: 00:0E:1E:04:95:E8
  WWPN: 21-00-00-0E-1E-04-95-EB
  Port iSCSI Name: iqn.2000-04.com.qlogic:isp8214.0 Online

```
(p or 0: Previous Menu; m or 98: Main Menu; ex or 99: Quit)
Please Enter Selection: 2
```

Loopback Test

- 1: NIC
- 2: FCoE
- 3: iscsi

## NIC

4. Adapter Diagnostics > 1. Converged Network Adapter > 1. CNA Model > 6. Loopback Test > <port selection> > 1. NIC

This option is currently not supported.

## FCoE

4. Adapter Diagnostics > 1. Converged Network Adapter > 1. CNA Model > 6. Loopback Test > <port selection > > 2. FCoE

From the Loopback Test menu, select the **FCoE** option to open a loopback test submenu with options to display test parameters, reset test parameters, configure test parameters, and start the test. For example:

Loopback Test

|               | -=- |                                                             |
|---------------|-----|-------------------------------------------------------------|
| CNA           | :   | 0 Port: 1                                                   |
| SN            | :   | AFE1028C03899                                               |
| ENode MacAddr | :   | 00:0E:1E:04:95:EB                                           |
| CNA Model     | :   | QLE8242                                                     |
| CNA Desc.     | :   | QLE8242 QLogic Pci Express to 10GbE Dual Channel CNA (FCoE) |
| FW Version    | :   |                                                             |
| WWPN          | :   | 21-00-00-0E-1E-04-95-EB                                     |
| WWNN          | :   | 20-00-0E-1E-04-95-EB                                        |
| Link          | :   | Online                                                      |
|               |     |                                                             |
|               |     |                                                             |

1: Display Test Parameters

2: Reset Test Parameters

3: Configure Test Parameters

4: Start Diagnostics Test

## **Display Test Parameters**

6. Loopback Test > <port selection> > 2. FCoE > 1. Display Test Parameters

From the Loopback Test menu, select the **Display Test Parameters** option to view the loopback test parameters. For example:

```
_____
HBA Instance 0: OLE8242 Port 1 WWPN 21-00-00-0E-1E-04-95-EB PortID 11-00-20
_____
_____
Diagnostics Settings
_____
Data Pattern
             : Random
           : 8
Data Size (Bytes)
Number of tests (1-65535): 10000
Test Increment(1-65535) : 1
Abort On Error
             : Ignore
Test Continuous
              : OFF
Loopback Type
              : Special Echo FCoE Loopback (252) in size
    _____
```

### **Reset Test Parameters**

#### 6. Loopback Test > <port selection> > 2. FCoE > 2. Reset Test Parameters

From the Loopback Test menu, select the **Reset Test Parameters** option to reset the loopback test parameters to their default values. Table 10-1 lists the default loopback test values.

| Parameter         | Default Value                            |
|-------------------|------------------------------------------|
| Data Pattern      | Random                                   |
| Data Size (Bytes) | 8                                        |
| Number of tests   | 10,000                                   |
| Test Increment    | 1                                        |
| Abort On Error    | Ignore                                   |
| Test Continuous   | OFF                                      |
| Loopback Type     | Special Echo FCoE Loopback (252) in size |

#### Table 10-1. Default Loopback Test Parameter Values

## **Configure Test Parameters**

6. Loopback Test >

From the Loopback Test menu, select the **Configure Test Parameters** option to open a loopback test submenu with options to configure the data patterns, data size, number of tests, test increments, error handling, and loopback type. For details about these parameters, refer to Table 5-6.

For example:

Loopback Test

| CNA           | : 1 Port: 2                                                   |
|---------------|---------------------------------------------------------------|
| SN            | : AFE1028C03899                                               |
| ENode MacAddr | : 00:0E:1E:04:95:EF                                           |
| CNA Model     | : QLE8242                                                     |
| CNA Desc.     | : QLE8242 QLogic Pci Express to 10GbE Dual Channel CNA (FCoE) |
| FW Version    | :                                                             |
| WWPN          | : 21-00-00-0E-1E-04-95-EF                                     |
| WWNN          | : 20-00-00-0E-1E-04-95-EF                                     |
| Link          | : SFP not installed                                           |

```
1: Data Patterns
```

- 2: Data Size
- 3: Number Of Test(s)
- 4: Test Increment(s)
- 5: Abort On Error
- 6: Loopback Type

#### Start Diagnostics Test

6. Loopback Test > <port selection> > 2. FCoE > 4. Start Diagnostics Test

From the Loopback Test menu, select the **Start Diagnostics Test** option to start the loopback test.

#### iSCSI

4. Adapter Diagnostics ► 1. Converged Network Adapter ► 1. CNA Model ► 6. Loopback Test ► <port selection> ► 3. iSCSI

This option is currently not supported.

## **Read Write Buffer Test**

4. Adapter Diagnostics > 1. Converged Network Adapter > 7. Read Write Buffer Test

From the Converged Network Adapter (CNA) Diagnostics menu, select the **Read Write Buffer Test** option. From the port menu, select a port to open the Read Write Buffer Test menu with options to test FCoE and iSCSI functions. For example:

Converged Network Adapter (CNA) Diagnostics

CNA Model QLE8242 SN: AFE1028C03899

- 1. Port 2 [Protocol(s): NIC iSCSI FCoE]
  MAC Address: 00:0E:1E:04:95:EC
  WWPN: 21-00-00-0E-1E-04-95-EF
  Port iSCSI Name: iqn.2000-04.com.qlogic:isp8214.0 SFP not installed
- 2. Port 1 [Protocol(s): NIC iSCSI FCoE]
  MAC Address: 00:0E:1E:04:95:E8
  WWPN: 21-00-00-0E-1E-04-95-EB
  Port iSCSI Name: ign.2000-04.com.glogic:isp8214.0 Online

```
(p or 0: Previous Menu; m or 98: Main Menu; ex or 99: Quit)
Please Enter Selection: 2
```

Read Write Buffer Test

```
1: FCoE
```

```
2: iscsi
```

#### FCoE

4. Adapter Diagnostics > 1. Converged Network Adapter > 7. Read Write Buffer Test > <port selection> > 1. FCoE

From the Read Write Buffer Test menu, select the **FCoE** option to open a Read Write Buffer Test submenu with options to display test parameters, reset test parameters, configure test parameters, and start the test. For example:

Read Write Buffer Test
1: Display Test Parameters
2: Reset Test Parameters
3: Configure Test Parameters
4: Start Diagnostics Test

### **Display Test Parameters**

7. Read Write Buffer Test > <port selection> > 1. FCoE > 1. Display Test Parameters

From the Read Write Buffer Test menu, select the **Display Test Parameters** option to view the read write buffer test parameters. For example:

\_\_\_\_\_

```
HBA Instance 0: QLE8242 Port 1 WWPN 21-00-00-0E-1E-04-95-EB PortID 11-00-20

Diagnostics Settings

Data Pattern : Random
Data Size (Bytes) : 8

Number of tests (1-10000): 10000

Test Increment(1-10000) : 1

Abort On Error : Ignore

Test Continuous : OFF
```

## **Reset Test Parameters**

7. Read Write Buffer Test > <port selection> > 1. FCoE > 2. Reset Test Parameters

From the Read Write Buffer Test menu, select the **Reset Test Parameters** option to reset the read write buffer test parameters to their default values. Table 10-2 lists the default read write buffer test values.

#### Table 10-2. Default Read Write Buffer Test Parameter Values

| Parameter         | Default Value |
|-------------------|---------------|
| Data Pattern      | Random        |
| Data Size (Bytes) | 8             |
| Number of tests   | 10,000        |
| Test Increment    | 1             |
| Abort On Error    | Ignore        |
| Test Continuous   | OFF           |

## **Configure Test Parameters**

7. Read Write Buffer Test > <port selection> > 1. FCoE > 3. Configure Test Parameters

From the Read Write Buffer Test menu, select the **Configure Test Parameters** option to open a read write buffer test submenu with options to configure the data patterns, data size, number of tests, test increments, error handling, and loopback type. For details about these parameters, refer to Table 5-6. For example:

```
Loopback Test
```

|               | == |                                                             |
|---------------|----|-------------------------------------------------------------|
| CNA           | :  | 0 Port: 1                                                   |
| SN            | :  | AFE1028C03899                                               |
| ENode MacAddr | :  | 00:0E:1E:04:95:EB                                           |
| CNA Model     | :  | QLE8242                                                     |
| CNA Desc.     | :  | QLE8242 QLogic Pci Express to 10GbE Dual Channel CNA (FCoE) |
| FW Version    | :  |                                                             |
| WWPN          | :  | 21-00-00-0E-1E-04-95-EB                                     |
| WWNN          | :  | 20-00-0E-1E-04-95-EB                                        |
| Link          | :  | Online                                                      |
|               |    |                                                             |

- 1: Data Patterns
- 2: Data Size
- 3: Number Of Test(s)
- 4: Test Increment(s)
- 5: Abort On Error
- 6: Enable/Disable Device(s)

#### Start Diagnostics Test

7. Read Write Buffer Test > <port selection> > 1. FCoE > 4. Start Diagnostics Test

From the Read Write Buffer Test menu, select the **Start Diagnostics Test** option to start the read write buffer test.

#### iSCSI

4. Adapter Diagnostics > 1. Converged Network Adapter > 7. Read Write Buffer Test > <port selection> > 2. iSCSI

This option is currently not supported.

# **Beacon/LED Test**

4. Adapter Diagnostics > 1. Converged Network Adapter > 8. Beacon/LED Test

From the Converged Network Adapter (CNA) Diagnostics menu, select the **Beacon/LED Test** option. From the port menu, select a port to run the test. For example:

```
Converged Network Adapter (CNA) Diagnostics
    CNA Model QLE8242 SN: AFE1028C03899
       1. Port 2 [Protocol(s): NIC iSCSI FCoE]
         MAC Address: 00:0E:1E:04:95:EC
         WWPN: 21-00-00-0E-1E-04-95-EF
         Port iSCSI Name: iqn.2000-04.com.qlogic:isp8214.0 SFP not installed
       2. Port 1 [Protocol(s): NIC iSCSI FCoE]
         MAC Address: 00:0E:1E:04:95:E8
         WWPN: 21-00-00-0E-1E-04-95-EB
         Port iSCSI Name: iqn.2000-04.com.qlogic:isp8214.0 Online
        (p or 0: Previous Menu; m or 98: Main Menu; ex or 99: Quit)
       Please Enter Selection: 2
LED Test Starts ...
                                     Passed (Passed=1, Failed=0, ErrorCode=0)
Test Status:
LED Test Results:
  Status=Passed
  Passed=1, Failed=0, ErrorCode=0
```
## **Transceiver Diagnostics Monitoring Interface (DMI)**

4. Adapter Diagnostics > 1. Converged Network Adapter > 9. Transceiver Diagnostics Monitoring Interface (DMI)

From the Converged Network Adapter (CNA) Diagnostics menu, select the **Transceiver Diagnostics Monitoring Interface (DMI)** option. From the port menu, select a port to open the Transceiver Diagnostics Monitoring Interface (DMI) menu with options to view general and detailed DMI diagnostic information. For example:

```
Converged Network Adapter (CNA) Diagnostics
CNA Model QLE8242 SN: AFE1028C03899
1. Port 2 [Protocol(s): NIC iSCSI FCoE]
MAC Address: 00:0E:1E:04:95:EC
WWPN: 21-00-00-0E-1E-04-95-EF
Port iSCSI Name: iqn.2000-04.com.qlogic:isp8214.0 SFP not installed
2. Port 1 [Protocol(s): NIC iSCSI FCoE]
MAC Address: 00:0E:1E:04:95:E8
WWPN: 21-00-00-0E-1E-04-95-EB
Port iSCSI Name: iqn.2000-04.com.qlogic:isp8214.0 Online
(p or 0: Previous Menu; m or 98: Main Menu; ex or 99: Quit)
Please Enter Selection: 2
Transceiver Diagnostics Monitoring Interface (DMI)
1: General
```

2: Details

#### General

9. Transceiver Diagnostics Monitoring Interface (DMI) > <port selection> > 1. General

From the Transceiver Diagnostics Monitoring Interface (DMI) menu, select the **General** option to view general DMI diagnostic information. For example:

| HBA Instance 0: QLE8242 Port 1 WWPN 21-00-00-0E-1E-04-95-EB PortID 11-00-20 |                  |           |         |          |          |  |  |  |
|-----------------------------------------------------------------------------|------------------|-----------|---------|----------|----------|--|--|--|
|                                                                             |                  |           |         |          |          |  |  |  |
| Media Informat                                                              |                  |           |         |          |          |  |  |  |
|                                                                             | Vendor: FINISAR  | CORP.     |         |          |          |  |  |  |
|                                                                             | Type: 10G Base   | e-SR      |         |          |          |  |  |  |
| Part                                                                        | Number: FTLX8571 | 1D3BCL-QL |         |          |          |  |  |  |
|                                                                             | Speed: 10 Gbits  | s/Sec     |         |          |          |  |  |  |
| Re                                                                          | vision: A        |           |         |          |          |  |  |  |
| Serial                                                                      | Number: AH208K5  |           |         |          |          |  |  |  |
| OLOgic SEP Ing                                                              | talled: Ves      |           |         |          |          |  |  |  |
| Quogie ori instatieu. ies                                                   |                  |           |         |          |          |  |  |  |
|                                                                             | Temperature      | Voltage   | Tx Bias | Tx Power | Rx Power |  |  |  |
|                                                                             | (C)              | (V)       | (mA)    | (mW)     | (mW)     |  |  |  |
|                                                                             |                  |           |         |          |          |  |  |  |
| Value                                                                       | 36.45            | 3.36      | 8.31    | 0.6040   | 0.6625   |  |  |  |
| Status                                                                      | Normal           | Normal    | Normal  | Normal   | Normal   |  |  |  |
| High Alarm                                                                  | 78.00            | 3.70      | 11.78   | 0.8318   | 1.0000   |  |  |  |
| High Warning                                                                | 73.00            | 3.60      | 10.80   | 0.6607   | 0.7943   |  |  |  |
| Low Warning                                                                 | -8.00            | 3.00      | 5.00    | 0.3162   | 0.0158   |  |  |  |
| Low Alarm                                                                   | -13.00           | 2.90      | 4.00    | 0.2512   | 0.0100   |  |  |  |

#### **Details**

9. Transceiver Diagnostics Monitoring Interface (DMI) > <port selection> > 2. Details

From the Transceiver Diagnostics Monitoring Interface (DMI) menu, select the **Details** option to view detailed DMI diagnostic information. For example:

```
_____
HBA Instance 0: QLE8242 Port 1 WWPN 21-00-00-0E-1E-04-95-EB PortID 11-00-20
_____
Optical Transceiver Digital Diagnostic Data:
Address A0
        Identifier: SFP
    Ext. Identifier: GBIC/SFP defined by serial ID only
         Connector: LC
     Ethernet Speed: 10 Gbits/Sec
        Compliance: 0x00 0x00 0x00
     FC Link Length:
 FC Transmitter Tech:
FC Transmission Media:
          FC Speed:
          Encoding: Reserved
        BR, Nominal: 0x67
   Length (9um) - km: 0x00
       Length (9um): 0x00
      Length (50um): 0x08
    Length (62.5um): 0x03
    Length (Copper): 0x00
        Vendor name: FINISAR CORP.
        Vendor OUI: 0x00 0x90 0x65
         Vendor PN: FTLX8571D3BCL-QL
        Vendor Rev: A
        Wave Length: 0x0352
           CC BASE: 0xb2
```

## **iSCSI** Adapter Diagnostics

```
4. Adapter Diagnostics > 1. Converged Network Adapter > 10. iSCSI Adapter Diagnostics
```

From the Converged Network Adapter (CNA) Diagnostics menu, select the **iSCSI** Adapter Diagnostics option. From the port menu, select a port to open the iSCSI Adapter Diagnostics menu with options to retrieve firmware flash and NVRAM records to a file. For example:

```
Converged Network Adapter (CNA) Diagnostics
   CNA Model QLE8242 SN: AFE1028C03899
      1. Port 2 [Protocol(s): NIC iSCSI FCoE]
        MAC Address: 00:0E:1E:04:95:EC
        WWPN: 21-00-00-0E-1E-04-95-EF
         Port iSCSI Name: iqn.2000-04.com.qlogic:isp8214.0 SFP not installed
      2. Port 1 [Protocol(s): NIC iSCSI FCoE]
        MAC Address: 00:0E:1E:04:95:E8
        WWPN: 21-00-00-0E-1E-04-95-EB
        Port iSCSI Name: iqn.2000-04.com.qlogic:isp8214.0 Online
       (p or 0: Previous Menu; m or 98: Main Menu; ex or 99: Quit)
       Please Enter Selection: 2
   iSCSI Adapter Diagnostics
_____
           : 0 Port: 1
CNA
           : AFE1028C03899
SN
CNA Model
           : QLE8242
iSCSI Name
           : iqn.2000-04.com.qlogic:isp8214.000E1E0495EA.4
FW Version
           : 4.7.31
iSCSI MacAddr : 00:0E:1E:04:95:EA
IPv4 Address : 192.168.1.45
_____
   1: Retrieve FW Flash & NVRAM Record
       (p or 0: Previous Menu; m or 98: Main Menu; ex or 99: Quit)
       Please Enter Selection: 1
What is the filename you would like to save this Host NVRAM to? nvram100
File successfully created.
```

## **iSCSI** Port Diagnostics

4. Adapter Diagnostics > 1. Converged Network Adapter > 11. iSCSI Port Diagnostics

From the Converged Network Adapter (CNA) Diagnostics menu, select the **iSCSI Port Diagnostics** option. From the port menu, select a port to open the iSCSI Port Diagnostics menu with options to ping the target device and test the read write buffer. For example:

```
Converged Network Adapter (CNA) Diagnostics
   CNA Model QLE8242 SN: AFE1028C03899
      1. Port 2 [Protocol(s): NIC iSCSI FCoE]
        MAC Address: 00:0E:1E:04:95:EC
        WWPN: 21-00-00-0E-1E-04-95-EF
        Port iSCSI Name: iqn.2000-04.com.qlogic:isp8214.0 SFP not installed
      2. Port 1 [Protocol(s): NIC iSCSI FCoE]
        MAC Address: 00:0E:1E:04:95:E8
        WWPN: 21-00-00-0E-1E-04-95-EB
        Port iSCSI Name: iqn.2000-04.com.qlogic:isp8214.0 Online
       (p or 0: Previous Menu; m or 98: Main Menu; ex or 99: Quit)
       Please Enter Selection: 2
   iSCSI Port Diagnostics
_____
           : 0 Port: 1
CNA
SN
           : AFE1028C03899
CNA Model
           : QLE8242
iSCSI Name
           : iqn.2000-04.com.qlogic:isp8214.000E1E0495EA.4
FW Version
           : 4.7.31
iSCSI MacAddr : 00:0E:1E:04:95:EA
IPv4 Address : 192.168.1.45
_____
   1: Ping Target
```

2: Perform Read/Write Buffer Test

#### **Ping Target**

11. iSCSI Port Diagnostics > <port selection> > 1. Ping Target

From the iSCSI Port Diagnostics menu, select **Ping Target** option to ping a target device. Specify the target IP address, the number of ping attempts, and the packet size. For example:

```
Enter an IP Address:192.168.1.11
Enter the number of PING attempts to make:3
Enter the packet size in bytes for the PING [32]:
Ping to 192.168.1.11 successful (1 of 3).
Ping to 192.168.1.11 successful (2 of 3).
Ping to 192.168.1.11 successful (3 of 3).
```

#### **Perform Read/Write Buffer Test**

11. iSCSI Port Diagnostics > <port selection> > 2. Perform Read/Write Buffer Test

From the iSCSI Port Diagnostics menu, select the **Perform Read/Write Buffer Test** option to test the read write buffer. Specify the number of tests, the data pattern, and the error handling. For example:

```
The Read/Write Buffer Diagnostics require that the adapter have
no outstanding I/O operations. Please make sure there is no active
I/O before starting the diagnostic.
Do you wish to proceed? y
Number of Read/Write tests to perform: 5
(1) 8 byte pattern of 0x55 (0101 0101)
(2) 8 byte pattern of 0x5A (0101 1010)
(3) 16 byte pattern of 0xAA (1010 1010)
(4) 16 byte pattern of 0xFF (1111 1111)
Data Pattern to use: 1
Stop on error[Y]?y
```

### **iSCSI** Port Logs

4. Adapter Diagnostics > 1. Converged Network Adapter > 12. iSCSI Port Logs

From the Converged Network Adapter (CNA) Diagnostics menu, select the **iSCSI Port Logs** option. From the port menu, select a port to open the iSCSI Port Logs menu with options to view the ARP table, view the connection error log, export the connection error log, view the neighbor cache, view the default router list, view the local prefix list, and refresh the adapter information. For example:

```
Converged Network Adapter (CNA) Diagnostics
   CNA Model QLE8242 SN: AFE1028C03899
      1. Port 2 [Protocol(s): NIC iSCSI FCoE]
         MAC Address: 00:0E:1E:04:95:EC
         WWPN: 21-00-00-0E-1E-04-95-EF
         Port iSCSI Name: iqn.2000-04.com.qlogic:isp8214.0 SFP not installed
      2. Port 1 [Protocol(s): NIC iSCSI FCoE]
        MAC Address: 00:0E:1E:04:95:E8
         WWPN: 21-00-00-0E-1E-04-95-EB
         Port iSCSI Name: iqn.2000-04.com.qlogic:isp8214.0 Online
       (p or 0: Previous Menu; m or 98: Main Menu; ex or 99: Quit)
       Please Enter Selection: 2
   iSCSI Port Logs
______
            : 0 Port: 1
CNA
            : AFE1028C03899
SN
           : QLE8242
CNA Model
iSCSI Name
           : iqn.2000-04.com.qlogic:isp8214.000E1E0495EA.4
FW Version
           : 4.7.31
iSCSI MacAddr : 00:0E:1E:04:95:EA
IPv4 Address : 192.168.1.45
_____
   1: Display ARP Table
   2: Display Connection Error Log
   3: Export Connection Error Log
   4: Display Neighbor Cache (IPv6)
   5: Display Destination Cache (IPv6)
   6: Display Default Router List (IPv6)
   7: Display Local Prefix List (IPv6)
   8: Refresh
```

#### **Display ARP Table**

12. iSCSI Port Logs ▶ <port selection> ▶ 1. Display ARP Table

From the iSCSI Port Logs menu, select the **Display ARP Table** option to view the ARP table. For example:

#### **Display Connection Error Log**

12. iSCSI Port Logs ▶ <port selection> ▶ 2. Display Connection Error Log

From the iSCSI Port Logs menu, select the **Display Connection Error Log** option to view the connection error log. For example:

```
inst 0 Number of entries = 0x2 (2)
_____
inst 0 Entry Index: 0
_____
Delta Time (in seconds) : 0.000
Timestamp (or seconds) : Thu Feb 03, 2011 04:36:48 AM
Target ID
                     : 2
Original State
                    : Connection free (0x21)
Entry Type
                     : Close cause (0x1)
Error Type
                     : Unable to connect to target. (0x4)
Detail Code
                : Invalid remote IP address. (0xb)
Number Consecutive Errors: 1
_____
inst 0 Entry Index: 1
_____
Delta Time (in seconds) : 0.582
Timestamp (or seconds) : Thu Feb 03, 2011 04:36:48 AM
Target ID
                    : 3
Original State
                    : Connection free (0x21)
Entry Type
                     : Close cause (0x1)
Error Type
                    : Unable to connect to target. (0x4)
               : Invalid remote IP address. (0xb)
Detail Code
Number Consecutive Errors: 1
inst 0 Number of displayed entries (for all target IDs) = 0x2 (2)
inst 0 Elapsed 1329701 second(s) since last entry (15 days 9 hours 21 minutes
41 seconds) as of Fri Feb 18, 2011 01:58:29 PM
```

#### **Export Connection Error Log**

12. iSCSI Port Logs > <port selection> > 3. Export Connection Error Log

From the iSCSI Port Logs menu, select the **Export Connection Error Log** option to export the connection error log to a file. For example:

Enter the filename to save the connection error log to:log100inst 0 Number of entries = 0x2 (2) inst 0 Number of displayed entries (for all target IDs) = 0x2 (2) inst 0 Elapsed 1331172 second(s) since last entry (15 days 9 hours 46 minutes 12 seconds) as of Fri Feb 18, 2011 02:04:52 PM

#### **Display Neighbor Cache (IPv6)**

12. iSCSI Port Logs > <port selection> > 4. Display Neighbor Cache (IPv6)

From the iSCSI Port Logs menu, select the **Display Neighbor Cache (IPV6)** option to view neighbor cache information.

#### **Display Destination Cache (IPv6)**

12. iSCSI Port Logs > <port selection> > 5. Display Destination Cache (IPv6)

From the iSCSI Port Logs menu, select the **Display Destination Cache (IPV6)** option to view destination cache information.

#### **Display Default Router List (IPv6)**

12. iSCSI Port Logs > <port selection> > 6. Display Default Router List (IPv6)

From the iSCSI Port Logs menu, select the **Display Default Router List (IPV6)** option to view the router list.

#### **Display Local Prefix List (IPv6)**

12. iSCSI Port Logs > <port selection> > 7. Display Local Prefix List (IPv6)

From the iSCSI Port Logs menu, select the **Display Local Prefix List (IPV6)** option to view the router list.

#### Refresh

12. iSCSI Port Logs ▶ <port selection> ▶ 8. Refresh

From the iSCSI Port Logs menu, select the **Refresh** option to refresh (reload) the adapters and adapter port indexes.

# **Adapter Statistics**

5. Adapter Statistics > 1. Converged Network Adapter

From the main menu, select the **Adapter Statistics** option, and then select the adapter type (**Converged Network Adapter**) to open the Converged Network Adapter (CNA) Statistics menu with options for viewing NIC port statistics, FCoE port statistics, FCoE port statistics, FCoE port statistics. Options are also available to reset NIC and iSCSI statistics. For example:

Adapter Type Selection
1: Converged Network Adapter
 (p or 0: Previous Menu; m or 98: Main Menu; ex or 99: Quit)
 Please Enter Selection: 1
Converged Network Adapter (CNA) Statistics
1: Display NIC Port Statistics
2: Reset NIC Statistics
3: Undo Reset NIC Statistics
4: Display FCoE Port Statistics
5: Display FCoE Port Link Status
6: Display iSCSI Port Statistics

7: Reset iSCSI Statistics

## **Display NIC Port Statistics**

```
5. Adapter Statistics ▶ 1. Converged Network Adapter ▶ 1. Display NIC Port Statistics
```

From the Converged Network Adapter (CNA) Statistics menu, select the **Display NIC Port Statistics** option. From the port menu, select a port for which to view Ethernet port statistics. For example:

```
CNA Model QLE8242 SN: AFE1028C03899
      1. Port 2 [Protocol(s): NIC iSCSI FCoE]
         MAC Address: 00:0E:1E:04:95:EC
         WWPN: 21-00-00-0E-1E-04-95-EF
         Port iSCSI Name: iqn.2000-04.com.qlogic:isp8214.0 SFP not installed
      2. Port 1 [Protocol(s): NIC iSCSI FCoE]
         MAC Address: 00:0E:1E:04:95:E8
         WWPN: 21-00-00-0E-1E-04-95-EB
         Port iSCSI Name: iqn.2000-04.com.qlogic:isp8214.0 Online
        (p or 0: Previous Menu; m or 98: Main Menu; ex or 99: Quit)
       Please Enter Selection: 2
Ethernet Port Statistics:
txPkts
                       : 0
txOctets
                       : 0
txMulticastPkts
                       : 0
txBroadcastPkts
                       : 0
txUnicastPkts
                       : 0
txControlPkts
                       : 0
                       : 0
txPausePkts
txPkts640ctets
                      : 0
                      : 0
txPkts65to1270ctets
txPkts128to2550ctets
                      : 0
txPkts256to5110ctets
                       : 0
txPkts512to10230ctets
                       : 0
txPkts1024to1518Octets : 0
txPkts1519toMaxOctets
                       : 0
txUndersizePkts
                       : 0
txOversizePkts
                       : 0
                       : 0
rxOctets
rxPkts
                       : 0
                      : 0
rxBroadcastPkts
```

## **Reset NIC Statistics**

5. Adapter Statistics > 1. Converged Network Adapter > 2. Reset NIC Statistics

From the Converged Network Adapter (CNA) Statistics menu, select the **Reset NIC Statistics** option. From the port menu, select a port for which to reset the Ethernet port statistics counters to zero. For example:

```
CNA Model QLE8242 SN: AFE1028C03899
```

```
1. Port 2 [Protocol(s): NIC iSCSI FCoE]
MAC Address: 00:0E:1E:04:95:EC
WWPN: 21-00-00-0E-1E-04-95-EF
Port iSCSI Name: iqn.2000-04.com.qlogic:isp8214.0 SFP not installed
2. Port 1 [Protocol(s): NIC iSCSI FCoE]
```

MAC Address: 00:0E:1E:04:95:E8 WWPN: 21-00-00-0E-1E-04-95-EB Port iSCSI Name: iqn.2000-04.com.qlogic:isp8214.0 Online

```
(p or 0: Previous Menu; m or 98: Main Menu; ex or 99: Quit)
Please Enter Selection: 2
```

Ethernet Statistics for the current port are reset

## **Undo Reset NIC Statistics**

```
5. Adapter Statistics > 1. Converged Network Adapter > 3. Undo Reset NIC Statistics
```

From the Converged Network Adapter (CNA) Statistics menu, select the **Undo Reset NIC Statistics** option. From the port menu, select a port for which to restore the Ethernet port statistics counters to their previous values. For example:

```
CNA Model QLE8242 SN: AFE1028C03899
1. Port 2 [Protocol(s): NIC iSCSI FCoE]
MAC Address: 00:0E:1E:04:95:EC
WWPN: 21-00-00-0E-1E-04-95-EF
Port iSCSI Name: iqn.2000-04.com.qlogic:isp8214.0 SFP not installed
2. Port 1 [Protocol(s): NIC iSCSI FCoE]
MAC Address: 00:0E:1E:04:95:E8
WWPN: 21-00-00-0E-1E-04-95-EB
Port iSCSI Name: iqn.2000-04.com.qlogic:isp8214.0 Online
(p or 0: Previous Menu; m or 98: Main Menu; ex or 99: Quit)
Please Enter Selection: 2
Statistics for the current port are reset - UNDONE
```

## **Display FCoE Port Statistics**

5. Adapter Statistics > 1. Converged Network Adapter > 4. Display FCoE Port Statistics

From the Converged Network Adapter (CNA) Statistics menu, select the **Display** FCoE Port Statistics option. From the port menu, select a port to open the HBA Statistics Menu with options to view adapter status logging parameters, to reset logging parameters, to configure status logging parameters, and to view status information. For example:

```
Converged Network Adapter (CNA) Diagnostics
   CNA Model QLE8242 SN: AFE1028C03899
      1. Port 2 [Protocol(s): NIC iSCSI FCoE]
         MAC Address: 00:0E:1E:04:95:EC
         WWPN: 21-00-00-0E-1E-04-95-EF
         Port iSCSI Name: iqn.2000-04.com.qlogic:isp8214.0 SFP not installed
      2. Port 1 [Protocol(s): NIC iSCSI FCoE]
         MAC Address: 00:0E:1E:04:95:E8
         WWPN: 21-00-00-0E-1E-04-95-EB
         Port iSCSI Name: iqn.2000-04.com.qlogic:isp8214.0 Online
       (p or 0: Previous Menu; m or 98: Main Menu; ex or 99: Quit)
       Please Enter Selection: 2
   HBA Statistics Menu
_____
            : 0 Port: 1
            : AFE1028C03899
ENode MacAddr : 00:0E:1E:04:95:EB
           : QLE8242
CNA Model
CNA Desc.
           : QLE8242 QLogic Pci Express to 10GbE Dual Channel CNA (FCoE)
FW Version
           :
```

```
: 21-00-00-0E-1E-04-95-EB
WWPN
WWNN
             : 20-00-00-0E-1E-04-95-EB
Link
             : Online
```

\_\_\_\_\_\_

- 1: Display Test Parameters
- 2: Reset Test Parameters
- 3: Configure Test Parameters
- 4: Display HBA Statistics

CNA

SN

#### **Display Test Parameters (-gs)**

#### 4. Display FCoE Port Statistics > <port selection> > 1. Display Test Parameters

From the HBA Statistics menu, select the **Display Test Parameters** option to view status logging parameters. For example:

HBA Port Statistics Settings AutoPoll (AP): 10 SetRate (SR): 5 LogToFile (LF): N/A

#### **Reset Test Parameters**

#### 4. Display FCoE Port Statistics > <port selection> > 2. Reset Test Parameters

From the HBA Statistics menu, select the **Reset Test Parameters** option to reset the status logging parameters to their default values.

#### **Configure Test Parameters (-gs)**

#### 4. Display FCoE Port Statistics > <port selection> > 3. Configure Test Parameters

From the HBA Statistics menu, select the **Configure Test Parameters** option to open the Configure Test Parameters Menu with options to specify the polling method, the polling rate, and the name of the log file. For details about these parameters, see Table 5-5. For example:

Configure Test Parameters Menu

| CNA           | : 0 Port: 1                                                      |
|---------------|------------------------------------------------------------------|
| SN            | : AFE1028C03899                                                  |
| ENode MacAddr | : 00:0E:1E:04:95:EB                                              |
| CNA Model     | : QLE8242                                                        |
| CNA Desc.     | : QLE8242 QLogic Pci Express to 10GbE Dual Channel CNA (FCoE) $$ |
| FW Version    | :                                                                |
| WWPN          | : 21-00-00-0E-1E-04-95-EB                                        |
| WWNN          | : 20-00-00-0E-1E-04-95-EB                                        |
| Link          | : Online                                                         |
|               |                                                                  |

- 1: Auto Poll
- 2: Set Rate
- 3: Set Log File

#### **Display HBA Statistics (-gs)**

4. Display FCoE Port Statistics > <port selection> > 4. Display HBA Statistics

From the HBA Statistics menu, select the **Display HBA Statistics** option to view FCoE port statistics and save it to the log file. For example:

\_\_\_\_\_ HBA Instance 0: QLE8242 Port 1 WWPN 21-00-00-0E-1E-04-95-EB PortID 00-00-00 \_\_\_\_\_ HBA Port Statistics \_\_\_\_\_ General keyboard shortcuts: R - Reset all counters ENTER - Cancel the current task \_\_\_\_\_ HBA Port Errors Device Errors Reset I/O Count IOPS BPS Time \_\_\_ \_\_\_\_\_ \_\_\_\_\_ 1 0 0 0 0 0 0 08:13:04 AM 0 0 0 0 0 10:34:53 AM 0 0

## **Display FCoE Port Link Status**

5. Adapter Statistics > 1. Converged Network Adapter > 5. Display FCoE Port Link Status

From the Converged Network Adapter (CNA) Statistics menu, select the **Display FCoE Port Link Status** option. From the port menu, select a port to open the Link Statistics Menu with options to view link logging parameters, reset link logging parameters, configure link logging parameters, and to view link statistics. For example:

```
Converged Network Adapter (CNA) Diagnostics
CNA Model QLE8242 SN: AFE1028C03899
1. Port 2 [Protocol(s): NIC iSCSI FCoE]
MAC Address: 00:0E:1E:04:95:EC
WWPN: 21-00-00-0E-1E-04-95-EF
Port iSCSI Name: iqn.2000-04.com.qlogic:isp8214.0 SFP not installed
2. Port 1 [Protocol(s): NIC iSCSI FCoE]
MAC Address: 00:0E:1E:04:95:E8
WWPN: 21-00-00-0E-1E-04-95-EB
Port iSCSI Name: iqn.2000-04.com.qlogic:isp8214.0 Online
(p or 0: Previous Menu; m or 98: Main Menu; ex or 99: Quit)
Please Enter Selection: 2
```

Link Statistics Menu

\_\_\_\_\_

| CNA           | : 0 Port: 1                                                                                                 |
|---------------|----------------------------------------------------------------------------------------------------|
| SN            | : AFE1028C03899                                                                                             |
| ENode MacAddr | : 00:0E:1E:04:95:EB                                                                                         |
| CNA Model     | : QLE8242                                                                                                   |
| CNA Desc.     | : QLE8242 QLogic Pci Express to 10GbE Dual Channel CNA (FCoE) $% \left( \left( {{\rm COE}} \right) \right)$ |
| FW Version    | :                                                                                                    |
| WWPN          | : 21-00-00-0E-1E-04-95-EB                                                                                   |
| WWNN          | : 20-00-00-0E-1E-04-95-EB                                                                                   |
| Link          | : Online                                                                                                    |
|               |                                                                                                    |
| 1: Displa     | ay Test Parameters                                                                                          |
| 2: Reset      | Test Parameters                                                                                             |
|               |                                                                                                    |

- 3: Configure Test Parameters
- 4: Display Link Statistics

#### **Display Test Parameters**

5. Display FCoE Port Link Status > <port selection> > 1. Display Test Parameters

From the Link Statistics Menu, select the **Display Test Parameters** option to view link status logging parameters. For example:

Link Status Settings AutoPoll (AP): 10 SetRate (SR): 5 LogToFile (LF): N/A

#### **Reset Test Parameters**

5. Display FCoE Port Link Status > <port selection> > 2. Reset Test Parameters

From the Link Statistics Menu, select the **Reset Test Parameters** option to reset the link status logging parameters to their default values.

#### **Configure Test Parameters (-Is)**

5. Display FCoE Port Link Status > <port selection> > 3. Configure Test Parameters

From the Link Statistics Menu, select the **Configure Test Parameters** option to open the Link Statistics submenu with options to specify the polling method, the polling rate, and the name of the log file. For details about these parameters, see Table 5-8. For example:

Configure Test Parameters Menu

|               | == |                                                                                                    |
|---------------|----|----------------------------------------------------------------------------------------------------|
| CNA           | :  | 0 Port: 1                                                                                                 |
| SN            | :  | AFE1028C03899                                                                                             |
| ENode MacAddr | :  | 00:0E:1E:04:95:EB                                                                                         |
| CNA Model     | :  | QLE8242                                                                                                   |
| CNA Desc.     | :  | QLE8242 QLogic Pci Express to 10GbE Dual Channel CNA (FCoE) $% \left( \left( {{\rm COE}} \right) \right)$ |
| FW Version    | :  |                                                                                                    |
| WWPN          | :  | 21-00-00-0E-1E-04-95-EB                                                                                   |
| WWNN          | :  | 20-00-0E-1E-04-95-EB                                                                                      |
| Link          | :  | Online                                                                                                    |
|               |    |                                                                                                    |

- 1: Auto Poll
- 2: Set Rate
- 3: Set Log File

#### **Display Link Statistics (-Is)**

5. Display FCoE Port Link Status > <port selection> > 4. Display Link Statistics

From the Link Statistics Menu, select the **Display Link Statistics** option to view link status information and save it to the log file.

| Link Status Settings                                                                                                    |                 |      |                     |                 |                |  |
|----------------------------------------------------------------------------------------------------|-----------------|------|---------------------|-----------------|----------------|--|
| AutoPoll (AP): 10<br>SetRate (SR): 5<br>LogToFile (LF): N/A                                                               |                 |      |                     |                 |                |  |
| HBA Instance 0: QLE8242 Port 1                                                                                            | WWPN 21-00      | -00- | -0E-1E-04-          | 95-EB PortII    | D 00-00-00     |  |
| Link Status                                                                                                    |                 |      |                     |                 |                |  |
| General keyboard shortcuts:<br>R - Reset current<br>C - Refresh current<br>T - Refresh total<br>ENTER - Cancel the currer | nt task         |      |                     |                 |                |  |
| Port Name                                                                                                    | Link<br>Failure |      | VirtLink<br>Failure | Symbol<br>Error | Frame<br>Check |  |
| Port(21-00-00-0E-1E-04-95-EB)                                                                                             |                 | 0    | 0                   |                 | <br>0          |  |

## **Display iSCSI Port Statistics**

5. Adapter Statistics > 1. Converged Network Adapter > 6. Display iSCSI Port Statistics

From the Converged Network Adapter (CNA) Statistics menu, select the **Display iSCSI Port Statistics** option. From the port menu, select a port to open the Link Statistics Menu with options to view link logging parameters, reset link logging parameters, configure link logging parameters, and to view link statistics. For example:

```
Converged Network Adapter (CNA) Diagnostics
CNA Model QLE8242 SN: AFE1028C03870
1. Port 2 [Protocol(s): NIC iSCSI FCoE]
MAC Address: 00:0E:1E:04:97:74
WWPN: 21-00-00-0E-1E-04-97-77
Port iSCSI Name: iqn.2000-04.com.qlogic:isp8214. Link Down
2. Port 1 [Protocol(s): NIC iSCSI FCoE]
MAC Address: 00:0E:1E:04:97:70
WWPN: 21-00-00-0E-1E-04-97-73
```

```
Port iSCSI Name: iqn.2000-04.com.qlogic:isp8214. Online
(p or 0: Previous Menu; m or 98: Main Menu; ex or 99: Quit)
Please Enter Selection: 2
```

| IPTxPacketsCount :           | 13986   |
|------------------------------|---------|
| IPTxBytesCount :             | 830056  |
| IPTxFragmentsCount :         | 0       |
| IPRxPacketsCount :           | 13971   |
| IPRxBytesCount :             | 4175546 |
| IPRxFragmentsCount :         | 0       |
| IPDatagramReassemblyCount :  | 0       |
| IPInvalidAddrErrorCount :    | 0       |
| IPRxPacketErrorCount :       | 0       |
| IPRxFragmentOverlapCount :   | 0       |
| IPRxFragmentOutOfOrderCount: | 0       |
| IPFragmentReassemblyTimeout: | 0       |
| IPv6TxPacketCount :          | 0       |
| IPv6TxByteCount :            | 0       |
| IPv6TxFragmentCount :        | 0       |
| IPv6RxPacketCount :          | 0       |
| IPv6RxBvteCount :            | 0       |
| IPv6RxFragmentCount :        | 0       |
| IPv6DatagramReassembly :     | 0       |
| IPv6InvalidAddressError      | 0       |
| IPv6ErrorPacketCount         | 0       |
| IPv6FragRxOverlapCount       | 0       |
| IPv6FragRxOutOfOrderCount :  | 0       |
| IPv6DatagramReassemblvTO :   | 0       |
| TCPTxSeqmentsCount           | 13986   |
| TCPTxBvtesCount              | 550276  |
| TCPRxSeamentsCount           | 13971   |
| TCPRxBytesCount              | 3700532 |
| TCPDuplicateACKRetrans :     | 0       |
| TCPRetransTimerExpiredCount: | 48      |
| TCPRxDuplicateACKCount :     | 0       |
| TCPRxPureACKCount            | 0       |
| TCPTxDelayedACKCount         | 2526    |
| TCPTxPureACKCount :          | 2530    |
| TCPRxSegmentErrorCount       | 0       |
| TCPRxSeqmentOutOfOrderCount: | 0       |
| TCPRxWindowProbeCount :      | 0       |
| TCPRxWindowUpdateCount :     | 13979   |
| TCPTxWindProbePersistCount : | 0       |
| ECCErrorCorrectionCount :    | 0       |
| iSCSITxPDUCount              | 11452   |
| iSCSITxBytesCount :          | 576     |
| iSCSIRxPDUCount              | 12709   |
| iSCSIRxBytesCount :          | 3090095 |
| iSCSICompleteIOsCount :      | 6339    |
| iSCSIUnexpectedIORxCount :   | 0       |
| iSCSIFormatErrorCount :      | 0       |
| iSCSIHeaderDigestCount :     | 0       |
| iSCSIDataDigestErrorCount :  | 0       |
| iSCSISeqErrorCount :         | 0       |

## **Reset iSCSI Statistics**

5. Adapter Statistics > 1. Converged Network Adapter > 7. Display iSCSI Port Statistics

From the Converged Network Adapter (CNA) Statistics menu, select the **Reset iSCSI Statistics** option. From the port menu, select a port for which to reset the status logging parameters to their default values.

# Refresh

6. Refresh

From the main menu, select the **Refresh** option to refresh (reload) the adapters and adapter port indices. For example:

Scanning for QLogic adapters, please wait... Using config file: C:\Program Files\...\iscli.cfg Using config file: C:\Program Files\...\netscli.cfg Loading: 1. CNA ... adapters, please wait... Loading: 1. CNA Port index : 1 ... Loading: 1. CNA Port index : 2 ... Refreshing interfaces ... Please wait ..... Scanning for QLogic adapters, please wait...

Hit <Enter> to continue:

When you run QConvergeConsole CLI, the CLI collects all relevant information, including the number of available ports and the state of each one. Between the time you start QConvergeConsole CLI and the time you perform a specific action or request additional information, changes may have occurred to the port state, network state, or firmware parameters. To ensure that you are viewing the most current information, you should perform a **Refresh**. (In some cases, QConvergeConsole CLI automatically refreshes the information before or after specific commands.)

# Help (-h)

#### 7. Help

From the main menu, select the **Help** option to view the syntax and description for each noninteractive command line option. For more detailed information about each command, see the noninteractive chapter for the specific adapter type.

# Exit

8. Exit

From the main menu, close the QConvergeConsole CLI session.

# **11** NIC Partitioning (NPAR) Interactive Commands

This chapter outlines the steps for setting up NIC partitioning (NPAR) using QConvergeConsole CLI in interactive mode. The displayed commands apply to both Linux and Windows operating systems.

For an overview of NPAR, refer to Appendix A. NPAR is supported by the QLogic 3200 Series Intelligent Ethernet Adapters, and 8200 Series Converged Network Adapters

For information about non-interactive mode NPAR commands, refer to Chapter 7.

# **Setting Up NIC Partitions**

To set up NIC partitions using the QCC CLI:

1. Start the QCC CLI interface and select option 6: NIC Partitioning <NPAR> Information (Figure 11-1).

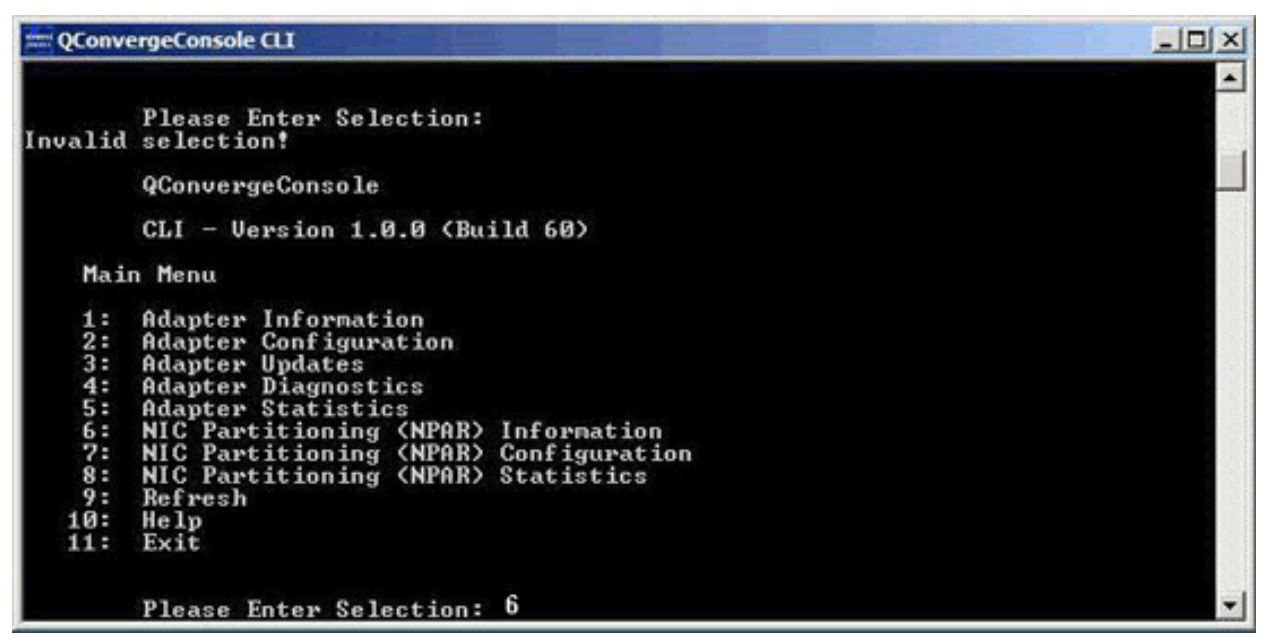

Figure 11-1. Selecting Option 6 to View NPAR Information Options

2. Enter option 2: NPAR Port Information (Figure 11-2).

| = QConv                                        | ergeConsole CLI                                                                                                    |   |
|------------------------------------------------|----------------------------------------------------------------------------------------------------|---|
| 3:<br>4:<br>5:<br>7:<br>8:<br>9:<br>10:<br>11: | Adapter Updates<br>Adapter Diagnostics<br>Adapter Statistics<br>NIC Partitioning (NPAR) Information<br>NIC Partitioning (NPAR) Configuration<br>NIC Partitioning (NPAR) Statistics<br>Refresh<br>Help<br>Exit |   |
|                                                | Please Enter Selection: 6                                                                                                    |   |
|                                                | QConvergeConsole                                                                                                    |   |
|                                                | CLI - Version 1.0.0 (Build 60)                                                                                                    |   |
| Sel                                            | ect an NPAR Information Type                                                                                                    |   |
| 1:<br>2:                                       | NPAR Adapter Information<br>NPAR Port Information                                                                                                    |   |
|                                                | (p or Ø: Previous Menu; m or 98: Main Menu; ex or 99: Quit)<br>Please Enter Selection: 2                                                                                                    | - |

Figure 11-2. Selecting Option 2 to View NPAR Port Information

|     | (p or 0: Previous<br>Please Enter Sel | s Menu; m or 98: Main Menu; ex or 99: Quit)<br>ection: 1 |  |
|-----|---------------------------------------|----------------------------------------------------------|--|
|     | QConvergeConsole                      |                                                          |  |
|     | CLI - Version 1.                      | 0.0 (Build 60)                                           |  |
| NIC | Partitioning (NP                      | AR> Adapter Configuration Selection                      |  |
| 1:  | CNA Model: QME82<br>Port 2            | 42 SN: RFE1045A38870                                     |  |
|     | Function                              | 1 [Protocol: NIC]                                        |  |
|     | Function                              | 3 [Protocol: NIC]                                        |  |
|     | Function                              | 5 [Protocol: iSCSI]                                      |  |
|     | Function                              | 7 [Protocol: FCoE]                                       |  |
|     | Port 1                                | 8 [Pustees]: NIC]                                        |  |
|     | Function                              | 2 [Protocol: NIC]                                        |  |
|     | Function                              | 4 [Protocol: iSCS1]                                      |  |
|     | Eunotion                              | 6 [Protocol: FCoF]                                       |  |

The NPAR Configuration Selection Page displays the current configuration (Figure 11-3).

Figure 11-3. NPAR Configuration Selection Screen

3. Return to the main menu after viewing the NPAR information and select option 7: NIC Partitioning <NPAR> Configuration (Figure 11-4).

| == QConve                                                  | ergeConsole CLI                                                                                                    |   |
|------------------------------------------------------------|----------------------------------------------------------------------------------------------------|---|
| 2:<br>3:<br>4:<br>5:<br>6:<br>7:<br>8:<br>9:<br>10:<br>11: | Adapter Configuration<br>Adapter Updates<br>Adapter Diagnostics<br>Adapter Statistics<br>NIC Partitioning (NPAR) Information<br>NIC Partitioning (NPAR) Configuration<br>NIC Partitioning (NPAR) Statistics<br>Refresh<br>Help<br>Exit |   |
|                                                            | Please Enter Selection: 7                                                                                                    |   |
|                                                            | QConvergeConsole                                                                                                    |   |
|                                                            | CLI - Version 1.0.0 (Build 60)                                                                                                    |   |
| NIC                                                        | Partitioning (NPAR) Configuration Selection                                                                                                    |   |
| 1:                                                         | NPAR Configuration                                                                                                    |   |
|                                                            | (p or 0: Previous Menu; m or 98: Main Menu; ex or 99: Quit)<br>Please Enter Selection:                                                                                                    | - |

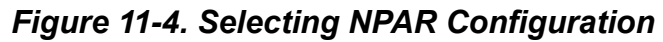

- 4. Select option 1: NPAR Configuration to display the NPAR Configuration menu, which provides the following options:
  - 1: Bandwidth Configuration
  - 2: Change PCI Function Personality
- 5. Configure the bandwidth settings to meet your system requirements.
- 6. For example, to change the bandwidth of the function 1 NIC partition:
  - a. Select option 1: Bandwidth Configuration
  - b. Select option 1: Function:1
  - c. Select option 1: Modify Minimum Bandwidth (Figure 11-5)

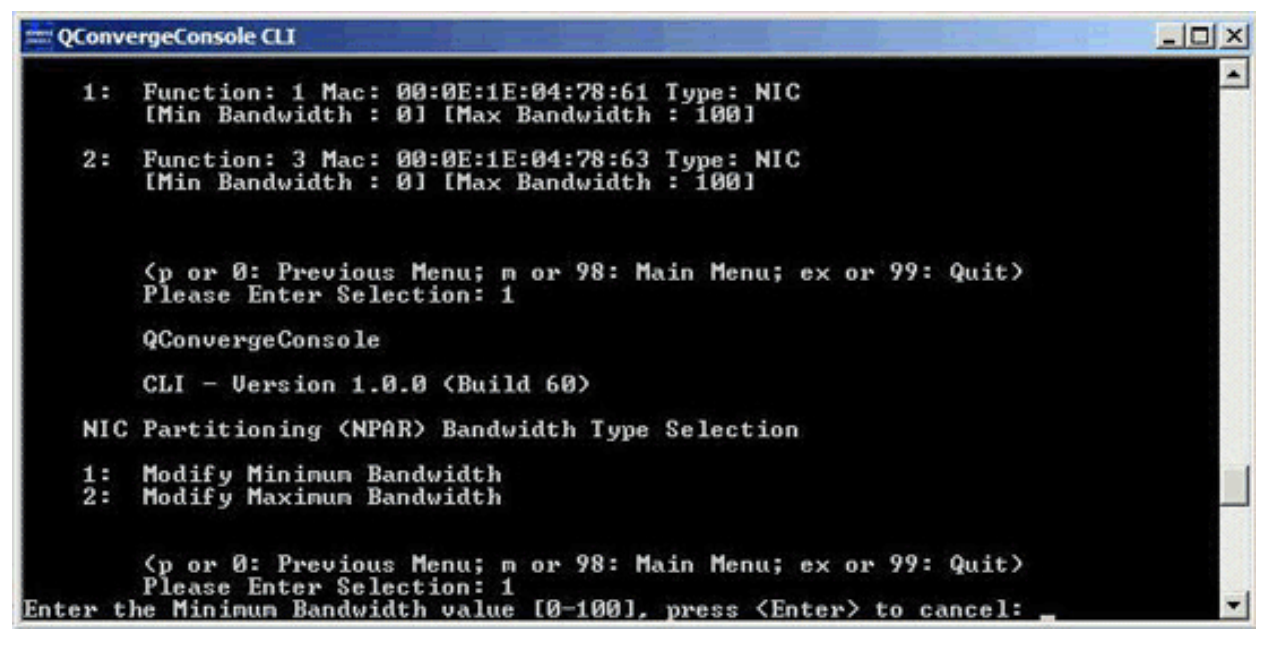

Figure 11-5. Selecting to Modify Minimum Bandwidth

- d. At the prompt, enter the percent value of bandwidth you want committed to the selected function.
- e. Enter the percent value of bandwidth you want to limit the selected function to.

f. Specify whether you want your bandwidth settings to persist across reboots (Figure 11-6).

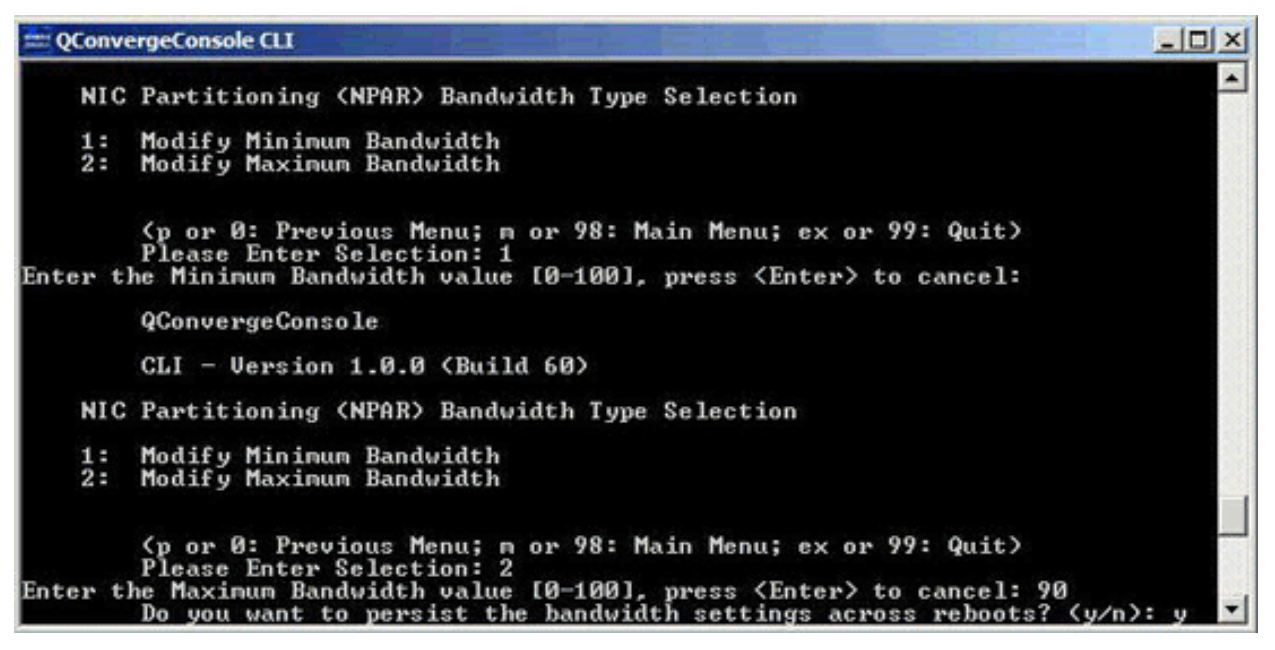

Figure 11-6. Setting Bandwidth Changes to Persist

- 7. Return to the NIC Partitioning <NPAR> Configuration Selection screen.
- 8. Change the personalities of each function to meet your system requirements. For example:
  - a. Select option 2: Change PCI Function Personality.
  - b. Select the port number, 1 or 2.
  - c. Select the function number. The command line displays a list of options with choices that apply to the selected function number. This mode prevents you from assigning a function type that does not apply to a given function number.
  - d. Set the personality type by selecting the option number that identifies the desired function type. Depending on the function number and current state, this could be Disabled, NIC, FCoE, or iSCSI.

#### NOTE:

For a list of NPAR configuration options, see "NPAR Setup" on page A-8.

9. Figure 11-7 shows the CLI commands leading to the option for changing a function type on a Linux system.

|      | -     |                   |                      |                  |               | root@localhost:~                                             |     |
|------|-------|-------------------|----------------------|------------------|---------------|--------------------------------------------------------------|-----|
| File | Edit  | t <u>V</u> iew    | Terminal             | Ta <u>b</u> s    | Help          |                                                              |     |
| FEB: | 14.4] |                   |                      |                  |               |                                                              | •   |
|      | CNA   | Func              | tion 6<br>QME8242    | [Type:<br>SN: RF | FCoE<br>E1045 | ] [WWPN: 21-00-F0-4D-A2-6F-EB-16] SFP not installe<br>A38875 | t I |
|      | 3.    | Port              | 2                    |                  |               |                                                              |     |
|      |       | Func              | tion 1               | [Type:           | NIC           | ] [MAC Address: 00:0E:1E:04:58:A1]                           |     |
|      |       | Func              | tion 3               | [Type:           | NIC           | ] [MAC Address: 00:0E:1E:04:58:A3]                           |     |
|      |       | Func              | tion 5               | [Type:           | NIC           | ] [MAC Address: 00:0E:1E:04:58:A5]                           |     |
|      |       | Func              | tion 7               | [Type:           | NIC           | ] [MAC Address: 00:0E:1E:04:58:A7]                           |     |
|      | 4.    | Port              | 1                    |                  |               |                                                              |     |
|      |       | Func              | tion 0               | [Type:           | NIC           | ] [MAC Address: 00:0E:1E:04:58:A0]                           |     |
|      |       | Func              | tion 2               | [Type:           | NIC           | ] [MAC Address: 00:0E:1E:04:58:A2]                           |     |
|      |       | Func              | tion 4               | [Type:           | NIC           | ] [MAC Address: 00:0E:1E:04:58:A4]                           |     |
|      |       | Func              | tion 6               | [Type:           | NIC           | ] [MAC Address: 00:0E:1E:04:58:A6]                           |     |
|      |       | QConve            | Enter So<br>rgeConso | le<br>1.0.0 (    | Build         | 60)                                                          |     |
|      | NIC   | Partit            | ioning (N            | NPAR) F          | CI Fu         | nction Configuration Selection                               |     |
|      | 1:    | Functio           | on: 2 MA             | C: F0:4          | D:A2:         | 6F:EB:12 Type: NIC                                           |     |
|      | 2:    | Functio           | on: 4 MA             | C: F0:4          | D:A2:         | 6F:EB:14 Type: iSCSI                                         |     |
|      | 3:    | Function          | on: 6 MA             | C: F0:4          | D:A2:         | 6F:EB:16 Type: FCoE                                          |     |
|      |       | (p or )<br>Please | 0: Previo            | ous Men          | u; m          | or 98: Main Menu; ex or 99: Quit)                            |     |
|      |       | Curren            | tly PCT              | functio          | n 6 1         | s configured for FCoE personality type.                      |     |
|      |       | Select            | the per              | sonalit          | v typ         | e you want to change it to (0=Disable: 2=NIC: 5=Can          | cel |
| ):   |       |                   | and part             |                  | , .,p         |                                                              | *   |

#### Figure 11-7. Selecting Function Type on Linux System

- 10. Return to the main menu and select option 8: NIC Partitioning <NPAR> Statistics to view the Statistics. Navigate through the menu selections to view eSwitch statistics.
- 11. When finished setting up the NIC partitions, select option **11**: **Exit**.

If personality settings were modified, or if bandwidth settings were modified and the persist option was set, reboot the system to see the new settings take effect.

# A NIC Partitioning (NPAR) Overview

This appendix provides the following information on NIC partitioning (NPAR):

- "What is NPAR?" on page A-2
- "NIC Partitioning Options" on page A-2
- "Personality Changes" on page A-5
- "Quality of Service" on page A-6
- "eSwitch" on page A-7
- "NPAR Setup" on page A-8

#### NOTE:

For information on NPAR noninteractive mode commands, see Chapter 7 NIC Partitioning (NPAR) Noninteractive Commands.

For information on NPAR interactive mode commands, see Chapter 11 NIC Partitioning (NPAR) Interactive Commands.

# What is NPAR?

NIC Partitioning (NPAR) provides the ability to create multiple physical functions on the PCIe bus that share a single physical port. Each physical function is a PCI endpoint (PCIe) that can have a device driver attached to it.

The NPAR feature in QLogic adapters allows you to partition a single 10GbE NIC port into up to four individual partitions with user-configurable bandwidth and interface type (personality). The partitioning options are not limited to NIC as the name NPAR indicates; it extends to converged fabric partitioning by enabling you to assign iSCSI or FCoE protocols to certain partitions.

For example, each partition can be either native Ethernet NIC, or configured to support iSCSI or FCoE storage devices with different PCIe endpoint device class code (subject to restrictions listed in Table A-1. Both iSCSI and FCoE operate in full hardware offload mode.

The QLogic NPAR solution is OS and switch agnostic, which means NPAR does not require a proprietary switch to operate; however, the adapter does require the OS-specific QLogic adapter driver for each supported protocol (NIC, iSCSI, and FCoE). It also means NPAR bandwidth allocation can only regulate TX traffic but not RX traffic.

After you have configured the NIC partitions as desired on the adapter ports, you must reboot the server to make the personality changes take effect.

You can modify the minimum and maximum bandwidth for each NIC partition. The changes take effect immediately without rebooting the server. The minimum and maximum bandwidths are specified as percentages of the link bandwidth, where:

- Minimum bandwidth is the minimum bandwidth guaranteed to a partition.
- Maximum bandwidth is the maximum value that a partition is permitted to use.

### **QLogic Adapters that Support NPAR**

The following adapters support NPAR:

- 3200 Series Intelligent Ethernet Adapters
- 8200 Series Converged Network Adapters

# **NIC Partitioning Options**

The NPAR feature in QLogic adapters provides the ability to create multiple PCIe physical functions for each physical 10 GbE port on the adapter. Each PCIe function appears as an independent interface to the host operating system or hypervisor.

When the adapter is configured as an Ethernet-only adapter, it contains eight Ethernet functions.

By default, NPAR functionality is disabled on the adapters, having only two Ethernet functions enabled. Depending on the feature personality mapping supported on the adapter, you can enable additional Ethernet or storage functions.

The PCI function number assignment is as follows:

- Functions 0 and 1 are always NIC, function 0 for port 1 and function 1 for port 2; any of the other functions can be individually enabled or disabled.
- Functions 2 and 3 can only be NIC personalities.
- Functions 4 and 5 can be configured with either iSCSI or NIC personality.
- Functions 6 and 7 can be configured with either FCoE or NIC personality.
- You can configure at most one iSCSI and one FCoE personality for each physical port.

The adapter supports a maximum of 64 Layer-2 MAC address filters across all partitions, which limits the number of Virtual Network Adapters that can be created on a partitioned NIC. The NIC driver evenly distributes the number of filters across all NIC partitions.

For example, if the NIC adapter has four NIC partitions, two NIC partitions per physical port, then each NIC partition gets 16 filters (64/4 = 16). In this case, you should create no more than 16 Virtual Network Adapters on any NIC function that is configured to be used by HyperV Network Virtualization stack.

#### NOTE:

Similar requirements also apply to ESX environments.

The VLAN and Teaming solutions on partitioned NIC functions have the following restrictions:

- Fail-safe team cannot be created using NIC functions that belong to the same physical port. For example, you cannot choose PF2 as a backup for PF0 because both functions are partitions of the same physical port.
- 802.3ad link aggregation teams are not allowed on partitioned NIC

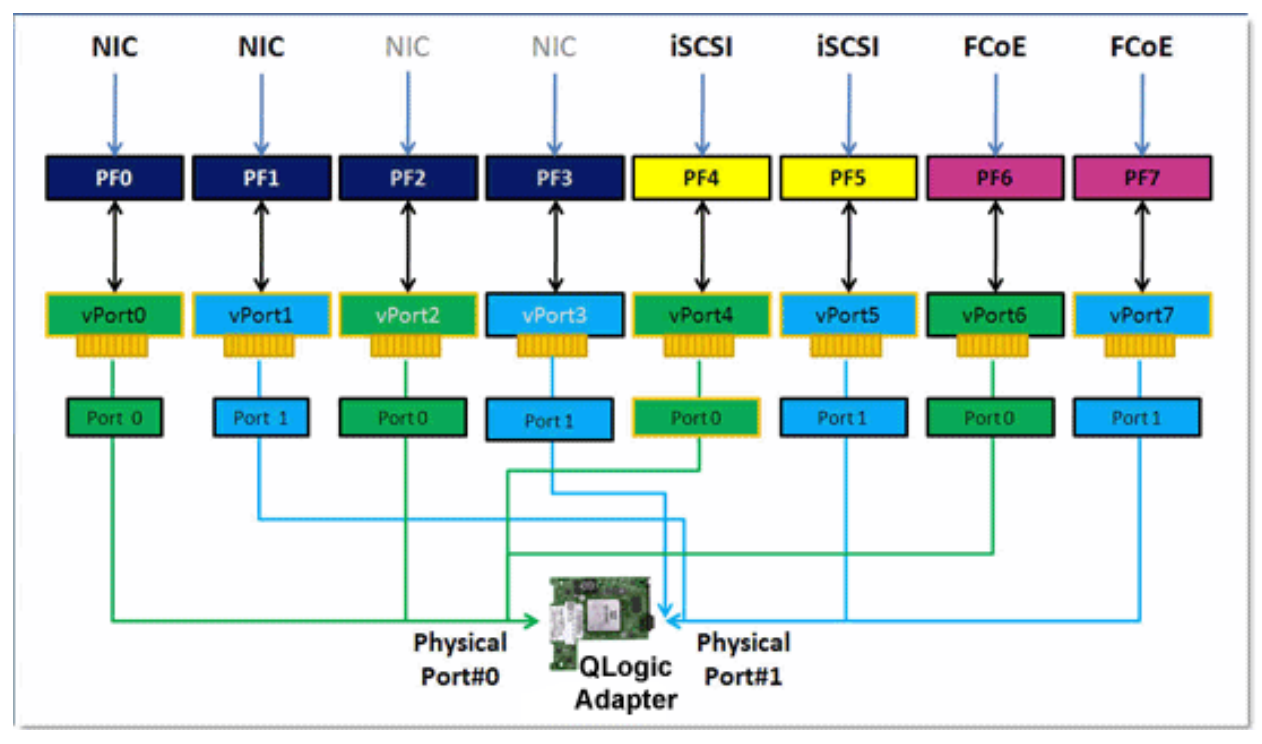

The following diagram (Figure A-1) shows the default NPAR function settings.

Figure A-1. NPAR Default Configuration—NIC, FCoE, iSCSI

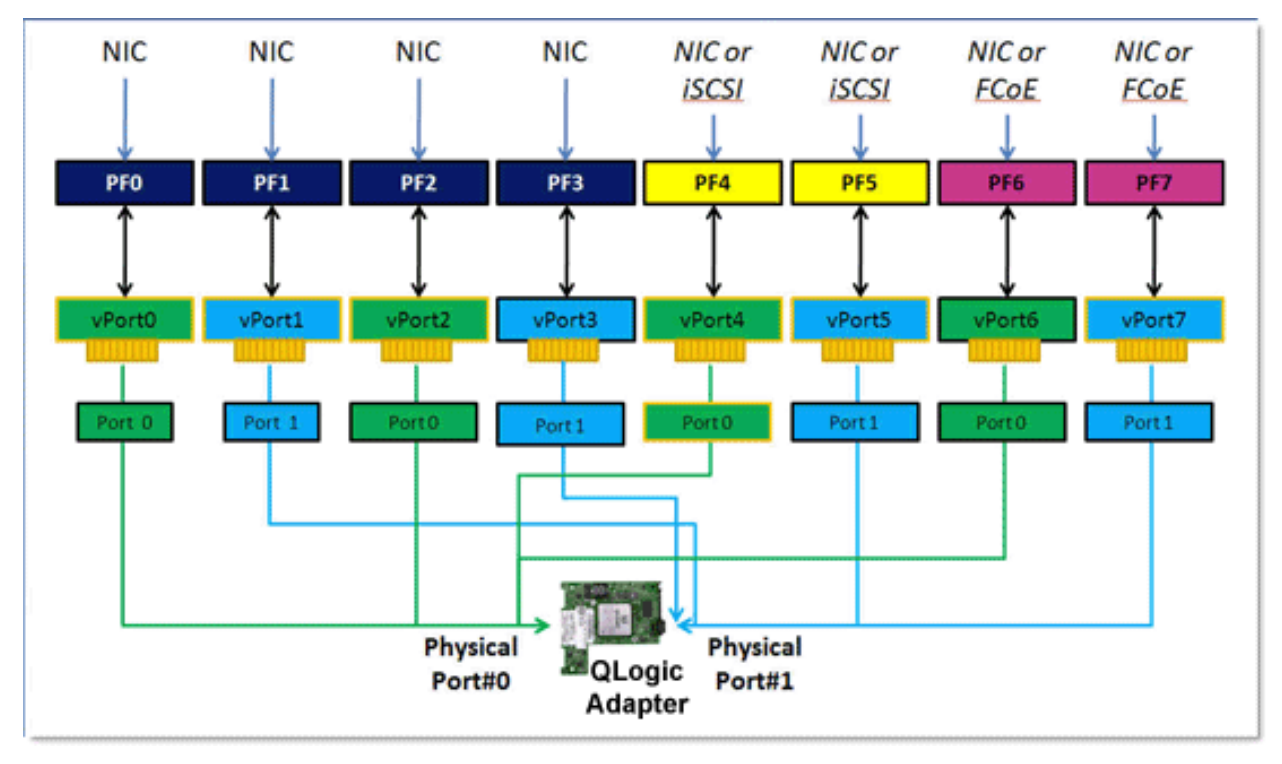

The following diagram (Figure ) shows the possible configurations.

Figure A-2. NPAR Configuration Options — Personalities

# **Personality Changes**

Based on your operating environment, you can use your preferred management tool to change or disable PCI functions on either physical port. Using this feature lets you divide each physical port into up to four partitions, configured to support one of the following PCI function types: NIC, FCoE, or iSCSI.

#### NOTE:

This document uses the terms personality and function type interchangeably.

Table A-1 shows the port identifications and the possible NPAR configurations.

| Eurotion            |                    | Physical Port Number    |                   |  |  |
|---------------------|--------------------|-------------------------|-------------------|--|--|
| Number              | Function Type      | User Label <sup>ª</sup> | System<br>Number⁵ |  |  |
| 0                   | NIC                | 1                       | 0                 |  |  |
| 1                   | NIC                | 2                       | 1                 |  |  |
| 2                   | Disabled/NIC       | 1                       | 0                 |  |  |
| 3                   | Disabled/NIC       | 2                       | 1                 |  |  |
| 4                   | iSCSI/NIC/Disabled | 1                       | 0                 |  |  |
| 5                   | iSCSI/NIC/Disabled | 2                       | 1                 |  |  |
| 6 FCoE/NIC/Disabled |                    | 1                       | 0                 |  |  |
| 7                   | FCoE/NIC/Disabled  | 2                       | 1                 |  |  |

Table A-1. Ports and NPAR Configuration

<sup>a</sup> The physical port number is displayed as Port 1 or Port 2 on the adapter's port's label.

<sup>b</sup> The physical port number is display as Phy Port 0 or Phy Port 1 on the NPAR configuration screens for most of the management tools, except where noted otherwise.

# **Quality of Service**

Quality of Service (QoS) refers to the bandwidth allocation assigned to each partition used to send and receive data between the adapter port and connected devices.

Each physical port on a QLogic adapter can send and receive data at up to 10Gbps in both directions at the same time. When the physical port is partitioned into four partitions, the port bandwidth is divided between each port partition according to traffic demands.

You can set Quality of Service (QoS) for each port partition by setting minimum and maximum percentages of the physical port's bandwidth for each partition. This feature helps guarantee a transmission rate for each partition that requires a particular bandwidth to run critical applications using port partitions. The setting for a given QoS can resolve bottlenecks that exist when Virtual Machines (VMs) contend for port bandwidth.

Enhanced Transition Services (ETS) controls the actual bandwidth allocation at the network port. The bandwidth allocation under ETS is typically 50 percent for FCoE traffic and 50 percent for Non-FCoE traffic (NIC + iSCSI). This means that NPAR QoS allocations among the NIC partitions for a given port, allocate a percentage of the Non-FCoE portion of the bandwidth.

NPAR Quality of Service (QoS) allows NIC and iSCSI partitions to each allocate a minimum guaranteed portion of the available bandwidth. However, the user interface tools do not support setting the bandwidth limits for iSCSI partition. This means that the iSCSI partition may not get the desired bandwidth. For example, if the total minimum allocated bandwidth across the NIC partitions equals 100 percent, then the iSCSI partition will be limited to 1 percent of the NIC bandwidth portion in high-utilization conditions.

To ensure that iSCSI has more than one percent of bandwidth available in high-utilization conditions, set the total NPAR QoS Minimum Bandwidth settings so that they equal less than 100%.

For example:

- An NPAR enabled port has two NIC partitions, one iSCSI partition and one FCoE partition.
- ETS allocates 50 percent of the network bandwidth to FCoE traffic and 50 percent to non-FCoE traffic.
- The NPAR QoS Minimum Bandwidth setting for each NIC partition is 50 percent.
  - This means that each NIC partition is guaranteed 50 percent of 50 percent of 10Gb, or 2.5Gb each.
- If at any time the FCoE partition is using 5Gb of bandwidth and each NIC partition is using 2.5Gb, then the iSCSI partition is left with only 50Mb of bandwidth.
- If, however, the NIC partitions each allocated 45 percent of the non-FCoE traffic then the total allocated bandwidth would be 90 percent.
  - The remaining 10 percent (or 500 Mb) would then be effectively reserved for the iSCSi partition.

# eSwitch

The adapters provide eSwitch (embedded switch) functionality. This provides a basic Layer-2 switch for Ethernet frames. Each physical port has one instance of an eSwitch, which supports all NIC partitions on that physical port.

The eSwitch operation is transparent and the administrator does not need to perform any specific configuration. The ability to view eSwitch statistics depends on your operating environment and management tool.

The QLogic drivers download the VM MAC addresses to the firmware. This enables the firmware and hardware to switch the packets destined for VMs on the host.

For traffic to flow from one eSwitch to another it must first pass through an external switch or have been forwarded by a VM that has a path through both eSwitches.

# **NPAR Setup**

This section provides NPAR reference tables you can use when configuring NIC partitions using QConvergeConsole CLI.

## **Default Settings**

Before configuring NIC partitions, the QLogic Adapter appears as a simple dual-port 10GbE adapter with NPAR settings shown in the following table.

| Function<br>Number | Function Type | Physical<br>Port<br>Number | Minimum<br>Bandwidth<br>(%) | Maximum<br>Bandwidth<br>(%) | Default<br>Function Type |
|--------------------|---------------|----------------------------|-----------------------------|-----------------------------|--------------------------|
| 0                  | NIC           | 0                          | 0                           | 100                         | Enabled as NIC           |
| 1                  | NIC           | 1                          | 0                           | 100                         | Enabled as NIC           |

#### Table A-2. Default Configuration

## **Configuration Options**

Depending on your system requirements and operating environment, you may set up the adapter port partitions to support different function types. The following table shows the available function types and configurable parameters.

Table A-3. Configuration Options

| Function<br>Number | Function Type      | Physical Port<br>Number | Minimum<br>Bandwidthª<br>(%) | Maximum<br>Bandwidth⁵<br>(%) | Default<br>Function Type |
|--------------------|--------------------|-------------------------|------------------------------|------------------------------|--------------------------|
| 0                  | NIC                | 0                       | 0                            | 100                          | NIC                      |
| 1                  | NIC                | 1                       | 0                            | 100                          | NIC                      |
| 2                  | Disabled/NIC       | 0                       | 0                            | 100                          | NIC                      |
| 3                  | Disabled/NIC       | 1                       | 0                            | 100                          | NIC                      |
| 4                  | iSCSI/NIC/Disabled | 0                       | 0                            | 100                          | iSCSI                    |
| 5                  | iSCSI/NIC/Disabled | 1                       | 0                            | 100                          | iSCSI                    |
| 6                  | FCoE/NIC/Disabled  | 0                       | 0                            | 100                          | FCoE                     |
| 7                  | FCoE/NIC/Disabled  | 1                       | 0                            | 100                          | FCoE                     |

<sup>a</sup> Minimum Bandwidth: Minimum guaranteed bandwidth, specified as a percentage of the link speed. The total across all partitions will add up to less than the maximum link bandwidth. The queue's rate will be allowed to exceed the specified value up to max-rate, if excess bandwidth is available on the physical port link.

<sup>b</sup> Maximum bandwidth: Maximum allowed bandwidth, specified as a percentage of the link speed. The queue's rate will not be allowed to exceed the specified value, even if excess bandwidth is available on the physical port link. The total across all partitions may not be greater than the maximum link bandwidth.

## **NPAR Configuration Parameters and Setup Tools**

The following table identifies parameters that QConvergeConsole can configure.

|                                                                                  | Configurable NPAR Parameters |                                   |                                   |  |
|----------------------------------------------------------------------------------|------------------------------|-----------------------------------|-----------------------------------|--|
| ΤοοΙ                                                                             | Function<br>Typeª            | Minimum<br>Bandwidth⁵<br>(0-100%) | Maximum<br>Bandwidth⁵<br>(0-100%) |  |
| QLogic QConvergeConsole CLI<br>for supported Windows and Linux operating systems | Yes                          | Yes°                              | Yes°                              |  |
| QLogic QConvergeConsole GUI<br>for supported Windows and Linux operating systems | Yes                          | Yes°                              | Yes°                              |  |

Table A-4. NPAR Configuration Parameters and Setup Tools

<sup>a</sup> Requires a system reboot to take effect. Refer to Table A-3 for the available function type options of each partition.

<sup>b</sup> For FCoE, DCBX/ETS negotiated bandwidth will overwrite manually configured bandwidth.

° This parameter is configurable only for NIC partitions, not for Storage (iSCSI/FCoE) partitions.
# Glossary

#### adapter

The board that interfaces between the host system and the target devices. Adapter is synonymous with *host bus adapter (HBA)*, *host adapter*, and *adapter board*.

#### adapter port

A port on the adapter board.

#### CLI

Command line interface. A program interface driven by entering commands and parameters.

#### **Converged Network Adapter**

QLogic Converged Network Adapters. support both data networking (TCP/IP) and storage networking (Fibre Channel) traffic on a single I/O adapter using two new technologies: Enhanced Ethernet and Fibre Channel over Ethernet (FCoE).

#### command line interface

See CLI.

#### device

A target, typically a disk drive. Hardware such as a disk drive, tape drive, printer, or keyboard that is installed in or connected to a system. In Fibre Channel, a *target* device.

#### driver

The software that interfaces between the file system and a physical data storage device or network media.

#### **Enhanced Ethernet**

Also called *data center Ethernet* or *converged enhanced Ethernet*. Refers to new enhancements to the existing Ethernet standard that eliminate Ethernet's inherently lossy nature and make 10Gb Ethernet a viable storage networking transport.

#### Ethernet

The most widely used LAN technology that transmits information between computer, typically at speeds of 10 and 100 million bits per second (Mbps).

#### **Enhanced Transition Services**

Enhanced Transition Services (ETS) controls the actual bandwidth allocation at the network port. The bandwidth allocation under ETS is typically 50 percent for FCoE traffic and 50 percent for Non-FCoE traffic (NIC + iSCSI). This means that NPAR QoS allocations among the NIC partitions for a given port, allocate a percentage of the Non-FCoE portion of the bandwidth.

#### eSwitch

The eSwitch (embedded switch) functionality provides a basic Layer-2 switch for Ethernet frames. Each physical port has one instance of an eSwitch, which supports all NIC partitions on that physical port.

## ETS

See Enhanced Transition Services.

## FC

See Fibre Channel.

## FCoE

Fibre Channel over Ethernet. A new technology defined by the T11 standards body that allows traditional Fibre Channel storage networking traffic to travel over an Ethernet link by encapsulating Fibre Channel frames inside Layer 2 Ethernet frames. For more information, visit www.fcoe.com.

## **Fibre Channel**

A high-speed serial interface technology that supports other higher layer protocols such as SCSI and IP.

## Fibre Channel over Ethernet

See FCoE.

## Internet Protocol

See IP.

## Internet small computer system interface

See iSCSI.

## IP

Internet Protocol. A method by which data are sent from one computer to another over the Internet. IP specifies the format of packets, also called *datagrams*, and the addressing scheme.

## iSCSI

Internet small computer system interface. Protocol that encapsulates data into IP packets to send over Ethernet connections.

## management workstation

PC workstation used to manage routers remotely by connecting to the routers using the QConvergeConsole CLI or CLI commands.

## NIC

Network interface card. Computer card installed to enable a dedicated network connection.

## **NIC** partitioning

The NIC partitioning feature in QLogic adapters allows you to partition a single 10GbE NIC port into up to four individual partitions with user-configurable bandwidth and interface type (personality). The partitioning options are not limited to NIC as the name NPAR indicates; it extends to converged fabric partitioning by enabling you to assign iSCSI or FCoE protocols to certain partitions.

## NPAR

See NIC partitioning.

## path

A path to a device is a combination of a adapter port instance and a target port as distinct from internal paths in the fabric network. A fabric network appears to the operating system as an opaque network between the adapter (initiator) and the target. Because a path is a combination of an adapter and a target port, it is distinct from another path if it is accessed through a different adapter or it is accessing a different target port. Consequently, when switching from one path to another, the driver might be selecting a different adapter (initiator), a different target port, or both.

This is important to the driver when selecting the proper method of failover notification. It can make a difference to the target device, which might have to take different actions when receiving retries of the request from another initiator or on a different port.

#### port

Access points in a device where a link attaches. There are four types of ports, as follows:

- N\_Port—a Fibre Channel port that supports point-to-point topology.
- NL\_Port—a Fibre Channel port that supports loop topology.
- F\_Port—a port in a fabric where an N\_Port can attach.
- FL\_Port—a port in a fabric where an NL\_Port can attach.

#### port instance

The number of the port in the system. Each adapter may have one or multiple ports, identified with regard to the adapter as port 0, port 1 and so forth. To avoid confusion when dealing with a system containing numerous ports, each port is assigned a port instance number when the system boots up. So Port 0 on an adapter might have a port instance number of 8, for example, if it is the eighth port discovered by the system.

#### QoS

See Quality of Service.

#### Quality of Service

Quality of Service (QoS) refers to the bandwidth allocation assigned to each partition used to send and receive data between the adapter port and connected devices.

Each physical port on a QLogic adapter can send and receive data at up to 10Gbps in both directions at the same time. When the physical port is partitioned into four partitions, the port bandwidth is divided between each port partition according to traffic demands.

You can set Quality of Service (QoS) for each port partition by setting minimum and maximum percentages of the physical port's bandwidth for each partition. This feature helps guarantee a transmission rate for each partition that requires a particular bandwidth to run critical applications using port partitions. The setting for a given QoS can resolve bottlenecks that exist when Virtual Machines (VMs) contend for port bandwidth.

## RAID

Redundant array of independent/inexpensive disks. RAID are fault-tolerant disks that look like either single or multiple volumes to the server.

## RAM

Random-access memory. The most common computer memory that can be used by programs to perform necessary tasks while the computer is on; an integrated circuit memory chip. RAM allows information to be stored or accessed in any order (randomly), and all storage locations are equally accessible.

#### random-access memory

See RAM.

## redundant array of independent/inexpensive disks

See RAID.

#### SAN

Storage area network. Multiple storage units (disk drives) and servers connected by networking topology.

#### SCSI

Small computer system interface. A high-speed interface used to connect devices, such as hard drives, CD drives, printers, and scanners, to a computer. The SCSI can connect many devices using a single controller. Each device is accessed by an individual identification number on the SCSI controller bus.

#### secure sockets layer

See <mark>SSL</mark>.

## SSL

Secure sockets layer. A cryptographic protocol that provides communications security over the Internet.

#### storage area network

See SAN.

#### target

The storage-device endpoint of a SCSI session. Initiators request data from targets. Targets are typically disk-drives, tape-drives, or other media devices. Typically a SCSI peripheral device is the target but an adapter may, in some cases, be a target. A target can contain many LUNs. A target is a device that responds to a requested by an initiator (the host system). Peripherals are targets, but for some commands (for example, a SCSI COPY command), the peripheral may act as an initiator.

#### ТСР

Transmission control protocol. A set of rules to send data in packets over the Internet protocol.

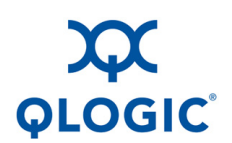

Corporate Headquarters QLogic Corporation 26650 Aliso Viejo Parkway Aliso Viejo, CA 92656 949.389.6000 www.qlogic.com International Offices UK | Ireland | Germany | France | India | Japan | China | Hong Kong | Singapore | Taiwan

© 2010-2011 QLogic Corporation. Specifications are subject to change without notice. All rights reserved worldwide. QLogic, the QLogic logo, and QConvergeConsole are trademarks or registered trademarks of QLogic Corporation. Microsoft and Windows are a registered trademarks of Microsoft Corporation. VMware is a registered trademark of VMware, Inc. Red Hat is a registered trademark of Red Hat, Inc. Novell and SUSE are registered trademarks of Novell, Inc. Pentium is a registered trademark of Intel Corporation. Linux is a registered trademark of Linus Torvalds. PowerPC is a registered trademark of International Business Machines Corporation. DCE is a trademark of Cisco Systems, Inc. Macintosh and Mac OS are registered trademarks of Apple, Inc. All other brand and product names are trademarks or registered trademarks of their respective owners. Information supplied by QLogic Corporation reserves the right, without notice, to make changes in product design or specifications.